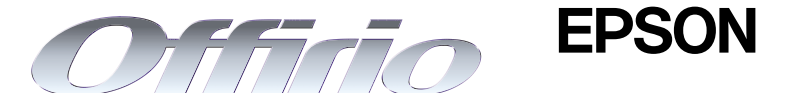

# LP-6100

# ユーザーズガイド

プリンタドライバの機能説明やプリンタの操作方法、各種トラブルの解決方法について記載しています。

EPSON ESC/Page はセイコーエプソン株式会社の登録商標です。

IBM PC、IBM は International Business Machines Corporationの商標または登録商標です。

Apple の名称、Macintosh、Power Macintosh、AppleTalk、EtherTalk、Mac OS、TrueTypeは Apple Computer, Inc. の商標または登録商標です。

Microsoft、Windows、WindowsNT は米国マイクロソフトコーポレーションの米国およびその他の国にお ける登録商標です。

Adobe、Adobe Acrobat は Adobe Systems Incorporated (アドビシステムズ社)の商標です。 その他の製品名は各社の商標または登録商標です。

– ご注意 –

- ①本書の内容の一部または全部を無断転載することは固くお断りします。
- ②本書の内容については、将来予告なしに変更することがあります。
- ③本書の内容については、万全を期して作成いたしましたが、万一ご不審な点や誤り、記載もれなど、お 気づきの点がありましたらご連絡ください。
- ④運用した結果の影響については、③項にかかわらず責任を負いかねますのでご了承ください。
- ⑤本製品がお客様により不適当に使用されたり、本書の内容に従わずに取り扱われたり、またはエプソンおよびエプソン指定の者以外の第三者により修理・変更されたこと等に起因して生じた障害等につきましては、責任を負いかねますのでご了承ください。
- ⑥エプソン純正品および、エプソン品質認定品以外のオプションまたは消耗品を装着し、それが原因で トラブルが発生した場合には、保証期間内であっても責任を負いかねますのでご了承ください。この 場合、修理などは有償で行います。

# もくじ

| 本書中のマーク、画 | 面、表記 | について8 |
|-----------|------|-------|
|-----------|------|-------|

# 使用可能な用紙と給紙方法

| 用紙について                   | 11 |
|--------------------------|----|
| 印刷できる用紙の種類               |    |
| 印刷できない用紙                 |    |
| 印刷できる領域                  |    |
| 用紙の保管                    | 13 |
| 給紙装置と用紙のセット方法            | 14 |
| セットできる用紙サイズと容量           | 14 |
| 給紙装置の優先順位                |    |
| MP カセット / 用紙カセットへの用紙のセット |    |
| 排紙方法について                 | 24 |
| 特殊紙への印刷                  | 25 |
| ハガキへの印刷                  | 25 |
| 封筒への印刷                   |    |
| 厚紙への印刷                   |    |
| ラベル紙への印刷                 |    |
| OHP シートへの印刷              |    |
| 不定形紙への印刷                 |    |

# Windows プリンタドライバの機能と関連情報

| プロパティの開き方              |    |
|------------------------|----|
| プリンタドライバで設定できる項目       |    |
| [基本設定] ダイアログ           |    |
| [詳細設定] ダイアログ           | 43 |
| 任意の用紙サイズを登録するには        | 44 |
| [レイアウト] ダイアログ          |    |
| 拡大 / 縮小して印刷するには        | 47 |
| 1 ページに複数ページのデータを印刷するには | 49 |
| [ページ装飾] ダイアログ          | 51 |
| スタンプマークを印刷するには         | 52 |
| オリジナルスタンプマークの登録方法      | 55 |
| [環境設定] ダイアログ           |    |
| [プリンタ設定]ダイアログ          | 62 |
| [拡張設定]ダイアログ            | 64 |
| [動作環境設定]ダイアログ          | 66 |
| [ユーティリティ] ダイアログ        | 68 |
| EPSON プリンタウィンドウ!3とは    | 69 |
| モニタの設定                 | 71 |

| プリンタの状態を確かめるには            |     |
|---------------------------|-----|
| 「プリンタ詳細〕ウィンドウ             | 75  |
| 対処が必要な場合は                 | 76  |
| 共有プリンタを監視できない場合は          | 77  |
| Windows でプリンタを共有するには      | 78  |
| プリントサーバの設定                |     |
| クライアントの設定                 | 88  |
| プリンタ接続先の変更                | 103 |
| Windows 95/98/Me の場合      | 103 |
| Windows NT4.0/2000/XP の場合 | 106 |
| パラレルインターフェイス接続時の印刷高速化     | 109 |
| DMA 転送とは                  |     |
| DMA 転送を設定する前に             |     |
| Windows 95/98/Me の設定確認    |     |
| Windows NT4.0 の設定確認       |     |
| Windows 2000/XP の場合       |     |
| 印刷の中止方法                   | 118 |
| プリンタソフトウェアの削除方法           |     |
| プリンタソフトウェアを削除するには         | 120 |
| 代替 / 追加ドライバを削除するには        |     |

# Macintosh プリンタドライバの機能と関連情報

| [用紙設定] ダイアログ13           | 32 |
|--------------------------|----|
| 任意の用紙サイズを登録するには13        | 33 |
| [プリント] ダイアログ13           | 35 |
| [詳細設定]ダイアログ14            | 40 |
| [拡張設定]ダイアログ14            | 42 |
| [レイアウト] ダイアログ14          | 44 |
| 拡大 / 縮小して印刷するには14        | 46 |
| スタンプマークを印刷するには14         | 48 |
| オリジナルスタンプマークの登録方法15      | 50 |
| 1 ページに複数ページのデータを印刷するには15 | 53 |
| [プリンタセットアップ] ダイアログ15     | 55 |
| [プリンタ設定]ダイアログ15          | 58 |
| Macintosh でプリンタを共有するには16 | 60 |
| プリンタを共有するには16            | 60 |
| 共有プリンタを使用するには16          | 64 |
| EPSON プリンタウィンドウ!3とは16    | 67 |
| [モニタの設定] ダイアログ16         | 68 |
| プリンタの状態を確かめるには16         | 69 |
| [プリンタ詳細]ウィンドウ            | 70 |
| 対処が必要な場合は15              | 71 |

| バックグラウンドプリントを行う |  |
|-----------------|--|
| 印刷状況を表示する       |  |
| 印刷の中止方法         |  |
| プリンタソフトウェアの削除方法 |  |

# 添付されているフォントについて

| EPSON バーコードフォントの使い方(Windows) |  |
|------------------------------|--|
| 注意事項                         |  |
| /シーマーン<br>システム条件             |  |
| バーコードフォントのインストール             |  |
| バーコードの作成                     |  |
| 各バーコードの概要                    |  |
| TrueType フォントのインストール方法       |  |
| Windows でのインストール             |  |
| Macintoshでのインストール            |  |

# オプションと消耗品について

| オプションと消耗品の紹介                      | 198 |
|-----------------------------------|-----|
| パラレルインターフェイスケーブル                  |     |
| USB インターフェイスケーブル                  |     |
| ET カートリッジ                         |     |
| 用紙力セット                            |     |
| 使用済み ET カートリッジの回収について             |     |
| 資源の有効利用と地球環境保全のために                |     |
| トナーカートリッジの回収については、カートリッジの梱包箱と添付の説 | 明書を |
| ご確認ください                           |     |
| 通信販売のご案内                          | 201 |
| ご注文方法                             |     |
| お届け方法                             |     |
| お支払い方法                            |     |
| 送料                                |     |
| 消耗品カタログの送付                        |     |

# プリンタのメンテナンス

| ET カートリッジの交換              |     |
|---------------------------|-----|
| ET カートリッジについて             |     |
| ET カートリッジの交換手順            |     |
| 給紙ローラのクリーニング              |     |
| プリンタの清掃                   |     |
| プリンタの輸送と移動                | 214 |
| <ul> <li>輸送の方法</li> </ul> |     |
| 輸送時の注意                    |     |
|                           |     |

| 移動の方法 | 2'       | 12 | 1  |
|-------|----------|----|----|
|       | <u> </u> |    | т. |

# 困ったときは

| 印刷実行時のトラブル                            | 216 |
|---------------------------------------|-----|
| プリンタの電源が入らない                          |     |
| 印刷できない                                |     |
| ステータス(状態)が画面表示できない                    |     |
| プリンタがエラー状態になっている                      |     |
| 「LPT1 に書き込みができませんでした」エラーが発生する         |     |
| Macintoshのセレクタでプリンタを選択していない           |     |
| Macintoshのセレクタにプリンタドライバまたはプリンタが表示されない |     |
| エラーが発生する                              |     |
| 給排紙されない                               | 228 |
| 紙詰まりエラーが解除されない                        | 229 |
| 用紙を二重送りしてしまう                          |     |
| 用紙がカールする                              |     |
| 「通信エラーが発生しました」と表示される                  |     |
| 用紙が詰まったときは                            | 232 |
| 紙詰まりの原因                               | 233 |
| 給紙口で用紙が詰まったときは                        |     |
| 内部で用紙が詰まったときは                         |     |
| 排紙部で用紙が詰まったときは                        |     |
| 印刷品質に関するトラブル                          | 246 |
| きれいに印刷できない                            | 246 |
| 印刷の濃淡が思うように印刷できない                     |     |
| 印刷が薄いまたはかすれる                          |     |
| 黒点が印刷される                              |     |
| 周期的に汚れがある                             |     |
| 指でこするとにじむ                             |     |
| 黒い部分に白点がある                            | 248 |
| 用紙全体が黒く印刷されてしまう                       | 249 |
| 黒線が印刷される                              | 249 |
| 何も印刷されない                              | 249 |
| 白抜けがおこる                               | 250 |
| 裏面が汚れる                                |     |
| 画面表示と印刷結果が異なる                         | 251 |
| 画面と異なるフォント / 文字 / グラフィックスで印刷される       | 251 |
| ページの左右で切れて印刷される                       | 251 |
| 画面と異なる位置に印刷される                        | 252 |
| 罫線が切れたり文字の位置がずれる                      |     |
| 設定と異なる印刷をする                           |     |
| 楕円のような模様が印刷される                        | 252 |
| 定形紙に思い通りの位置に印刷できない                    |     |

| USB 接続時のトラブル                      | 254 |
|-----------------------------------|-----|
| インストールできない (Windows)              |     |
| 印刷できない (Windows)                  |     |
| 使用するプリンタ名が印刷先のポートに表示されない          |     |
| USB ハブに接続すると正常に動作しない              |     |
| その他のトラブル                          | 258 |
| 印刷に時間がかかる                         |     |
| 割り付け / 部単位印刷を同時に行うと、部単位で用紙を分けられない |     |
| どうしても解決しないときは                     | 259 |

# 付録

| サービス・サポートのご案内            |     |
|--------------------------|-----|
| インターネットサービス              |     |
| [MyEPSON]                |     |
| エプソンインフォメーションセンター        |     |
| ショールーム                   |     |
| パソコンスクール                 |     |
| 最新プリンタドライバの入手方法とインストール方法 |     |
| 保守サービスのご案内               |     |
| プリンタの仕様                  |     |
|                          |     |
| 索引                       | 273 |

# 本書中のマーク、画面、表記について

#### マークについて

本書中では、いくつかのマークを用いて重要な事項を記載しています。これらのマークが付いている記述は必ずお読みください。それぞれのマークには次のような意味があります。

- ▲ 警告 この表示を無視して、誤った取り扱いをすると、人が死亡または重傷を 負う可能性が想定される内容を示しています。
- ▲注意 この表示を無視して、誤った取り扱いをすると、人が傷害を負う可能性が想定される内容および物的損害のみの発生が想定される内容を示しています。

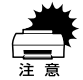

この表示を無視して誤った取り扱いをすると、プリンタ本体が損傷した り、プリンタ本体、プリンタドライバやユーティリティが正常に動作し なくなる場合があります。この表示は、本製品をお使いいただく上で必 ずお守りいただきたい内容を示しています。

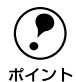

補足説明や知っておいていただきたいことを記載しています。

用語 \*1 用語の説明を記載していることを示しています。

∠? 関連した内容の参照ページを示しています。

#### 掲載画面について

- 本書の画面は実際の画面と多少異なる場合があります。また、OSの違いや使用環境によっても異なる画面となる場合がありますので、ご注意ください。
- 本書に掲載する Windows の画面は、特に指定がない限り Windows 98 の画面を使用 しています。

#### 数値の表記について

### Windows の表記について

Microsoft® Windows® 95 Operating System 日本語版 Microsoft® Windows® 98 Operating System 日本語版 Microsoft® Windows® Millennium Edition Operating System 日本語版 Microsoft® Windows® NT® Operating System Version 4.0 日本語版 Microsoft® Windows® 2000 Operating System 日本語版 Microsoft® Windows® XP Home Edition Operating System 日本語版 Microsoft® Windows® XP Professional Operating System 日本語版 Ameroration System 日本語版 Microsoft® Windows® XP Professional Operating System 日本語版 Microsoft® Windows® XP Professional Operating System 日本語版 Ameroration System 日本語版 本書では、上記各オペレーティングシステムをそれぞれ、Windows 95、Windows 98、 Windows Me、Windows NT4.0、Windows 2000、Windows XP と表記しています。 またこれらを総称する場合は「Windows」、複数のWindows を併記する場合は 「Windows 95/98」のようにWindows の表記を省略することがあります。

# 

# 使用可能な用紙と給紙方法

ここでは、印刷できる用紙とできない用紙、用紙のセット方法や特殊紙へ印刷する際 の諸注意などについて説明しています。

| ● 用紙について        | 11 |
|-----------------|----|
| ● 給紙装置と用紙のセット方法 | 14 |
| ● 排紙方法について      | 24 |
| ● 特殊紙への印刷       |    |

# 用紙について

### 印刷できる用紙の種類

本機は、ここで紹介する用紙に印刷することができます。これ以外の用紙は使用しないでください。特殊紙への印刷の際は、用紙別にご注意いただく事項が異なりますの で以下のページを参照してください。

∠ 本書 25 ページ「特殊紙への印刷」

| 普通紙 | 普通紙<br>再生紙 *1          | 複写機などで使用する一般のコピー用紙や上質紙または再生紙です。<br>紙厚は 60 ~ 90g/m² の範囲内のものをお使いください。                                                                              |
|-----|------------------------|----------------------------------------------------------------------------------------------------|
|     | レターヘッド *2<br>(プレプリント紙) | 罫線や会社のロゴなどが印刷された紙です。モノクロレーザープリンタ、ま<br>たはカラーレーザープリンタやインクジェットプリンタで一度印刷した用<br>紙をプレプリント紙として使用することはできません。                                             |
|     | ポンド紙                   | 印刷適性、耐久性に優れた、かたく締まった厚目の用紙です。紙厚が 91 ~<br>216g/m² ¾ のものを使用する場合は、印刷前に用紙種類を[厚紙]または<br>[特厚紙]に設定してください。                                                |
|     | 色つき *2                 | 色上質紙など用紙全体が染められている用紙です。カラーレーザープリンタ<br>やイン クジェット プリンタで印刷された 用紙や表面にコーティングされて<br>いる用紙は使用しないでください。                                                   |
| 特殊紙 | 官製ハガキ *3               | 官製ハガキが使用可能です。官製往復ハガキ / 官製四面連刷ハガキの場合は、<br>折り跡のないものをお使いください。                                                                                       |
|     | 封筒                     | 使用できる定形サイズの封筒は洋形 0 号 /4 号、長形 3 号、角形 2 号です。<br>これ以外のサイズの封筒に印刷するときは、プリンタドライバのユーザー定<br>義(カスタム用紙)サイズで設定してください。紙厚が 85g/m <sup>2</sup> のものをお<br>勧めします。 |
|     | ラベル紙                   | モノクロレーザープリンタ用またはモノクロコピー機用のラベル紙で、台紙<br>全体がラベルで覆われているものをお使いください。                                                                                   |
|     | OHP シート                | モノクロレーザープリンタ用またはモノクロコピー機用の OHP シートをお<br>使いください。                                                                                                  |
|     | 不定形紙                   | 用紙幅が 87~ 305mm、用紙長が 100~ 508mm、紙厚が 60 ~ 216g/m² の範<br>囲内のものをお使いください。                                                                             |
|     | 厚紙(特厚紙)*4              | 紙厚が 91 ~ 216g/m² の範囲内の用紙(ケント紙を含む)をお使いください。<br>プリンタドライバでは、91~ 157g/m² を[厚紙]、158 ~ 216g/m² を[特厚<br>紙]として指定します。                                     |

- \*1 再生紙は、一般の室温環境下(温度 15~25 度、湿度 40~60%の環境)以外でご使用になると、印刷品 質が低下したり、紙詰まりなどの不具合が発生することがありますのでご注意ください。また、再生紙の使 用において給紙不良や紙詰まりが発生しやすい場合は、用紙を裏返して使用することにより症状が改善され ることがあります。
- \*2 耐熱温度 210 度以下でインクなどが変質・変色する用紙は使用しないでください。
- \*3 絵入りのハガキなどを給紙すると、絵柄裏移り防止用の粉が給紙ローラに付着して給紙できなくなる場合が ありますので、ご注意ください。

∠⑦ 本書208 ページ「給紙ローラのクリーニング」

\*4 厚紙の用紙厚は 90g/m<sup>2</sup> を超えて 216g/m<sup>2</sup> 以下のものを指しますが、本書では「91 ~ 216g/m<sup>2</sup>」という 記載をしています。

#### 使用可能な用紙と給紙方法 - 11

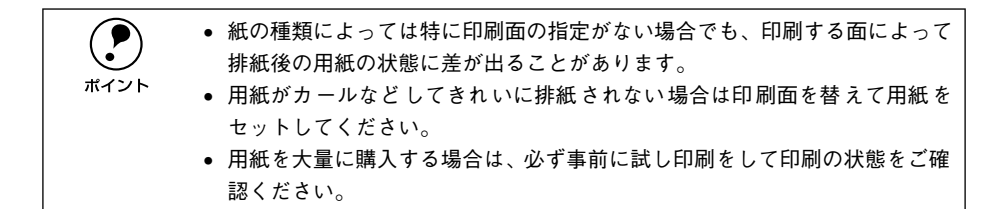

# 印刷できない用紙

#### プリンタ(給紙ローラ、感光体、定着器)の故障の原因となる用紙

- インクジェットプリンタ用特殊紙(スーパーファイン紙、光沢紙、光沢フィルム、 官製ハガキなど)
- アイロンプリント紙
- モノクロレーザープリンタ、カラーレーザープリンタ、熱転写プリンタ、インク ジェットプリンタなどのプリンタや、複写機で印刷した後の用紙
- モノクロレーザープリンタ、カラーレーザープリンタ、熱転写プリンタ、インクジェットプリンタなどのプリンタや、複写機で一度印刷した後の裏紙
- カラーレーザープリンタやカラー複写機専用 OHP シート
- モノクロレーザープリンタ用またはモノクロコピー機用以外のラベル紙
- カーボン紙、ノンカーボン紙、感熱紙、感圧紙、酸性紙、和紙
- 糊、ホチキス、クリップなどが付いた用紙
- 表面に特殊コートが施された用紙、表面加工されたカラー用紙
- バインダ用の穴が開いている用紙

#### 給紙不良、紙詰まりを起こしやすい用紙

- 薄すぎる用紙(59g/m<sup>2</sup>以下の用紙)、厚すぎる用紙(217g/m<sup>2</sup>以上の用紙)
- 濡れている(湿っている) 用紙
- 表面が平滑すぎる(ツルツル、スベスベしすぎる)用紙、粗すぎる用紙
- 表と裏で粗さが大きく異なる用紙
- 折り跡、カール、破れのある用紙
- 形状が不規則な用紙、裁断角度が直角でない用紙
- ミシン目のある用紙
- 簡単にはがれてしまうラベル紙

#### 耐熱温度 210 度以下で変質、変色する用紙

表面に特殊コート(またはプレプリント)が施された用紙

# 印刷できる領域

用紙の各端面から5mmを除く領域に印刷できます。

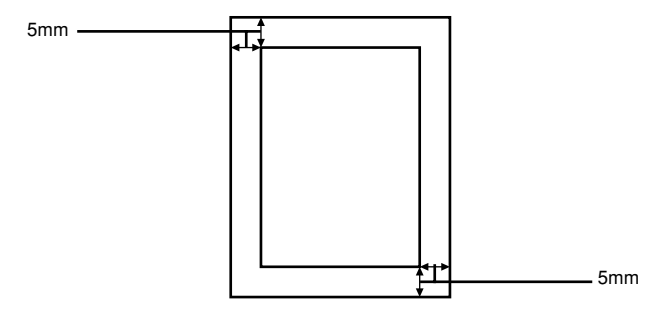

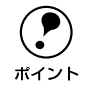

アプリケーションソフトによっては印刷可能領域が上記より小さくなる場合が あります。

# 用紙の保管

用紙は以下の点に注意して保管してください。

- 直射日光を避けて保管してください。
- 湿気の少ない場所に保管してください。
- 用紙を濡らさないでください。
- 用紙を立てたり、斜めにしないで、水平な状態で保管してください。
- ほこりがつかないよう、包装紙などに包んで保管してください。

# 給紙装置と用紙のセット方法

# セットできる用紙サイズと容量

| 給紙装置      | 使用できる<br>用紙   | 容量 *1    | 用紙サイズ<br>( )内は、プリンタドライバでの表記です。                                                                                |
|-----------|---------------|----------|----------------------------------------------------------------------------------------------------|
| MP カセット   | 普通紙           | 200枚*2   | A3、A4、A5、B4、B5、Letter (LT)、Half-                                                                              |
|           | 厚紙            | 17.5mm*3 | Letter(HLT),Executive(EXE),Legal(LGL),<br>Government Legal(GLG),Government<br>Letter(GLT),Ledger(B),F4、不定形紙*4 |
|           | ラベル紙          | 75枚      | A4, Letter (LT)                                                                                               |
|           | OHP シート       | 100 枚    |                                                                                                    |
|           | 封筒 *5         | 10枚*6    | 洋形0号、洋形4号、長形3号、角形2号                                                                                           |
|           | 官製ハガキ         | 60枚*7    | 100 × 148mm                                                                                                   |
|           | 官製往復ハガキ       |          | 148 × 200mm                                                                                                   |
|           | 官製四面連刷<br>ハガキ |          | 200 × 296mm                                                                                                   |
| 用紙力セット *8 | 普通紙           | 250枚*2   | A3、A4、A5、B4、B5、Letter(LT)、<br>Legal(LGL)                                                                      |

\*1 MP カセットや用紙カセットにセットできる用紙の高さは、用紙ガイドの最大枚数(矢印表示)までです。 矢印表示を超えてセットした場合は、給紙不良などの原因となります。

\*2 紙厚 64g/m<sup>2</sup>の場合です。

\*3 厚紙(91~216g/m<sup>2</sup>)のセットできる高さを示します。セットできる枚数は、紙厚によって異なります。

\*4 用紙長が 432 ~ 508mmの不定形紙は、MP カセットのカバーを外してセットしてください。

\*5 定形サイズ以外の封筒を使用する場合は、使用する封筒のサイズをプリンタドライバのユーザー定義(カス タム用紙)サイズで設定して使用してください。

\*6 開封直後の未使用状態で封筒にふくらみがない場合です。

\*7 190g/m<sup>2</sup>の場合です。

\*8 用紙カセットは、差し替え用のオプションとして「用紙カセット(LPA3YC1)」をお使いいただけます。

# 給紙装置の優先順位

プリンタドライバの設定で [給紙装置] を [自動](初期設定)にすると、プリンタは ドライバで設定された用紙サイズが一致する用紙がセットされている給紙装置を次の 順序で検索し、給紙します。

∠ Windows:本書 40 ページ「[基本設定] ダイアログ」
 ∠ Macintosh:本書 135 ページ [[プリント] ダイアログ」

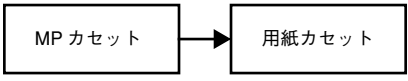

なお、プリンタドライバの [プリンタ設定] ダイアログで [給紙自動選択] を [用紙 カセットを優先] \* に設定した場合、給紙装置の優先順位は以下のようになります。 \* 初期設定は [MP カセットを優先] に設定されています。

∠ Windows:本書 62 ページ「[プリンタ設定] ダイアログ」
 ∠ Macintosh:本書 158 ページ [「プリンタ設定] ダイアログ」

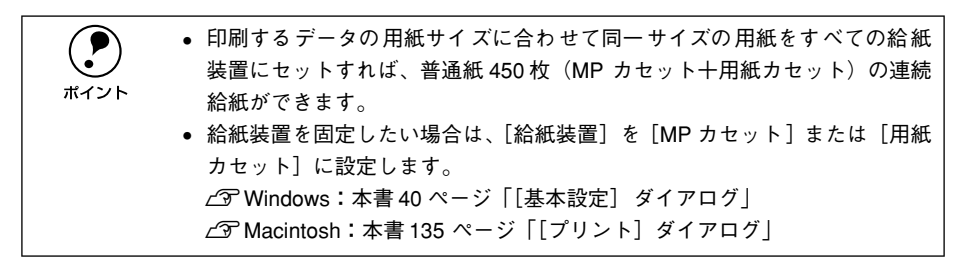

# MP カセット / 用紙カセットへの用紙のセット

ここでは、MP カセット / 用紙カセットへの用紙のセット方法を説明します。MP カ セット / 用紙カセットは、セットする用紙のサイズに合わせて下図のように縦方向の 延長方法を選択します。

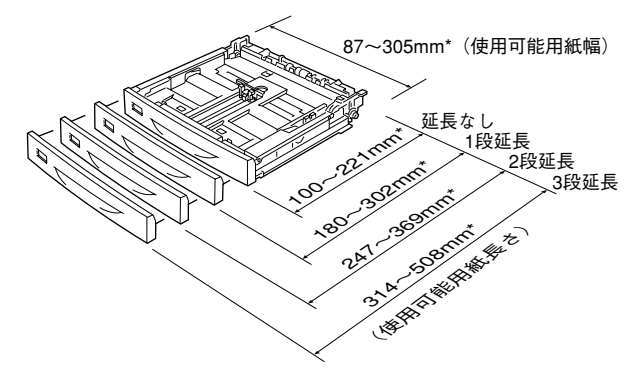

\* MP カセットの各延長状態で使用可能な用紙サイズの範囲を示します(用紙カセットの場合は、定形サイズの用紙のみ使用可能です)。

| - ト衣のよつに延長状態により使用 ござる用紙サイ 人が異な | 異なりま | す。 |
|--------------------------------|------|----|
|--------------------------------|------|----|

| 縦方向の延長<br>(伸縮部のマーク)   | MP カセット                                                                                                    | 用紙カセット                  |
|-----------------------|----------------------------------------------------------------------------------------------------|-------------------------|
| 延長なし<br>(マークなし)       | A5、A4、B5、Letter(LT)、Half-Letter(HLT)、Executive<br>(EXE)、Government Letter(GLT)、封筒(洋形 0/4 号)、官<br>製ハガキ、官製往復ハガキ、官製四面連刷ハガキ、不定形紙(用<br>紙長さ 100 ~ 221mm) | A5, A4, B5, Letter (LT) |
| 1段延長                  | 不定形紙(用紙長さ 180 ~ 302mm)                                                                                                    | 未使用                     |
| 2 段延長<br>(B4<br>LG14) | B4、Legal(LGL)、Government Legal(GLG)、F4、封筒(長<br>形3号、角形2号)、不定形紙(用紙長さ247~369mm)                                                                       | B4, Legal (LGL)         |
| 3 段延長<br>(A3)         | A3、Ledger (B)、不定形紙 (用紙長さ314 ~ 508mm)                                                                                                    | A3                      |

 MPカセットは上段の給紙位置に、用紙カセットは下段の給紙位置にしかセット できません。上下位置を換えて無理にセットしないでください。

#### 使用可能な用紙と給紙方法 - 16

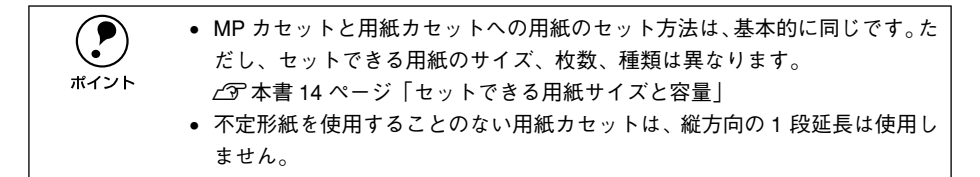

ここでは、MP カセットを例に用紙のセット方法を説明します。

#### カセットをプリンタから引き出します。

カセットを手前に引き出し、少し上に持ち上げて完全に引き抜きます。

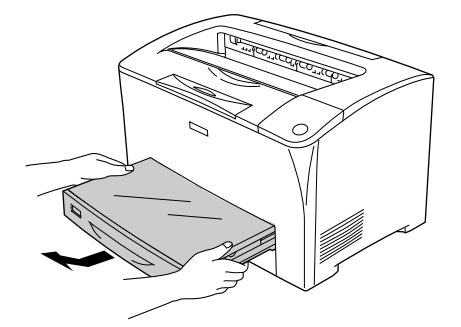

カセットのカバーを取り外します。

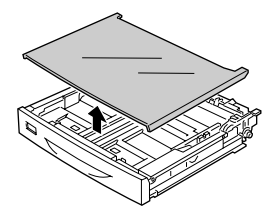

### セットする用紙サイズに合わせて、カセットのサイズを調整し、用紙ガイド(縦/横) をずらします。

カセットは、セットする用紙サイズにより縦方向に延長する場合と延長しない場合が あります。

指でつまんで外側にずらします

#### 3-1 カセットを延長しない場合

3

用紙ガイド(縦)のガイドクリップを指でつ 用紙ガイド(横)のガイドクリップを まんでセットする用紙サイズに合わせます

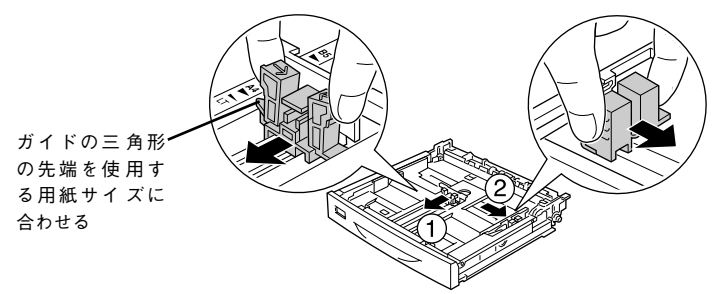

#### 3-2 カセットを延長する場合

① 用紙カセットの左右の伸縮ロックレバーをアンロック( 🔒 )位置にします。

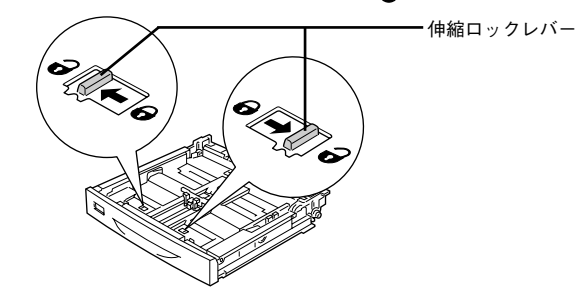

② 用紙サイズに応じて用紙カセットを縦方向に引き出します。 引き出す場合は、下図のように左手の親指をカセットの内側にかけて持ち、右手で 伸縮部を引っ張ります。また、伸縮部は下図のように →マークと固定部分の マー クを、用紙サイズに合わせて引き出します。

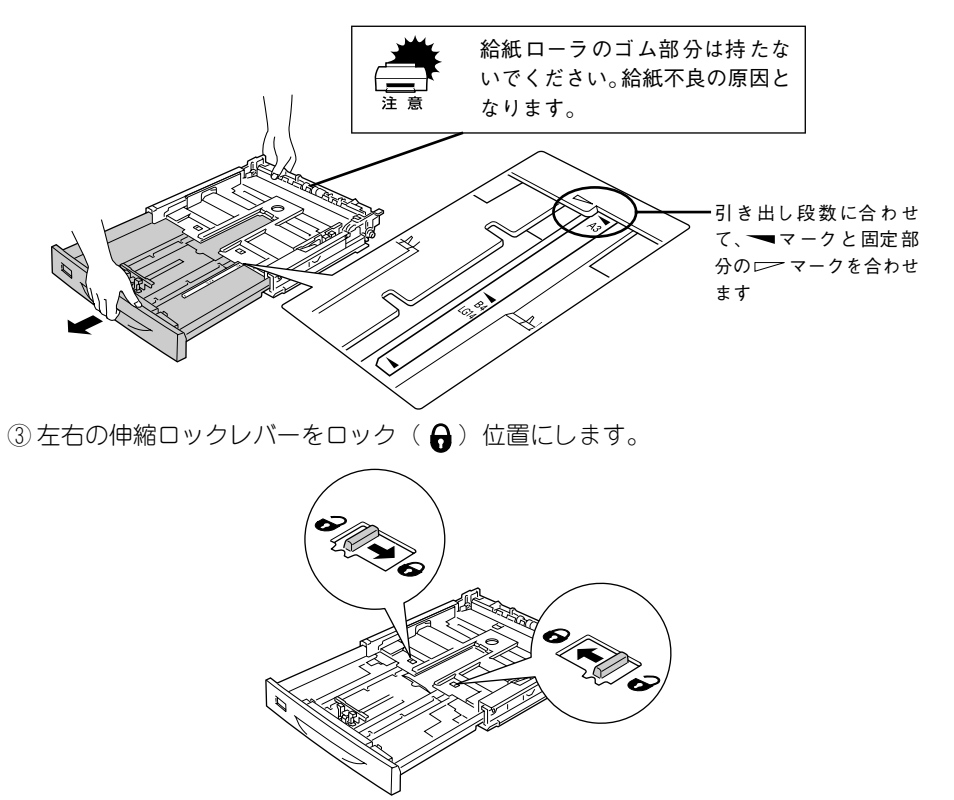

④ 用紙ガイド(縦/横)をずらします。

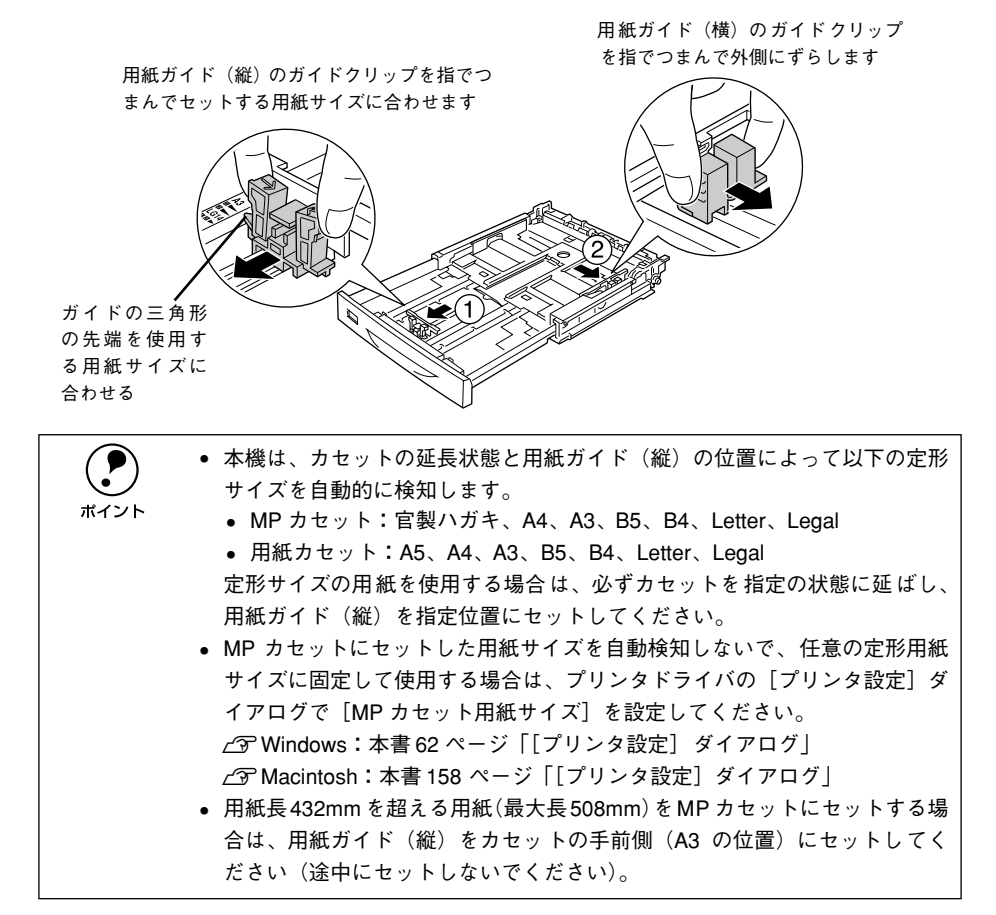

印刷する面を上にして用紙をセットし、用紙ガイド(横)を用紙の側面に合わせます。

| 横長にセットする定形紙                                                                                                    | 縦長にセットする定形紙                                                                   |
|----------------------------------------------------------------------------------------------------|-------------------------------------------------------------------------------|
| A5、A4、B5、Letter(LT)、Half-Letter(HLT)、<br>Executive (EXE)、Government Letter(GLT)、官製<br>ハガキ、官製往復ハガキ、官製四面連刷ハガキ、封筒<br>(洋形 0/4 号) | B4、A3、Legal (LGL)、Government Legal (GLG)、<br>Ledger (B)、F4、封筒 (角形 2 号、長形 3 号) |
| 用紙をセットして<br>1<br>日刷面<br>日刷面<br>日刷面<br>1<br>2<br>用紙ガイドを<br>合わせます                                                              | 用紙をセットして<br>(1)<br>日刷面<br>印刷面<br>2)<br>用紙ガイドを<br>合わせます                        |

用紙の四隅をそろえて、印刷する面を上に向けてセットします。用紙(普通紙 64g/m<sup>2</sup>の場合)は、以下の最大枚数までセットできます。

- 標準 MP カセット:最大 200 枚
- 標準用紙カセット:最大 250 枚
   最大枚数を超えて用紙をセットすると、正常に給紙できない場合があります。
- MP カセットで用紙サイズを自動検知できるのは、A3、A4、B4、B5、Letter、 Legal、官製ハガキのみです。それ以外のサイズの用紙をセットする場合は、 プリンタドライバで [MP カセット用紙サイズ] を設定してください。正し い設定がされていないと用紙関連のエラーが発生したり、意図した印刷結果 が得られない場合があります。
   デWindows:本書 62 ページ [「プリンタ設定] ダイアログ |

∠ Macintosh:本書 158 ページ「「プリンタ設定」ダイアログ」

- ハガキや A4、A5、B5の用紙は、カセットの用紙ガイドを調整することで縦 長にセットすることもできますが、その場合は不定形紙として扱われます。
   定形紙のセット方向については、必ず上記のセット方法に従ってください。

#### 5 用紙サイズ表示シートをカセット前面にセットします。

本機には、用紙サイズを表示するシートがあらかじめセットされています。セットした用紙サイズがわかるようにシートを折って、カセット前面の所定の位置にセットしてご利用<ださい。

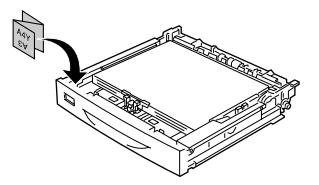

カセットにカバーを取り付けます。

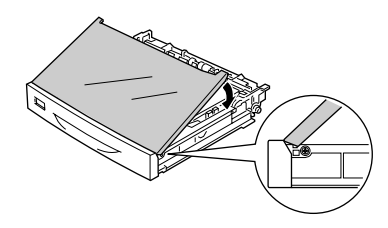

カセットの前面パネルの裏側 にぴったり合わせてからかぶ せます。

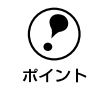

6

用紙長 432mm を超える用紙 (最大長 508mm) を MP カセットにセットする場合は、カバーを取り付けないでください。

カセットをプリンタに差し込みます。

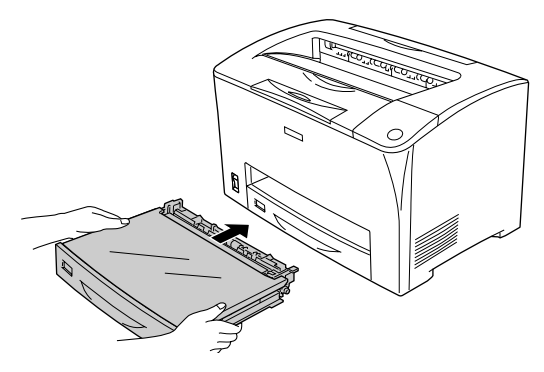

B4以上のサイズの用紙に印刷する場合は、排紙延長トレイを引き出します。

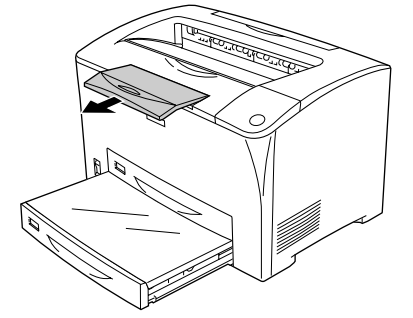

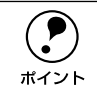

8)

用紙カセットは、差し替え用のオプションとして「用紙カセット(LPA3YC1)」 をお使いいただけます。

# 排紙方法について

印刷された用紙は、印刷面を下(フェイスダウン)にしてプリンタ上部の排紙部に排 紙されます。普通紙(用紙厚 64g/m<sup>2</sup> の場合)の場合で 250 枚まで排紙できます。

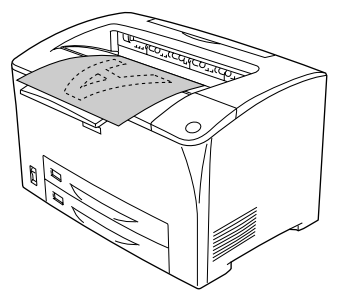

B4以上のサイズの用紙に印刷する場合は、排紙延長トレイを引き出します。

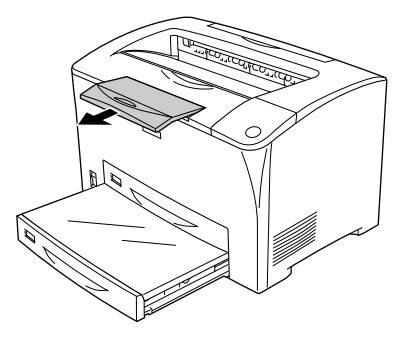

# 特殊紙への印刷

ここでは、ハガキや封筒など、特殊紙への印刷方法について説明します。

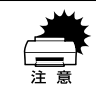

特殊紙は必ず MP カセットから給紙してください。用紙カセットからは給紙で きません。

# ハガキへの印刷

官製ハガキ、官製往復ハガキ、官製四面連刷ハガキに印刷できます。印刷する前に、同 じサイズの用紙で試し印刷をして印刷位置や印刷方向などの確認をしてください。

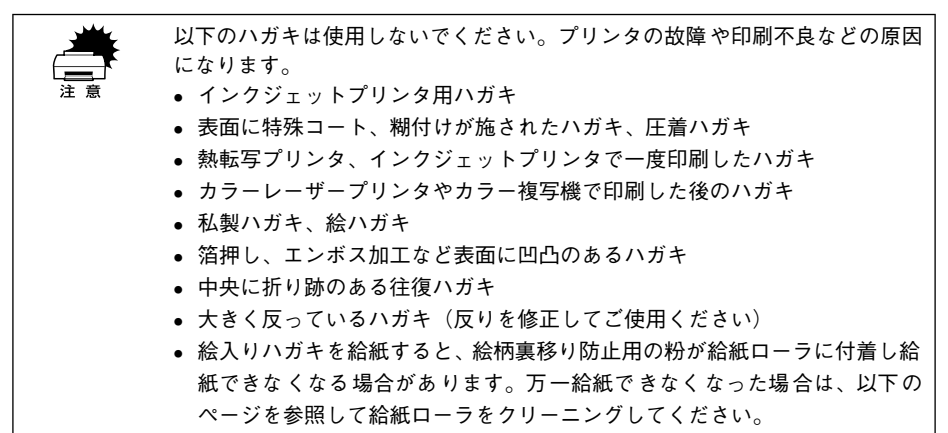

∠⑦本書 208 ページ「給紙ローラのクリーニング|

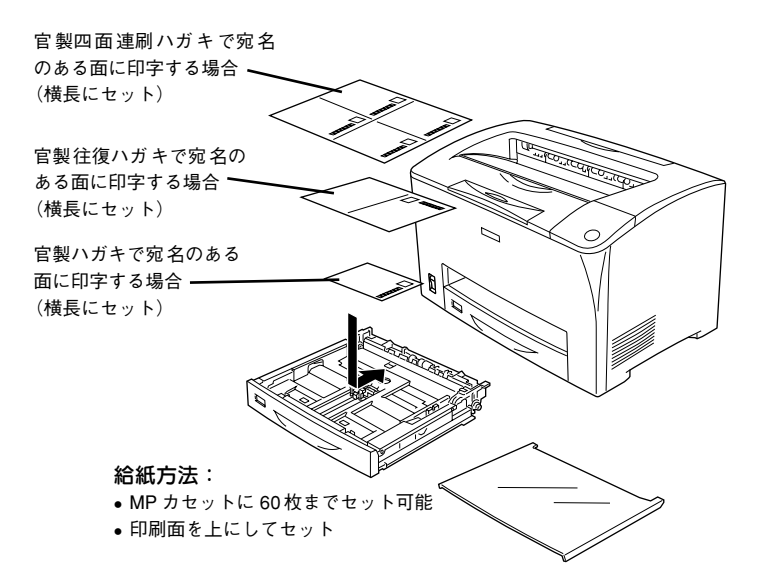

| プリンタト             | 、ライバの設定   | ダイアログ | 項目                  | 設定値                 |
|-------------------|-----------|-------|---------------------|---------------------|
| 官製ハガキ             | Windows   | 基本設定  | 用紙サイズ               | [ハガキ 100 × 148mm]   |
|                   |           |       | 給紙装置                | [MP カセット]           |
|                   | Macintosh | 用紙設定  | 用紙サイズ               | [ハガキ]               |
|                   |           | プリント  | 給紙装置                | [MP カセット]           |
| 官製往復 Windows 基本設定 |           | 用紙サイズ | [往復ハガキ 148 × 200mm] |                     |
| ハガキ               |           |       | 給紙装置                | [MP カセット]           |
|                   | Macintosh | 用紙設定  | 用紙サイズ               | [往復ハガキ]             |
|                   |           | プリント  | 給紙装置                | [MP カセット]           |
| 官製四面              | Windows   | 基本設定  | 用紙サイズ               | [4連ハガキ 200 × 296mm] |
| 連刷ハガキ             |           |       | 給紙装置                | [MP カセット]           |
|                   | Macintosh | 用紙設定  | 用紙サイズ               | [4連ハガキ]             |
|                   |           | プリント  | 給紙装置                | [MP カセット]           |

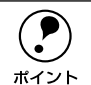

• [ハガキ]、[往復ハガキ]、[4 連ハガキ] を選択した場合、プリンタドライバの [用紙種類] の設定に関係なく、プリンタ内部では厚紙として印刷を行います。

- 奥までしっかりセットしても給紙されなかった場合は、先端を数ミリ上に反らせてセットしてください。
- 裏面(または表面)に印刷したハガキの反対面に印刷する場合は、ハガキの 反りを直してからプリンタにセットしてください。

### ハガキの「バリ」除去について

ハガキによっては、裏面に「バリ」(裁断時のかえり)が大きいために、給紙できない 場合があります。印刷する前にハガキ裏面を確認し「バリ」がある場合には以下の方 法に従って除去してください。

ハガキを水平な所に置いて、定規などを「バリ」がある部分に垂直にあてて矢印方向 に1~2回こすり、「バリ」を除去します。

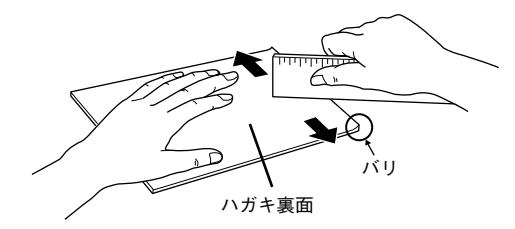

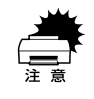

「バリ」除去の際に発生した紙粉をよく払ってから給紙してください。ハガキに 紙粉が付着したまま給紙すると、用紙が給紙できなくなるおそれがあります。 万一用紙を給紙しなくなった場合は、給紙ローラをクリーニングしてください。 ∠3 本書 208 ページ「給紙ローラのクリーニング」

### 封筒への印刷

洋形0号、洋形4号、長形3号、角形2号の封筒に印刷できます。封筒の品質は、製造メーカーによって異なります。封筒の紙種、保管および印刷環境、印刷方法によっては、しわが目立つ場合がありますので、紙送り圧切替レバーを操作するなどして事前に試し印刷をすることをお勧めします。また、大量の封筒を購入する前にも、必ず試し印刷をして印刷の状態を確認してください。

∠⑦ 本書 29 ページ「紙送り圧切替レバーについて」

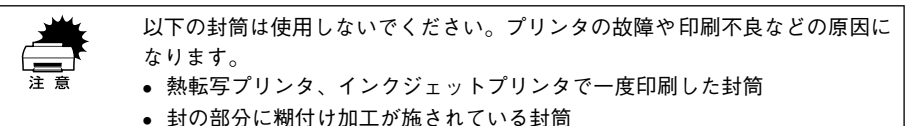

- 箔押し、エンボス加工など表面に凹凸のある封筒
- リボン、フックなどが付いている封筒
- 宛名用窓付きの封筒や二重封筒

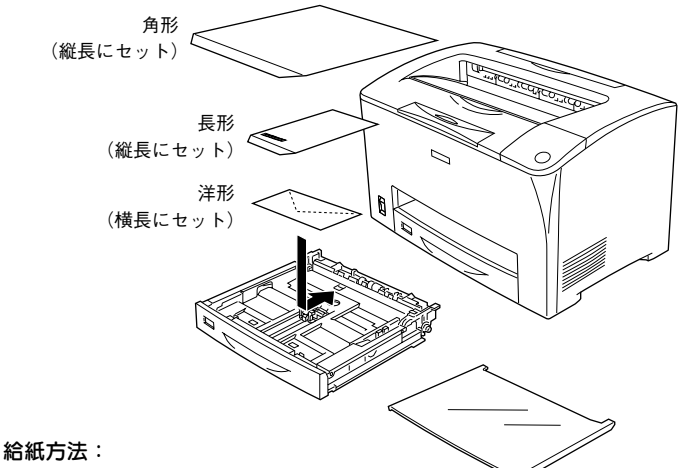

• MP カセットに 10 枚\* までセット可能

\*開封直後の未使用状態で封筒にふくらみがない場合のセット可能枚数です。

- 印刷面を上にしてセット
  - 洋形 0/4号:フラップ部を閉じ、フラップ部が用紙先端になるように横長にセット (カセットの縦方向の延長はなし)
  - 長形3号: フラップ部を開いて、フラップ部が用紙後端になるように縦長にセット (カセットの縦方向の延長を2段目にする)
  - 角形2号: フラップ部を開いて、フラップ部が用紙後端になるように縦長にセット (カセットの縦方向の延長を2段目にする)

| プリンタドライバ<br>の設定 | ダイアログ | 項目    | 設定値                                                                                  |
|-----------------|-------|-------|--------------------------------------------------------------------------------------|
| Windows         | 基本設定  | 用紙サイズ | [洋形 0 号 120 × 235mm][洋形 4 号 105 × 235mm]<br>[長形 3 号 120 × 235mm][角形 2 号 240 × 332mm] |
|                 |       | 給紙装置  | [MP カセット]                                                                            |
| Macintosh       | 用紙設定  | 用紙サイズ | [洋形0号] [洋形4号] [長形3号] [角形2号]                                                          |
|                 | プリント  | 給紙装置  | [MP カセット]                                                                            |

本機で使用可能な封筒のサイズは、洋形0号/4号、長形3号、角形2号です。定形サイズ以外の封筒を使用する場合はユーザー定義サイズまたはカスタム用紙サイズで、使用する封筒のサイズを登録してから印刷してください。

- ・ 定形サイズの封筒を選択した場合、プリンタドライバの[用紙種類]の設定に関係なく、プリンタ内部では厚紙として印刷を行います。
- 奥までしっかりセットしても給紙されなかった場合は、先端を数ミリ上に反らせてセットしてください。
- 印刷効果が思う向きにならない場合は、[逆方向から印刷](Windows プリン タドライバの [レイアウト]ダイアログ)/[180 度回転印刷](Macintosh プ リンタドライバの [用紙設定]ダイアログ)をご利用ください。

#### 紙送り圧切替レバーについて

印刷した封筒にしわがよる場合、プリンタの B カバーを開けて、定着器両側にある緑色 の紙送り圧切替レバーを(2箇所どちらも)上側に起こしてください(圧力が弱くなりま す)。レバーは、カチッと音がして垂直な状態になるまで回転します。しわが軽減される 場合があります。なお、封筒以外の用紙を給紙する場合は、必ずレバーを 2 つとも元の 位置(下側)へ止まるまで倒してください(標準の紙送り圧に戻ります)。

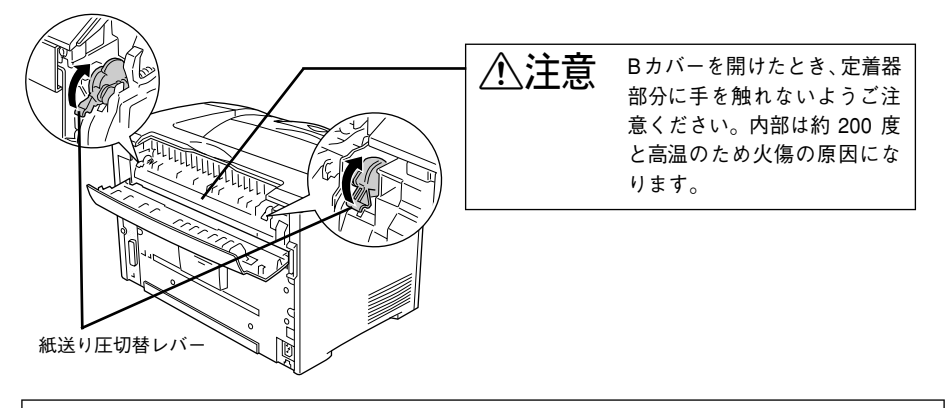

 左右どちらの紙送り圧切替レバーも同じ位置にセットしてください。セット 位置が左右で異なると、給紙不良を起こします。

 封筒以外の用紙は、必ず標準の圧力状態(下側)にセットしてください。レバー を上側にセットしたままにすると、圧力が弱く印刷品質の低下を招きます。

# 厚紙への印刷

紙厚91~216g/m<sup>2</sup>の厚紙に印刷できます。厚紙の品質は、製造メーカーによって異なります。大量の厚紙を購入する前には、必ず試し印刷をして印刷の状態を確認して ください。

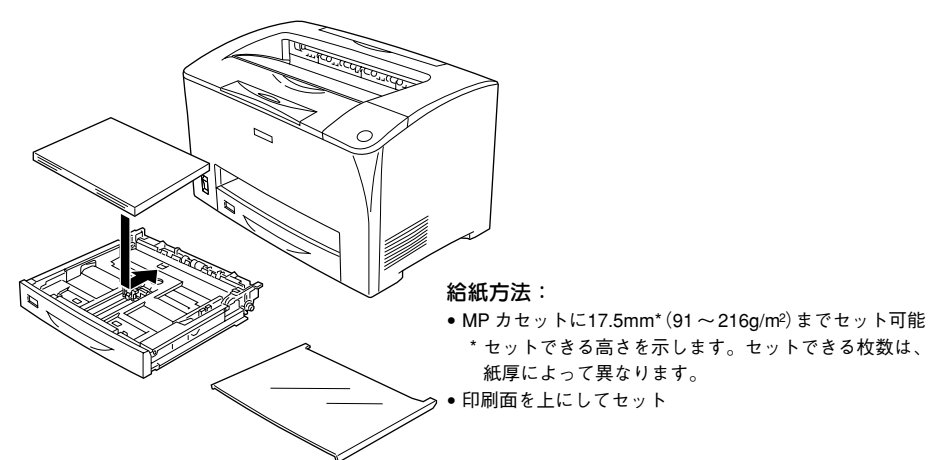

| プリンタドライバ<br>の設定 | ダイアログ | 項目    | 設定値                 |
|-----------------|-------|-------|---------------------|
| Windows         | 基本設定  | 用紙サイズ | 印刷データで設定した用紙のサイズを設定 |
|                 |       | 給紙装置  | [MP カセット]           |
|                 |       | 用紙種類  | [厚紙]、[特厚紙]          |
| Macintosh       | 用紙設定  | 用紙サイズ | 印刷データで設定した用紙のサイズを設定 |
|                 | プリント  | 給紙装置  | [MP カセット]           |
|                 |       | 用紙種類  | [厚紙]、[特厚紙]          |

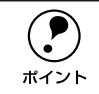

紙厚 91 ~ 216g/m² の厚紙を使用してください。なお、紙厚が 91 ~ 157g/m² の 場合は[厚紙]を、158 ~ 216g/m² の場合は[特厚紙]を選択してください。

# ラベル紙への印刷

A4 または Letter サイズのラベル紙を使用できます。ラベル紙の品質は、製造メーカーによって異なります。大量のラベル紙を購入する前には、必ず試し印刷をして印刷の 状態を確認してください。

以下のラベル紙は使用しないでください。故障の原因になります。
 ・簡単にはがれてしまうラベル紙
 ・一部がはがれているラベル紙
 ・糊がはみ出しているラベル紙
 ・インクジェットプリンタ用のラベル紙
 ・台紙全体がラベルで覆われていないラベル紙
 ・モノクロレーザープリンタ用またはモノクロコピー機用以外のラベル紙

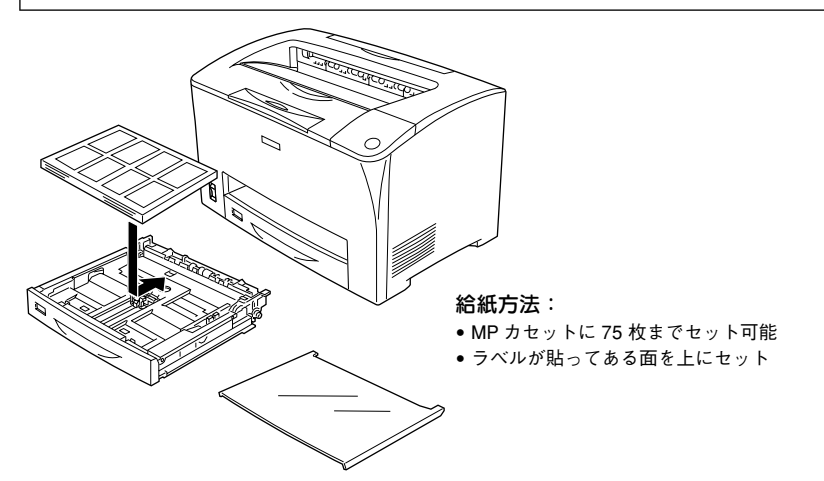

| プリンタドライバ<br>の設定 | ダイアログ | 項目    | 設定値                                                            |
|-----------------|-------|-------|----------------------------------------------------------------|
| Windows         | 基本設定  | 用紙サイズ | [A4 210 × 297mm] または [LT 8.5 × 11 in]<br>(印刷データで設定した用紙のサイズを設定) |
|                 |       | 給紙装置  | [MP カセット]                                                      |
| Macintosh       | 用紙設定  | 用紙サイズ | [A4] または [Letter]<br>(印刷データで設定した用紙のサイズを設定)                     |
|                 | プリント  | 給紙装置  | [MP カセット]                                                      |

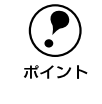

モノクロレーザープリンタ用またはモノクロコピー機用のラベル紙を使用してください。
 紙が厚い(91~216g/m<sup>2</sup>)場合は、プリンタドライバの[用紙種類]を[厚紙]または[特厚紙]に設定してください。設定については、以下のページを参照してください。
 23 本書 30 ページ「厚紙への印刷」

# OHP シートへの印刷

A4 または Letter サイズの OHP シートを使用できます。OHP シートの品質は、製造 メーカーによって異なります。大量の OHP シートを購入する前には、必ず試し印刷を して印刷の状態を確認してください。

- OHP シートは、手の脂が付かないように、手袋をはめるなどしてお取り扱いください。OHP シートに手の脂が付着すると、印刷不良の原因になる場合があります。
   CPUIま (4,0,0) に、しけ数くたいますのスプ注意ください。
  - 印刷直後の OHP シートは熱くなりますのでご注意ください。
  - カラー複写機やカラーページプリンタ/インクジェットプリンタ専用のOHP シートは使用しないでください。故障の原因となります。

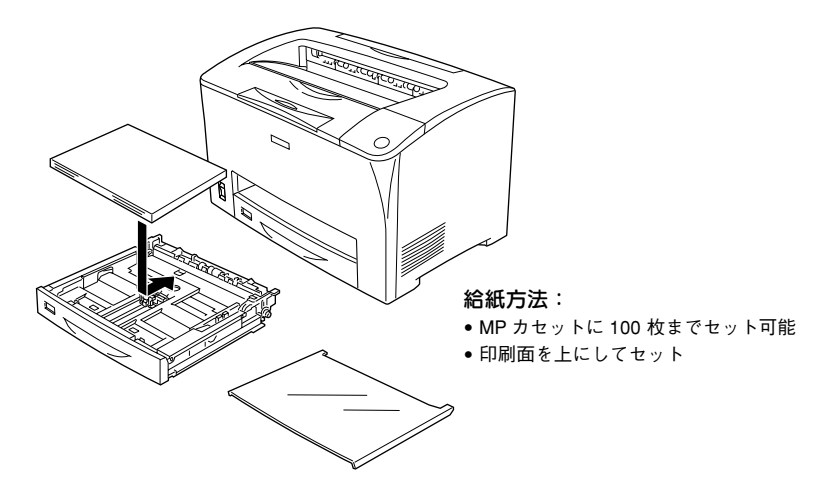

| プリンタドライバ<br>の設定 | ダイアログ | 項目    |                                                                |
|-----------------|-------|-------|----------------------------------------------------------------|
| Windows         | 基本設定  | 用紙サイズ | [A4 210 × 297mm] または [LT 8.5 × 11 in]<br>(印刷データで設定した用紙のサイズを設定) |
|                 |       | 給紙装置  | [MP カセット]                                                      |
|                 |       | 用紙種類  | [OHP シート]                                                      |
| Macintosh       | 用紙設定  | 用紙サイズ | [A4] または [Letter]<br>(印刷データで設定した用紙のサイズを設定)                     |
|                 | プリント  | 給紙装置  | [MP カセット]                                                      |
|                 |       | 用紙種類  | [OHP シート]                                                      |

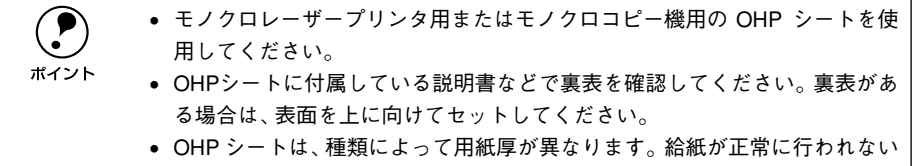

場合や、エラーが発生する場合は、セットする枚数を減らしてください。

# 不定形紙への印刷

本機で使用できる不定形紙のサイズは以下の通りです。

- 用紙幅:87~305mm(3~12インチ)
- 用紙長:100~508mm(4~20インチ)

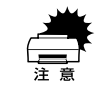

不定形紙に印刷する場合は、必ずプリンタドライバのユーザ定義サイズ(カスタ ム用紙)で用紙サイズを指定してください。用紙サイズの異なる定形紙などを選 択して印刷し続けた場合、プリンタ内部の定着器が破損する場合があります。

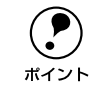

用紙長が 431.8 ~ 508mm の不定形紙は、MP カセットのカバーを外してセットしてください。

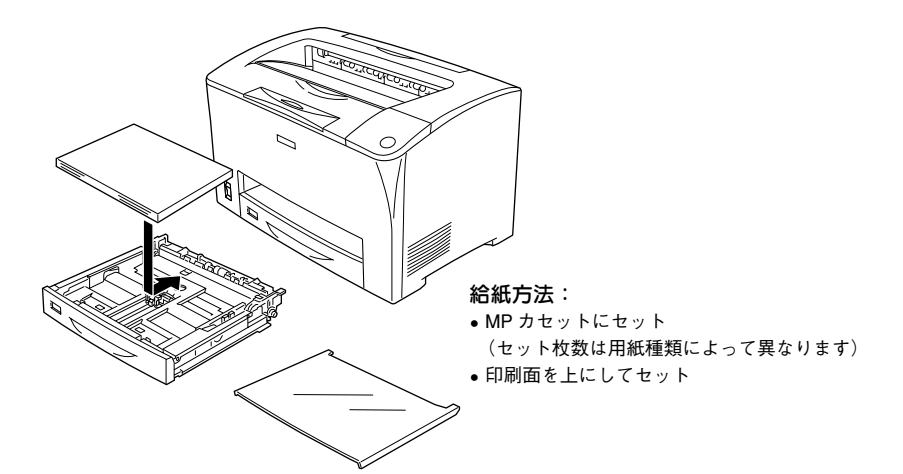

| プリンタドライバ<br>の設定 | ダイアログ | 項目    | 設定値             |
|-----------------|-------|-------|-----------------|
| Windows         | 基本設定  | 用紙サイズ | [ユーザー定義サイズ] で設定 |
|                 |       | 給紙装置  | [MP カセット]       |
| Macintosh       | 用紙設定  | 用紙サイズ | [カスタム用紙] で設定    |
|                 | プリント  | 給紙装置  | [MP カセット]       |

#### 使用可能な用紙と給紙方法 - 33

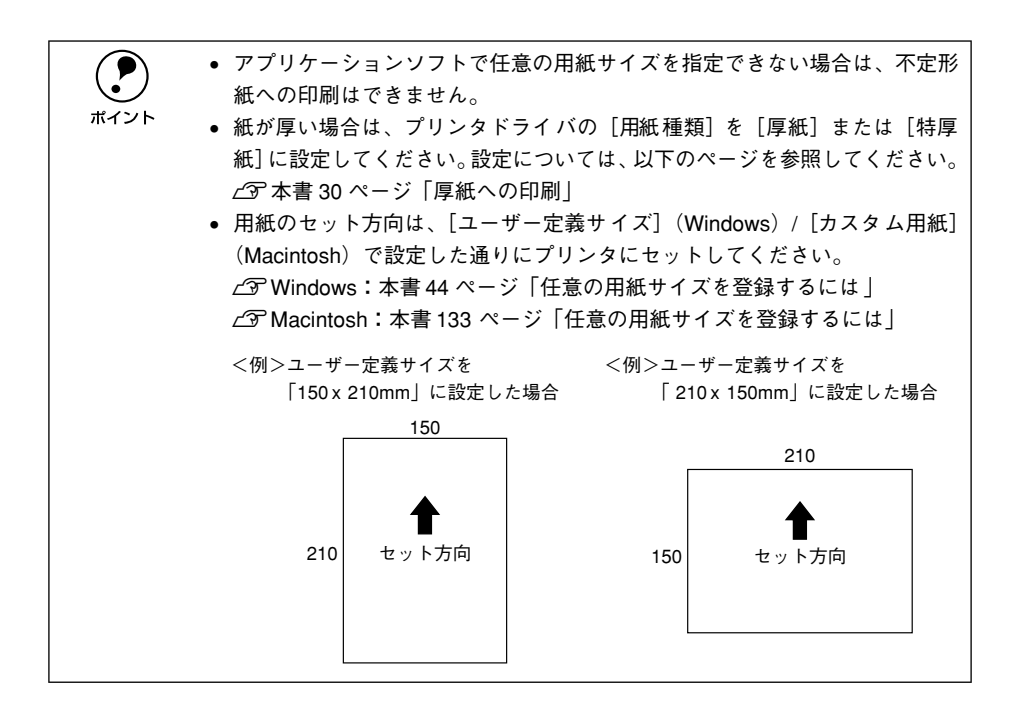

# \_\_\_\_\_ \_\_\_ \_\_\_ \_\_\_ \_\_\_ \_\_\_\_ Windows プリンタドライバの 機能と関連情報

プリンタドライバの詳細説明と、Windows でお使いの際に関係する情報について説明しています。

| ● プロパティの開き方              |     |
|--------------------------|-----|
| ●[基本設定] ダイアログ            | 40  |
| ●[レイアウト] ダイアログ           | 46  |
| ●[ページ装飾] ダイアログ           | 51  |
| ●[環境設定] ダイアログ            | 59  |
| ●[ユーティリティ] ダイアログ         | 68  |
| ● EPSON プリンタウィンドウ !3 とは  | 69  |
| ● Windows でプリンタを共有するには   | 78  |
| ● プリンタ接続先の変更             | 103 |
| ● パラレルインターフェイス接続時の印刷高速化. | 109 |
| ●印刷の中止方法                 | 118 |
| ● プリンタソフトウェアの削除方法        | 120 |

# プロパティの開き方

印刷に関する各種の設定は、プリンタドライバのプロパティを開いて変更します。プロパティの開き方は、大きく分けて2通りあります。この開き方によって、設定できる項目が異なります。異なる点については、各設定項目の説明を参照してください。

#### アプリケーションソフトからの開き方

通常の印刷時は、アプリケーションソフトからプリンタドライバのプロパティを開い て設定します。アプリケーションソフトからプリンタドライバのプロパティを開く方 法は、ソフトウェアによって異なります。各ソフトウェアの取扱説明書を参照してく ださい。以下 Windows 98 に添付の「ワードパッド」の場合を説明します。

# アプリケーションソフトの[ファイル]メニューから[印刷]をクリックして[印刷] ダイアログを表示させます。

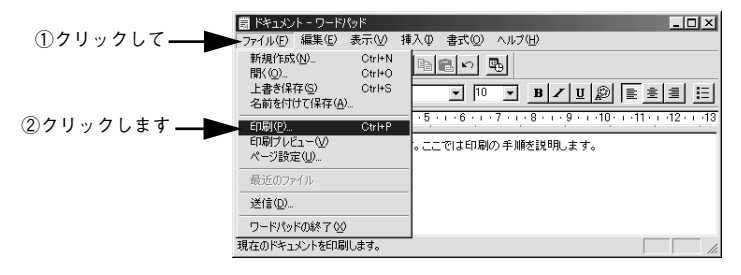

プリンタ名に EPSON LP-6100 が選択されていることを確認して[プロパティ] (Windows XPの場合は [詳細設定]) ボタンをクリックします。

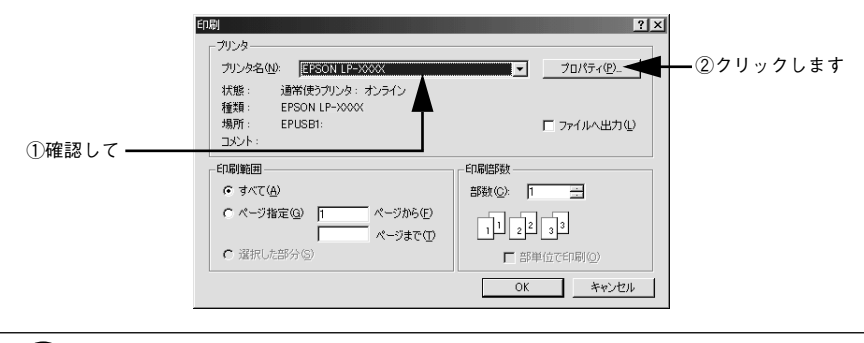

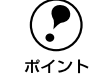

Windows 2000 の「ワードパッド」のように、[印刷] ダイアログ内で直接プリ ンタのプロパティを操作できる場合があります。
# [プリンタ] / [プリンタと FAX] フォルダからの開き方

[プリンタ](Windows XP の場合は [プリンタと FAX])フォルダでは、コンピュー タにインストールされているプリンタの設定・管理と、新しいプリンタの追加が実行 できます。

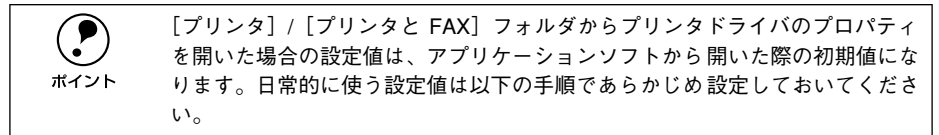

[プリンタ] / [プリンタと FAX] フォルダからプリンタドライバのプロパティを開いて、プリンタドライバを設定する方法はいくつもあります。以下代表的な手順を説明します。

Windows の [スタート] メニューから [プリンタ]/ [プリンタと FAX] を開きます。 • Windows 95/98/Me/NT4.0/2000 の場合

[スタート] ボタンをクリックして [設定] にカーソルを合わせ、[プリンタ] をク リックします。

- Windows XP の場合
- [スタート] ボタンをクリックして[コントロールパネル]をクリックします。
   [スタート] メニューに[プリンタと FAX] が表示されている場合は、[プリンタと FAX]をクリックして、2 へ進みます。
- ② [プリンタとその他のハードウェア]をクリックします。
- ③ [プリンタとFAX] をクリックします。

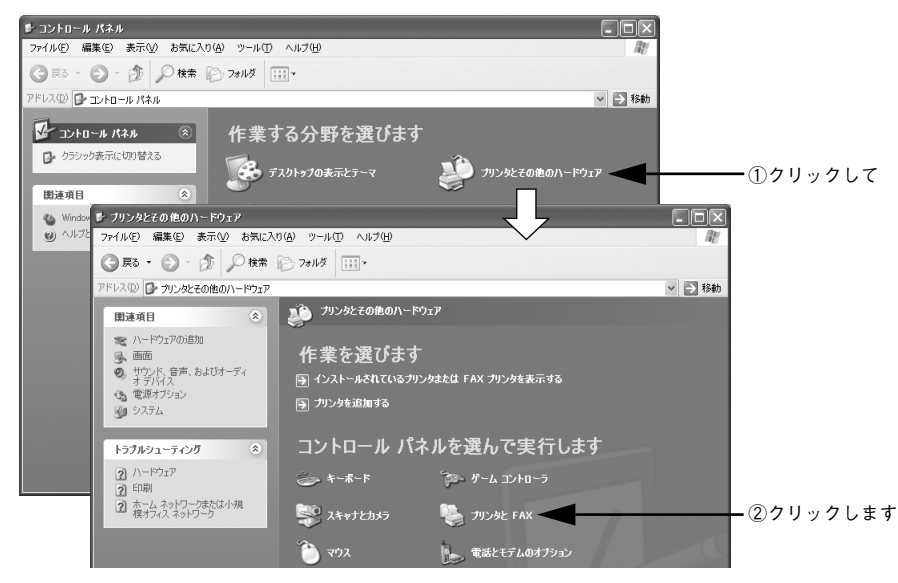

Windows プリンタドライバの機能と関連情報 - 37

# LP-6100のプリンタアイコンを右クリックして、表示されたメニューで[プロパティ] をクリックします。

Windows NT4.0 の場合は [ドキュメントの既定値] または [プロパティ] を、Windows 2000/XP の場合は [印刷設定] または [プロパティ] をクリックでき、設定できる機能が異なります。異なる点については、各設定項目の説明を参照してください。

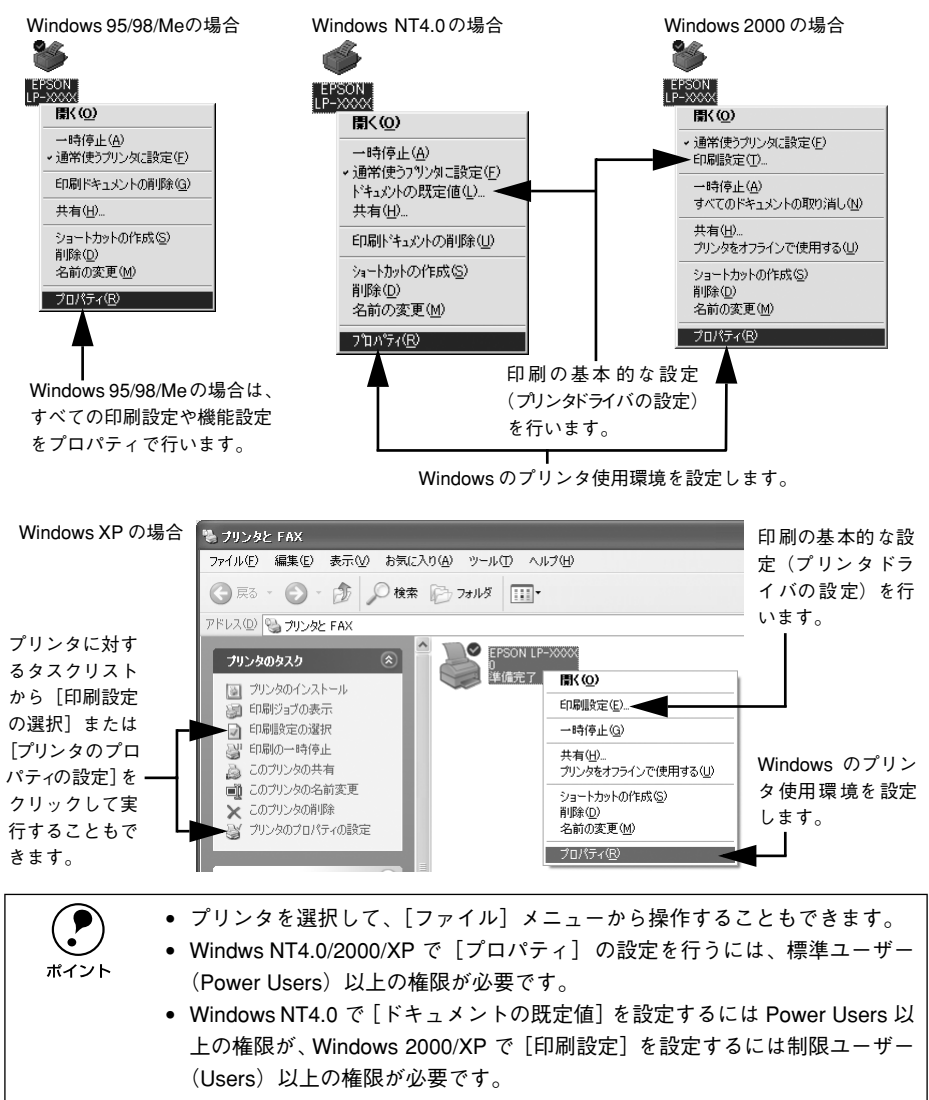

# プリンタドライバで設定できる項目

プリンタドライバで設定できる項目の概要は以下の通りです。詳細は参照先のページ をご覧ください。 <例>Windows 98でアプリケーションソフトから開いた場合

|    | 1             | 2                          | 3     | (4)               | (5)          |             |
|----|---------------|----------------------------|-------|-------------------|--------------|-------------|
|    |               |                            |       |                   |              | -1          |
| EP | SON LP        | xxx 0070                   | バティ   |                   |              | 2)          |
|    | 基本設定          | 161791                     | ^^-シ装 | 師 環境設定            | :   ユーティリティ  |             |
|    | A4 210 ×      | 297 mm                     | 月     | 周紙サイズ( <u>A</u> ) | A4 210 × 297 | mm 🔽        |
|    |               |                            | E     | 「刷方向              | ● 縦(P)       | ○横心         |
|    |               |                            | *     | 合紙装置(S)           | 自動選択         |             |
|    |               | $\boldsymbol{A}$           | E     | 目紙種類(T)           | 普通紙          |             |
|    |               | 100 0 <b>00</b> 0 100 - 04 |       | THE CONTRACT OF   | ) is very    |             |
|    | 6             | ] <b>(</b> 2 (°            | 3     |                   |              |             |
|    |               |                            | E     | 「刷品質(Q)           | きれい          |             |
|    | キレイ<br>ハーフトーン | ,                          |       |                   |              |             |
|    | トナーセーフ        | °° OFF                     |       |                   |              | 詳細設定(G)_    |
|    |               |                            |       |                   |              |             |
|    |               |                            |       |                   |              |             |
|    |               | NOSC                       | E     | □刷部数①             | 1 芸          | □ 部単位で印刷(0) |
|    |               | 3011                       |       |                   |              |             |
| -  |               |                            | ОК    | キャンセ              | ル   演        | 用(A) 1 ヘルプ  |
|    |               |                            |       |                   |              |             |

①印刷の基本設定

用紙サイズ、給紙方法、印刷方法など、印刷に関わる基本的な設定を行います。 ∠⑦ 本書 40 ページ 「[基本設定] ダイアログ」

### ②レイアウトの設定

拡大 / 縮小印刷や割り付け印刷など、レイアウトに関する設定を行います。 ∠37 本書 46 ページ「[レイアウト] ダイアログ」

#### ③ページ装飾

スタンプマークを重ねて印刷したり、日付やユーザー名を入れて印刷します。 27 本書51ページ [ページ装飾] ダイアログ」

### ④プリンタの環境設定

プリンタの動作環境を設定したり、ステータスシートを印刷します。 *2*7 本書 59 ページ「[環境設定] ダイアログ」

### ⑤ユーティリティの起動

プリンタの状態をモニタする EPSON プリンタウィンドウ !3 を起動します。 *L*37 本書 68 ページ「[ユーティリティ] ダイアログ」

# [基本設定] ダイアログ

プリンタドライバの[基本設定]ダイアログでは、印刷に関わる基本的な設定を行います。

<例 > Windows 98 でアプリケーションソフトから開いた場合

| EPSON LP->>>>ののプロパティ ? ×                                    |                           |                        |                |          |        |  |
|-------------------------------------------------------------|---------------------------|------------------------|----------------|----------|--------|--|
| 基本設定 レイアウト ヘージ装飾  環境設定   ユーティリティ                            |                           |                        |                |          |        |  |
| A4 210 x 297 mm                                             | 用紙サイズ( <u>A</u> )<br>印刷方向 | A4 210 × 297<br>で 縦(P) | mm<br>C 横①     | J        |        |  |
| A                                                           | 給紙装置(S)<br>用紙種類(D)        | 自動選択<br>普通紙            |                | <u>-</u> | 3<br>4 |  |
| 「山」」<br>22 「通<br>キレイ<br>ハーフトーン<br>トナーセーフ <sup>5</sup> . OFF | 印刷品質(Q)                   | อกเว                   | 副業務調整安定        |          |        |  |
| EPSON                                                       | 印刷語酸如                     | p 🖃                    | 「 部単位で印刷(<br>」 |          |        |  |
| ОК                                                          | キャンセ                      | 2ル 道月                  |                | 7        |        |  |

①用紙サイズ

アプリケーションソフトで設定した印刷データの用紙サイズを選択します。目的の用 紙サイズが表示されていない場合は、スクロールバーの矢印 [▲] [▼] をクリックし て表示させてください。

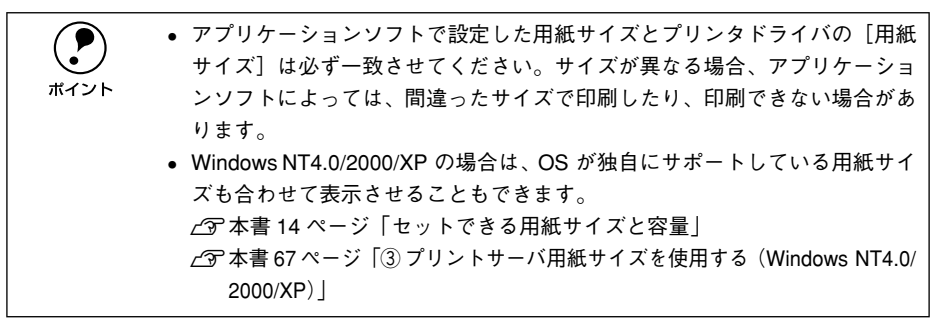

## 自動縮小印刷:

プリンタがサポートしていない大きい用紙サイズ(A3を超えるサイズ)を選択した場合、[用紙設定確認]ダイアログが開きます。このダイアログの[出力用紙]で選択した用紙サイズに合わせて、自動縮小して印刷します。

| 用紙設定確認           |                 | ? × |
|------------------|-----------------|-----|
| 次の用紙サイス1こ自動      | 動縮小印刷します。       |     |
| 出力用紙( <u>A</u> ) | A4 210 × 297 mm |     |
| OK               | <u>+r)til</u>   |     |

### ユーザー定義サイズ:

[用紙サイズ] リストにない用紙サイズを、[ユーザー定義サイズ] として設定できます。設定できるサイズは以下の通りです。
 用紙幅:87.0~304.8mm(3.43~12.00インチ)
 用紙長:100.0~508.0mm(3.94~20.00インチ)
 ∠⑦本書44ページ「任意の用紙サイズを登録するには」

| 用紙サイス定義                | ?×                                  |
|------------------------|-------------------------------------|
| 用紙サイス                  | 用紙サイズ泊                              |
| <b>サイズ1</b>            | 月紙幅の範囲: (8703048)                   |
|                        | 用紙長さの範囲: (1000… 5080)               |
|                        | 用紙幅(11): 2100 📑                     |
|                        | 用紙長さ(1): 2970 📑                     |
|                        | 「単位                                 |
| ( <u>採存(S)</u> ) 削除(D) | © 0.1∜(M) ⊂ 0.014)≠©                |
| OK                     | キャンセル ヘルフ <sup>ペ</sup> ( <u>H</u> ) |

### ②印刷方向

印刷する用紙の方向を、[縦]・[横] のいずれかをクリックして選択します。アプリ ケーションソフトで設定した印刷の向きに合わせてください。

## ③給紙装置

給紙装置を選択します。

| 項目      | 説明                                                 |
|---------|----------------------------------------------------|
| 自動選択    | 印刷実行時に、[用紙サイズ]の設定に合った用紙がセットされている給紙装置を<br>探して給紙します。 |
| MP カセット | MP カセットから給紙する場合に選択します。                             |
| 用紙力セット  | 標準の用紙力セット(1段目)から給紙する場合に選択します。                      |

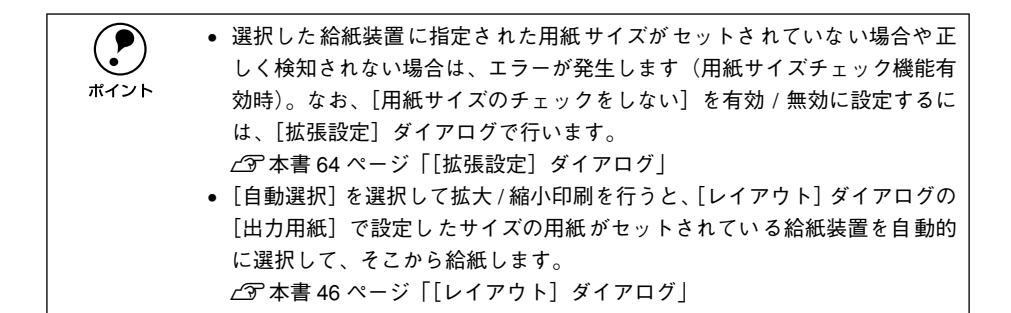

#### ④用紙種類

用紙の種類を選択します。

| 項目      | 説明                                                                                                    |
|---------|----------------------------------------------------------------------------------------------------|
| 普通紙     | 普通紙タイプの用紙(レターヘッド、再生紙、色つきを含む)に印刷す<br>る場合に選択します。                                                                                            |
| 厚紙、特厚紙  | [給紙装置]は [MPカセット] に設定されます。厚紙の場合は、使用する紙<br>厚によって設定は以下のように異なります。<br>• 厚紙:紙厚91~157g/m <sup>2</sup> の場合<br>• 特厚紙:紙厚158~216g/m <sup>2</sup> の場合 |
| OHP シート | OHP シートに印刷する場合に選択します。                                                                                                    |

ポイント

用紙サイズをハガキ、往復ハガキ、または封筒サイズにした場合、プリンタド ライバの[用紙種類]の設定に関係なく、プリンタ内部では厚紙として印刷を 行います。

### ⑤印刷品質

本機は印刷品質(解像度)の設定を常に [きれい](600dpi)の状態で印刷します。設 定は変更できません。

印刷できない場合や、メモリ関連のエラーメッセージが表示される場合は、以下のいずれかの方法で対処してください。
 印刷データの容量や色数を減らす。
 [環境設定]ダイアログの[拡張設定]内にある[メモリ不足回避]を有効にする。
 (2)本書 64 ページ「[拡張設定]ダイアログ」

### ⑥[詳細設定] ボタン

グラフィックの印刷方法、トナーセーブなどを設定するには、[詳細設定] ボタンをク リックして、[詳細設定] ダイアログを開きます。 ★☞ 本書 43 ページ [「詳細設定] ダイアログ |

#### ⑦印刷部数

印刷する部数(1~999)を設定します。

### ⑧部単位で印刷

2部以上印刷する場合に1ページ目から最終ページまでを1部単位にまとめて印刷します。印刷する部数は、⑦の[印刷部数]で指定します。

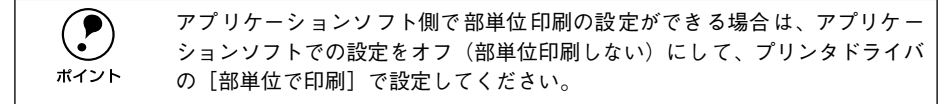

⑨[バージョン情報] ボタン

プリンタドライバのバージョン情報を示すダイアログが開きます。

# [詳細設定] ダイアログ

[基本設定] ダイアログで [詳細設定] ボタンをクリックすると、[詳細設定] ダイア ログが開きます。印刷条件の詳細な設定ができます。

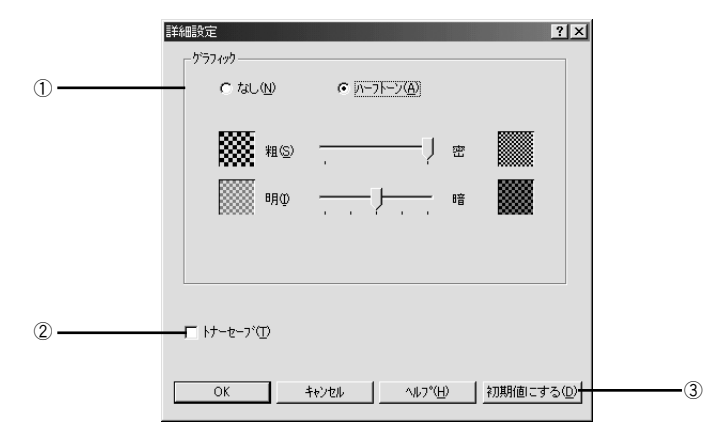

## ① グラフィック

グラフィックの印刷方法を設定します。

| 項目     | 説明                                                                         |
|--------|----------------------------------------------------------------------------|
| なし     | グラフィックの印刷処理を行いません。グレイスケールや中間色を表現せず、濃<br>淡や色調のない画像になります。                    |
| ハーフトーン | グラフィックイメージのハーフトーン処理を行います。グラデーションなどの無<br>段階に階調が変化する画像をハーフトーン処理してきれいに印刷できます。 |

#### 粗密:

[ハーフトーン] 選択時の印刷粗密度を、スライドバーで2段階に調整できます。[密] 側にスライドするとより細かく、[粗] 側にスライドするとより粗くグラフィックを印 刷します。

### 明暗:

[ハーフトーン] 選択時の印刷明度をスライドバーで調整できます。[明] 側にスライドするとより明るく、[暗] 側にスライドするとより暗くグラフィックが印刷されます。

### ②トナーセーブ

印刷濃度を抑えることでトナーを節約します。試し印刷をするときなど、印刷品質に こだわらない場合にご利用ください。

### ③[初期値にする] ボタン

[詳細設定] ダイアログの設定を初期値に戻します。

# 任意の用紙サイズを登録するには

[用紙サイズ] リストにあらかじめ用意されていない用紙サイズを [ユーザー定義サイズ] として独自に登録することができます。

# プリンタドライバの [基本設定] ダイアログを開き、[用紙サイズ] リストから [ユー ザー定義サイズ] を選択します。

| PSON LP-XXXXのプロパティ<br>基本設定   レイアウト   ペーシ                    | 装飾 環境設定                                | 2-74974                                                                                                    | ? ×                    | 1 |         |
|-------------------------------------------------------------|----------------------------------------|----------------------------------------------------------------------------------------------------|------------------------|---|---------|
| A4 210 × 297 mm                                             | 用紙サイズ(A)<br>印刷方向<br>給紙装置(S)<br>用紙種類(D) | <ul> <li>●</li> <li>●</li></ul> | 772、<br>C 枝①<br>マ<br>マ | - | - 選択します |
| 「」「」「」」<br>「」」「」」「」」<br>ハーフトーン<br>トナーセーフ <sup>5</sup> : OFF | - 印刷品質(Q)                              | ອກເບ                                                                                                    | 詳細設定(3)                |   |         |
| EPSON                                                       | 印刷語時数型                                 |                                                                                                    | □ 部単位で印刷(②) パージョン情報(②  |   |         |

# 登録名を [用紙サイズ名] に入力し、登録したい [用紙幅] と [用紙長さ] を入力し てから [保存] ボタンをクリックします。

- 数値の単位は、[0.1ミリ]または [0.01 インチ] のどちらかを選択します。
- 設定できるサイズの範囲は以下の通りです。
   用紙幅:87.0~304.8mm(3.43~12.00インチ)
   用紙長:100.0~508.0mm(3.94~20.00インチ)

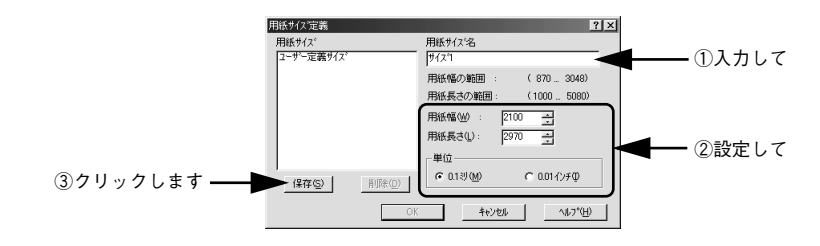

- 用紙サイズは 20 件まで登録することができます。
- すでに登録している用紙サイズを変更する場合は、[用紙サイズ] リストから変更したい用紙サイズを選択して保存し直します。
  - すでに登録されている用紙サイズを削除する場合は、[用紙サイズ] リスト からサイズ名をクリックして選択し、[削除] ボタンをクリックします。
  - プリンタドライバを再インストールした場合でも、登録された用紙サイズは 保持されます。

### [OK] ボタンをクリックします。

ポイント

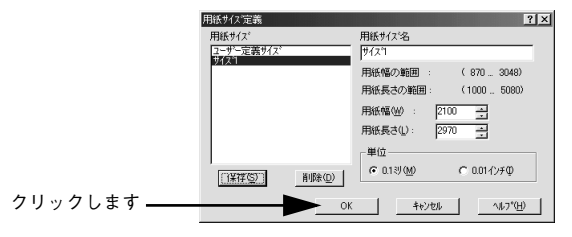

定義した用紙サイズが[用紙サイズ]リストから選択できるようになります。

 不定形紙への印刷は、いくつかご注意いただく点があります。以下のページを 参照してから印刷を実行してください。
 ポイント (ア本書 33 ページ「不定形紙への印刷」

# [レイアウト] ダイアログ

プリンタドライバの [レイアウト] ダイアログでは、印刷するページのレイアウトに 関わる設定を行います。

< 例 > Windows 98 でアプリケーションソフトから開いた場合

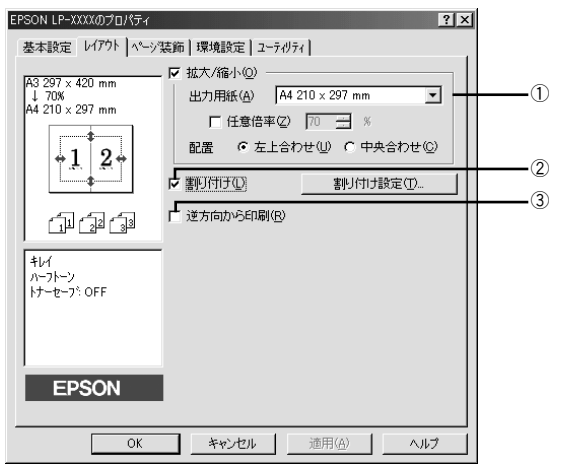

### ① 拡大 / 縮小

拡大または縮小して印刷することができます。 ∠⑦ 本書 47 ページ「拡大 / 縮小して印刷するには」

### ②割り付け

2ページまたは4ページ分の連続したデータを1枚の用紙に自動的に縮小割り付けして印刷します。割り付けるページ数と順序を設定するには、[割り付け設定] ボタンを クリックします。

∠⑦ 本書 49 ページ「1 ページに複数ページのデータを印刷するには」

#### ③逆方向から印刷

印刷データを180度回転して印刷します。

# 拡大 / 縮小して印刷するには

[レイアウト] ダイアログで [拡大 / 縮小] のチェックボックスをチェックすると、拡大 / 縮小機能が有効になり、以下の項目が設定できます。[基本設定] ダイアログで設定した用紙サイズの原稿を、指定したサイズに拡大または縮小して印刷します。

| EPSON LP-XXXのプロパティ                                               | ? ×                                                                             |  |
|------------------------------------------------------------------|---------------------------------------------------------------------------------|--|
| 基本設定 レイアクト \^~->?<br>A3 297 × 420 mm<br>↓ 70%<br>A4 210 × 297 mm |                                                                                 |  |
|                                                                  | 配置     6 左上合わせ(い)     6 中央合わせ(い)       「割り付け(い)     割り付け話定(い)       「逆方向から印刷(B) |  |
| キレイ<br>ハーフトーン<br>トナーセーフ <sup>5</sup> :OFF                        |                                                                                 |  |
| EPSON                                                            |                                                                                 |  |

<例> Windows 98でアプリケーションソフトから開いた場合

### ①出力用紙

[基本設定] ダイアログで設定した用紙サイズを、ここで指定した用紙サイズに拡大または縮小して印刷します。なお、縮小拡大率は、画面の左側に表示されます。

### ②任意倍率

50~ 200% までの任意の倍率を 1% 単位で設定できます。この場合は、フィットページ印刷は行われません。

# ③配置

フィットページ印刷する場合、ページのどこに印刷するかを選択します。

| 項目    | 説明                         |
|-------|----------------------------|
| 左上合わせ | 用紙の左上を基準にしてフィットページ印刷を行います。 |
| 中央合わせ | 用紙の中央を基準にしてフィットページ印刷を行います。 |

# フィットページ印刷の手順

フィットページ機能を使って用紙サイズA4の印刷データをハガキサイズに縮小印刷する手順は以下の通りです。

- プリンタにハガキサイズの用紙がセットされていることを確認します。
- 2 [基本設定] ダイアログを開いて、[用紙サイズ] が [A4] になっていることを確認します。

| EPSON LP-XXXXのプロパティ<br>基本設定   レイアウト   ペーシ      | "装飾】環境設定                        | 2 ] ユーティリティ ]                  |                       | <u>? ×</u> |           |
|------------------------------------------------|---------------------------------|--------------------------------|-----------------------|------------|-----------|
| A4 210 × 297 mm                                | 「用紙サイス"( <u>A</u> )<br>印刷方向<br> | A4 210 × 297<br>© 縦(P)<br>自動選択 | mm<br>C横Ψ             |            | <br>確認します |
| A                                              | 用紙種類①                           | 普通紙                            |                       | -<br>-     |           |
| ↓<br>オレイ<br>ハーフトーン<br>トナーセーフ <sup>5</sup> .0FF | - 印刷品質(Q)                       | きれい                            | 詳細設定                  | <u>:@</u>  |           |
| EPSON                                          | 印刷部数型                           | 1                              | □ 部単位で印刷<br>ハージョン情報() | ©<br>0     |           |
| ОК                                             | ++>t                            | 2ル 道                           |                       | オ          |           |

[レイアウト]ダイアログを開いて、各項目を設定します。

|             | EPSON LP-XXXXのプロパティ ?×                                                                                                    |                                                                    |
|-------------|----------------------------------------------------------------------------------------------------|--------------------------------------------------------------------|
| ①クリックして ――  | EPSON LP-2XX0/20/57-4     全文       B     レ(77)ト     ペン装飾   環境設定   2-7-07x         A     210 × 297 mm<br>  560%     レ       M1 + 100 × 148 mm     レ     レ       L     L     ビ       加力+100 × 148 mm     レ     ビ       L     L     C     L       L     L     C     L       L     L     L     C       L     L     L     C       L     L     L     C       L     L     L     C       L     L     L     L       L     L     L     L       L | - ②チェックして<br>- ③ [ハガキ 100 x 148 mm]<br>を選択して<br>- ④どちらかをクリック<br>して |
| ⑤クリックします ―― | EPSON           OK         キャンセル         適用(点)         ヘルプ                                                                                                    |                                                                    |

④ [OK] ボタンをクリックして [レイアウト] ダイアログを閉じ、[OK] ボタンをクリッ クして印刷を実行します。

# 1ページに複数ページのデータを印刷するには

[レイアウト] ダイアログで [割り付け] のチェックボックスをチェックして [割り付け設定] ボタンをクリックすると、[割り付け設定] ダイアログが開いて以下の項目が 設定できます。

|    | 割り付け設定                 |                        | ? × |
|----|------------------------|------------------------|-----|
| 1) | 割り付けペーシ数<br>・ 2ペーシ茨(2) | C 4ページ労(④)             |     |
|    | 割り付け順序                 |                        |     |
| 2  | - ➡                    | ● 右から左方向(18)           |     |
|    | 日本 C 上から下方向①           |                        |     |
| 3  | 中を印刷(P)                |                        |     |
|    | OK                     | キャンセル ヘルフ°( <u>H</u> ) |     |

# ①割り付けページ数

1枚の用紙に割り付けるページ数を選択します。

# ②割り付け順序

割り付けたページを、どのような順番で配置するのか選択します。[印刷方向](縦・横)と[割り付けページ数]によって、選択できる割り付け順序は異なります。

### ③枠を印刷

割り付けたページの周りに枠線を印刷するときにチェックマークを付けます。

# 割り付け印刷の手順

4ページ分の連続したデータを1枚の用紙に印刷する場合の手順は以下の通りです。

[レイアウト]ダイアログを開いてから[割り付け設定]ダイアログを開きます。

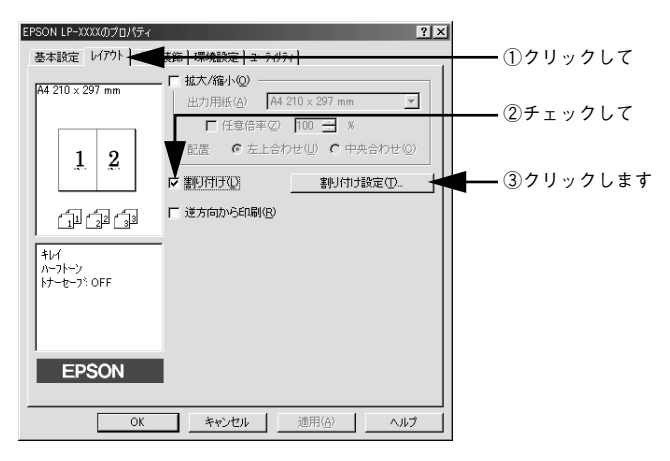

[割り付けページ数]の[4ページ分]をクリックしてから、[割り付け設定] ダイアロ グの各項目を設定します。

|             | 割り付け設定 ? 🗙                    |            |
|-------------|-------------------------------|------------|
|             | -割川付けペーシ数<br>C 2ペーシ労②         | ①チェックして    |
|             |                               |            |
|             | 本 · 左上から縦方向(2) 本 · 右上から縦方向(2) | ◀━ ②選択して   |
|             |                               | ③ 必要ならチェック |
| ④クリックします —— | OK キャンセル ヘルフ*( <u>H</u> )     | して         |

3 [OK] ボタンをクリックして [レイアウト] ダイアログを閉じ、[OK] ボタンをクリッ クして印刷を実行します。

# [ページ装飾] ダイアログ

[ページ装飾] ダイアログは、スタンプマーク印刷、ヘッダー / フッター印刷を行う場合に設定するダイアログです。

< 例 > Windows 98 でアプリケーションソフトから開いた場合

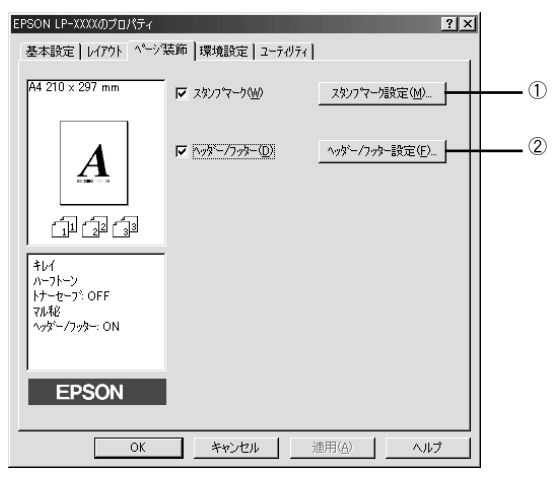

①スタンプマーク

②ヘッダー / フッター

ユーザー名や印刷日時など、印刷に関する情報を用紙のヘッダー(上部)/フッター (下部)に印刷します。印刷するヘッダー/フッターを設定するには、[ヘッダー/フッ ター設定]ボタンをクリックします。

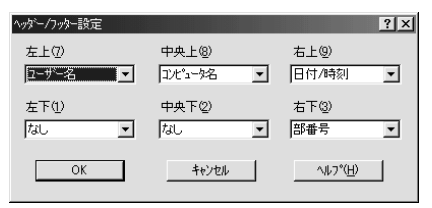

[ヘッダー / フッター設定] ダイアログでは、印刷位置に対応するリストから印刷した い項目(なし・ユーザー名・コンピュータ名・日付・日付 / 時刻・部番号\*)を選択し て、[OK] ボタンをクリックします。

\* [部番号]が選択されると、プリンタドライバによる部単位印刷が行われ、印刷部数に応じた番号が部単位 に印刷されます。

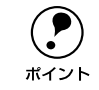

Windows NT4.0/2000/XP では、[動作環境設定] ダイアログでの [ドキュメント設定]の設定によって[ヘッダー/フッター]の設定が変更できなくなります。 ∠3 本書 66 ページ「[動作環境設定] ダイアログ」

# スタンプマークを印刷するには

[ページ装飾] ダイアログで [スタンプマーク] のチェックボックスをチェックして [スタンプマーク設定] ボタンをクリックすると、[スタンプマーク] ダイアログが開 きます。

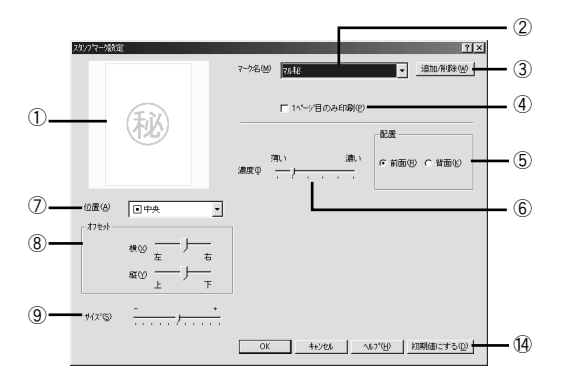

登録したビットマップマーク選択時

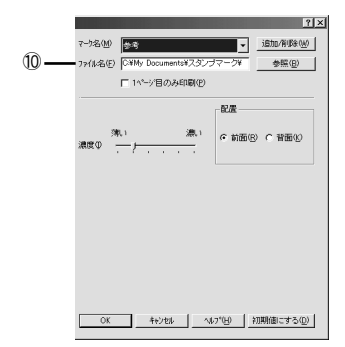

登録したテキストマーク選択時

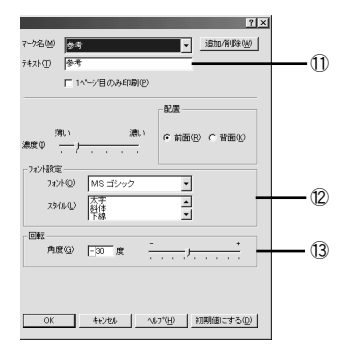

### ① プレビュー部

選択しているスタンプマークが表示されます。

## ②マーク名

印刷するスタンプマークをリストボックスから選択します。

#### ③[追加/削除] ボタン

オリジナルのビットマップ(<u>BMP\*1</u>画像)マークやテキスト(文字)マークを登録したり削除します。

\*1 BMP:画像データを保存する際のファイル形式の1つ。

∠⑦ 本書 55 ページ「オリジナルスタンプマークの登録方法」

### ④1ページ目のみ印刷

用紙の 1 ページ目のみにスタンプマークを印刷します。この項目にチェックマークが 付いていない場合は、すべてのページにスタンプマークが印刷されます。

## ⑤配置

スタンプマークを文書の[前面]または[背面]どちらに配置するかを選択します。 [前面] に配置すると、印刷データの文字やグラフィックスがスタンプマークにかくれ てしまう場合がありますので、注意してください。

#### ⑥濃度

スタンプマークの印刷濃度(薄い・濃い)を調整します。

#### ⑦位置

スタンプマークの印刷位置をリストボックスから選択します。

### ⑧オフセット

スタンプマークの印刷位置をスライドバーで調整できます。

### **⑨サイズ**

印刷するスタンプマークのサイズを調整します。スライドバーを[-]側に移動する とより小さく、[+]側に移動するとより大きくスタンプマークが印刷されます。

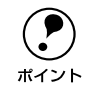

[位置]、[オフセット]、[サイズ] を設定する場合、スタンプマークが印刷可能 領域を超えないように注意してください。

#### ⑩ファイル名(登録したビットマップマーク選択時のみ)

登録したビットマップマークを [マーク名] で選択した場合は、登録したビットマッ プのファイル名が表示されます。登録したビットマップファイルを変更する場合は、 [参照] ボタンをクリックしてファイルを選択し直してください。

### 11テキスト(登録したテキストマーク選択時のみ)

登録したテキストマークを [マーク名] で選択した場合は、登録した文字列が表示されます。一時的に文字を追加して変更することもできます。登録した文字を変更する場合は、[追加 / 削除] ボタンをクリックして同一マーク名で上書きしてください。

#### 12フォント設定(登録したテキストマーク選択時のみ)

登録したテキストマークを選択した場合は、登録したテキストのフォントおよびスタイル(形状)を、リストボックスの中から選択することができます。

### 13回転(登録したテキストマーク選択時のみ)

登録したテキストマークを選択した場合は、テキストマークの角度を設定できます。入力欄に角度を直接入力するか、スライドバーをスライドしてください。

### ⑭[初期値にする] ボタン

[スタンプマーク] ダイアログの設定を初期値に戻します。

# スタンプマーク印刷の手順

スタンプマークを印刷する場合の手順は以下の通りです。

[ページ装飾]ダイアログを開いてから、[スタンプマーク設定]ダイアログを開きます。

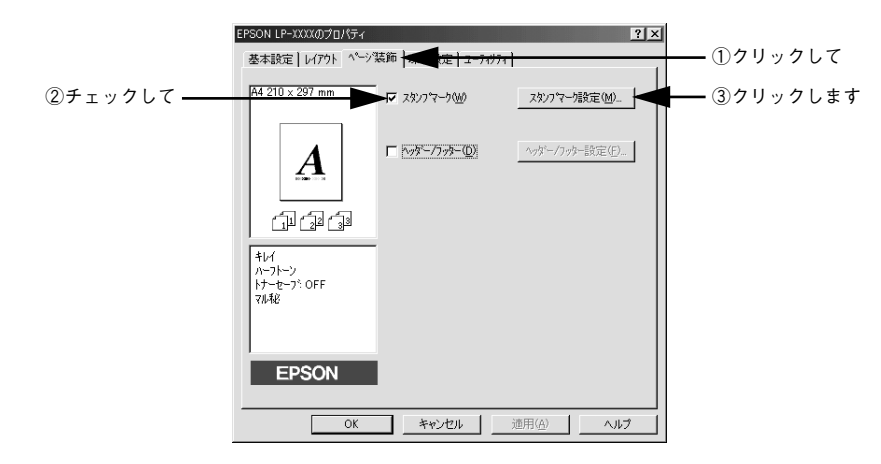

印刷したいスタンプマークを選択して、各項目を設定します。

|            | スタンフ マーク設定            | ? ×                 |
|------------|-----------------------|---------------------|
|            | 7-7名(世) 7.6亿          |                     |
|            |                       |                     |
|            | <sup>沸</sup> い<br>漁飯⊕ | 週、) に 前面(B) に 背面(B) |
|            | (位置(A) ■中央 👤          | ②設定して               |
|            | ₩© <u></u>            |                     |
|            | az∞ F                 |                     |
|            | #1x®                  |                     |
| ③クリックします ― | OK 4+721              | <u></u>             |

[OK] ボタンをクリックして [ページ装飾] ダイアログを閉じ、[OK] ボタンをクリックして印刷を実行します。

# オリジナルスタンプマークの登録方法

すでに登録されているスタンプマークのほかに、テキスト(文字)マークやビットマッ プ(画像)マークが登録できます。登録するマークの種類に合わせて、それぞれの手 順をお読みください。

オリジナルスタンプマークは 10 件まで登録することができます。
 プリンタドライバを再インストールした場合でも、登録されたスタンプマークは保持されます。

# テキストマークの登録方法

[ページ装飾]ダイアログを開いてから、[スタンプマーク設定]ダイアログを開きます。

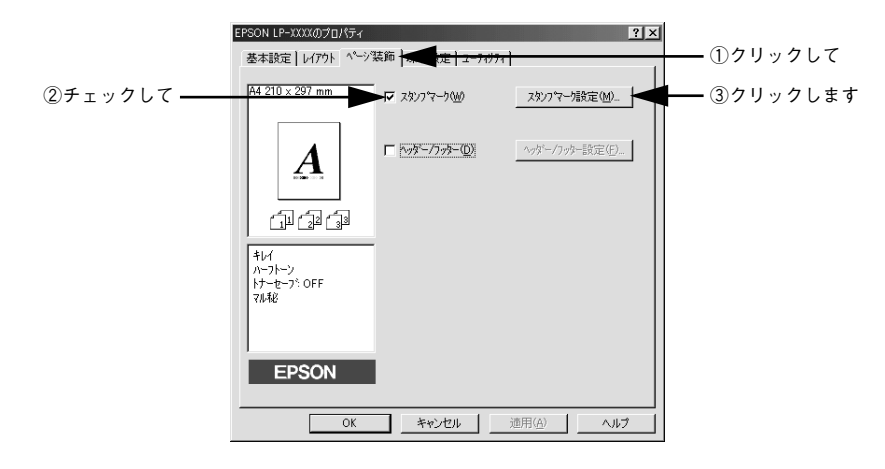

[追加/削除] ボタンをクリックします。

| 2927マー場所定 | マズズ<br>マー体型 714紀 - <u>追加市時後回</u> クリックします                                                                                                    | ٢ |
|-----------|----------------------------------------------------------------------------------------------------|---|
| 秘         | 「 1×/日のみ印刷(2)<br>                                                                                                    |   |
|           | 28.83(1) 28.11 (11.11) (11.11) (11.11 |   |
| 位置④ ■中央 • |                                                                                                    |   |
|           |                                                                                                    |   |
| ₩12°© -++ | -                                                                                                    |   |
|           | OK         キャンセル         へんフパビ         初期時間にする(①)                                                                                                    |   |

[テキスト]をクリックし、[マーク名]に任意の登録名を入力してから、[テキスト] に登録したい文字を入力します。

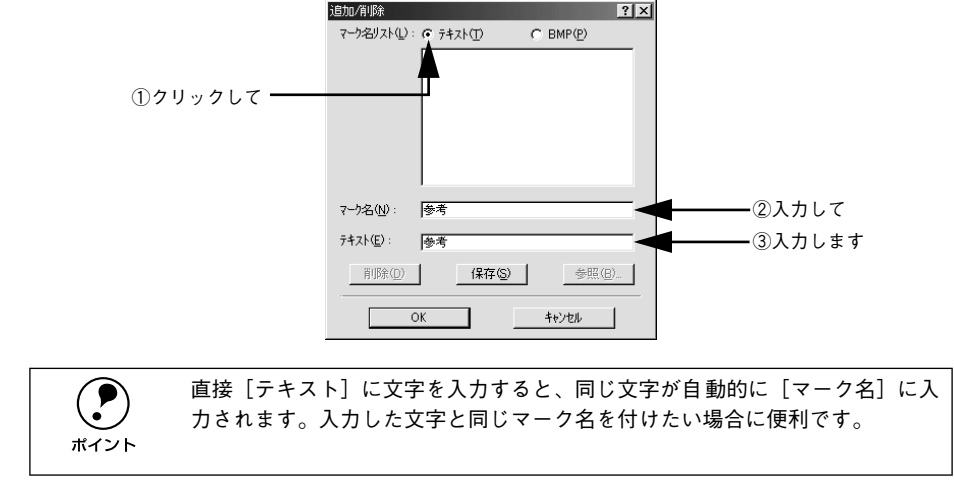

[保存] ボタンをクリックして、[OK] ボタンをクリックします。

|             | 追加/削除              |                    | ? ×               |
|-------------|--------------------|--------------------|-------------------|
|             | マーク名リスト(止):        | ☞ テキスト( <u>T</u> ) | C BMP( <u>P</u> ) |
|             |                    |                    |                   |
|             |                    |                    |                   |
|             |                    |                    |                   |
|             |                    |                    |                   |
|             |                    |                    |                   |
|             |                    |                    |                   |
|             | - b2(0).           | 1 40 - 3%          |                   |
|             | 4-942( <u>0</u> ): | 1375               |                   |
|             | テキスト( <u>E</u> ):  | 参考                 |                   |
| ①クリックして ――  | 晋明余( <u>D</u> )    | 保存(S)              | 参照(8)             |
| ②クリックします ―― |                    | ĸ                  | キャンセル             |
|             |                    |                    |                   |

これで [スタンプマーク設定] ダイアログの [マーク名] リストにオリジナルのテキ ストマークが登録されました。

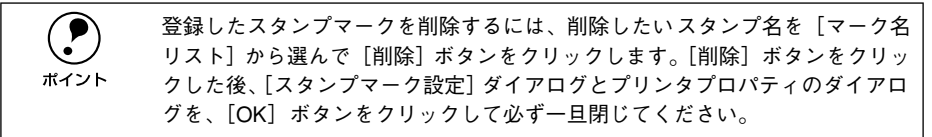

5 [スタンプマーク設定] ダイアログで [OK] ボタンをクリックします。 画面左側のプレビュー部で、登録したスタンプマークを確認できます。

# ビットマップマークの登録方法

- アプリケーションソフトを使ってスタンプマークを作成し、BMP 形式で保存します。
  - 🔉 [ページ装飾] ダイアログを開いてから、[スタンプマーク設定] ダイアログを開きます。

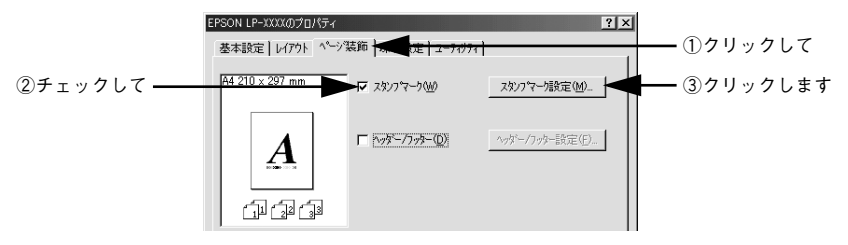

[追加/削除] ボタンをクリックします。

| スタンクマーク設定 | 『IX<br>?→/A© 7010 ・ 追加//MB® ・ クリックします     |
|-----------|-------------------------------------------|
| W         | 「 1 1 1 1 1 1 1 1 1 1 1 1 1 1 1 1 1       |
|           |                                           |
| #1x'@     |                                           |
|           | OK         キャンルド          *21油酸(電)ニュージ(匹) |

4 [BMP]をクリックし、[マーク名]に任意の登録名を入力してから、[参照]ボタンを クリックします。

| 追加/削除             |                    | ?×                |                             |
|-------------------|--------------------|-------------------|-----------------------------|
| マーク名リスト(L):       | ○ テキスト( <u>T</u> ) | • ВМР( <u>Р</u> ) | ── ①クリックして                  |
|                   |                    |                   |                             |
|                   |                    |                   |                             |
|                   |                    |                   |                             |
|                   |                    |                   |                             |
|                   |                    |                   |                             |
| 7-1-2-(1)         | (                  |                   | <u></u> ②λ <i>†</i> ⊥.7     |
| 4-74 <u>0.0</u> 7 |                    |                   |                             |
| ファイル名(E):         | 1                  |                   |                             |
| 削除( <u>D</u> )    | (保存( <u>S</u> )    | 参照( <u>B</u> )    | ┫━━━━━━━━━━━━━━━━━━━━━━━━== |
|                   |                    |                   |                             |
| 0                 | к                  | キャンセル             |                             |

 でスタンプマークを保存したフォルダを選択し、登録するスタンプマークのファイ ル名をクリックしてから、[OK] ボタンをクリックします。

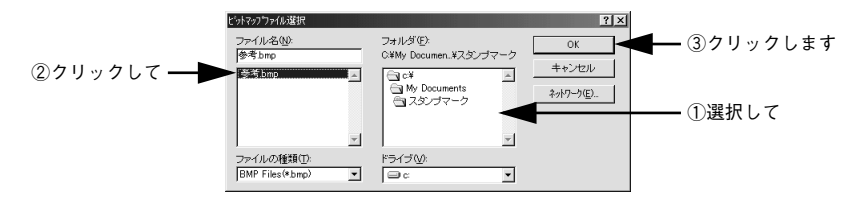

6 [保存] ボタンをクリックして、[OK] ボタンをクリックします。

|          | 追加/削除 ? ×                              |         |
|----------|----------------------------------------|---------|
|          |                                        |         |
|          |                                        |         |
|          |                                        |         |
|          |                                        |         |
|          | ү-ウ名(№): 参考                            |         |
|          | ファイル名(E): Ci¥My Documents¥スタンブマーク¥参考.  |         |
|          | 削除( <u>D</u> ) 保存(2) <del>建設(D_)</del> | ①クリックして |
| ②クリックします | ОК <del>1</del> +У±И                   |         |

これで [スタンプマーク設定] ダイアログの [マーク名] リストにオリジナルのビットマップマークが登録されました。

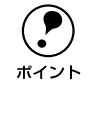

5

登録したスタンプマークを削除するには、削除したいスタンプ名を[マーク名 リスト]から選んで[削除]ボタンをクリックします。[削除]ボタンをクリッ クした後、[スタンプマーク設定]ダイアログとプリンタプロパティのダイアロ グを、[OK] ボタンをクリックして必ず一旦閉じてください。

[スタンプマーク設定]ダイアログで [OK] ボタンをクリックします。 画面左側のプレビュー部で、登録したスタンプマークを確認できます。

# [環境設定] ダイアログ

[環境設定] ダイアログは、お使いの OS や機種または開き方によって画面のイメージ や設定できる項目が異なります。

# [プリンタ] フォルダから開いた場合

| 設定項目       | Windows                 | Windows<br>NT4.0/2000/XP<br>管理者 | Windows<br>NT4.0/2000/XP<br>管理者以外 | Windows<br>NT4.0/2000/XP<br>管理者 | Windows<br>NT4.0/2000/XP<br>管理者以外 |  |  |
|------------|-------------------------|---------------------------------|-----------------------------------|---------------------------------|-----------------------------------|--|--|
|            | 95/96/Me<br>ドキュメン<br>印』 |                                 | トの既定値 /<br>設定                     | プロパティ                           |                                   |  |  |
| ステータスシート印刷 | 0                       | 0                               | 0                                 | 0 0                             |                                   |  |  |
| プリンタ設定     | 0                       | _                               | _                                 | Ο Δ                             |                                   |  |  |
| 拡張設定       | 0                       | 0                               | 0                                 |                                 |                                   |  |  |
| 動作環境設定     | 0                       |                                 | $\bigtriangleup$                  | 0                               |                                   |  |  |

# アプリケーションソフトから開いた場合

| 設定項目       | Windows<br>95/98/Me | Windows<br>NT4.0/2000/XP<br>管理者 | Windows<br>NT4.0/2000/XP<br>管理者以外 |  |
|------------|---------------------|---------------------------------|-----------------------------------|--|
| ステータスシート印刷 | 0                   | 0                               | 0                                 |  |
| プリンタ設定     | —                   | _                               | —                                 |  |
| 拡張設定       | 0                   | 0                               | 0                                 |  |
| 動作環境設定     |                     |                                 |                                   |  |

○:選択可(ダイアログを開いて設定できます)

△:確認のみ(選択できますが、設定できません)

-:非表示(選択・設定できません)

|                             | Windows NT4.0/2000 の場合は管理者権限(Power Users 以上の権限)のある |
|-----------------------------|----------------------------------------------------|
| $\mathbf{\mathbf{\hat{b}}}$ | ユーザーまたはアクセス許可を与えられた Users のみが、Windows XP の場合       |
| ポイント                        | は「コンピュータの管理者」 アカウントのユーザーが設定を変更できます。[プ              |
|                             | ロパティ]または[ドキュメントの既定値]/[印刷設定]のどちらで[環境設               |
|                             | 定] ダイアログを開くかによって、設定できる項目([拡張設定] または[動作             |
|                             | 環境設定])が異なります。ダイアログの開き方については、以下のページを参               |
|                             | 照してください。                                           |
|                             | ∠⑦ 本書 36 ページ「プロパティの開き方                             |

# 以下に代表的な画面を掲載して、項目の説明をします。

#### <例>Windows 95/98/Me

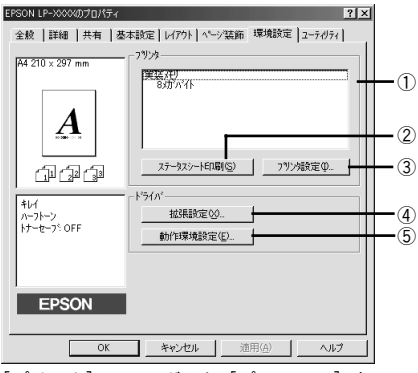

[プリンタ] フォルダから [プロパティ] を 選択して開いた場合

#### <例>Windows NT4.0/2000/XP

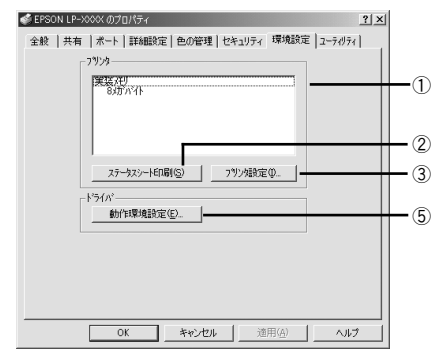

[プリンタ] / [プリンタと FAX] フォルダか ら [プロパティ] を選択して開いた場合

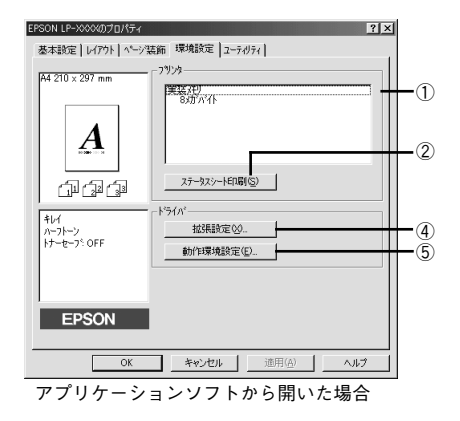

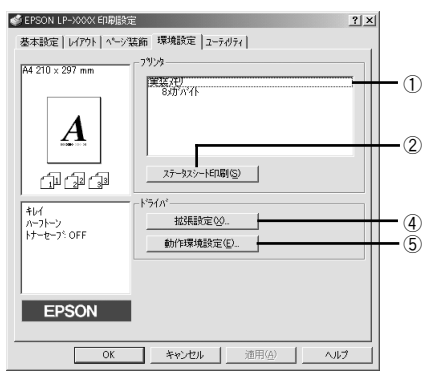

[プリンタ] / [プリンタと FAX] フォルダか ら [ドキュメントの既定値] または [印刷設 定] を選択して開いた場合 (アプリケーションソフトから開いた場合)

# ① プリンタ (オプション情報)

[プリンタ]フォルダから[環境設定]ダイアログを開くと、プリンタに装着している オプションの最新情報を自動的に検知して表示します。本機では、実装しているメモ リ容量を表示します。

# ②[ステータスシート印刷] ボタン

プリンタの状態や設定値を記載したステータスシートを印刷します。

### Windows プリンタドライバの機能と関連情報 - 60

# ③[プリンタ設定] ボタン

クリックすると[プリンタ設定]ダイアログが開き、プリンタのさまざまな機能が設定できます。

∠⑦ 本書 62 ページ「[プリンタ設定] ダイアログ」

### ④[拡張設定] ボタン

印刷位置のオフセット値、印刷濃度、白紙節約機能などの設定を行うときにクリック します。

∠3 本書 64 ページ [[拡張設定] ダイアログ」

### ⑤[動作環境設定] ボタン

[プリンタ]フォルダからプリンタドライバのプロパティを開き、[環境設定]ダイアログを開くと、[動作環境設定]ボタンがあります。クリックすると、[動作環境設定] ダイアログが開きます。

▲ 本書 66 ページ「[動作環境設定] ダイアログ」

# [プリンタ設定] ダイアログ

[プリンタ] フォルダ内の本機のプリンタアイコンを右クリックして、表示されたメ ニューから [プロパティ] をクリックします。[環境設定] ダイアログを開き、[プリ ンタ設定] ボタンをクリックすると、[プリンタ設定] ダイアログが開きます。

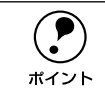

お使いの OS やダイアログの開き方、また管理者権限の有無によって、設定で きない場合があります。詳しくは以下のページを参照してください。 ∠37本書 59ページ [[環境設定] ダイアログ」

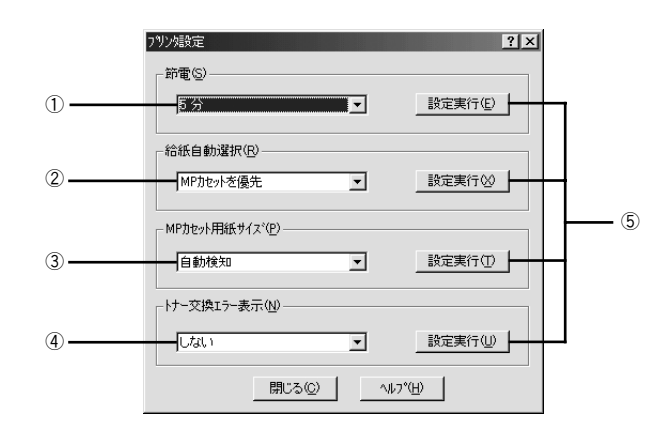

### ①節電

節電状態に入るまでの時間\*1(5分、15分、30分、60分、120分、180分)を設定 します。頻繁に印刷することがない場合は、本機能により印刷待機時の消費電力を節 約することができます。最後の印刷が終了してから、指定した時間(初期設定5分)が 経過すると節電状態になります。節電状態のときは、印刷するデータを受け取るとま ず数秒間ウォーミングアップをつてから、印刷を開始します。

\*1 OFF(節電しない)の設定はできません。

# ②給紙自動選択

[基本設定] ダイアログの [給紙装置] が [自動選択] に設定され、かつ MP カセット と用紙カセットに同サイズの用紙がセットされている場合に、MP カセットと用紙カ セットどちらの給紙装置を優先して給紙するかを設定できます。

- [MP カセットを優先] に設定した場合、MP カセットを優先します。(初期設定)
- [用紙カセットを優先]に設定した場合、用紙カセットを優先します。

# ③ MP カセット用紙サイズ

MP カセットにセットした用紙サイズを設定します。

- [自動検知] に設定した場合、MP カセットにセットした用紙サイズは自動的に検知 されます。(初期設定)
- MP カセットにセットした用紙サイズを固定する(自動検知しない)場合は、使用する定形用紙サイズを選択します。

# ④ トナー交換エラー表示

トナーがなくなった場合の対応を設定できます。

- [しない] に設定した場合、トナーがなくなっても交換を促すメッセージを表示しません。(初期設定)
- [する] に設定した場合、トナーがなくなると印刷を停止し、交換を促すメッセージ を表示します。

# ⑤[設定実行] ボタン

設定を変更した場合に、設定した内容を有効にするときにクリックします。

 ・ 設定を変更しただけでは有効になりません。設定を有効にするには、[設定 実行] ボタンをクリックしてください。
 ・ 印刷中に[設定実行] ボタンをクリックしないでください。

# [拡張設定] ダイアログ

[環境設定] ダイアログで [拡張設定] ボタンをクリックすると、[拡張設定] ダイアログが開きます。

ポイント

お使いの OS やダイアログの開き方、また管理者権限の有無によって、設定で きない場合があります。詳しくは以下のページを参照してください。 ∠⑦本書 59 ページ「[環境設定] ダイアログ」

|                                                                                                    |                                                  | Window | s 95/98/Me     |                  |                                 |                                                                                                    | ۱                                                              | Nindows                                                                   | NT4.0/2000     | D/XP             |
|----------------------------------------------------------------------------------------------------|--------------------------------------------------|--------|----------------|------------------|---------------------------------|----------------------------------------------------------------------------------------------------|----------------------------------------------------------------|---------------------------------------------------------------------------|----------------|------------------|
| 拡張設定                                                                                                    |                                                  |        |                | ? X              |                                 | 拡張設定                                                                                                    |                                                                |                                                                           |                | ? ×              |
| オフセット                                                                                                    |                                                  |        |                |                  |                                 | オフセット                                                                                                    |                                                                |                                                                           |                |                  |
| £©                                                                                                    | 0                                                | mm     | [ <u></u> ]    | ]                | 1.                              | L©                                                                                                    | 0                                                              | mm                                                                        |                |                  |
| 左心                                                                                                    | 0                                                | mm     | <u> </u>       |                  |                                 | 左心                                                                                                    | 0                                                              | mm                                                                        |                | <u> </u>         |
| 印刷濃度①                                                                                                    |                                                  | 3      | <b>_</b>       |                  | -2-                             | — 印刷濃度の                                                                                                    |                                                                | 3                                                                         | •              |                  |
| <ul> <li>☑ 白紙節約</li> <li>□ 用紙サイ:</li> <li>☑ 高速かう:</li> <li>□ ペーシェラ</li> <li>□ メモリ不足</li> <li>□ 自動エラ・</li> <li>☑ 印刷中7</li> </ul> | ちする(E<br>x のチェッ<br>ー回避(<br>回避(A<br>-解除(C<br>り)かの | )<br>  |                |                  | 3<br>4<br>5<br>6<br>7<br>8<br>9 | <ul> <li>✓ 白紙節編</li> <li>● ✓ 白紙節編</li> <li>● ✓ 高速がう</li> <li>● ✓ 高速がう</li> <li>● ✓ ページェラ</li> <li>● ✓ メモリ不足</li> <li>● ✓ 自動エラ・</li> <li>● ✓ 印刷中7</li> <li>● ✓ のSのス7</li> </ul> | りする(S<br>x)のチェッ<br>ー回避(G)<br>ー回避(A)<br>-解除(C<br>いりンタのモ<br>・レを使 | )<br>かをしない(型)<br>〕<br>〕<br>〕<br>ごかを行う( <u>M</u> )<br>:EIDyを行う( <u>M</u> ) |                |                  |
| ОК                                                                                                    |                                                  | キャンセル  | <u>^⊮7°(H)</u> | <u>初期値にする(D)</u> |                                 | ОК                                                                                                    |                                                                | キャンセル                                                                     | <u>^⊮フ°(H)</u> | <u>初期値にする(D)</u> |
|                                                                                                    |                                                  |        |                | Û                |                                 |                                                                                                    |                                                                |                                                                           |                | Ű                |

### ①オフセット

印刷開始位置のオフセット値を[上](垂直位置)と[左](水平位置)で設定します。 1mm単位で、次の範囲で設定できます。

上(垂直位置):-9mm(上方向)~9mm(下方向)

左(水平位置):-9mm(左方向)~9mm(右方向)

### ②印刷濃度

印刷濃度を、1(薄い)から5(濃い)までの5段階で調整します。

### ③白紙節約する

白紙ページを印刷するかしないかを選択します。白紙ページを印刷しないことで用紙 を節約することができます。

### ④用紙サイズのチェックをしない

プリンタドライバで設定した用紙サイズとプリンタにセットしてある用紙のサイズが 合っているか確認しません。それぞれの用紙サイズが異なっていてもエラーを発生す ることなく印刷します。

# ⑤高速グラフィック

グラフィック(円や矩形などを重ねて描いた図形)を高速に印刷する機能です。

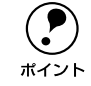

グラフィックが正常に印刷されなかった場合はチェックボックスのチェックを 外してください。

### ⑥ページエラー回避

印刷途中でエラー状態になるなど印刷に問題が発生した場合にチェックしてくださ い。ページエラーが発生しにくくなります。

### ⑦ メモリ不足回避

プリンタにメモリ不足が発生した場合にチェックしてください。チェックすると印刷 品質を落として印刷するため、メモリ不足エラーが発生しにくくなります。

### ⑧ 自動エラー解除

以下の状態のときに発生するエラーを自動的に解除して印刷を続行します。

- プリンタにセットしてある用紙のサイズと印刷データの用紙のサイズが異なる場合
- 印刷データの用紙サイズがプリンタのサポートしていないサイズの場合
- 印刷に必要なメモリが足りない場合

### ⑨印刷中プリンタのモニタを行う

必ずチェックマークを付けてください。印刷時にプリンタを監視して、プリンタがエ ラー状態になるとポップアップウィンドウを表示します。

注音

チェックマークを外すと、印刷に影響が出る可能性があります。

### ⑩OSのスプールを使用する(Windows NT4.0/2000/XP)

チェックマークを付けると、OSのスプール機能を使用します。

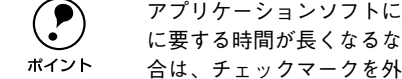

アプリケーションソフトによっては、画面と異なる印刷結果になったり、印刷 に要する時間が長くなるなどの問題が発生することがあります。このような場 合は、チェックマークを外してお使いください。

### ①[初期値にする] ボタン

「拡張設定」ダイアログの設定を初期値に戻します。

# [動作環境設定] ダイアログ

[環境設定] ダイアログで [動作環境設定] ボタンをクリックすると、[動作環境設定] ダイアログが開きます。

ポイント

お使いの OS やダイアログの開き方、また管理者権限の有無によって、設定で きない場合があります。詳しくは以下のページを参照してください。 ∠⑦本書 59 ページ [[環境設定] ダイアログ]

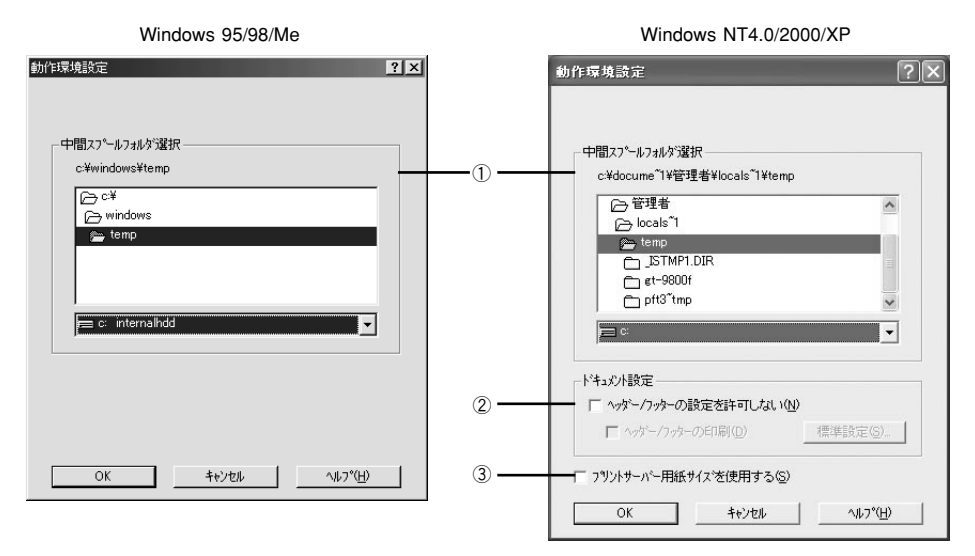

### ①中間スプールフォルダ選択

スプールファイルや部数印刷する際の印刷データを一時的に保存するフォルダを指定 します。通常は、設定を変更する必要はありません。

Windows NT4.0/2000/XP で中間スプールフォルダを選択する場合は、すべての権限において選択するフォルダのアクセス権(またはアクセス許可)の設定が「変更」または「フルコントロール」になっていることを確認してから選択してください。

印刷データを一時的に保存するフォルダの空き容量が少ないと、扱うデータによっては印刷できない場合があります。このようなときに空き容量の大きなドライブにある任意のフォルダを選択することにより印刷ができるようになります。

# ②ドキュメント設定(Windows NT4.0/2000/XP)

[ヘッダー / フッターの設定を許可しない] と [ヘッダー / フッターの印刷] 両方を チェックして [標準設定] ボタンをクリックすると、ヘッダー / フッターをここで設 定できます。 [ページ装飾] ダイアログのヘッダー / フッターの設定は、ここでの設定によって下表のように影響を受けます。

∠3 本書 51 ページ [[ページ装飾] ダイアログ」

|                                                 | [ヘッダー / フッターの設定を許可しない]                                                                                                    |                                                                           |                                                                                                    |
|-------------------------------------------------|----------------------------------------------------------------------------------------------------|---------------------------------------------------------------------------|----------------------------------------------------------------------------------------------------|
|                                                 | チェックなし                                                                                                    | チェックあり                                                                    |                                                                                                    |
|                                                 | _                                                                                                    | [ヘッダー / フッターの印刷]                                                          |                                                                                                    |
|                                                 |                                                                                                    | チェックなし                                                                    | チェックあり                                                                                                    |
| [ページ装飾] ダイア<br>ログの [ヘッダー/<br>フッター] チェック<br>ボックス | [ページ装飾] ダイアログ<br>で設定を変更できます。                                                                                                    | [ページ装飾] ダイアログ<br>の [ヘッダー/フッター]<br>チェックボックスは<br>チェックなしのままで、<br>設定は変更できません。 | [ページ装飾] ダイアログ<br>の [ヘッダー / フッター]<br>チェックボックスは<br>チェックありのままで、<br>設定は変更できません。                                                                                                    |
| [ページ装飾]ダイア<br>ログの[ヘッダー /<br>フッター設定]ボタン          | [ページ装飾] ダイアログ<br>で設定を変更できます。                                                                                                    | [ページ装飾] ダイアログ<br>の [ヘッダー / フッター<br>設定] ボタンはクリック<br>できません (設定変更不<br>可)。    | [ページ装飾] ダイアログ<br>の [ヘッダー / フッター<br>設定] ボタンをクリック<br>してヘッダー / フッター<br>の印刷内容を確認できま<br>すが、設定は変更できま<br>せん。                                                                                       |
| 説明                                              | ヘッダー / フッターの印<br>刷は [ページ装飾] ダイ<br>アログで設定できます。<br>管理者権限のない ユー<br>ザー (Windows NT4.0/<br>2000) または「コン<br>ピュータの管理者」アカ<br>ウントではないユーザー<br>(Windows XP) でも自由<br>にヘッダー / フッターの<br>印刷を設定できます。 | ヘッダー / フッターは印<br>刷できません。                                                  | ヘッダー / フッターの印<br>刷は [動作環境設定] ダ<br>イアログで設定します。<br>[標準設定] ボタンをク<br>リックして [ヘッダー /<br>フッター設定] ダイアロ<br>グを開き、印刷位置に対<br>応するリストから印刷し<br>たい項目(なし・ユーザー<br>名・コンピュータ名・日<br>付・日付 / 時刻・部番号)<br>を選択してください。 |

Windows NT4.0 の[ドキュメントの既定値]と Windows 2000/XPの[印刷設定]から [動作環境設定]ダイアログを開いた場合は設定できません。設定を変更する場合は、[プロパティ]から [動作環境設定]ダイアログを開いてください。

管理者権限のあるユーザー(Windows NT4.0/2000)または「コンピュータの管理者」アカウントのユーザー(Windows XP)しか設定できません。ヘッダー/フッター印刷を管理する必要がある場合はここで設定してください。

### ③ プリントサーバ用紙サイズを使用する(Windows NT4.0/2000/XP)

この機能をチェックすると、プリンタドライバにあらかじめ登録されている用紙サイズの他に、OS に登録されている独自の用紙サイズを使用可能にします。追加された用紙サイズは、[基本設定] ダイアログの [用紙サイズ] リストに合わせて表示されます。

# [ユーティリティ] ダイアログ

プリンタドライバの [ユーティリティ] ダイアログでは、ユーティリティソフトの EPSON プリンタウィンドウ !3 に関わる設定を行います。

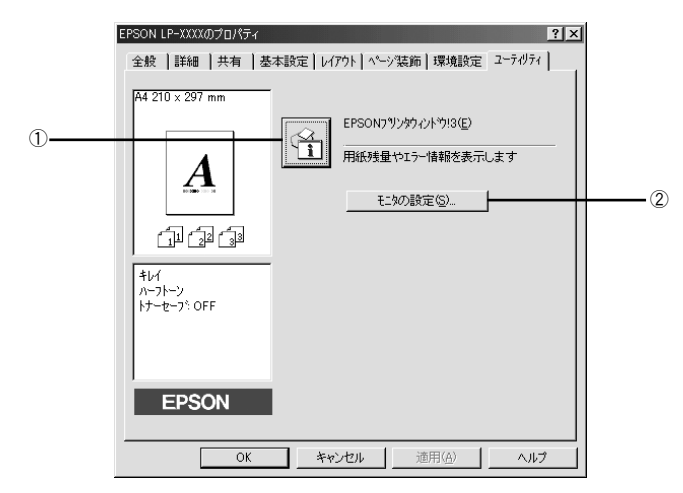

# ① EPSON プリンタウィンドウ!3

中央のアイコンボタンをクリックすると、プリンタの状態やトナー残量がモニタできる EPSON プリンタウィンドウ !3 が起動します。 ∠37 本書 69 ページ「EPSON プリンタウィンドウ!3 とは」

## ②[モニタの設定] ボタン

EPSON プリンタウィンドウ 13 の動作環境を設定する場合にクリックします。 *L* 本書 71 ページ「モニタの設定」

# EPSON プリンタウィンドウ!3 とは

EPSON プリンタウィンドウ I3 は、プリンタの状態をコンピュータ上でモニタできる ユーティリティです。

| プリンタエラーを表示します                                                                                                    |                                                                                                    |
|----------------------------------------------------------------------------------------------------|----------------------------------------------------------------------------------------------------|
| <b>ポップアップウィンドウ</b><br>印刷を実行すると、プリンタのモニタを開始<br>し、エラー発生時や消耗品残量が少なくなっ<br>たときなどのプリンタの状態を表示します。                                                                                                    | [プリンタ詳細] ウインドウ<br>プリンタの状態やトナー、用紙などの消耗品<br>の残量をコンピュータのモニタ上で確認する<br>ことができます。                                        |
| ■ ESONED/2007/2019/23:ESON LPXXXX 用紙がありません。 用紙がありません。 こと、からい0000X ENHPLACU ※用品目前のののの ENHPLACU ※用品目前のののののののののののののののののののののののののののののののののののの                                                       | ▲ E25010700-5774-6793= E25011 L->xxxx × × × × × × × × × × × × × × × × ×                                           |
| EPSON プリンタウィンドウ!3の正<br>・ [ユーティリティ] ダイアログから<br><sup>100011-9200050169(</sup><br>全般 日報   基本部定   レ/ パト   ペー/法術   原始設定 2-769()<br>1202 37 mm<br>「日本」「日本」「日本ののワックレク9日)<br>用版社型なって個額を表示します<br>「日本」」 | <ul> <li>         あスクバーの呼び出しアイコンから         EPSON LP-XXXX     </li> <li> <b>モジの設定</b>         1821     </li> </ul> |
| <b>動作環境を設定するには</b><br>[モニタの設定] ダイアログ<br>どのような状態をエラーとして表示するかな<br>ど、EPSON プリンタウィンドウ !3 の動作環<br>境を設定することができます。                                                                                   |                                                                                                    |

# EPSON プリンタウィンドウ!3 をお使いいただく前に

EPSON プリンタウィンドウ!3をお使いいただく上での制限事項について説明します。

 Windows 95/98/Me で共有プリンタを監視する場合の制限事項 サーバ側とクライアント側において、コントロールパネルのネットワークおよび現 在のネットワーク構成に、IPX/SPX 互換プロトコルが設定されている環境で共有プ リンタを監視する場合には、IPX/SPX 互換プロトコルに加えて TCP/IP プロトコル が設定されている必要があります。

### • Windows XP をご使用時の制限事項

Windows XP の<u>リモートデスクトップ機能</u>\*1 を利用している状態で、移動先のコン ピュータから、そのコンピュータに直接接続されたプリンタへ印刷することはでき ません。EPSON プリンタウィンドウ!3 に通信エラーが発生します。

<sup>\*1</sup> 移動先のモバイルコンピュータなどからオフィスネットワーク内のコンピュータ上にあるアプリケー ションやファイルへアクセスし、操作することができる機能

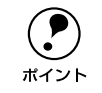

EPSON 製品に関する最新情報などをできるだけ早くお知らせするために、イ ンターネットによる情報の提供を行っています。

アドレス:http://www.i-love-epson.co.jp

# モニタの設定

EPSON プリンタウィンドウ !3 のモニタ機能を設定します。どのような状態を画面表示するか、音声通知するか、共有プリンタをモニタするかなどを設定します。[モニタの設定]ダイアログを開く方法は、2 通りあります。

### [方法1]

プリンタのプロパティを開き、[ユーティリティ]の[モニタの設定]ボタンをクリッ クします。

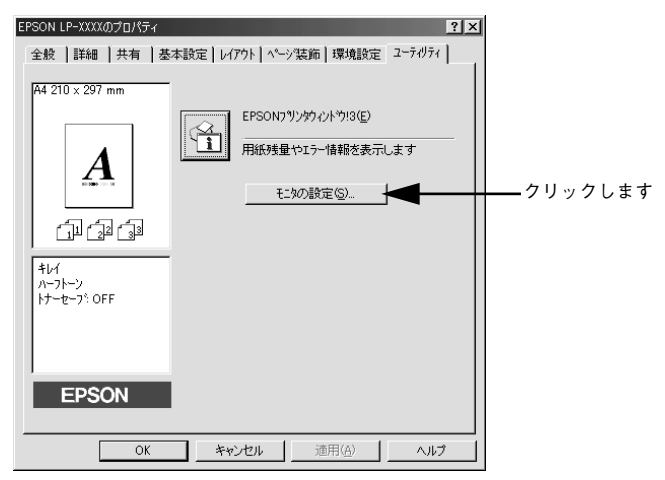

### [方法 2]

上記 [方法 1] の [モニタの設定] から EPSON プリンタウィンドウ!3 の呼び出しア イコンを Windows のタスクバーに設定することができます。タスクバーにある呼び出 しアイコンを、マウスの右ボタンでクリックして、メニューから [モニタの設定] を クリックします。

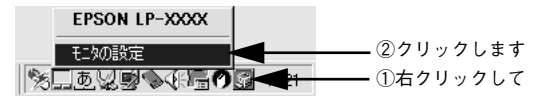

# [モニタの設定] ダイアログ

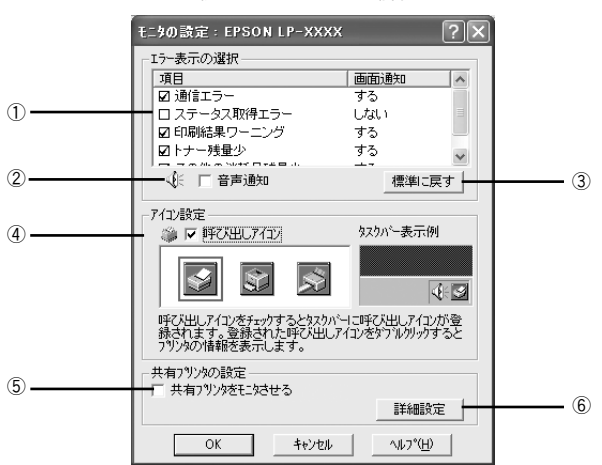

<例>Windows XP の場合

#### エラー表示の選択

選択項目にあるエラーまたはワーニング(警告)を、画面通知するかどうかを選択し ます。クリックしてチェックマークを付けると、チェックマークを付けたエラーまた はワーニングが発生したときにポップアップウィンドウが現われ、対処方法が表示さ れます。

#### ②音声通知

エラー発生時に音声でも通知します。

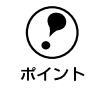

お使いのコンピュータにサウンド機能がない場合、音声通知機能は使用できま せん。

#### ③[標準に戻す] ボタン

[エラー表示の選択]を標準(初期)設定に戻します。

#### ④アイコン設定

[呼び出しアイコン]をクリックしてチェックマークを付けると、EPSON プリンタウィンドウ 13 の呼び出しアイコンをタスクバーに表示します。表示するアイコンは、お使いのプリンタや好みに合わせてクリックして選択できます。

タスクバーに設定したアイコンをマウスで右クリックすると、メニューが表示 されて [モニタの設定] ダイアログを開くことができます。 ポイント
#### ⑤共有プリンタをモニタさせる

ほかのコンピュータ(クライアント)から共有プリンタをモニタさせることができま す。

∠⑦ 本書 78 ページ「Windows でプリンタを共有するには」

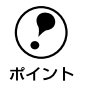

共有プリンタに設定した場合は、必ずチェックマークを付けてください。チェックしないと、印刷に支障が出る場合があります。

#### ⑥[詳細設定] ボタン

共有プリンタのモニタ時に使用するプロトコルや、ルーター外のセグメントに存在す る共有プリンタをモニタするかどうかなどを設定します。

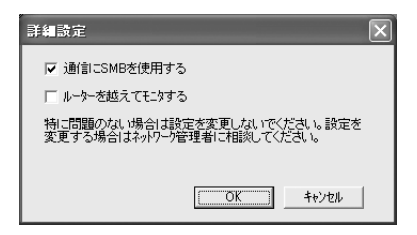

 通信に SMB を使用する: クリックしてチェックマークを付けると、プリンタをモニタするために、Winsock 1.1と SMBの両方が使用可能になります。チェックされていない状態では、Winsock 1.1のみ使用可能です。

#### • ルーターを越えてモニタする (Windows 2000/XP):

クリックしてチェックマークを付けると、ルーター外のセグメントに接続されたプリンタをモニタできます。ただし、この機能を有効にするとルーターを越えた通信 が行われますので、設定を変更する場合はネットワーク管理者にご相談ください。

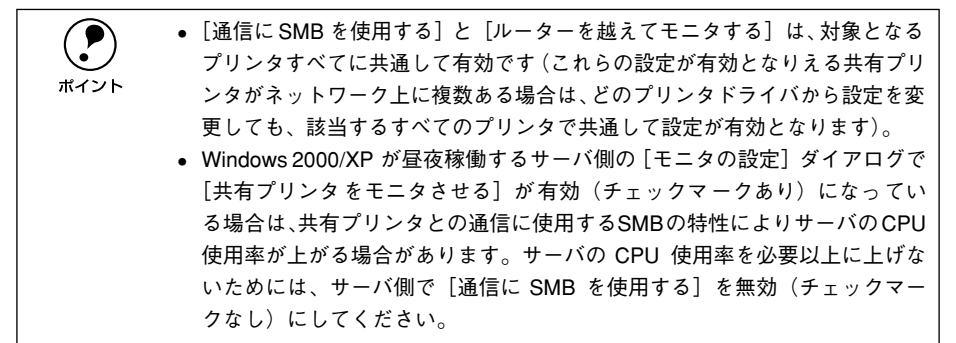

## プリンタの状態を確かめるには

EPSON プリンタウィンドウ!3 でプリンタの状態を確かめるために、次の2 通りの方法で[プリンタ詳細]ウィンドウを開くことができます。この[プリンタ詳細]ウィンドウは、消耗品などの詳細な情報も表示します。さらに、印刷中にエラーが発生した場合も[プリンタ詳細]ウィンドウを表示することができます。

#### [方法1]

プリンタのプロパティを開き、[ユーティリティ]の[EPSON プリンタウィンドウ!3]ア イコンをクリックします。プリンタプロパティの開き方は、次のページをご覧ください。 *L*37 本書 36 ページ「プロパティの開き方」

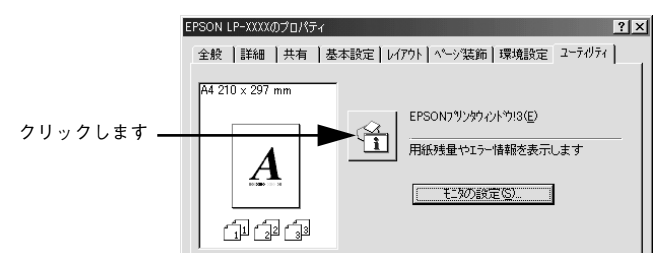

#### [方法 2]

[方法 1] の画面にある [モニタの設定] から、EPSONプリンタウィンドウ !3 の呼び 出しアイコンを、Windows のタスクバーに設定することができます。タスクバー上の 呼び出しアイコンをダブルクリックするか、マウスの右ボタンで呼び出しアイコンを クリックしてからプリンタ名をクリックします。

∠3 本書 71 ページ「モニタの設定」

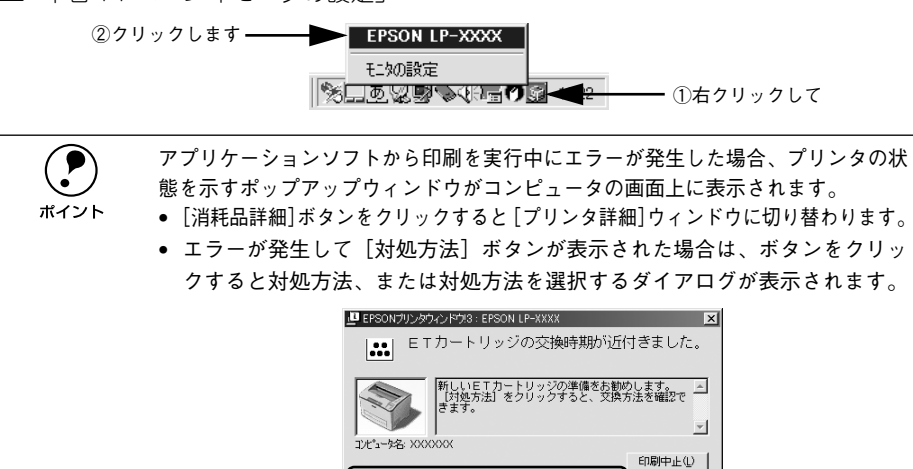

間(る(0)

対処方法(<u>H</u>)

## [プリンタ詳細] ウィンドウ

EPSON プリンタウィンドウ !3 の [プリンタ詳細] ウィンドウは、プリンタの詳細な 情報を表示します。

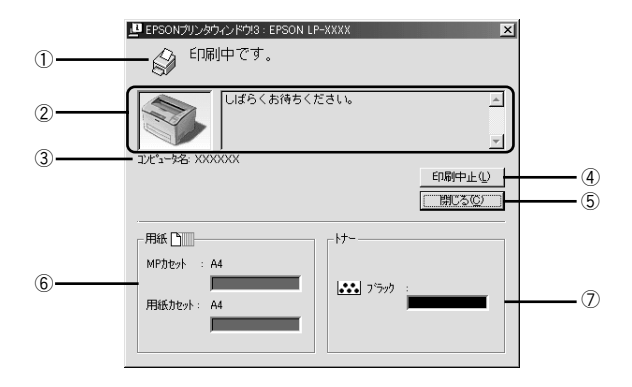

#### ①アイコン / メッセージ

プリンタの状態に合わせてアイコンが表示され、状況をお知らせします。

#### ②プリンタ / メッセージ

プリンタの状態を知らせたり、エラーが発生した場合にその状況や対処方法をメッ セージでお知らせします。

∠ 7 本書 76 ページ「対処が必要な場合は」

#### ③コンピュータ名

現在印刷中のコンピュータ名を表示します。

#### ④[印刷中止] ボタン

現在処理中の印刷を中止して、データを削除します。プリンタが印刷動作を続行している時にクリックすると、他の印刷データを削除する場合がありますので注意してください。

#### ⑤[閉じる] ボタン

ウィンドウを閉じるときにクリックします。

#### ⑥用紙残量

給紙装置にセットされている用紙サイズと用紙残量の目安を表示します。

#### ⑦トナー残量

ET カートリッジのトナー残量の目安を表示します。

## 対処が必要な場合は

プリンタに何らかの問題が起こった場合は、EPSON プリンタウィンドウ !3 のポップ アップウィンドウがコンピュータのモニタに現れ、メッセージを表示します。メッセー ジに従って対処してください。エラーが解除されると自動的にウィンドウが閉じます。

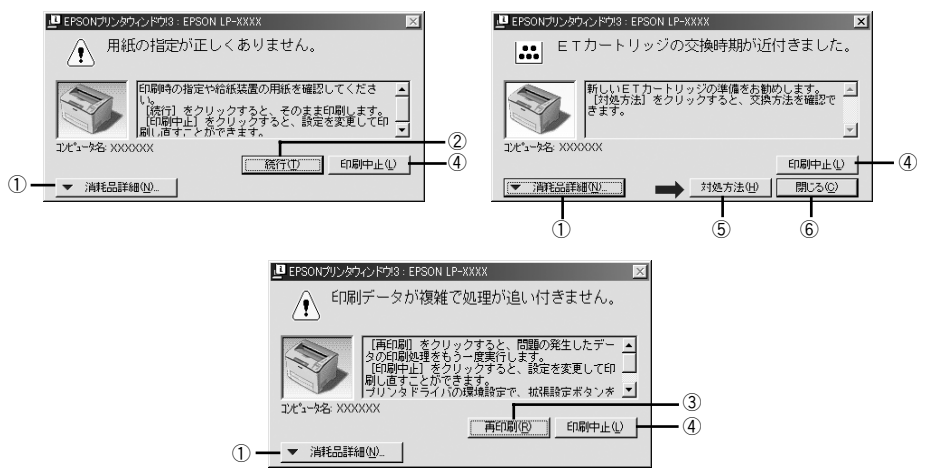

ポップアップウィンドウの下側に、いくつかのボタンがあります。

#### ①[消耗品詳細] ボタン

クリックすると、[プリンタ詳細]ウィンドウに切り替わり、消耗品の詳細な情報を表示します。

∠37 本書 75 ページ「[プリンタ詳細] ウィンドウ」

#### ②[続行] ボタン

表示されているエラーを無視して印刷を続行します。続行すると画面と異なる状態で 印刷されたり、エラーの発生したページが印刷されないことがあります。

#### ③[再印刷] ボタン

問題の発生したページから印刷処理をもう一度行います。[環境設定]ダイアログの [ページエラー回避]が選択されていない(チェックマークを付けない)ときのみ表示 される場合があります。

#### ④[印刷中止] ボタン

現在処理中の印刷を中止して、データを削除します。プリンタが印刷動作を続行している 時にクリックすると、他の印刷データを削除する場合がありますので注意してください。

#### ⑤[対処方法] ボタン

順を追って対処方法を詳しく説明します。

#### ⑥[閉じる] ボタン

ポップアップウィンドウを閉じます。メッセージを読んでからウィンドウを閉じてく ださい。

## 共有プリンタを監視できない場合は

Windows 共有プリンタを監視できない場合は、以下の設定がされているかを確認して ください。

- 共有プリンタを提供しているコンピュータ(プリントサーバ)上のネットワークコンピュータのプロパティを開き、ネットワークコンポーネントに Microsoft ネットワーク共有サービスが設定されていること。
- 共有プリンタを提供しているコンピュータ(プリントサーバ)上に、対応するプリンタのドライバがインストールされ、かつ、そのプリンタの共有設定がされていて、 プリンタドライバの[ユーティリティ]ダイアログ内の[モニタの設定]で[共有 プリンタをモニタさせる]にチェックマークが付いていること。

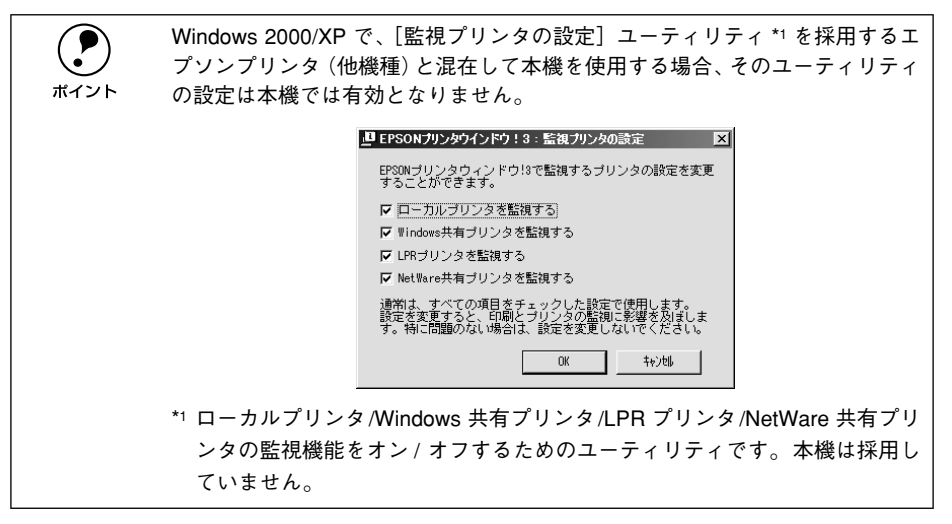

## Windows でプリンタを共有するには

Windowsのネットワーク環境では、コンピュータに直接接続したプリンタをほかのコ ンピュータから共有することができます。ネットワークで共有するプリンタをネット ワークプリンタと呼びます。プリンタを直接接続するコンピュータは、プリンタの共 有を許可するプリントサーバの役割をはたします。ほかのコンピュータはプリント サーバに印刷許可を受けるクライアントになります。クライアントは、プリントサー バを経由してプリンタを共有することになります。

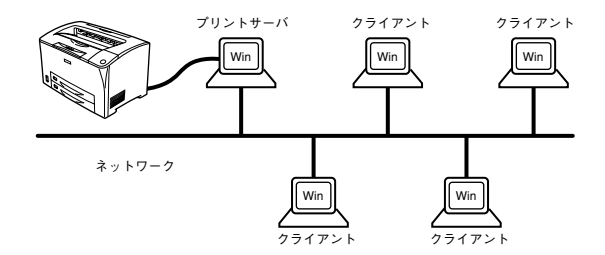

Windows のバージョンとアクセス権(Windows NT4.0/2000/XP)によって、ネットワークプリンタの設定方法(プリンタドライバのインストール方法)が異なります。 設定を始める前に、必ず以下のページを参照してください。

ここでは、プリンタを共有させるためのプリントサーバと、共有プリンタを利用する クライアントそれぞれの設定方法を説明します。お使いの Windows のパージョンに応 じた設定手順に従ってください。また、ここではプリントサーバにはすでに本機のプ リンタドライバがインストールされているものとして説明します。

 プリントサーバ側の設定
 ∠3 本書 79 ページ「Windows 95/98/Me プリントサーバの設定」
 ∠3 本書 82 ページ「Windows NT4.0/2000/XPプリントサーバの設定と代替/追加 ドライバのインストール」

|                    | • 共有プリンタのプリントサーバ側で必ず共有 プリンタをモニタできるよう |
|--------------------|--------------------------------------|
| $\mathbf{\bullet}$ | に EPSON プリンタウィンドウ !3 を設定してください。      |
| ポイント               | <i>上</i> Э 本書 71 ページ「モニタの設定」         |
|                    | ● 本章の設定方法は、ネットワーク環境が構築されていること、プリントサー |
|                    | バとクライアントが同一ネットワーク管理下にあることが前提となります。   |
|                    | ● 画面は Microsoft ネットワークの場合です。         |

## プリントサーバの設定

#### Windows 95/98/Me プリントサーバの設定

Windows 95/98/Me が稼働するプリントサーバを設定する場合は、以下の手順に従ってください。

- Windows の [スタート] ボタンをクリックして、カーソルを [設定] に合わせ、[コ ントロールパネル] をクリックします。
  - 🔰 [ネットワーク] アイコンをダブルクリックします。

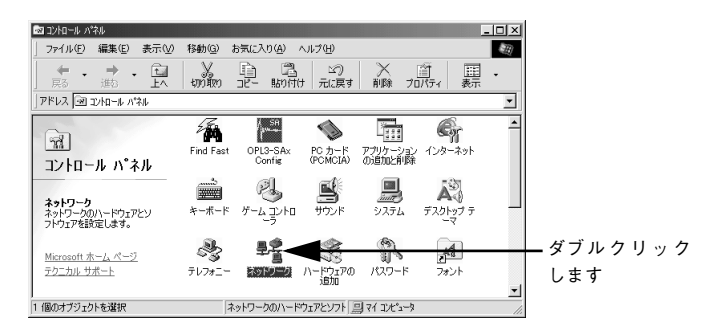

[ファイルとプリンタの共有] ボタンをクリックします。

|        | ネットワーク                                          | ? ×  |
|--------|-------------------------------------------------|------|
|        | ネットワークの設定  識別情報   アクセスの制御                       |      |
|        | 現在のネットワークコンボーネント(N):                            |      |
|        | Microsoft ネットワーク クライアント<br>Microsoft ファミリ ログオン/ |      |
|        | Panasonic CF-VEL211/212 series                  |      |
|        | ■夏タイヤルアップ アタブタ<br>■夏赤外線 PnP シリアル ポート (*PNP0510) |      |
|        | 3 NetBEUI -> Panasonic CF-VEL211/212 series     | -    |
|        | <b>追加(A)</b> 削除(E) プロパティ(R)                     |      |
|        | 優先的にログオンするネットワーク(L):                            |      |
|        | Microsoft ネットワーク クライアント                         | •    |
| クリック―― | ファイルとプリンタの共有(E)                                 |      |
| します    | - 説見8月                                          | - II |
|        |                                                 |      |
|        |                                                 |      |
|        |                                                 |      |
|        | OK ++2                                          | セル   |

[プリンタを共有できるようにする]のチェックボックスをクリックしてチェックマー クを付け、[OK] ボタンをクリックします。

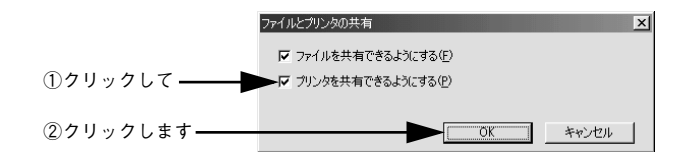

[OK] ボタンをクリックします。

|           | <sup>x</sup> >ŀワ−ク                                                                                            |
|-----------|----------------------------------------------------------------------------------------------------|
|           | ネットワークの設定  識別情報   アクセスの制御                                                                                     |
|           | 現在のネットワークコンボーネント(W)<br>■ Microsoft ネットワーク クライアント<br>■ Microsoft ファミリ ログオン<br>■ Pransonic CF-VEL211/212 series |
|           | ■3ダイヤルアジア ダダフタ<br>■3赤外線 PnP シリアルボート (*PNP0510)<br>す NetBEUT -> Panasonic CF-VEL211/212 series                 |
|           | ユロルセム -  同時末ビ -  ノロハフィルタ - 優先的にログオンするネットワーク()、 Microsoft ネットワーク クライアント                                        |
|           | ファイルとプリンタの共有(E)<br>1項8月                                                                                       |
| クリックします — | OK キャンセル                                                                                                    |

ポイント

 [ディスクの挿入]メッセージが表示された場合は、Windows 95/98/Me のCD-ROM をコンピュータにセットし、[OK] ボタンをクリックして画面の指示 に従ってください。

再起動を促すメッセージが表示された場合は、再起動してください。その後、
 の手順でコントロールパネルを開いて 6 から設定してください。

コントロールパネル内の [プリンタ] アイコンをダブルクリックします。

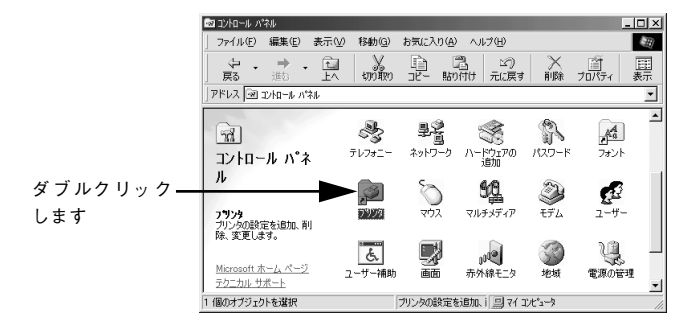

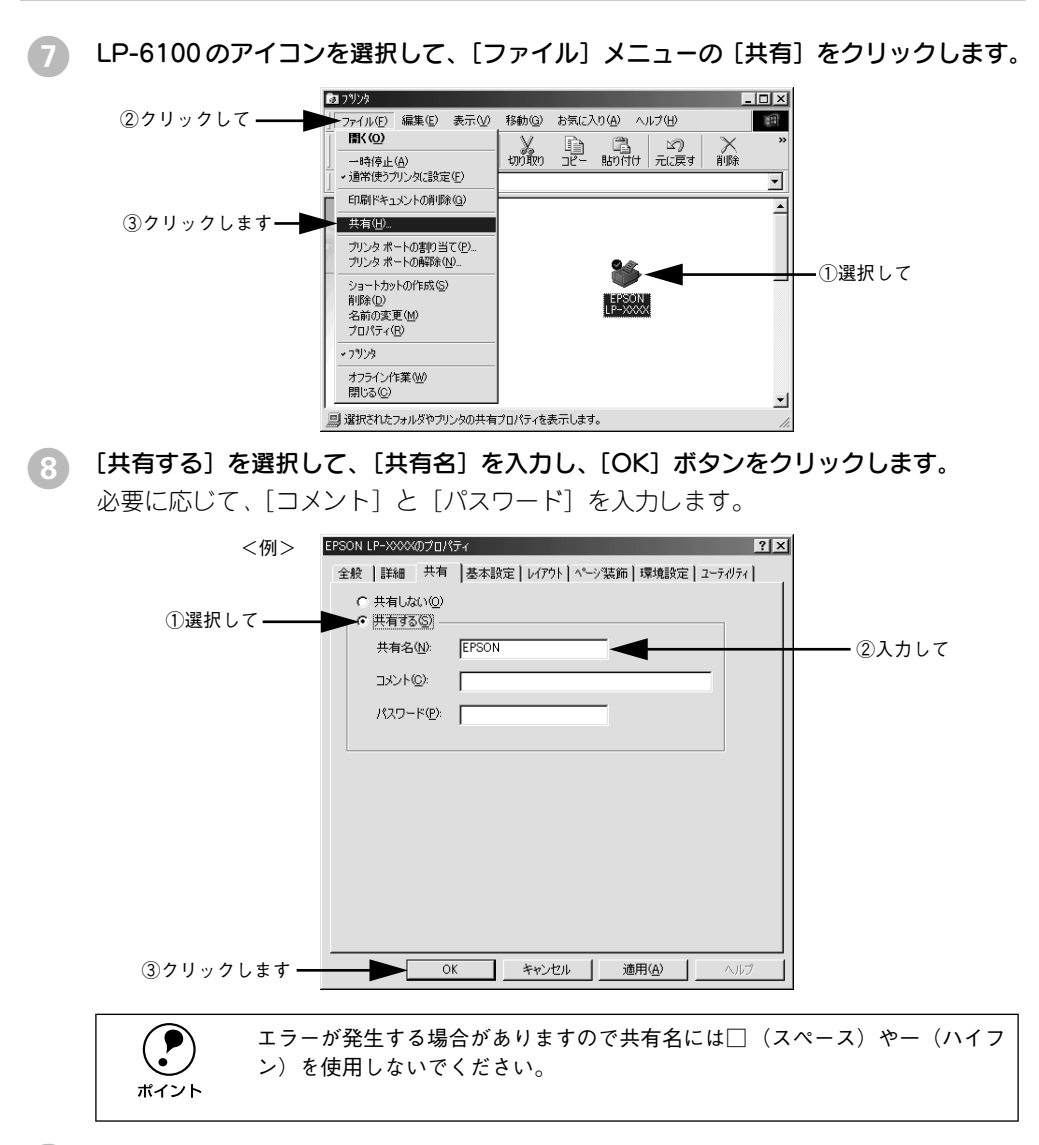

9 EPSON プリンタウィンドウ!3の[モニタの設定]ダイアログで[共有プリンタをモニ タさせる]をチェックします。

▲ 本書 71 ページ「モニタの設定」

これでプリンタを共有させるためのプリントサーバの設定が完了しました。続いて各 クライアント側の設定を行ってください。 <u>/</u>37 本書 88 ページ「クライアントの設定」

## Windows NT4.0/2000/XP プリントサーバの設定と代替 / 追加ドライバのインス トール

Windows NT4.0/2000/XPが稼働するコンピュータをプリントサーバとして設定する場合は、以下の手順に従ってください。また、代替 / 追加ドライバをプリントサーバ にインストールする手順も同時に説明します。

- 代替/追加ドライバは、クライアントのプリンタドライバインストール作業を簡略 化するためのものです。クライアント用の代替/追加ドライバをプリントサーバ にインストールしておくと、クライアントごとに EPSON プリンタソフトウェア CD-ROM を用意しなくてもプリンタドライバのインストールが、自動的に行え るようになります。
  - Windows NT4.0/2000 の場合は管理者権限(Administrators)のあるユーザーとして、Windows XP の場合は「コンピュータの管理者」アカウントのユーザーとしてログオンする必要があります。
  - Windows NT4.0で代替/追加ドライバ機能を使用する場合は、Windows NT4.0 Service Pack 4 以降が対象となります。
  - クライアントとサーバが同じOSの場合は、代替/追加ドライバをインストー ルする必要がありません。
  - 代替 / 追加ドライバ機能は、Windows NT4.0 では「代替ドライバ」、Windows
     2000/XP では「追加ドライバ」と表示されます。

Windowsの[スタート] メニューから [プリンタ]/ [プリンタと FAX] を開きます。

- Windows NT4.0/2000 の場合
   [スタート] ボタンをクリックして[設定] にカーソルを合わせ、[プリンタ] をクリックします。
- Windows XP の場合
- [スタート] ボタンをクリックして [コントロールパネル] をクリックします。
   [スタート] メニューに [プリンタと FAX] が表示されている場合は、[プリンタと FAX] をクリックして、2 へ進みます。
- ② [プリンタとその他のハードウェア]をクリックします。
- ③ [プリンタと FAX] をクリックします。

LP-6100のアイコンを選択して、[ファイル] メニューの [共有] をクリックします。

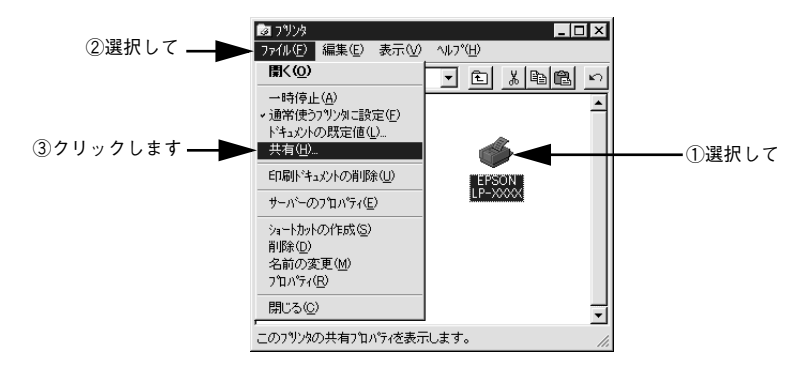

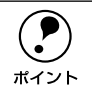

Windows XP で以下のダイアログが表示された場合は、どちらかを選択し、画面の指示に従ってプリンタ共有の準備をします。

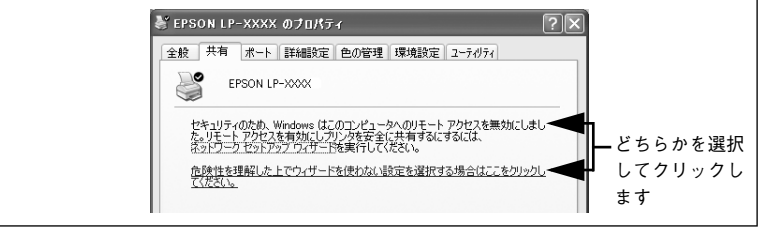

[共有する] / [このプリンタを共有する] を選択して、[共有名] を入力します。

Windows XP の場合は、[このプリンタを共有する]を選択して[共有名]を入力します。

| <例>Windows NT4.0                                                                                                    |                                                                                                    |
|----------------------------------------------------------------------------------------------------|----------------------------------------------------------------------------------------------------|
| 🎻 EPSON LP-XXXX ወንግኪ/ካንብ                                                                                                    |                                                                                                    |
| 全般   ポート   スケジュール 共有   セキュリティ   環境設定   ユーティリティ                                                                                                    |                                                                                                    |
| EPSON LP->>>>     EPSON LP->>>>>>>>>>>>>>>>>>>>>>>>>>>>>>>>>>>>                                                                                                    | ――②入力します                                                                                                    |
|                                                                                                    |                                                                                                    |
| 代替トライパ・<br>Windows NT 40 x86 (インストール済)<br>Windows NT 40 x86 (インストール済)<br>Windows NT 40 x86 (インストール済)<br>Windows NT 40 R/pha<br>Windows NT 40 R/pha<br>Windows NT 53 x515 x66<br>ブリンダに対するアクセス権を変更するには、個々加分石 知うを使ってください。 |                                                                                                    |
|                                                                                                    |                                                                                                    |
|                                                                                                    |                                                                                                    |
|                                                                                                    | < <li></li> <li>◆何 &gt; Windows NT4.0     ◆ EPSON LP-XXXX のプロパティ ? ×     ◆ 全般   ホート   スパジュール 共有   セキュリティ   環境設定   ユーティリティ       ◆ EPSON LP-XXXX     ● C 共有しない 100     ● C 共有しない 100     ● C 共有しない 100     ● C 共有しる。     ● C 共有しる。     ● C 共有しる。     ● C 共有しる。     ● C 共有しる。     ● C 共有しる。     ● C 共有しる。     ● C 共有しる。     ● C 共有しる。     ● C 共有しる。     ● C 共有しる。     ● C 共有しる。     ● C 共有しる。     ● C 共有しる。     ● C 共有しる。     ● C 共有しる。     ● C 共有しる。     ● C 共有しる。     ● C 共行しる。     ● C 共行しる。     ● C 共行しる。     ● C 共行しる。     ● C 共行しる。     ● C 共同した。     ● C 共同した。     ● C 共同した。     ● C 共同した。     ● C 共同した。     ● C 共同した。     ● C 共同した。     ● C 共同した。     ● C 共同した。     ● C 共同した。     ● C 共同した。     ● C 共同した。     ● C 共同した。     ● C 大 共同した。     ● C 大 共同した。     ● C 大 共同した。     ● C 大 共同した。     ● C 大 共同した。     ● C 大 共同した。     ● C 大 共同した。     ● C 大 大 大 小 レブ     ● C 大 大 小 レブ     ● C 大 一 レ へ レブ     ● C 大 一 レーン     ● C 大 一 レーン     <p< td=""></p<></li> |

- 代替 / 追加ドライバをインストールする場合は、次の 🕘 へ進んでください。
- 代替/追加ドライバをインストールしない場合は、[OK] ボタンをクリックして、以下のページへ進んで各クライアント側の設定を行ってください。
   金 本書 88 ページ「Windows 95/98/Me クライアントでの設定」
   金 本書 92 ページ「Windows NT4.0 クライアントでの設定」
   金 本書 94 ページ「Windows 2000/XP クライアントでの設定」
   金 本書 100 ページ「クライアントでEPSON プリンタソフトウェア CD-ROM が必要な場合 (インストールの続き)」

#### 🌔 クライアント用にインストールする代替 / 追加ドライバを選択します。

#### • Windows NT4.0 プリントサーバの場合:

① クライアントの Windows バージョンを選択します(クリックして、ハイライトさせます)。

Windows 95/98/Me クライアント用の代替 / 追加ドライバをインストールする場合は、[Windows 95] をクリックして選択します。

② [OK] ボタンをクリックします。

ポイント

|             | 🧼 EPSON LP-XXXX ወንግቢ ለግን 🛛 🖬 🗙                                                                                                    |
|-------------|----------------------------------------------------------------------------------------------------|
|             | 全般  ボート   スクジュール 共有  セキュリティ  環境設定   ユーティリティ                                                                                                    |
|             | EPSON LP-XXXX                                                                                                    |
|             | C 共有しない(Q)                                                                                                    |
|             | <ul> <li>共有する(S)</li> </ul>                                                                                                    |
|             | 共有名: EPSON                                                                                                    |
|             |                                                                                                    |
|             | 代替がうかい                                                                                                    |
| ①選択して ——    | Windows NT 40 x86 (イ)ストール剤)<br>Windows NT 40 x86 (イ)ストール剤)<br>Windows NT 40 MIPS<br>Windows NT 40 PRC<br>Windows NT 40 PPC<br>Windows NT 35/351 x86 |
|             | フリンタに対するアクセス権を変更するには、「セキュリティ」タフを使ってください。                                                                                                    |
| ②クリックします —— | OK <u>キャンセル</u> ヘルプ                                                                                                    |

 Windows NT4.0 クライアント用の代替 /追加ドライバ [Windows NT 4.0 x86] はインストール済みのため、選択する必要はありません。

- [Windows 95] 以外の代替 / 追加ドライバは選択しないでください。本機のプリンタドライバが対応していない OS の代替ドライバはインストールできません。
- Windows 2000/XP のドライバを代替ドライバとして登録することはできま せん。

• Windows 2000/XP サーバの場合:

① [追加ドライバ] ボタンをクリックします。

| <例>Windows 2000                                                                                          |     |
|----------------------------------------------------------------------------------------------------|-----|
| 🖉 EPSON LP-XXXX のプロパティ 📃 🔀                                                                               |     |
| 全般 共有 ポート   詳細設定   色の管理   セキュリティ   環境設定   ユーティリティ                                                        |     |
| Sepson LP-XXXX                                                                                           |     |
| C 共有しない(Q)                                                                                               |     |
| ○ 共有する(S): EPSON                                                                                         |     |
| - ほかのバージョンの Windows のドライバ<br>このフリンタをさかのドージョンの Windows を実行しているユーザーと共有する場<br>合、近加ドライバをインストールする必要があります。<br> | ーーー |
| OK キャンセル 適用(A) ヘルプ                                                                                       |     |

② クライアントの Windows パージョンを選択します(チェックボックスをクリック してチェックマークを付けます)。

| サーバ OS       | クライアントOS                                 | 選択項目                         |
|--------------|------------------------------------------|------------------------------|
| Windows 2000 | Windows 95/98/Me Intel Windows 95 または 98 |                              |
|              | Windows NT4.0                            | Intel Windows NT 4.0 または2000 |
| Windows XP   | Windows 95/98/Me                         | Intel Windows 95、98、および Me   |
|              | Windows NT4.0                            | Intel Windows NT4.0 または 2000 |

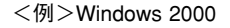

|           | 追加ドライバ                 |                                           | <u>?</u> ×     |
|-----------|------------------------|-------------------------------------------|----------------|
|           | 次のシステムのユー<br>うに、追加ドライバ | ーザーが接続したときに、自動的に追加ドラ<br>をインストールすることができます。 | ライバをダウンロードできるよ |
|           | 環境                     | バージョン                                     | インストール 🔺       |
|           | 🗆 Alpha                | Windows NT 3.1                            | いいえ            |
|           | 🗆 Alpha                | Windows NT 3.5 または 3.51                   | いいえ            |
|           | 🗆 Alpha                | Windows NT 4.0                            | いいえ            |
|           | 🗹 Intel                | Windows 2000                              | はい             |
|           | 🗩 🗹 Intel              | Windows 95 または 98                         | いいえ            |
|           | 🗆 Intel                | Windows NT 3.1                            | いいえ            |
|           | 🗆 Intel                | Windows NT 3.5 または 3.51                   | いいえ            |
| チェックマーク 🛏 | ▶ 🗹 Intel              | Windows NT 4.0 または 2000                   | いいえ            |
| た付けます     | I MIPS                 | Windows NT 3.1                            | いいえ            |
| でいいより     | I MIPS                 | Windows NT 3.5 または 3.51                   | nuž 🚽          |
|           | I MIPS                 | Windows NT 4.0                            | いいえ            |
|           | PowerPC                | Windows NT 3.51                           | ເປເຊ 💌         |
|           |                        | OK                                        |                |

Windows 2000/XP専用のプリンタドライバ[Intel Windows 2000]/[Intel Windows 2000 または XP] はインストール済みのため、選択する必要はありません。
 指定以外の追加ドライバは選択しないでください。本機のプリンタドライバが対応していない OS の追加ドライバはインストールできません。

③ [OK] ボタンをクリックします。

ポイント

## 5 以下のメッセージが表示されたら、本機のEPSONプリンタソフトウェアCD-ROMを コンピュータにセットして [OK] ボタンをクリックします。

<例>Windows NT4.0 の場合

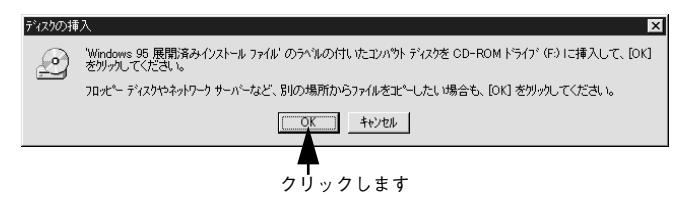

<例> Windows 2000 の場合

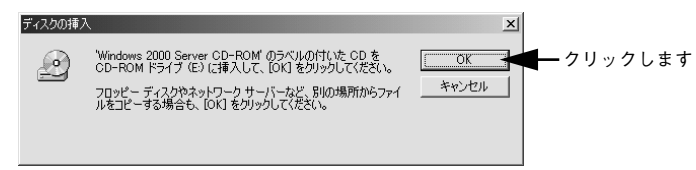

\*CD-ROM ドライブの記号は環境によって異なります。

6 メッセージに表示されたクライアント用のプリンタドライバが収録されているドライ ブ名とディレクトリ名を半角文字で入力し、[OK]ボタンをクリックします。

④ で複数のクライアントを選択した場合は、⑤ へ戻ります。

|            | Windows 95 | መን <b>ግ</b> ንጵ ኮንተለ                               | X                             |
|------------|------------|---------------------------------------------------|-------------------------------|
|            | _          | Windows 95 展開済みインストール ファイル 上のファイル *inf が必要<br>です。 | ок - 2クリックします                 |
|            |            | ファイルの格納場所へのパスを入力して、[OK] をクリックしてくださ<br>い。          |                               |
|            |            |                                                   | スキッフ <sup>*(</sup> <u>S</u> ) |
| ①半角で入力して — |            | ⊐£°-元@):<br>►[E¥WIN9X ▼                           | (参班(四)                        |

#### \* クライアント OS によってメッセージは多少異なります。

| クライアントの OS | Windows 95/98/Me     | Windows NT4.0            | Windows 2000/XP          |
|------------|----------------------|--------------------------|--------------------------|
| セット先ドライブ例  |                      | D ドライブ<br>E ドライブ         |                          |
| 入力例        | D:¥WIN9X<br>E:¥WIN9X | D:¥WINNT40<br>E:¥WINNT40 | D:¥WIN2000<br>E:¥WIN2000 |

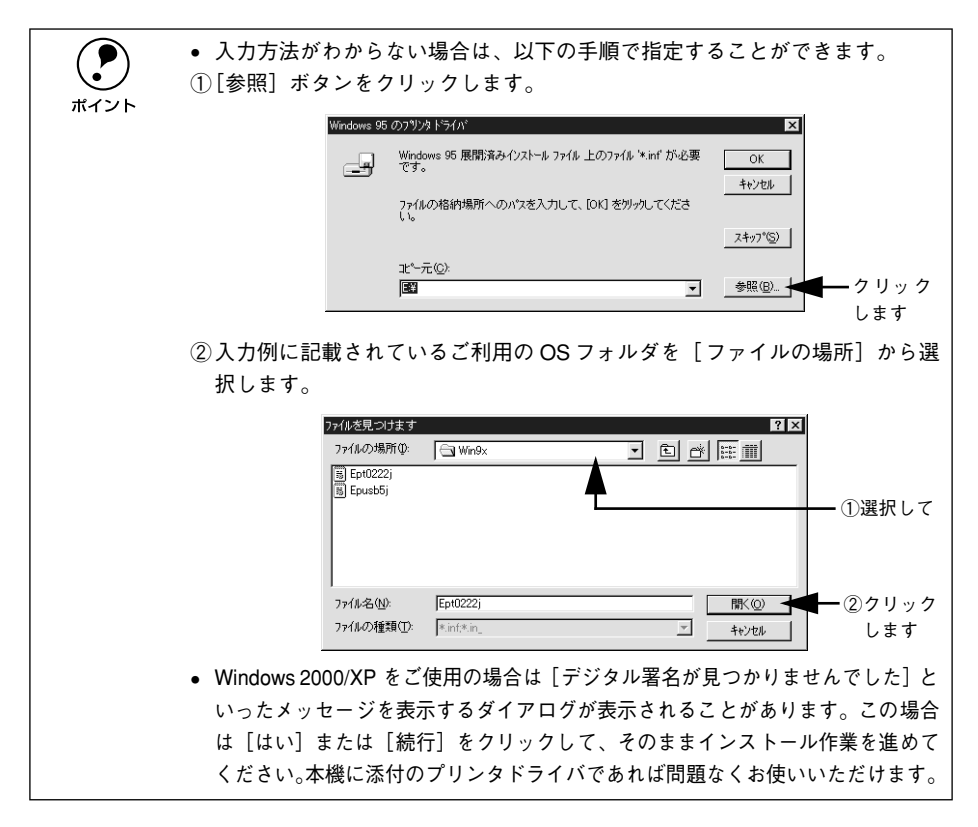

Windows 2000/XPの場合は、[閉じる]ボタンをクリックしてプロパティを閉じます。 Windows NT4.0 の場合は、代替/追加ドライバがインストールされるとプロパティは 自動的に閉じます。

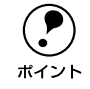

ネットワークプリンタに対するセキュリティ(クライアントのアクセス許可) を設定してください。印刷が許可されないクライアントは、プリンタを共有で きません。詳しくは Windows のヘルプを参照してください。

8 EPSON プリンタウィンドウ!3の[モニタの設定]ダイアログで[共有プリンタをモニ タさせる]をチェックします。

△ 本書 71 ページ「モニタの設定」

これでプリンタを共有させるためのプリントサーバの設定が完了しました。続いて各 クライアント側の設定を行ってください。 <u>〈</u>⑦ 本書 88 ページ「クライアントの設定」

## クライアントの設定

ここでは、ネットワーク環境が構築されている状態で、ネットワークプリンタに接続 してプリンタドライバをインストールする方法を説明します。

 Windows でプリンタを共有する場合は、プリントサーバを設定する必要があ ります。プリントサーバ側の設定については、以下のページを参照してくだ ポイント さい。 ィ ⑦ スタートアップガイド23 ページ Windows のプリンタ共有機能を使用し たネットワークプリンタのセットアップ| / 〒本書 79 ページ 「プリントサーバの設定 | • ここでは、サーバを使用した環境での一般的な(Microsoft ワークグループ) 接続方法について説明します。ご利用の環境によっては以下の手順で接続で きない場合もあります。その場合は、ネットワーク管理者にご相談ください。 ここでは、「プリンタ」フォルダからネットワークプリンタに接続してプリ ンタドライバをインストールする方法を説明します。Windows デスクトップ 上の [ネットワークコンピュータ] や [マイネットワーク] からネットワー クプリンタへ接続してプリンタドライバをインストールすることもできま す。最初の接続方法が異なるだけで、基本的な設定方法はここでの説明と同 じです。

#### Windows 95/98/Me クライアントでの設定

Windows 95/98/Me が稼働するクライアントを設定する場合は、以下の手順に従って ください。

- Windows の [スタート] ボタンをクリックし、[設定] にカーソルを合わせ [プリン タ] をクリックします。
- 😰 [プリンタの追加]アイコンをダブルクリックし、[次へ]ボタンをクリックします。
- 3 [ネットワークプリンタ]を選択してから、[次へ] ボタンをクリックします。

| プリンタの追加ウィザード                                                                                                    |                                                                                                    |                        |
|----------------------------------------------------------------------------------------------------|----------------------------------------------------------------------------------------------------|------------------------|
| Alternational Action of the second action of the second action of the se | プリンダはどこに接続されていますか?<br>プリンダがこのコンピュータに直接つながっている場合は [ローカル プリンタ]<br>を 別のコンピューダに接続されている場合は はットワーク プリンタ] を選<br>択して(ださい。<br>○ ローカル プリンタ(型)<br>● ネットワーク プリンタ(型) | ──①選択して                |
|                                                                                                    |                                                                                                    |                        |
|                                                                                                    | < 戻る(B) 次へ > <del>オッンセル</del>                                                                                                    | ━ <sup>②</sup> クリックします |

### [参照] ボタンをクリックします。

ご利用のネットワーク構成図が表示されます。

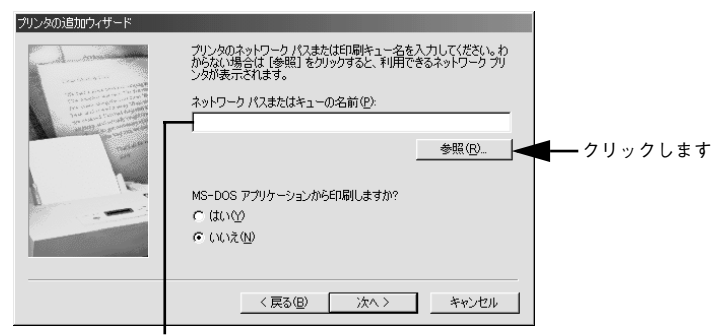

入力欄に以下の書式で直接入力(半角文字)することもできます。 ¥¥目的のプリンタが接続されているコンピュータ名¥共有プリンタ名

プリンタが接続されているコンピュータ(またはサーバ)の[+]をクリックし、ネッ トワークプリンタの名前をクリックして [OK] ボタンをクリックします。

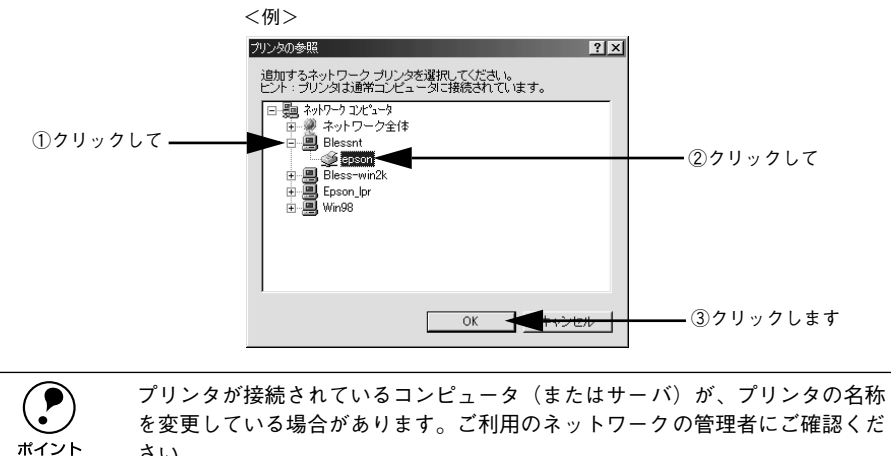

さい。

#### [次へ] ボタンをクリックします。

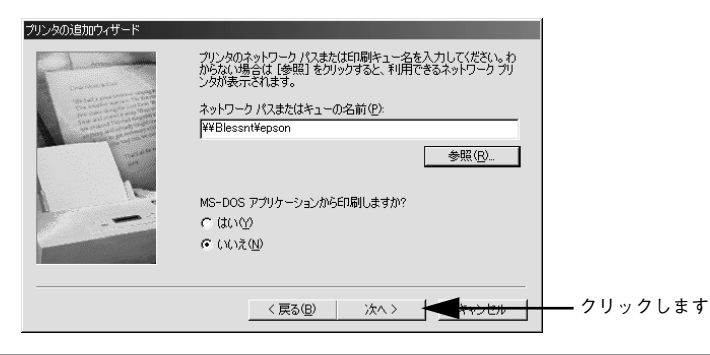

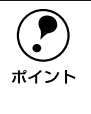

ポイント

すでに該当機種のプリンタドライバがインストールされている場合は、既存の プリンタドライバを使用するか、新しいプリンタドライバを使用するか選択す る必要があります。選択を促すダイアログが表示されたら、メッセージに従っ て選択してください。

- プリントサーバが Windows 95/98/Me の場合や、Windows NT4.0/2000/XP プリントサーバに Windows 95/98/Me 用の代替 / 追加ドライバをインストールしている場合は、次の ⑦ へ進みます。

## 接続するネットワークプリンタ名を確認し、通常使うプリンタとして使用するかどう かを選択して、[次へ] ボタンをクリックします。

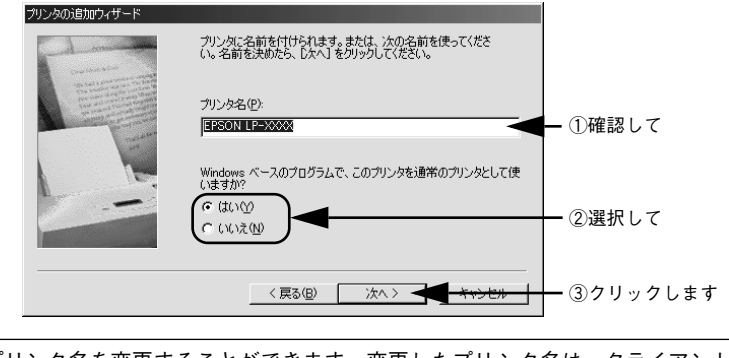

プリンタ名を変更することができます。変更したプリンタ名は、クライアント コンピュータ上での名前となります。 8 テストページを印刷するかどうかを選択して[完3]ボタンをクリックします。

印字テストを行う場合は、プリンタドライバのインストールが終了すると自動的に印 字テストを行います。印字テストの終了ダイアログが表示されたら、正しくテストペー ジが印刷されたかどうか確認して、[はい]または[いいえ]ボタンをクリックして対 処してください。

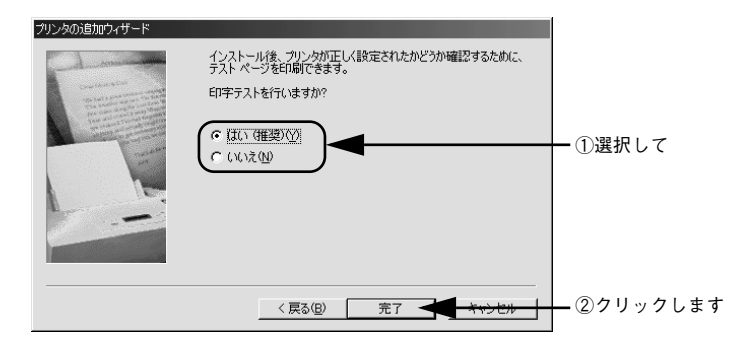

以上でクライアントの設定は終了です。

## Windows NT4.0 クライアントでの設定

Windows NT4.0 が稼働するクライアントを設定する場合は、以下の手順に従ってください。

- Windows の [スタート] ボタンをクリックし、[設定] にカーソルを合わせ [プリン タ] をクリックします。
- 📀 [プリンタの追加] アイコンをダブルクリックします。
- 💽 [ネットワークプリンタサーバ]を選択してから、[次へ]ボタンをクリックします。

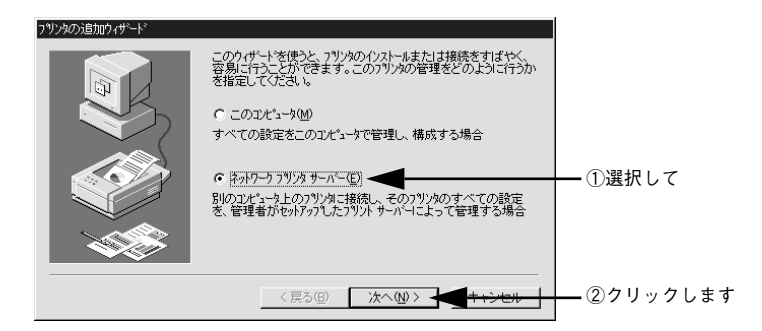

 プリンタが接続されているコンピュータ(またはサーバ)をクリックし、ネットワー クプリンタの名前をクリックして[OK]ボタンをクリックします。

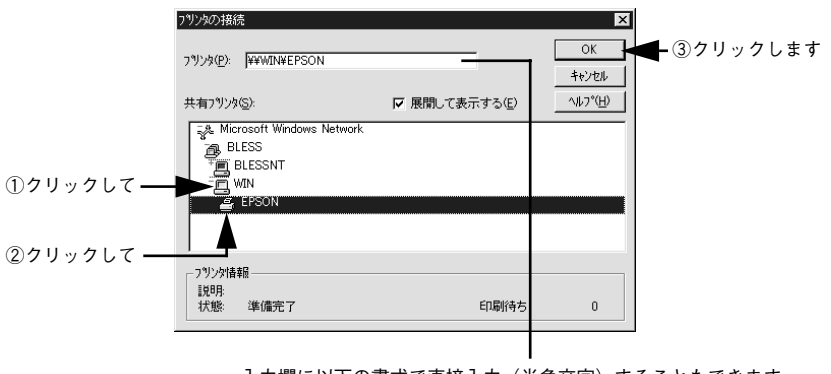

入力欄に以下の書式で直接入力(半角文字)することもできます。 ¥¥目的のプリンタが接続されているコンピュータ名¥共有プリンタ名 プリンタが接続されているコンピュータ(またはサーバ)が、プリンタの名称を変更している場合があります。ご利用のネットワークの管理者にご確認ください。

- すでに該当機種のプリンタドライバがインストールされている場合は、既存のプリンタドライバを使用するか、新しいプリンタドライバを使用するか選択する必要があります。選択を促すダイアログが表示されたら、メッセージに従って選択してください。
- プリントサーバOS がWindows NT4.0/2000/XP で代替/追加ドライバ機能が使用 できる場合は、次の ⑤ へ進みます。
- 通常使うプリンタとして使用するかどうかを選択して、[次へ] ボタンをクリックしま す。

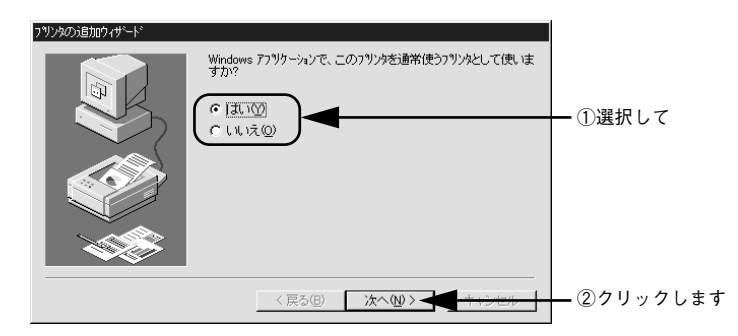

[完了] ボタンをクリックします。

| 79/2403道知的+49-45<br>日本<br>日本<br>日本<br>日本<br>日本<br>日本<br>日本<br>日本<br>日本<br>日本<br>日本<br>日本<br>日本 | ネットワーク フリン別は正常にインストールされました。 |           |
|------------------------------------------------------------------------------------------------|-----------------------------|-----------|
|                                                                                                | < 戻る(団) <b>(売了 (</b> ++))セル | — クリックします |

以上でクライアントの設定は終了です。

## Windows 2000/XP クライアントでの設定

Windows 2000/XP が稼働するクライアントを設定する場合は、以下の手順に従って ください。

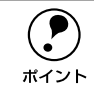

Windowsの [スタート] メニューから [プリンタ]/ [プリンタと FAX] を開きます。

- Windows 2000の場合
   [スタート] ボタンをクリックして[設定]にカーソルを合わせ、[プリンタ]をクリックします。
- Windows XP の場合
- [スタート] ボタンをクリックして [コントロールパネル] をクリックします。
   [スタート] メニューに [プリンタと FAX] が表示されている場合は、[プリンタと FAX] をクリックして、2 へ進みます。
- ② [プリンタとその他のハードウェア]をクリックします。
- ③ [プリンタと FAX] をクリックします。

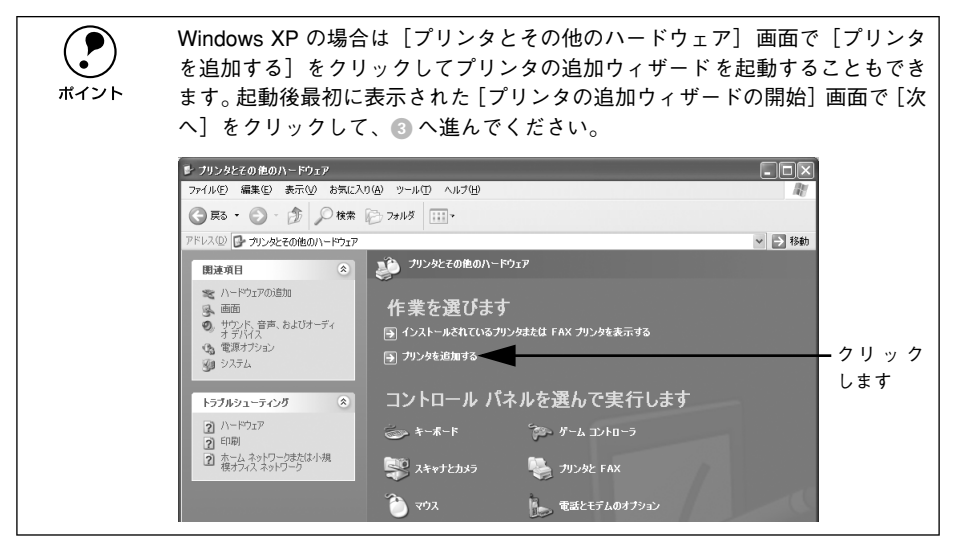

#### プリンタの追加ウィザードを起動します。

• Windows 2000の場合

① [プリンタの追加] アイコンをダブルクリックします。

| 🔯 プリンタ                                                                                                    |                        |
|----------------------------------------------------------------------------------------------------|------------------------|
| ファイル(E) 編集(E) 表示(⊻)                                                                                             | お気に入り(A) ツール(T) ヘルプ(H) |
| ] ← 戻る ・ → ・ 🖬 🛛 🖓 検索                                                                                           | └≧フォルダ ③履歴   管 № ×     |
| アドレス(1) 🕢 プリンタ                                                                                                  |                        |
|                                                                                                    |                        |
| プリンタ                                                                                                    | フリンタの活動の               |
| プリンタの追加                                                                                                    |                        |
| 1.フリンタのJEJDII ウィサードでは、手<br>順に従ってプリンタをインストールでき<br>ます。新しくプリンタをインストールする<br>には、「クリンタのjeJDII アイコンをダブ<br>ルクリックしてください。 | <br>ダブルクリックします         |

② [プリンタの追加ウィザードの開始] 画面で [次へ] ボタンをクリックします。

• Windows XP の場合

① [プリンタのタスク]の [プリンタのインストール]をクリックします。

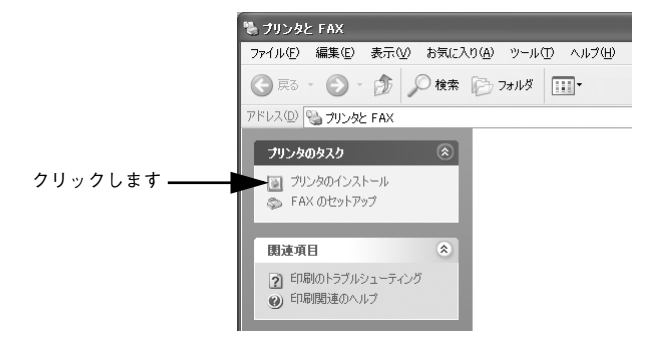

② [プリンタの追加ウィザードの開始] 画面で [次へ] ボタンをクリックします。

## 使用する共有プリンタを探します。

#### • Windows 2000の場合

ポイント

① [ネットワークプリンタ] を選択して [次へ] ボタンをクリックします。

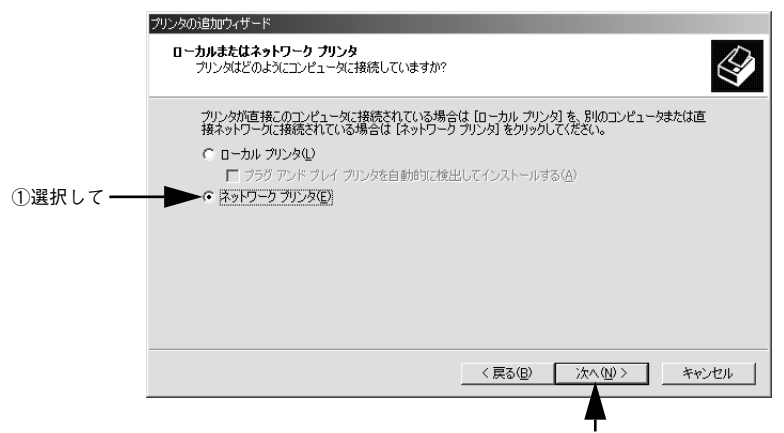

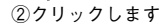

② [プリンタ名を入力するか [次へ] をクリックしてプリンタを参照します] が選択されていることを確認して、[次へ] ボタンをクリックします。

|                    | プリンタの追加ウィザード                                                   |
|--------------------|----------------------------------------------------------------|
|                    | プリンタの検索<br>どのようにプリンタを検索しますか?                                   |
|                    | プリンタ名がわからない場合は、ネットワークを参照してください。                                |
|                    | 次のオブションから選択してください。                                             |
|                    | アリンタ名を入力するか [次へ] をクリックしてプリンタを参照します(£)     タカ:     タカ:          |
|                    | ○ インターネットまたはイントラネット上のプリンダに接続します(②)                             |
|                    | URL:                                                           |
|                    |                                                                |
|                    | _ < 戻る(①)   次へ(①) > _ キャンセル                                    |
|                    | <b>──</b><br>クリックします                                           |
| 人力欄に<br>¥¥ 日的      | に以下の書式で直接入力(半角文字)することもできます。<br>句のプリンタが接続されているコンピュータ名 ¥ 共有プリンタ名 |
|                    |                                                                |
|                    | ネットワーク上のプリンタの位置がわかっている場合は、[名前]ボッ                               |
| $\mathbf{\bullet}$ | 接入力できますが、ここではわからないことを前提に説明を進めます                                |

#### • Windows XP の場合

 [ネットワークプリンタ、またはほかのコンピュータに接続されているプリンタ]を 選択し、[次へ] ボタンをクリックします。

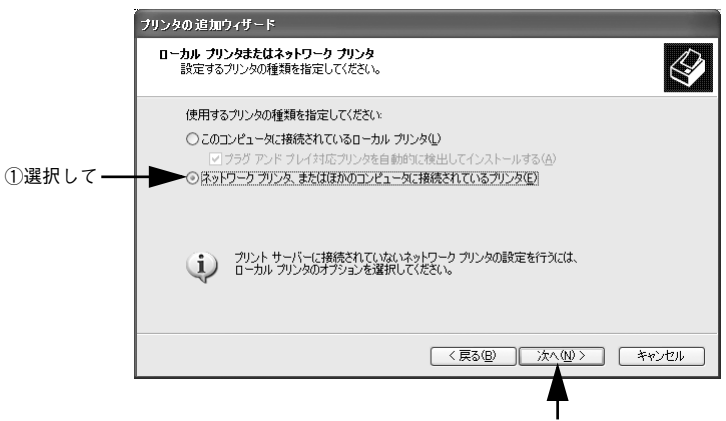

②クリックします

② [プリンタを参照する]を選択し、[次へ] ボタンをクリックします。

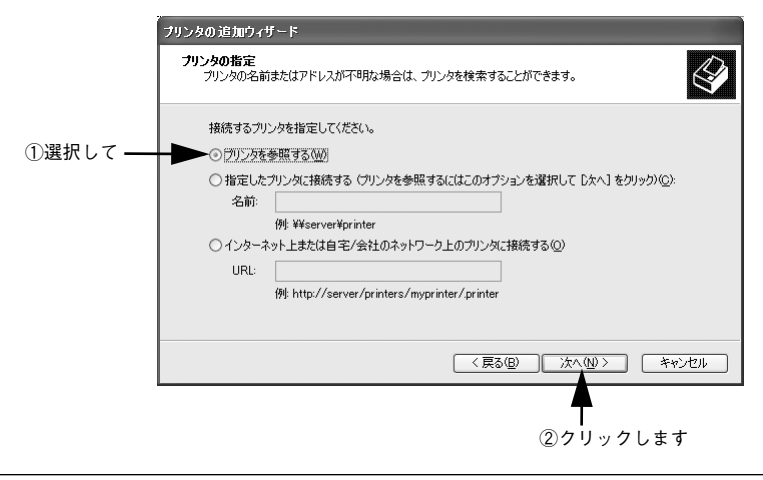

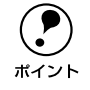

ネットワーク上のプリンタの位置がわかっている場合は、[指定したプリンタに 接続する]をクリックして[名前]ボックスに直接入力できますが、ここでは わからないことを前提に説明を進めます。 プリンタが接続されているコンピュータ(またはサーバ)をクリックし、ネットワー クプリンタの名前をクリックして [次へ] ボタンをクリックします。

<例>Windows 2000

|           | プリンタの消息加ウィザード<br>プリンタの参照<br>ネットワークプリンタの検索                                                                   |                                        | Ŷ    |
|-----------|----------------------------------------------------------------------------------------------------|----------------------------------------|------|
| ①クリックして — | カリンタ(P): WHELESS-SERVERWEPSC<br>共有カリンタ(S):<br>・<br>・<br>・<br>・<br>・<br>・<br>・<br>・<br>・<br>・<br>・<br>・<br>・ | EPSON LP-XXXX                          | 4    |
| (2)クリックして | コメント:<br>1大型: 準備完了                                                                                          | 印刷待ちドキュメント:<br>(戻る(8) 次へ( <u>い</u> ) > | 0    |
|           |                                                                                                    | ・<br>③クリック                             | 7します |

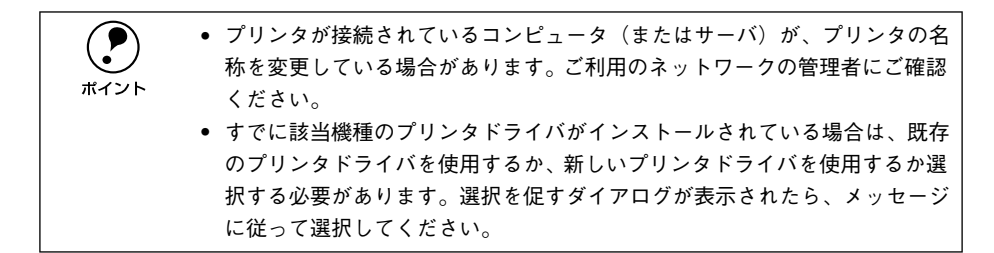

- プリントサーバOSがWindows 2000/XPで、代替/追加ドライバ機能が使用できる 場合は、次の ⑤ へ進みます。

通常使うプリンタとして利用するかどうかを選択して、[次へ]ボタンをクリックします。

|          | フリンタの36加ウィザード<br><b>追常使うフリンタ</b><br>指定しないがぎり、常に既定のプリンタからドキュメントを印刷します。 |
|----------|-----------------------------------------------------------------------|
| ①選択して――― | Windows アブリケーションで、このブリンタを通常使うプリンタとして使いますか?                            |
|          |                                                                       |
|          |                                                                       |
|          | < (戻る(E) 法へW>キャンセル                                                    |

②クリックします

設定内容を確認して[完了]ボタンをクリックします。

<例>Windows 2000

| プリンタの追加ウィザード |                                                              |         |
|--------------|--------------------------------------------------------------|---------|
|              | フリンタの追加ウィザードを完了しています                                         |         |
|              | プリンタの這カロウィザードを完了しました。                                        |         |
|              | プリンタには、次の設定が指定されました:                                         |         |
|              | 名前 EPSON LP-XXXX (BLESS-SERVER上)<br>通常使法 (北)<br>場所:<br>コメント: | ━ ①確認して |
|              | 白ノザーにも明いるには「「字マ」もわいかり「アノおさい」                                 |         |
|              | 124.9 Frankiowick, DE1118229990CNcC06                        |         |
|              | < 戻る(B) (売了) キャンセル                                           |         |
|              | ●<br>()<br>()<br>クレックします                                     |         |

以上でクライアントの設定は終了です。

## クライアントで EPSON プリンタソフトウェア CD-ROM が必要な場合 (インストールの続き)

Windows NT4.0/2000/XPプリントサーバに代替/追加ドライバをインストールして いない場合や、Windows 95/98/Me プリントサーバと Windows NT4.0/2000/XP ク ライアントの組み合わせの場合は、クライアントでネットワークプリンタに接続して から以下の手順を続けてください。Windows のバージョンによって画面が多少異なり ますが、基本的な手順は同じです。

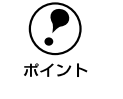

- Windows NT4.0/2000 の場合は管理者権限(Administrators)のあるユーザーとして、Windows XP の場合は「コンピュータの管理者」アカウントのユーザーとしてログオンする必要があります。
  - 代替/追加ドライバをインストールしている場合や、プリントサーバとクライ アントで稼働する Windows が同じバージョンの場合は、プリンタドライバ は自動的にインストールされますので、以降の手順は必要ありません。

ネットワークプリンタに接続して以下のような画面が表示されたら、[OK] ボタンを クリックします。

<例>Windows NT4.0 の場合

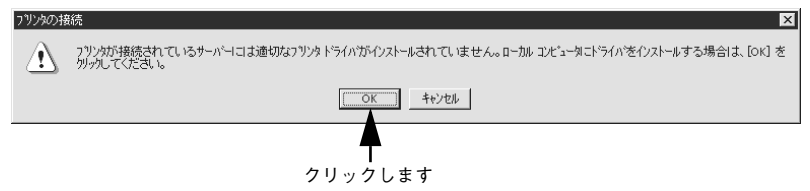

#### 🤉 [ディスク使用] ボタンをクリックします。

同梱の EPSON プリンタソフトウェア CD-ROM からプリンタドライバをインストール します。

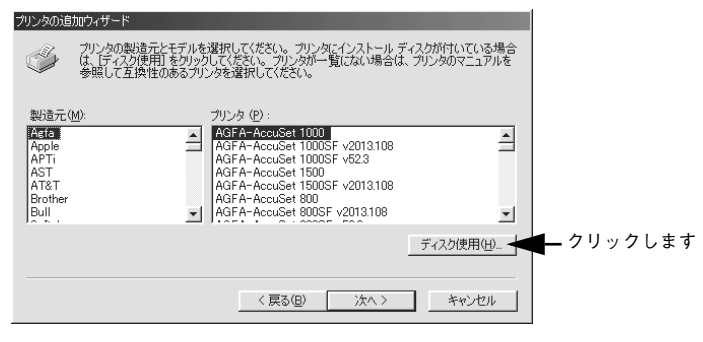

EPSON プリンタソフトウェア CD-ROM をコンピュータにセットします。

プリンタドライバが収録されているドライブ名とディレクトリ名を半角文字で入力し、[OK] ボタンをクリックします。

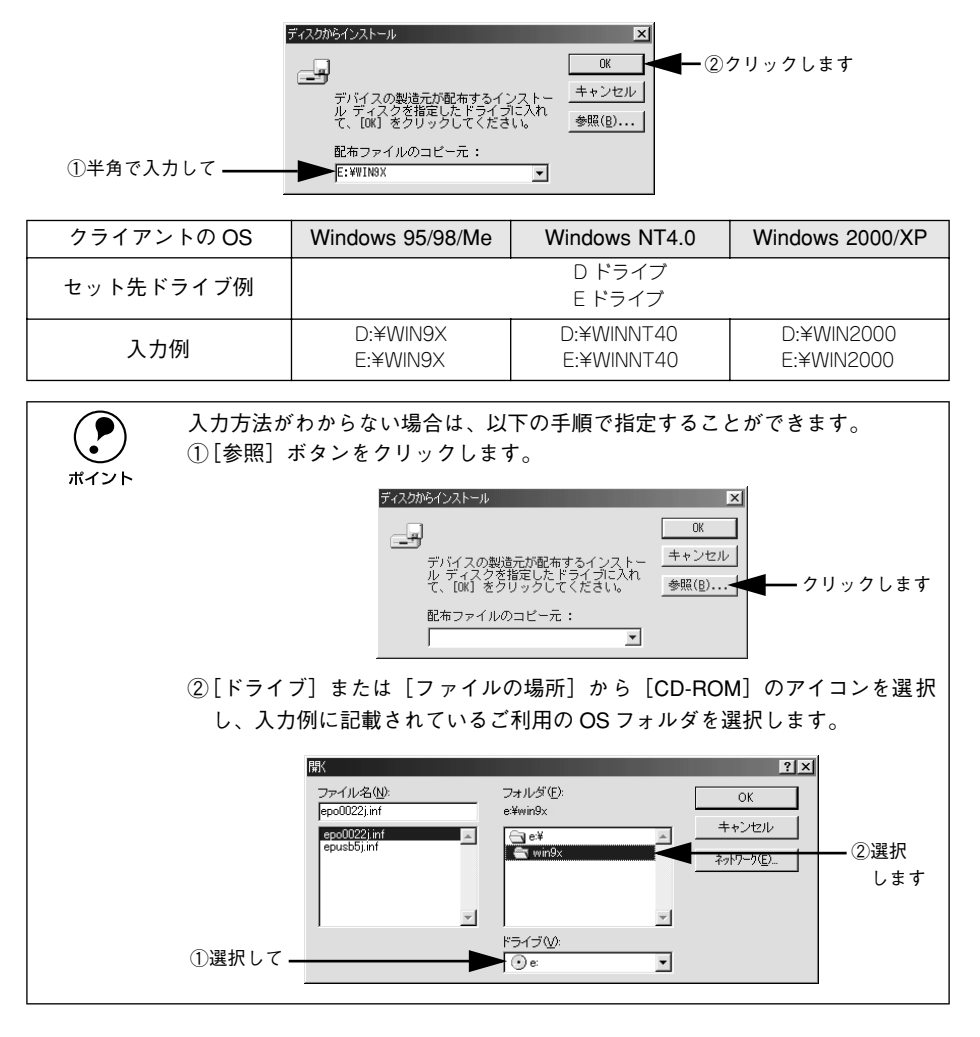

お使いのプリンタの機種名(LP-6100)をクリックして、[次へ] ボタンをクリックします。

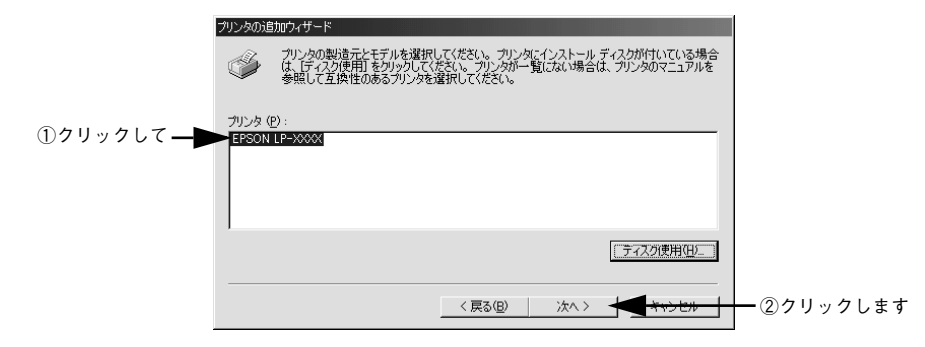

この後は、画面の指示に従って設定してください。

## プリンタ接続先の変更

プリンタを接続しているコンピュータ側のポートを、必要に応じて追加または変更で きます。

Windows NT4.0/2000/XP プリントサーバに代替 / 追加ドライバをインストールして いない場合や、Windows 95/98/Me プリントサーバと Windows NT4.0/2000/XP ク ライアントの組み合わせの場合は、クライアントにプリンタドライバをインストール してから以下の手順を続けてください。

- プリンタの接続先を変更すると、プリンタの機能設定が変更されることがあります。プリンタの接続先を変更した場合は、必ず各機能の設定を確認してください。
  - 共有プリンタが設定されている環境で、プリントサーバ側のプリンタとの接続方法を変更した場合は、変更後次の設定作業を行ってください。変更後、そのまま使用すると通信エラーが発生します。 プリンタドライバの [ユーティリティ] ダイアログにある [モニタの設定] (EPSON プリンタウィンドウ !3の設定)で、[共有プリンタをモニタさせる] をクリックしてチェックマークを一旦外して [OK] をクリックした後に、再度[共有プリンタをモニタさせる] にチェックマークを付けて [OK] をク リックしてください。

## Windows 95/98/Me の場合

ネットワークパスを指定してポートを追加することで、ネットワーク上に接続された 本機に接続することができます。

- Windows の [スタート] ボタンをクリックし、[設定] にカーソルを合わせ [プリン タ] をクリックします。
  - LP-6100のアイコンを右クリックして、[プロパティ]をクリックします。

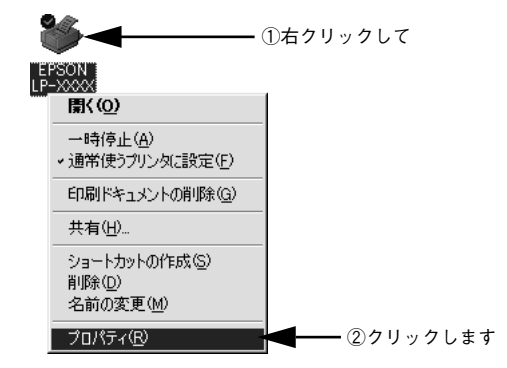

Windows プリンタドライバの機能と関連情報 – 103

#### [詳細]タブをクリックして[ポートの追加]ボタンをクリックします。

- すでに登録されているポートを指定する場合は、[印刷先のポート]から選択します。USB 接続の場合は [EPUSBx]を、パラレル接続の場合は [LPT1] を選択して、[OK] ボタンをクリックします。
- ネットワークプリンタのポートを追加する場合は ④ に進みます。

|           | EPSON LP-XXXXのプロパティ ? ×                       |
|-----------|-----------------------------------------------|
| ①クリックして — | 詳細  共有  基本設定   レイアウト   ページ装飾   環境設定   ユーテルフィ  |
|           | Sepson LP-X000                                |
|           | 印刷先のボート(P)                                    |
|           | EPUSBI: (EPSON LP-XXXX)  マ ポートの追加①_  ②クリックします |
|           | 印刷に使用するドライバ(U):                               |
|           | EPSON LP-XXXX<br>ドライバの追加(W)-                  |
|           | ブリンタボートの割り当て(Q) ブリンタボートの解除(N)                 |
|           |                                               |
|           | 未選択時(S): 15 秒                                 |
|           | 送信の再試行時( <u>R</u> ): 45 秒                     |
|           |                                               |
|           |                                               |
|           |                                               |
|           |                                               |
|           |                                               |

 
 「印刷先のポート]はポート名をリスト表示します。必要なポートがすでにあれ ば、リストからポート名を選択して、[OK] ボタンをクリックします。表示さ れるポートの種類はご利用のコンピュータによって異なります。以下に代表的 なポートを説明します。

 PRN:EPSON PCシリーズ/NEC PCシリーズ標準の14ピンプリンタポートに 接続している場合の設定です。PRN が表示されない場合は LPT1 を選択しま す。

 LPTx:通常のプリンタポートの設定です。DOS/V シリーズなどの標準パラレ ルプリンタポートに接続している場合は、この中の「LPT1」を選択します (最後のxには数字が表示されます)。

 EPUSBx:USB ポートです。Windows 98/Me をご利用で本機をUSB ケーブル で接続した場合に選択します。EPSON プリンタ用のUSB デバイスドライバ がインストールされているときのみ表示されます(最後のxには数字が表示 されます)。

• FILE:印刷データをプリンタではなくファイルに出力します。

## 【ネットワーク】をクリックし、「プリンタへのネットワーク パス」を入力して [OK] ボタンをクリックします。

[プリンタへのネットワーク パス] は以下のように入力します。 ¥¥ 目的のプリンタが接続されたコンピュータ名 ¥ 共有プリンタ名

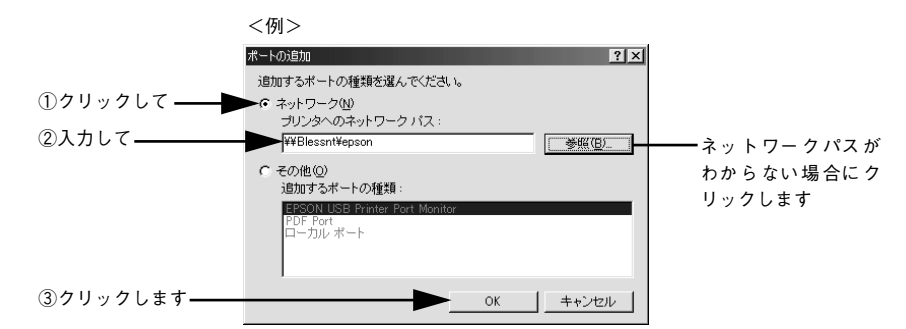

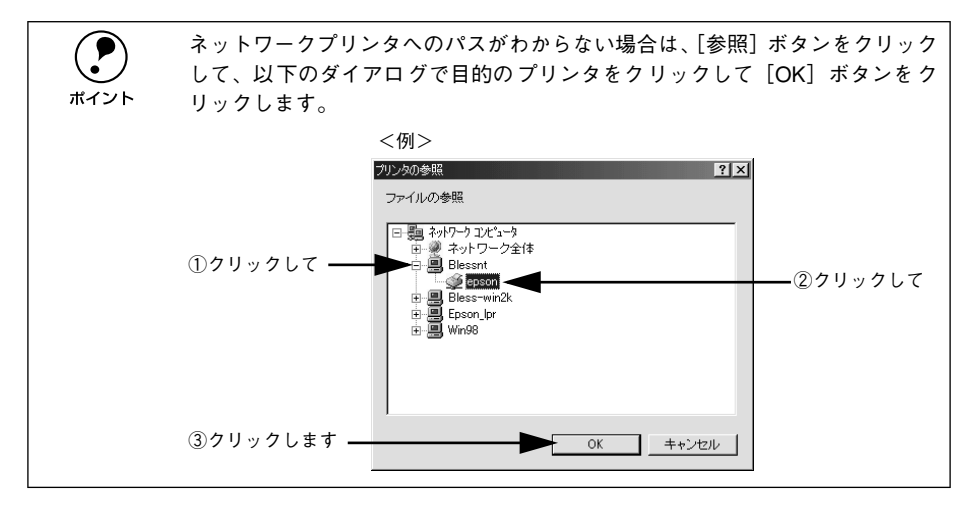

追加したポート名が[印刷先のポート]で選択されていることを確認してから、[OK] ボタンをクリックします。

|            | EPSON LP-XXXXのプロパティ ? 🗙                          |
|------------|--------------------------------------------------|
|            | 全般 詳細 共有   基本設定   レイアウト   ページ装飾   環境設定   ユーティリティ |
|            | Sepson LP-XXXX                                   |
|            | 印刷先のポート(P)                                       |
|            | ▶ ¥¥Blessnt¥epson                                |
|            | 印刷に使用するドライバ(1): ポートの削除(0)_                       |
|            | EPSON LP-XXXX 「「うイバの追加(W)」                       |
|            | ブリンタボートの割り当て(©) ブリンタボートの解除(W)                    |
|            | - ジイムアリF設定型<br>未選択時(S): 15 秒                     |
|            | 送信の再試行時(E): 45 秒                                 |
|            | _スプールの設定(!)_ ポートの設定(!)_                          |
|            |                                                  |
| ②クリックします―― | OK         キャンセル         適用(A)         ヘルプ       |

以上でプリンタ接続先の変更は終了です。

## Windows NT4.0/2000/XP の場合

ネットワークパスを指定してポートを追加することで、ネットワーク上に接続された 本機に接続することができます。

# Windows の [スタート] メニューから [プリンタ]/ [プリンタと FAX] を開きます。 Windows NT4.0/2000 の場合

[スタート] ボタンをクリックして [設定] にカーソルを合わせ、[プリンタ] をク リックします。

- Windows XP の場合
- [スタート] ボタンをクリックして [コントロールパネル] をクリックします。
   [スタート] メニューに [プリンタと FAX] が表示されている場合は、[プリンタと FAX] をクリックして、2 へ進みます。
- ② [プリンタとその他のハードウェア] をクリックします。
- ③ [プリンタとFAX] をクリックします。

LP-6100のアイコンを右クリックして、[プロパティ]をクリックします。

<例>Windows 2000 の場合

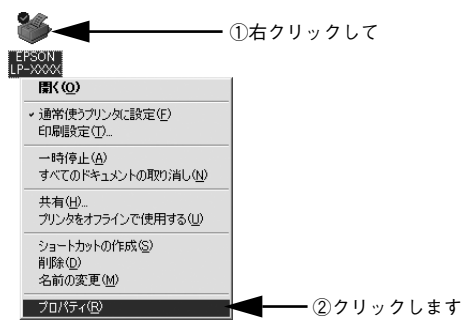

[ポート] タブをクリックして [ポートの追加] ボタンをクリックします。

すでに登録されているポートを指定する場合は、リスト内から選択してチェックマー クを付けます。

|            | 🗳 EPSON LP-XXXX のプロパティ                                                                                                    | ? ×     |
|------------|----------------------------------------------------------------------------------------------------|---------|
| ①クリックして ―  | 全般   オート   詳細設定   色の管理   セキュリティ   環境設定   ユ                                                                                                    | (-74)74 |
|            | EPSON LP-XXXX                                                                                                    |         |
|            | 印刷するボート(P)<br>ドキュメントは、チェック ボックスがオンになっているボートのうち、最初に利用可能<br>印刷されます。                                                                                                    | なもので    |
|            | ポート  説明   プリンタ                                                                                                    | ▲       |
| ②クリックします—— | U LPT1: プリンタボート EPSON LP→X00X  LPT2: プリンタボート  LPT3: プリンタボート  COM: シリアルボート  COM: シリアルボート  COM: シリアルボート  COM: シリアルボート  COM: シリアルボート  COM: シリアルボート  COM: シリアルボート  COM: シリアル                                                                                                    |         |
|            | ボーの2000 - ボーマボルな - ボーマボルな - ボーマボルな - ボーマボルな - ボーマボルな - ボーマボルな - ボーマボルな - ボーマボルな - ボーマボル - ボーマボル - ボーマボーマボル - ボーマボル - ボーマボル - ボーマボル - ボーマボル - ボーマボル - ボーマボル - ボーマボル - ボーマボル - ボーマボル - ボーマボル - ボーマボル - ボーマボー - ボーマボーマボー - ボーマボー - ボーマボー - ボーマボー - ボーマボー - ボーマボー - ボーマボー - ボーマボー - ボーマボー - ボーマボー - ボーマボル - ボーマボー - ボーマボー - ボー | AJL7    |
|            |                                                                                                    |         |

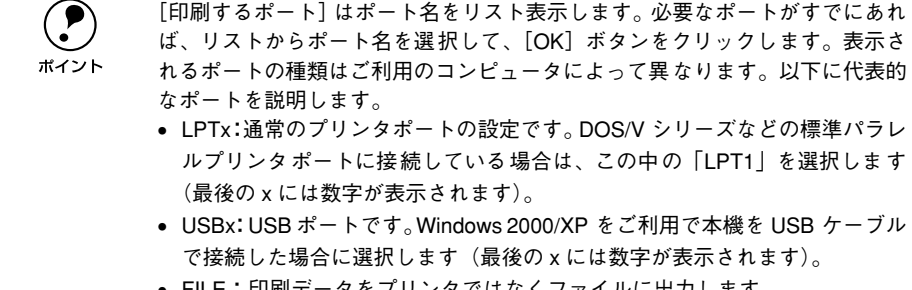

• FILE:印刷データをプリンタではなくファイルに出力します。

[プリンタポート] ダイアログが表示されたら、[Local Port] を選択して [新しいポート] ボタンをクリックします。

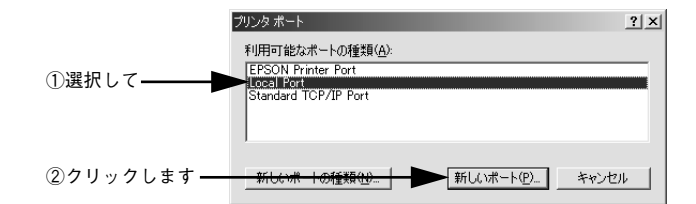

#### 5 ポート名を入力して [OK] ボタンをクリックします。

ポート名は以下のように入力します。

¥¥目的のプリンタが接続されたコンピュータ名¥共有プリンタ名

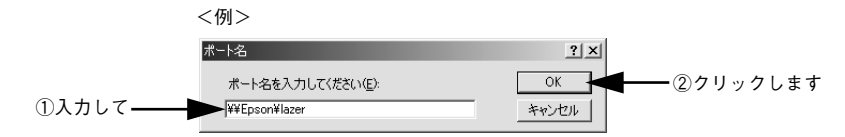

- [プリンタポート] ダイアログの画面に戻りますので、[閉じる] ボタンをクリックします。
- ポートに設定した名前が追加され、選択されていることを確認してから [OK] ボタン をクリックします。

|            | 🛷 EPSON LP-XXXX のプロパティ                                                  | <u>?</u> × |
|------------|-------------------------------------------------------------------------|------------|
|            | 全般   共有 ポート   詳細設定   色の管理   セキュリティ   環境設定   ユーティリティ                     | 1          |
|            | EPSON LP-XXXX                                                           | _          |
|            | E1刷するボート(P)<br>ドキュメントは、チェック ボックスがオンになっているボートのうち、最初に利用可能なもので<br>E1刷をれます。 |            |
|            | ポート 説明 プリンタ 🔺                                                           | ] []       |
|            | □ COM1: シリアル ポート                                                        | - 11       |
|            | □ COM2: シリアル ポート                                                        |            |
|            | □ COM3: シリアル ポート                                                        |            |
|            | □ COM4: シリアル ポート                                                        |            |
| O          | □ FILE: ファイルへ出力                                                         |            |
| ①確認して ―――  | ✓ ¥¥Epson¥ lazer                                                        |            |
|            | 2                                                                       | -          |
|            | ポートの追加(T) ポートの削除(D) ポートの構成(C)                                           |            |
|            |                                                                         | - 11       |
|            |                                                                         |            |
|            | ノリンダ ノールを有知にするい!!                                                       |            |
|            |                                                                         |            |
| ②クリックします―― | OK 適用( <u>A</u> ) へルフ                                                   |            |

以上でプリンタ接続先の変更は終了です。
# パラレルインターフェイス接続時の印刷高速化

本機をパラレルインターフェイスで接続している場合、印刷データの転送方法として DMA 転送を利用することで、印刷を高速化することができます。

## DMA 転送とは

通常、印刷データはコンピュータの CPU (Central Processing Unit) を経由してプリンタへ送られます。しかし、CPU は同時にいくつもの処理をこなしているため、この方法では CPU に負担がかかり、効率よくプリンタへ印刷データを送れません。

<u>ECP\*1</u> コントローラチップを搭載したコンピュータの場合は、印刷データの流れを変 更することで、CPUを経由しないでプリンタへ直接印刷データを送ることができます。 その結果印刷速度が向上することになります。このような、データ転送の方法を DMA (Direct Memory Access) 転送と呼びます。

\*1 ECP: Extended Capability Port の略。パラレルポートの拡張仕様の一つ。

# DMA 転送を設定する前に

プリンタドライバで DMA 転送を行う前に、以下の項目の確認と設定が必要です。

- ご利用のコンピュータはDOS/V機でECPコントローラチップが搭載されていますか?
   ご利用のコンピュータの取扱説明書を参照いただくか、コンピュータメーカーにお問い合わせください。
- ご利用のコンピュータで DMA 転送が可能ですか?
   ご利用のコンピュータの取扱説明書を参照していただくか、コンピュータメーカーにお問い合わせください。
- BIOS\*1 セットアップでパラレルポートの設定が [ECP] または [ENHANCED] になっていますか?
   ご利用のコンピュータの取扱説明書を参照していただき、BIOS を設定してくださ

こ利用のコンビュータの取扱説明書を参照していたたき、BIOS を設定してくたさい。

\*1 BIOS: Basic Input/Output Systemの略。パソコンを動作させるための基本的なプログラム群のこと。

この BIOS の設定は、本機のプリンタソフトウェアを一旦削除(アンインストール)してから行ってください。BIOS 設定後、再度プリンタソフトウェアをインストールしてください。
 小子本書 120 ページ「プリンタソフトウェアの削除方法」
 (アスタートアップガイド 20 ページ「セットアップ」

### エプソン純正のパラレルケーブルでプリンタとコンピュータを接続していますか?

以上の確認と設定が済みましたら、お使いの OS ごとの説明に進んでください。

## Windows 95/98/Me の設定確認 Windowsの[コントロールパネル]を開きます。 「スタート」ボタンをクリックし、「設定」にカーソルを合わせ、「コントロールパネル」 をクリックします。 [システム] アイコンをダブルクリックします。 ・ダブルクリックします システム [デバイスマネージャ] タブをクリックします。 システムのプロパティ ? × クリックします テルイスマネージャ ハードウェア プロファイル / パフォーマンス | 種類別に表示(T) C 接続別に表示(C) 🛄 コンピュータ . 一〇 CD-ROM 一〇 PCMCIA ソケット ローローン シット 田 - ローボード 田 - 塩 サウンド、ビデオ、およびゲームのコントローラ 田 - 黒 システム デバイス 🗐 ディスク ドライブ 田一里 ディスプレイ アダプタ 田一里 ネットワーク アダプタ ■ ネットワーク アダクタ ● ペラ・ハード ディスク コントローラ ● ペラ コンドローラ ● ペラ オント (COM と LPT) ● ペラスト (COM と LPT) ● ペラスト ● ペラスト (COM と LPT) ● ペラスト ● ペラスト< -

4 [ポート(COM/LPT)]をダブルクリックして開き、本機が接続されているポートを ダブルクリックします。

ブロパティ(R) 更新(E)

プリンタの接続先を変更していない場合は [ECP プリンタポート(LPT1)]を選択し ます。

削除(<u>E</u>)

OK

E印刷(N).

キャンセル

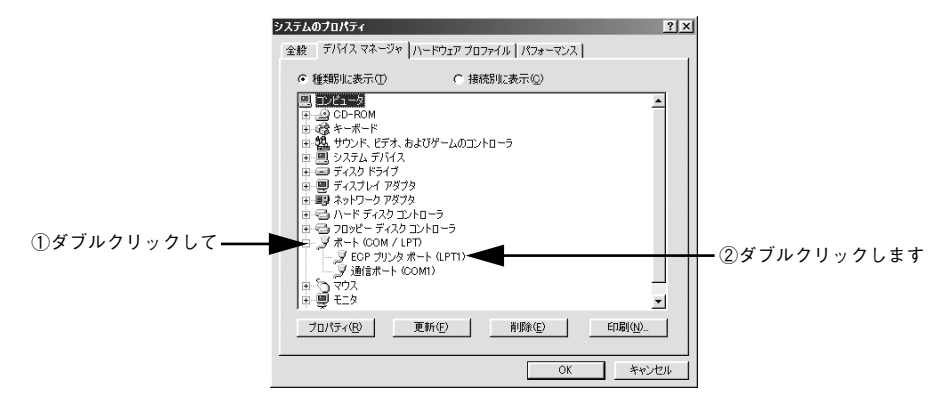

Windows プリンタドライバの機能と関連情報 - 110

5 [リソース] タブをクリックし、[自動設定] にチェックが付いていること、[競合する デバイス] に競合がないことを確認します。

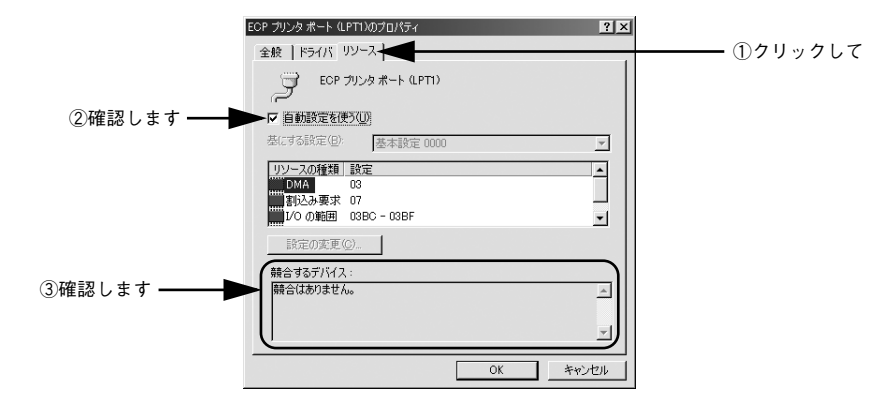

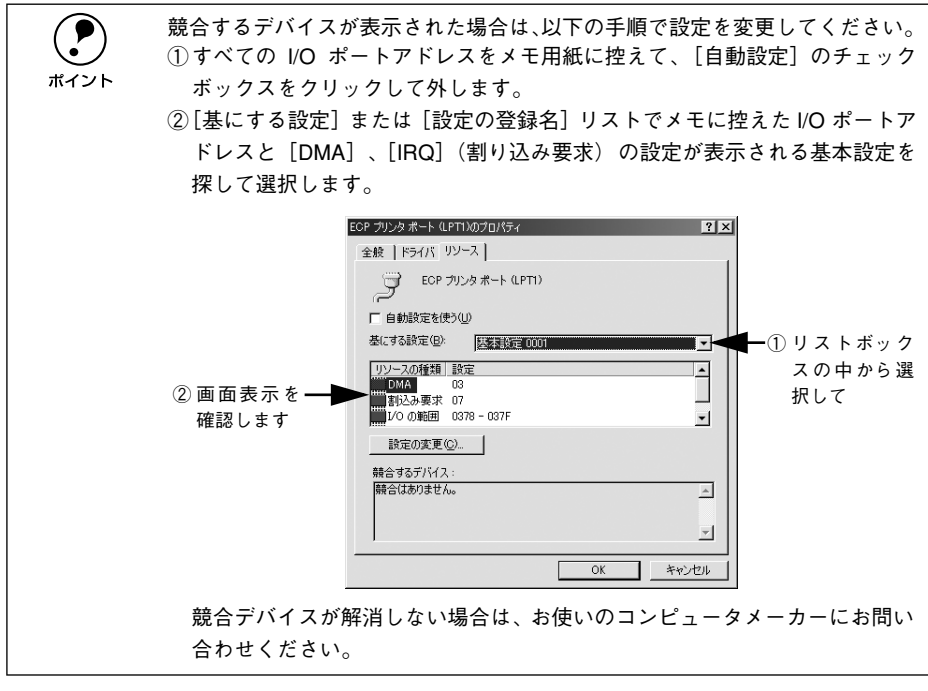

### [OK] ボタンをクリックします。

以上で DMA 転送の設定確認は終了です。

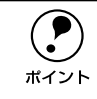

6

ー部のコンピュータでは、上記の設定をしたにもかかわらず、DMA 転送がご利 用になれない場合があります。お使いのコンピュータのメーカーに DMA 転送 が可能かどうかお問い合わせください。

Windows プリンタドライバの機能と関連情報 – 111

# Windows NT4.0 の設定確認

ポイント

Windows NT4.0 をご利用の場合は、BIOS のパラレルポート設定を ECP モードに設定した上で、本機のプリンタドライバをインストールしてください。そのまま DMA 転送をご利用いただくことができます。ここでは設定されていることを確認します。

- BIOSの設定方法については、ご利用のコンピュータの取扱説明書を参照して ください。
  - BIOSのパラレルポート設定を行う場合は、BIOSを設定する前に本機のプリンタソフトウェアを一旦削除してください。そして、BIOSの設定後に再度プリンタソフトウェアをインストールしてください。
    - DMA 転送をご利用になる場合、本機のプリンタドライバは以下のページの手順に従ってインストールされていることが必要です。
       ∠3 セットアップガイド 21 ページ「コンピュータと直接接続したプリンタのセットアップ」
    - DMA転送で印刷できないなどの問題が発生した場合は、手順 ④の[DMAを使用する]のチェックを外してください。
- Windows の [スタート] ボタンをクリックし、[設定] にカーソルを合わせ [プリン タ] をクリックします。

LP-6100のアイコンを右クリックして [プロパティ] をクリックします。

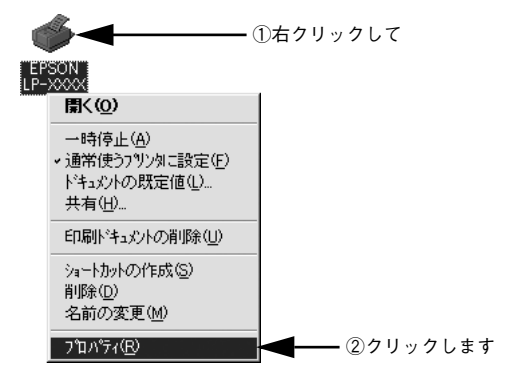

| [ポート] のタブをクリ | 「ックし、[ポートの構成];                | ボタンをクリックします。 |
|--------------|-------------------------------|--------------|
|              | 🧼 EPSON LP->>>>> ወንንኪሶንተ      | ? ×          |
| ①クリックして ――   | ホート スケジュール 共有   セキュリティ   環境設定 | 2-71971      |

| リックして ―― | ホート スケジュール   共有                                     | セキュリティ 環境設定 | ユーティリティ    |            |       |        |
|----------|-----------------------------------------------------|-------------|------------|------------|-------|--------|
|          | EPSON LP-XXXX                                       |             |            |            |       |        |
|          | ED刷するホペート(P)<br>トドキュメントは、チェックされているホペートの             | うち、最初に利用可能な | なもので印刷されま  | <b>J</b> . |       |        |
|          | <u>*°-</u> h                                        | 脱的          | A          |            |       |        |
|          |                                                     | Loci        | al Port    |            |       |        |
|          |                                                     | Loci        | al Port    |            |       |        |
|          |                                                     | Loci        | al Port    |            |       |        |
|          | COM1:                                               | Loci        | al Port    |            |       |        |
|          | LI COM2:                                            | Loc         | al Port    | -          |       |        |
|          | •                                                   |             |            | •          |       |        |
|          | ホペートの注意加(T) オ                                       | *-トの肖『除(D)  | ホ⁰ートの構成(©) |            | ■ ②クリ | リックします |
|          | <ul> <li>         双方向サポートを有効にする(E)      </li> </ul> |             |            |            |       |        |
|          | □ フツンタプールを有効にする(N)                                  |             |            |            |       |        |
|          |                                                     |             |            |            |       |        |
|          |                                                     | OK ++>      | 21211 N    | レブ         |       |        |

# 本機が接続されているポートのタブをクリックして、[DMA を使用する] のチェック ボックスにチェックマークが付いていることを確認します。

コンピュータのLPT1ポートにプリンタを接続している場合は、[LPT1]を選択します。

| LPT ポートの構成 ? X<br>情報 LPT1                                  | ①クリックして              |
|------------------------------------------------------------|----------------------|
| EPSONフツンクホ*ート(LPT1)<br>リソースの設定(R):                         |                      |
| <u>リソースの種類</u><br>レクボートアドレス 0378 - 037A<br>運動 07<br>DMA 03 |                      |
| 設定の変更 (g) 「 DMAを使用する (D)                                   |                      |
|                                                            | ②確認します               |
|                                                            | 使用しない場合、<br>このチ ェックを |
| OKキャンセル                                                    | 外します。                |

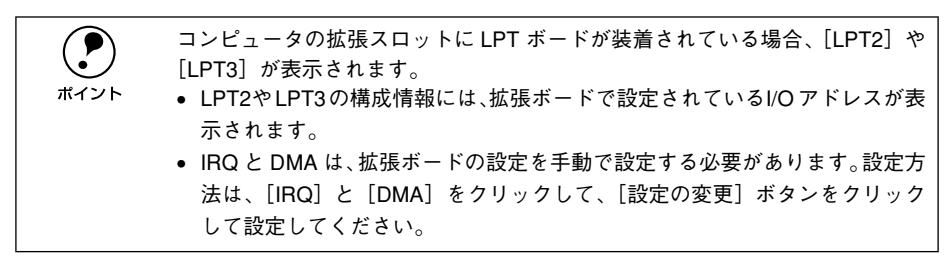

以上で確認の方法は終了です。

# Windows 2000/XP の場合

Windows 2000/XP をご利用の場合は、BIOS のパラレルポート設定を ECP モードに 設定した上で、添付のプリンタソフトウェア CD-ROM から EPSON プリンタポートを インストールしてください。

- BIOSの設定方法については、ご利用のコンピュータの取扱説明書を参照してください。
   ボイント
  - BIOSのパラレルポート設定を行う場合は、BIOSを設定する前に本機のプリンタソフトウェアを一旦削除してください。そして、BIOSの設定後に再度 プリンタソフトウェアをインストールしてください。
    - EPSONプリンタポートをインストールおよび設定するには、Windows 2000の場合は管理者権限(Administrators)のあるユーザーとして、Windows XPの場合は「コンピュータの管理者」アカウントのユーザーとしてログオンする必要があります。
    - 添付の Readme ファイルを必ず一読してからインストールを行ってください。Readme ファイルには、注意事項やトラブル発生時の対処方法などの情報が掲載されています。

EPSON プリンタソフトウェア CD-ROM をコンピュータにセットします。

以下の画面が表示されたら [LPT 接続時の印刷の高速化]をクリックして [次へ]を クリックします。

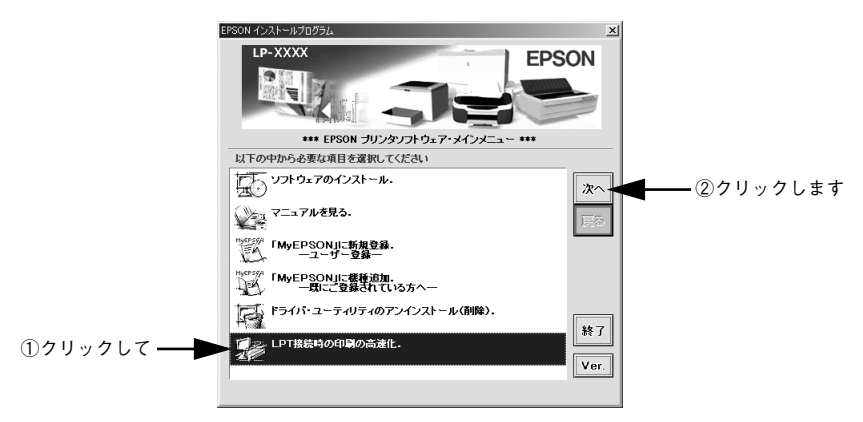

[はじめにお読みください]をクリックし [次へ]をクリックして参考情報をお読みい ただいてから、[EPSON プリンタポートのインストール]をクリックして [次へ]を クリックします。

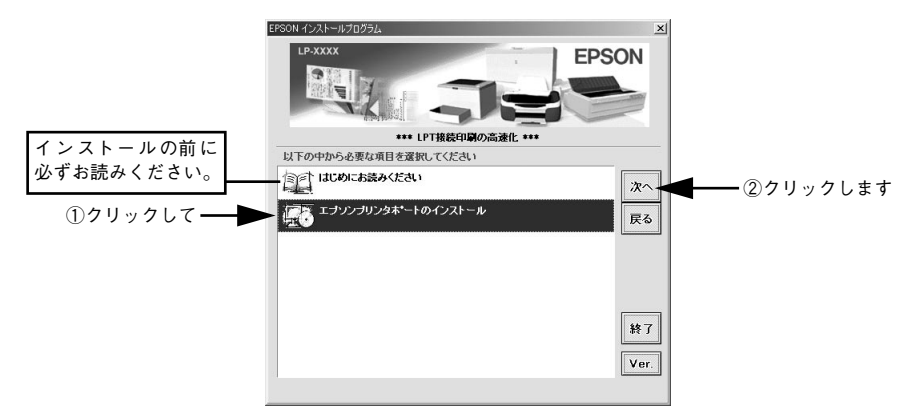

- 使用許諾契約書の画面が表示されたら内容を確認し、[同意する]をクリックします。
  - インストールが終了したら [OK] ボタンをクリックします。

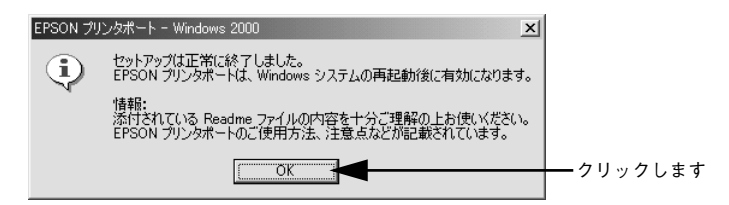

Windows を再起動します。

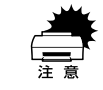

必ず Windows を再起動させてから以降の作業に進んでください。再起動させ ずに以降の作業を行うと、印刷ができなくなったり、動作が不安定になります。

- LP-6100プリンタドライバのプロパティ画面を表示します。
  - Windows 2000の場合
  - [スタート] ボタンをクリックして[設定] にカーソルを合わせ、[プリンタ] をク リックします。
  - ②LP-6100 のプリンタアイコンを右クリックし、表示されたメニューから[プロパティ]をクリックします。
  - Windows XP の場合
  - [スタート] ボタンをクリックして[コントロールパネル]をクリックします。
     [スタート] メニューに[プリンタと FAX] が表示されている場合は、[プリンタと FAX]をクリックして、③へ進みます。
  - ② [プリンタとその他のハードウェア]をクリックします。
  - ③ [プリンタと FAX] をクリックします。
  - ④ LP-6100 のプリンタアイコンを右クリックし、表示されたメニューから [プロパティ] をクリックします。

#### 8 [ポート] タブをクリックし、使用するパラレルポートを選択します。

[印刷するポート] の中から、使用する [EPS\_LPTx:] のチェックボックスをクリック してチェックをつけます。

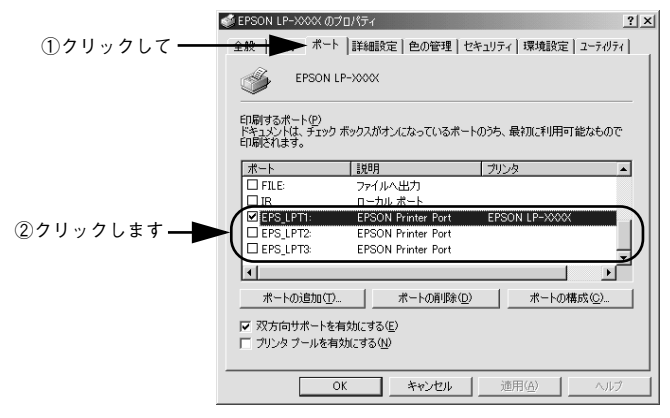

- EPS\_LPT1:コンピュータ内蔵のパラレルポート専用 [EPS\_LPT1]を使用する場合は、以上で EPSON プリンタポートの設定は終了で す。[閉じる] ボタンをクリックして、[プロパティ] 画面を閉じます。
- EPS\_LPT2:市販のパラレルポート拡張ボード用次の③へ進みます。
- EPS\_LPT3:市販のパラレルポート拡張ボード用次の ③ へ進みます。

# 9 EPS\_LPT2/3 を使用する場合は、以下の手順でIRQ、DMAの設定を行ってからコン ピュータを再起動させます。

- ① [ポートの構成] ボタンをクリックし、使用する EPS\_LPT2 または EPS\_LPT3 の タブをクリックします(拡張ボードが装着されている場合のみ EPS\_LPT2、 EPS\_LPT3 が表示されます)。
- ② [IRQ]、[DMA] の設定を行います。[リソースの設定] から [IRQ]、[DMA] をダ ブルクリックし、拡張ボードで設定した値を設定します。

|                               | EPS_LPT ポートの構成                         | ? ×                                                                                                    |                     |
|-------------------------------|----------------------------------------|----------------------------------------------------------------------------------------------------|---------------------|
|                               | 情報 EPS_LPT1 EPS_LPT2                   |                                                                                                    |                     |
|                               | EPSONプリンクホポート(EPS_LPT2)<br>リソースの設定(R): |                                                                                                    |                     |
| ①ダブルクリックして<br>                | リソースの種類 設定<br>レクボートアドレス 0278 - 027A    |                                                                                                    | ③ダブルクリックして          |
|                               | - 「読定の変更(2)」<br>- 一読金の情報<br>- 読合なし<br> | 割り込みを使用する(D)<br>DMAを使用する(D)<br>DMA (D)<br>DMA (D)<br>DMA (D) |                     |
| IRQ の編集<br>このデッドイスに設定する       | ×<br>IRQ を選択してください。                    | DMA の編集<br>このデッイスに設定する                                                                                                    | ×<br>DMA を選択してください。 |
| 値(公): なし                      | •                                      | 値♡: なし                                                                                                    | •                   |
| 「<br>第合の情報<br>105<br>12<br>15 |                                        | 報告の14時間<br>00<br>前時合なし<br>01<br>03                                                                                                    |                     |
|                               | OK ++)セル                               |                                                                                                    | OK ++)211           |
| _<br>②設                       | 定します                                   | (4)設                                                                                                    | 定します                |

③ [OK] ボタンをクリックして [ダイアログ] 画面を閉じます。設定が変更された場合には、コンピュータの再起動を促すメッセージが表示されます。[プロパティ] 画面を閉じてから再起動してください。

これで EPS\_LPT2/3 の設定が完了し、接続されているプリンタへの EPS\_LPTx ポートの割り当てができるようになります。

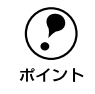

プリンタドライバを再インストールした場合には、 ⑦ ~ ⑨ に従って EPSON プリンタポートの再設定を行ってください。

# 印刷の中止方法

印刷処理を中止するときは、次のいずれかの方法でコンピュータ上の印刷データを削除します。

### プリンタドライバからの中止方法

1

画面右下のタスクバー上のプリンタアイコンをダブルクリックします。

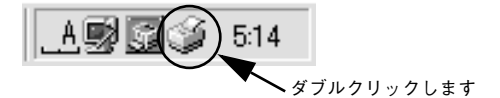

中止したい印刷データをクリックして選択し、[ドキュメント] メニューの[印刷中止] または[キャンセル]をクリックします。

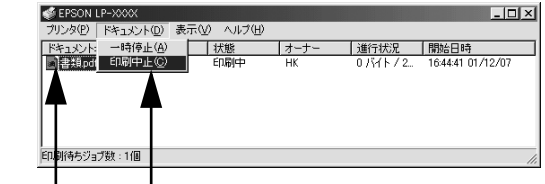

①クリックして ②クリックします

処理済みのデータが印刷されてから表示が消え、印刷が中止されます。

# EPSON プリンタウィンドウ!3 からの中止方法

- プリンタドライバの [ユーティリティ] 画面を開きます。
- [EPSON プリンタウィンドウ!3] ボタンをクリックします。
- 🛐 [EPSON プリンタウィンドウ !3]画面の[印刷中止]ボタンをクリックします。

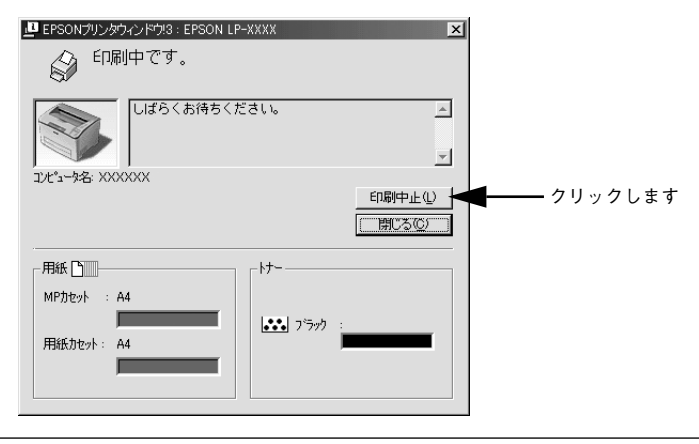

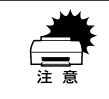

印刷を中止するタイミングによっては、印刷キュー内の他の印刷データを消し てしまうことがありますのでご注意ください。

# プリンタソフトウェアの削除方法

プリンタドライバを再インストールする場合やバージョンアップする場合は、すでに インストールされているプリンタソフトウェアを削除(アンインストール)する必要 があります。

# プリンタソフトウェアを削除するには

Windows の標準的な方法でプリンタソフトウェア(プリンタドライバ /EPSON プリンタウィンドウ !3/USB プリンタデバイスドライバ)を削除する手順を説明します。

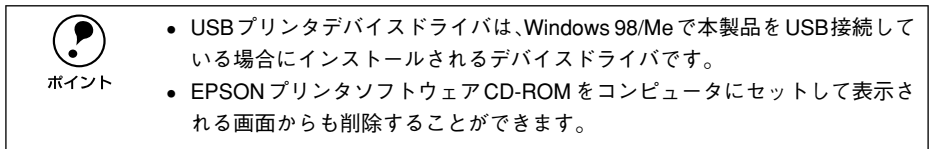

起動しているアプリケーションソフトをすべて終了します。

- Windowsの[スタート]メニューから[コントロールパネル]を開きます。
  - Windows 95/98/Me/NT4.0/2000
     [スタート] ボタンをクリックし、[設定] にカーソルを合わせて、[コントロールパネル] をクリックします。

# Windows XP [スタート] ボタンをクリックし、[コントロールパネル] をクリックします。

[アプリケーションの追加と削除] / [プログラムの追加と削除] を開きます。

• Windows 95/98/Me/NT4.0/2000の場合

[アプリケーションの追加と削除] アイコンをダブルクリックします。

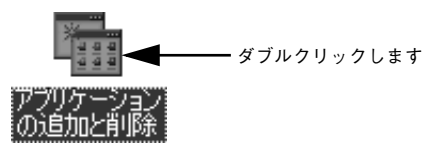

• Windows XP の場合

3

[プログラムの追加と削除]をクリックします。

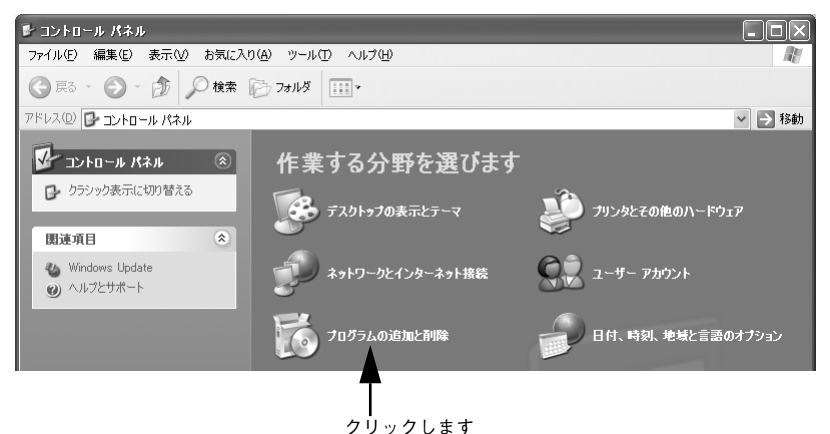

Windows プリンタドライバの機能と関連情報 - 121

### 削除するソフトウェアを選択して〔追加と削除〕ボタンをクリックします。

Windows 2000/XP の場合は [プログラムの変更と削除] をクリックしてから、削除 対象となる項目をクリックして [変更 / 削除] ボタンをクリックします。

プリンタドライバと EPSON プリンタウィンドウ!3を削除する場合:
 [EPSON プリンタドライバ・ユーティリティ]をクリックし、[追加と削除]ボタンをクリックして以下のページへ進みます。
 27 本書 124 ページ「プリンタドライバと EPSON プリンタウィンドウ!3 の削除」

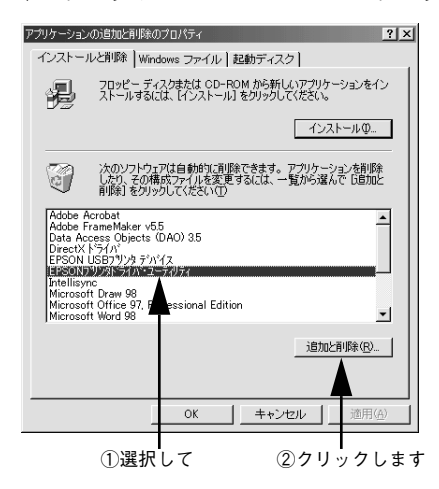

### USB プリンタデバイスドライバを削除する場合:

[EPSON USB プリンタデバイス]は、Windows98/Me で USB 接続をご利用の場 合にのみ表示されます。[EPSON USB プリンタデバイス]をクリックし、「追加と 削除〕ボタンをクリックして以下のページへ進みます。

∠⑦ 本書 125 ページ [USB プリンタデバイスドライバの削除]

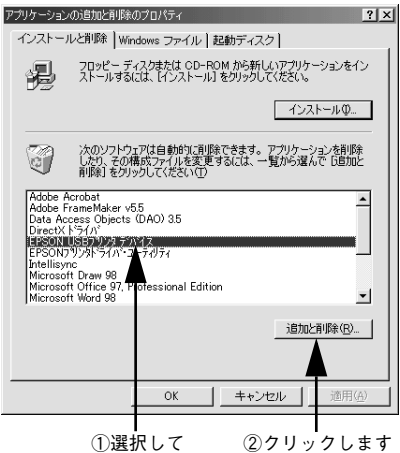

①選択して

インストールが不完全なまま終了していると「USB プリンタデバイス]の項目 が表示されないことがあります。その場合は、プリンタソフトウェア CD-ROM ポイント 内の [Epusbun.exe] ファイルを実行してください。 ①コンピュータに「プリンタソフトウェア CD-ROM」をセットします。

- ②「エクスプローラ」などで CD-ROM に収録されたファイルを表示させます。
- ③[Win9x] フォルダをダブルクリックして開きます。
- (4) [Epusbun.exe]  $\mathcal{P}(\mathbf{T}) = \mathcal{P}(\mathbf{T}) \mathcal{P}(\mathbf{T})$

# プリンタドライバと EPSON プリンタウィンドウ !3 の削除

以下の手順から続けて、下記の作業を行ってください。 27 122 ページ手順 ④ から続けてください。

5 [プリンタ機種] タブをクリックし、LP-6100のアイコンを選択して、[OK] ボタン をクリックします。

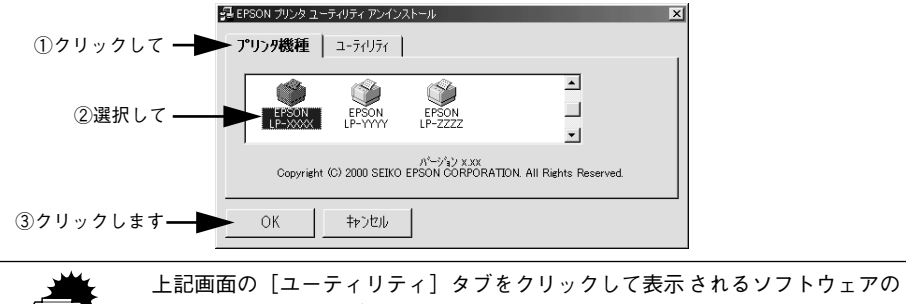

上記画面の「ユーティリティ」タフをクリックして表示されるソフトウェアの 一覧は、本機以外のプリンタ用のものです。これらのソフトウェアを削除する とき以外には使用しないでください。

削除を確認するメッセージが表示されたら、[はい]ボタンをクリックします。

プリンタドライバと EPSON プリンタウィンドウ 13 の削除が始まります。

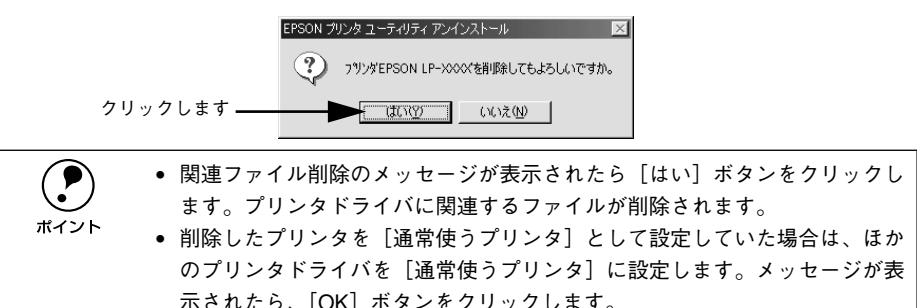

終了のメッセージが表示されたら、[OK] ボタンをクリックします。

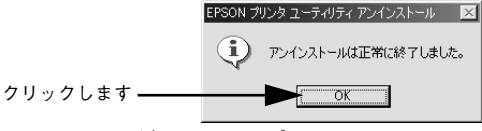

以上でプリンタドライバと EPSON プリンタウィンドウ !3 の削除(アンインストール) は終了です。

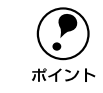

プリンタドライバを再インストールする場合は、コンピュータを再起動させて ください。

## USB プリンタデバイスドライバの削除

Windows98/MeでUSB接続をご利用の場合のみ必要なデバイスドライバです。

USB プリンタデバイスドライバを削除する前に、プリンタドライバを削除してください。
 USB プリンタデバイスドライバを削除すると、USB 接続しているほかのエプソン製プリンタも利用できなくなります。

以下の手順から続けて、下記の作業を行ってください。 27 122 ページ手順 ④ から続けてください。

### 5 [はい]をクリックします。

USB プリンタデバイスドライバの削除が始まります。

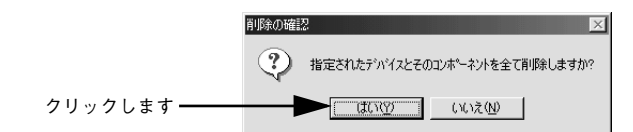

### 6 [はい]をクリックします。

コンピュータが再起動します。

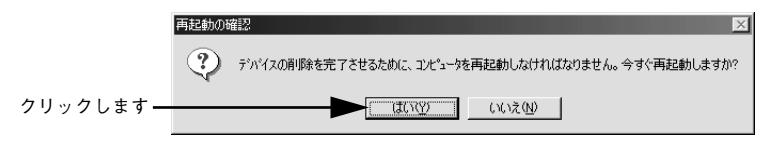

以上で USB プリンタデバイスドライバの削除は終了です。

# 代替 / 追加ドライバを削除するには

Windows 2000/XP プリントサーバにクライアント用の代替 / 追加ドライバをインス トールしている場合は、以下の手順で代替 / 追加ドライバを削除(アンインストール) できます。

なお、Windows NT4.0 プリントサーバにインストールされている代替 / 追加ドライバ は削除することができません。プリンタドライバ自体を削除しても代替 / 追加ドライ バは削除されません。Windows NT4.0 の代替 / 追加プリンタドライバをパージョン アップする場合は、バージョンアップしたプリンタドライバを代替 / 追加ドライバと して再度インストールしてください。上書きインストールされた代替 / 追加ドライバ は問題なく動作します。

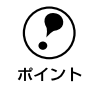

1

代替/追加ドライバ機能は、Windows NT4.0 では「代替ドライバ」、Windows 2000/XP では「追加ドライバ」と表示されます。

起動しているアプリケーションソフトをすべて終了します。

- Windowsの[スタート] メニューから [プリンタ]/ [プリンタと FAX] を開きます。
  - Windows 2000の場合
     [スタート] ボタンをクリックして[設定]にカーソルを合わせ、[プリンタ]をクリックします。
  - Windows XP の場合
  - [スタート] ボタンをクリックして [コントロールパネル] をクリックします。
     [スタート] メニューに [プリンタと FAX] が表示されている場合は、[プリンタと FAX] をクリックして、③ へ進みます。
  - ② [プリンタとその他のハードウェア]をクリックします。
  - ③ [プリンタと FAX] をクリックします。

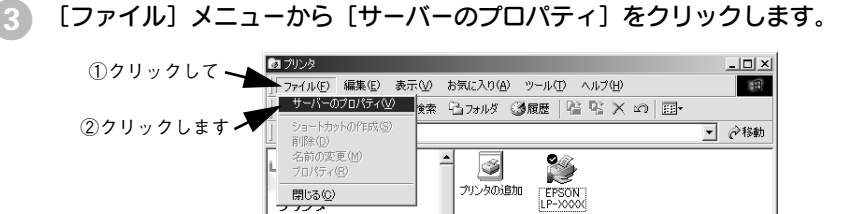

このフォルダには、現在インストールされているプリンタおよび新しいプリンタ のインストールをお手伝いするウィザ ードが含まれています。

現在インストールされているプリンダに 関する情報を得るには、プリンタのア イコンを石りつします。 新しいプリンタをインストールするに は、「プリンタの追加」をフリックしま す。 アー(1)を送訳すると、その説明が表

|            | 💰 プリント サーバーのプロパティ | r                                         |                                                                       | <u>?×</u> |
|------------|-------------------|-------------------------------------------|-----------------------------------------------------------------------|-----------|
| クリックします ―― | - 用紙   - ドライバ   i | 詳細設定                                      |                                                                       |           |
|            |                   | /ER<br>「現境<br>」<br>「現住」<br>Intel<br>Intel | パージョン<br>Windows 2000<br>Windows NT 4.0 または 2000<br>Windows 95 またほ 96 |           |
|            |                   | 削除®                                       | 更新(U) プロパティ(E)                                                        |           |
|            |                   | ОК                                        | キャンセル 適用                                                              | <u>A)</u> |

削除したい代替/追加ドライバをクリックして選択し、[削除]ボタンをクリックします。

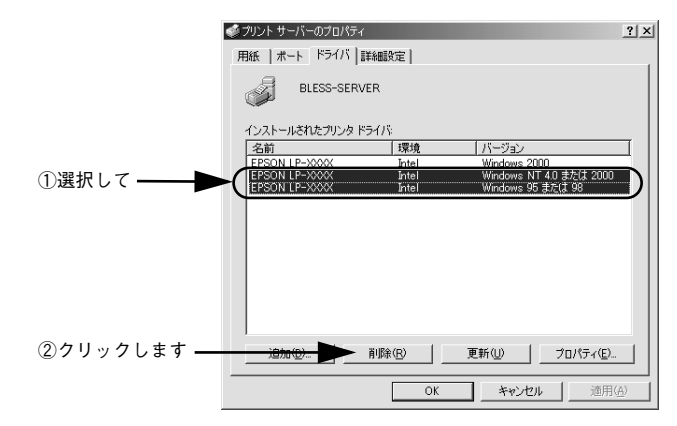

削除を確認するメッセージが表示されたら、〔はい〕ボタンをクリックします。

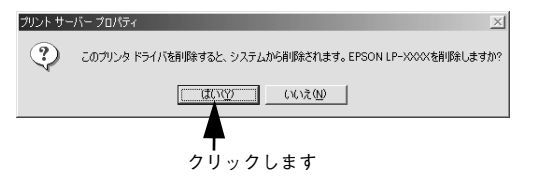

[閉じる] ボタンをクリックしてプロパティを閉じます。

以上で代替 / 追加ドライバの削除は終了です。

5

# Macintosh プリンタドライバの 機能と関連情報

プリンタドライバの詳細説明と、Macintosh でお使いの際に関係する情報について説明しています。

| ● 設定ダイアログの開き方            | 130 |
|--------------------------|-----|
| ●[用紙設定] ダイアログ            | 132 |
| ●[プリント] ダイアログ            | 135 |
| ● [プリンタセットアップ] ダイアログ     | 155 |
| ● Macintosh でプリンタを共有するには | 160 |
| ● EPSON プリンタウィンドウ !3 とは  | 167 |
| ● バックグラウンドプリントを行う        | 172 |
| ●印刷の中止方法                 | 174 |
| ● プリンタソフトウェアの削除方法        | 175 |

# 設定ダイアログの開き方

### 用紙設定の手順

実際に印刷データを作成する前に、プリンタドライバ上で用紙サイズなどを設定します。ここでは、SimpleTextを例に説明します。

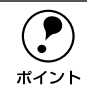

用紙設定をする前に、お使いのプリンタ用のプリンタドライバをセレクタで選択してください。 ∠⑦スタートアップガイド 32 ページ「プリンタドライバの選択」

[SimpleText] アイコンをダブルクリックして起動します。

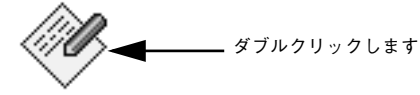

SimpleText

🔊 〔ファイル〕メニューから[用紙設定] (または[プリンタの設定] など)を選択します。

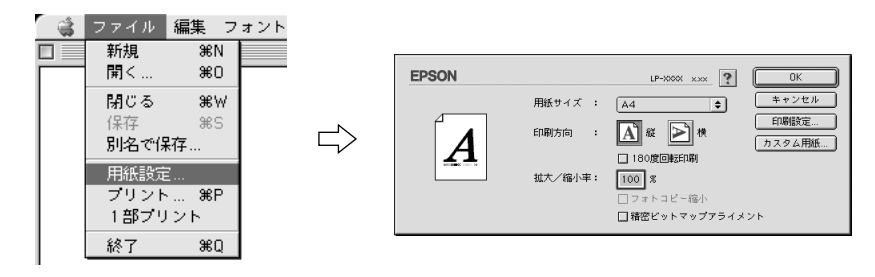

### 3 必要な項目を設定します。

設定項目やボタンについては、以下のページを参照してください。 ∠⑦ 本書 132 ページ「[用紙設定] ダイアログ」 ∠⑦ 本書 133 ページ「任意の用紙サイズを登録するには」

# 4 [OK] ボタンをクリックして終了します。

この後、印刷データを作成します。

### 印刷の手順

印刷する際に、プリンタドライバ上で印刷部数などを設定します。

**ア** ポイント アプリケーションソフトによっては、独自の [プリント] ダイアログを表示す る場合があります。その場合は、アプリケーションソフトの取扱説明書を参照 してください。

[ファイル] メニューから [プリント] (または [印刷]) を選択します。

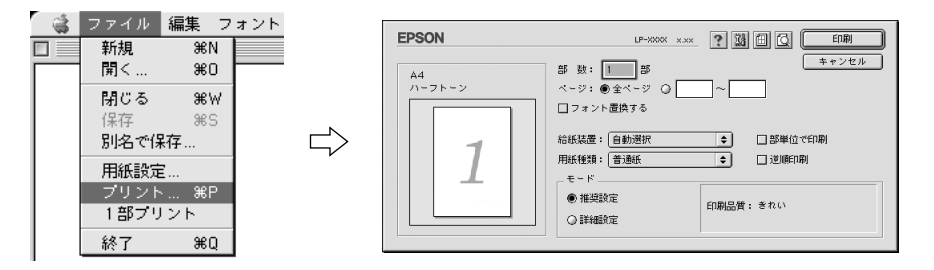

2 印刷に必要な項目を設定します。

設定項目やボタンについては、以下のページを参照してください。 27 本書 135 ページ「[プリント] ダイアログ」 27 本書 140 ページ「[詳細設定] ダイアログ」 27 本書 144 ページ「[レイアウト] ダイアログ」

[印刷]ボタンをクリックして、印刷を実行します。

# [用紙設定] ダイアログ

[用紙設定] ダイアログでは、用紙に関する基本的な項目を設定します。印刷データを 作成する前に設定してください。

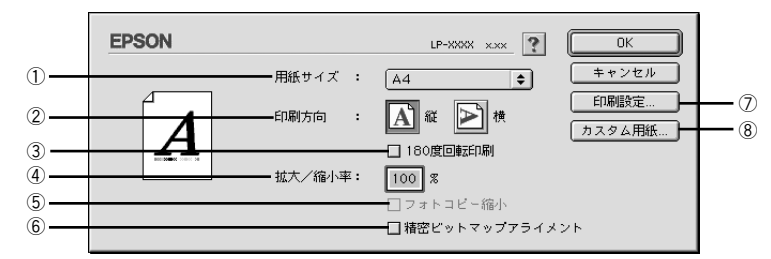

### ①用紙サイズ

印刷する用紙のサイズをリストから選択します。

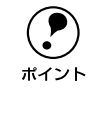

本機で印刷できない用紙サイズを選択すると、A4 サイズの用紙にフィットページ印刷を行います。A4 サイズ以外の用紙にフィットページ印刷を行う場合は、 [レイアウト] ダイアログで [フィットページ] を設定してください。 <u>ノ</u>(ア本書 144 ページ [[レイアウト] ダイアログ]

### ②印刷方向

用紙に対する印刷の向きを、「縦」、「横」のいずれかをクリックして選択します。

### ③180 度回転印刷

印刷データを 180 度回転して印刷します。

### ④ 拡大 / 縮小率

印刷データを拡大 / 縮小して印刷できます。拡大 / 縮小率を 25% ~ 400% まで、1% 単位で指定できます。

### ⑤フォトコピー縮小

[拡大 / 縮小率] が 100% 未満の場合に有効になります。指定した縮小率で用紙中央に 印刷します。この場合、[精密ビットマップアライメント] は選択できません。

### ⑥ 精密ビットマップアライメント

印刷領域を約4%縮小して印刷のムラを押さえ、よりきれいに印刷します。この場合、 印刷位置は用紙の中央になります。なお、[フォトコピー縮小]を選択している場合は 選択できません。

#### ⑦[印刷設定] ボタン

印刷に関する各種の設定を行います。印刷する直前に [プリント] ダイアログでも同様の項目を設定できます。

∠⑦ 本書 135 ページ「[プリント] ダイアログ」

### ⑧[カスタム用紙] ボタン

用紙のカスタム(不定形)サイズを設定できます。設定したカスタム用紙サイズは、 [用紙設定] ダイアログの [用紙サイズ] メニューから選択できます。 ∠3 本書 133 ページ「任意の用紙サイズを登録するには」

# 任意の用紙サイズを登録するには

[用紙サイズ] リストにあらかじめ用意されていない用紙サイズを [カスタム用紙] として登録することができます。

[用紙設定]ダイアログを開き、[カスタム用紙]ボタンをクリックします。

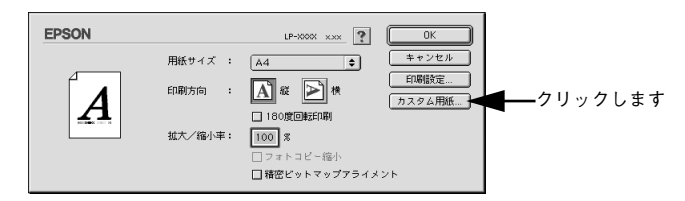

[新規] ボタンをクリックします。

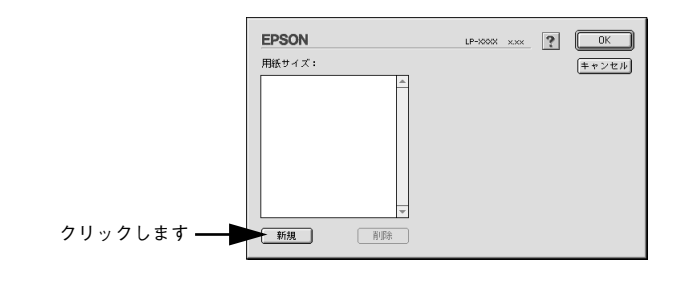

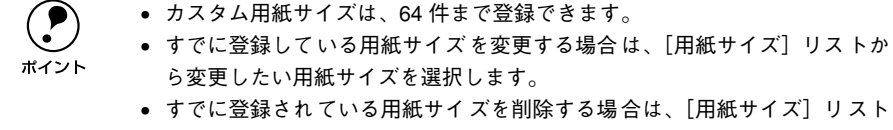

- からサイズ名をクリックして選択し、[削除]ボタンをクリックします。 • プリンタドライバを再インストールした場合でも、登録した用紙サイズは保
  - 持されます。

3 用紙サイズ名、単位(インチまたは cm)、用紙幅、用紙長、上下左右マージンを設定し、[OK] ボタンをクリックします。

設定できるサイズの範囲は以下の通りです。 用紙幅:8.70~30.48cm(3.43~12.00インチ) 用紙長:10.00~50.80cm(3.94~20.00インチ)

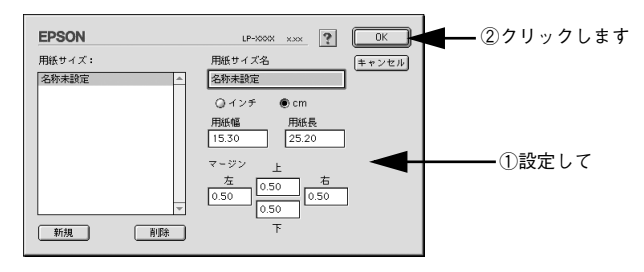

ここで定義した用紙サイズが[用紙サイズ]リストから選択できるようになります。

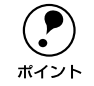

不定形紙への印刷は、いくつか注意していただく点がありますので、以下のページを参照してから印刷を実行してください。 ∠37本書 33ページ「不定形紙への印刷」

# [プリント] ダイアログ

印刷する際、[プリント]ダイアログで印刷に関わる各種の設定を行います。

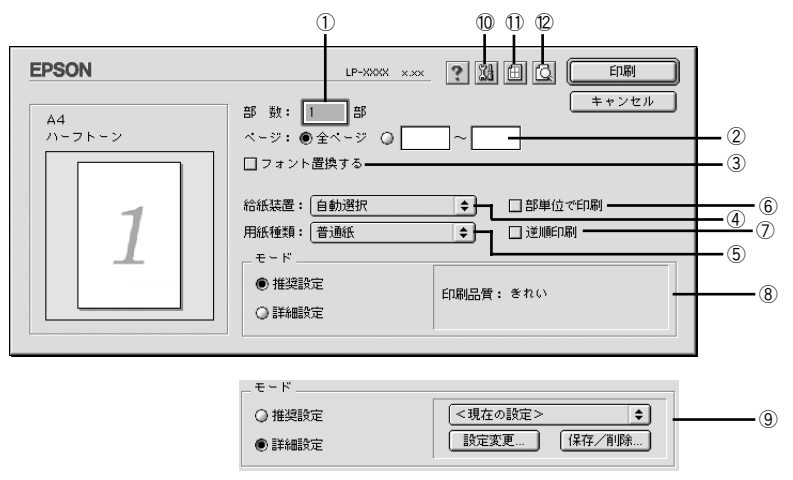

### ①部数

1~999の範囲で印刷部数を選択します。通常は1ページごとに指定した部数を印刷しますが、⑥の[部単位で印刷]を選択すると1部ごとにまとめて印刷します。

**②ページ** 

すべてのページを印刷する場合は [全ページ] を選択します。一部のページを指定して印刷する場合は、開始ページと終了ページを1~9999の範囲で入力します。

#### ③フォント置換する

細明朝体、中ゴシック体、等幅明朝、等幅ゴシックフォントを、別のフォントに置き 換えて印刷するには、クリックしてチェックマークを付けます。プリンタドライパは、 インストールしてあるフォントの中から、置き換え可能なフォントを自動的に探しま す。置き換え可能なフォントがない場合は、フォント置き換えを行いません。

フォント置き換え機能を使用する場合は、以下のフォントを使用することできれいに 印刷できます。お使いの Macintosh に以下のフォントがインストールされていない場 合は、Mac OS の CD-ROM よりインストールしてお使いください。

- リュウミンライトーKL、リュウミンライトーKL ー等幅
- 中ゴシック BBB、中ゴシック BBB -等幅

### ④給紙装置

給紙装置を選択します。

| 項目      | 説明                                                  |
|---------|-----------------------------------------------------|
| 自動選択    | 印刷実行時に、[用紙サイズ] の設定に合った用紙がセットされている給紙装置を<br>探して給紙します。 |
| MP カセット | MP カセットから給紙する場合に選択します。                              |
| 用紙カセット  | 標準の用紙カセット(1段目)から給紙する場合に選択します。                       |

|            | • 選択した給紙装置に指定された用紙サイズがセットされていない場合や正       |
|------------|-------------------------------------------|
| $\bigcirc$ | しく検知されない場合は、エラーが発生します(用紙サイズチェック機能有        |
| ポイント       | 効時)。なお、[用紙サイズのチェックをしない]を有効 / 無効に設定するに     |
|            | は、[拡張設定]ダイアログで行います。                       |
|            | ∠͡͡͡ 本書 142 ページ「[拡張設定]ダイアログ ]             |
|            | • [自動選択]を選択して拡大 / 縮小印刷を行うと、[レイアウト] ダイアログの |
|            | [出力用紙] で設定したサイズの用紙 がセットされている給紙装置を自動的      |
|            | に選択して、そこから給紙します。                          |
|            | ∠͡͡ 本書 144 ページ「[レイアウト]ダイアログ」              |

### ⑤用紙種類

用紙の種類を選択します。

| 項目      | 説明                                                                                                    |
|---------|----------------------------------------------------------------------------------------------------|
| 普通紙     | 普通紙タイプの用紙(レターヘッド、再生紙、色つきを含む)に印刷す<br>る場合に選択します。                                                                                                    |
| 厚紙、特厚紙  | <ul> <li>[給紙装置]は [MPカセット] に設定されます。厚紙の場合は、使用する紙</li> <li>厚によって設定は以下のように異なります。</li> <li>厚紙:紙厚91~157g/m<sup>2</sup>の場合</li> <li>特厚紙:紙厚158~216g/m<sup>2</sup>の場合</li> </ul> |
| OHP シート | OHP シートに印刷する場合に選択します。                                                                                                    |

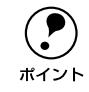

用紙サイズをハガキ、往復ハガキ、または封筒サイズにした場合、プリンタド ライバの[用紙種類]の設定に関係なく、プリンタ内部では厚紙として印刷を 行います。

### ⑥部単位で印刷

2 部以上印刷する場合に 1 ページ目から最終ページまでを 1 部単位にまとめて印刷します。印刷する部数は、①の[部数]で指定します。

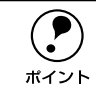

アプリケーションソフト側で部単位印刷の設定ができる場合は、アプリケー ションソフトでの設定をオフ(部単位印刷しない)にして、プリンタドライバ の[部単位で印刷]で設定してください。

### ⑦逆順印刷

最後のページから逆に印刷します。

### ⑧推奨設定モード

一般的に推奨できる条件で印刷する場合にクリックします。ほとんどの場合、この [推 奨設定] でよい印刷結果が得られます。

### きれい:

本機は常に [きれい] (600dpi) の状態で印刷します。設定は変更できません。

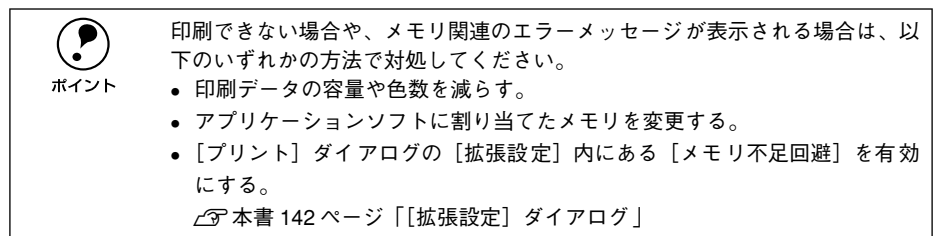

### ⑨詳細設定モード

[詳細設定]をクリックすると、詳細設定メニューと [設定変更] / [保存 / 削除] ボタンが表示されます。

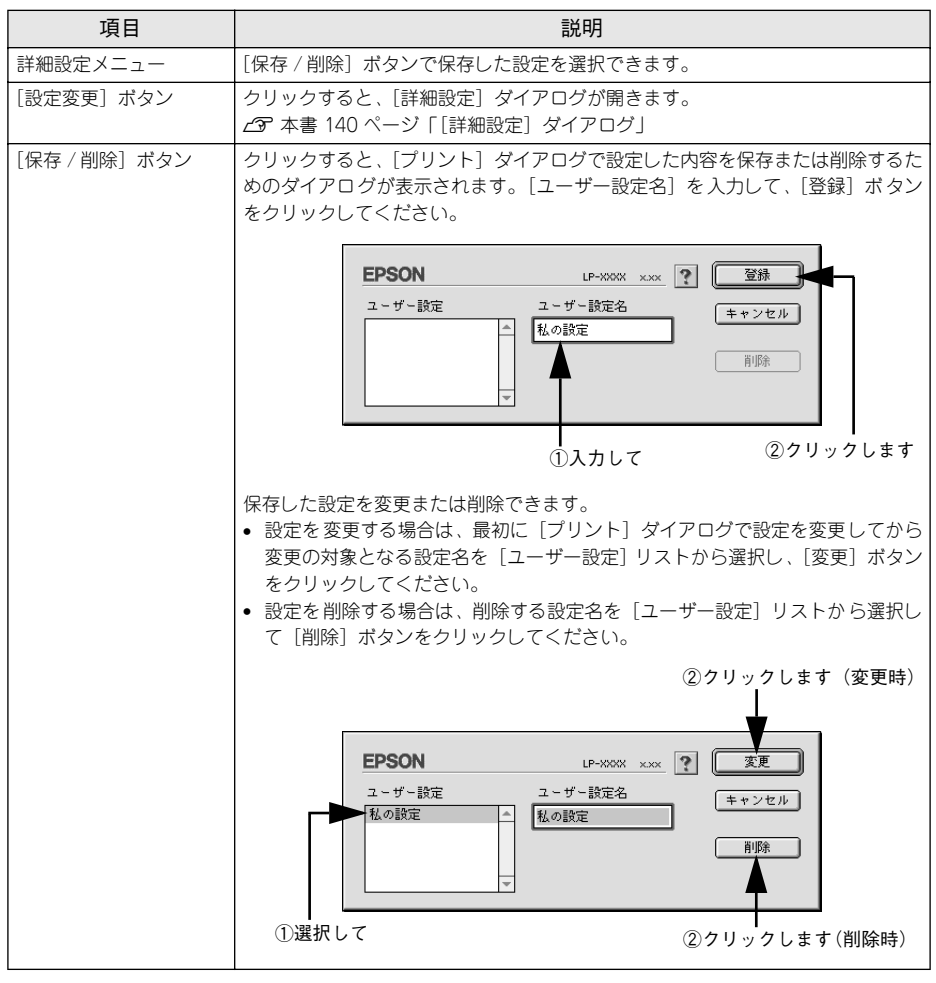

# 10 🔛 ([拡張設定] アイコン)

印刷位置のオフセット値、印刷濃度、白紙節約機能などの設定を行うときにクリック します。

∠⑦ 本書 142 ページ「[拡張設定] ダイアログ」

# ① 🖽 ([レイアウト] アイコン)

レイアウトに関する設定ができます。 237 本書 144 ページ「[レイアウト] ダイアログ」

### Macintosh プリンタドライバの機能と関連情報 – 138

# 12 10 ([プレビュー] アイコン)

アイコンをクリックすると[印刷] ボタンが [プレビュー] ボタンに変わります。[プ レビュー] ボタンをクリックすると、[プレビュー] ダイアログが表示されて印刷結果 をモニタ上で確認できます。

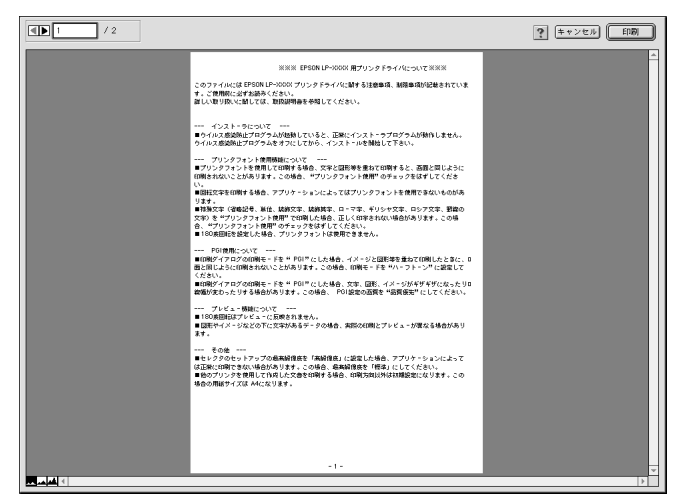

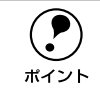

• [用紙設定] ダイアログで [180 度回転印刷] を設定しても、ページを 180 度 回転してプレビュー表示しません。

• 文字が図形より下にあっても、文字が上にプレビュー表示されます。

| ボタン   | 機能                       |
|-------|--------------------------|
|       | 表示するページを1ページごとに切り替えます。   |
| 1 /2  | 表示させるページ番号を直接入力します。      |
| キャンセル | [プレビュー] ダイアログを閉じます。      |
| EDAN  | 印刷を開始します。                |
|       | 印刷データ(1 ページ単位)の全体を表示します。 |
|       | 印刷結果と同等のサイズで表示します。       |
|       | 印刷データを拡大して表示します。         |

# [詳細設定] ダイアログ

[プリント] ダイアログの [モード] で [詳細設定] をクリックして [設定変更] ボタ ンをクリックすると、[詳細設定] ダイアログが表示されます。印刷に関わるさまざま な機能を詳細に設定できます。

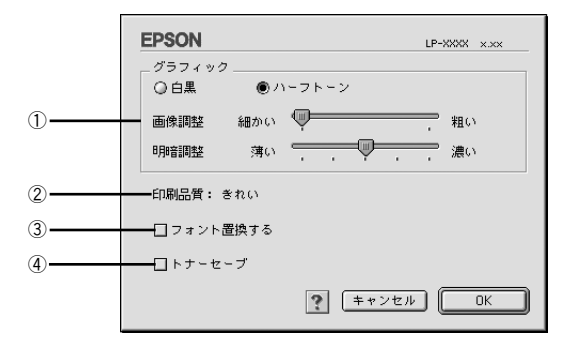

### ①グラフィック

グラフィックスイメージを処理する方法を選択します。

| 項目     | 説明                                                                         |
|--------|----------------------------------------------------------------------------|
| 白黒     | モノクロ印刷を行います。グレースケールや中間色は再現しません。                                            |
| ハーフトーン | グラフィックイメージのハーフトーン処理を行います。グラデーションなどの無<br>段階に階調が変化する画像をハーフトーン処理してきれいに印刷できます。 |

### 画像調整:

[ハーフトーン] 選択時の印刷粗密度を、スライドバーで2 段階に調整できます。[細かい] 側にスライドするとより細かく、[粗い] 側にスライドするとより粗くグラフィックを印刷します。

### 明暗調整:

[ハーフトーン] 選択時の印刷明度をスライドバーで調整できます。[薄い] 側にスラ イドするとより明るく、[濃い] 側にスライドするとより暗くグラフィックが印刷され ます。5 段階に調整できます。

#### ②印刷品質

本機は、印刷品質(解像度)の設定を常に [きれい](600dpi)の状態で印刷します。 設定は変更できません。

|            | 印刷できない場合や、メモリ関連のエラーメッセージが表示される場合は、以下のいずれかの方法で計加してください |
|------------|-------------------------------------------------------|
| $\bigcirc$ | 下のいずれのの方法で対応してくたさい。                                   |
| ポイント       | • 印刷データの容量や色数を減らす。                                    |
|            | • アプリケーションソフトに割り当てたメモリを変更する。                          |
|            | • [プリント] ダイアログの [拡張設定] 内にある [メモリ不足回避] を有効             |
|            | にする。                                                  |
|            | ∠͡͡͡ 本書 142 ページ「[拡張設定]ダイアログ 」                         |

### ③フォント置換する

細明朝体、中ゴシック体、等幅明朝、等幅ゴシックフォントを、別のフォントに置き 換えて印刷するには、クリックしてチェックマークを付けます。プリンタドライパは、 インストールしてあるフォントの中から、置き換え可能なフォントを自動的に探しま す。置き換え可能なフォントがない場合は、フォント置き換えを行いません。

フォント置き換え機能を使用する場合は、以下のフォントを使用することできれいに 印刷できます。お使いの Macintosh に以下のフォントがインストールされていない場 合は、Mac OS の CD-ROM よりインストールしてお使いください。

- リュウミンライトーKL、リュウミンライトーKL ー等幅
- 中ゴシック BBB、中ゴシック BBB -等幅

### ④ トナーセーブ

印刷濃度を抑えることでトナーを節約します。試し印刷をするときなど、印刷品質に こだわらない場合にご利用ください。

# [拡張設定] ダイアログ

[プリント] ダイアログの [拡張設定] アイコンをクリックすると、[拡張設定] ダイアログが表示されます。

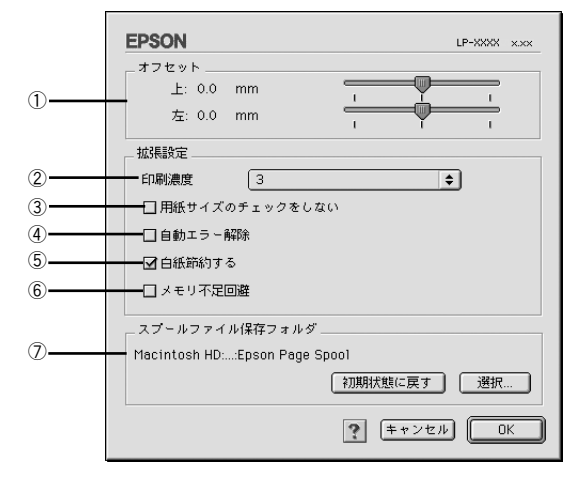

### ①オフセット

印刷開始位置のオフセット値を[上](垂直位置)と[左](水平位置)で設定します。 0.5mm 単位で、次の範囲で設定できます。

上(垂直位置):-9mm(上方向)~9mm(下方向)

左(水平位置):-9mm(左方向)~9mm(右方向)

### ②印刷濃度

印刷濃度を、1(薄い)から5(濃い)までの5段階で調整します。

### ③用紙サイズのチェックをしない

プリンタドライバで設定した用紙サイズとプリンタにセットしてある用紙のサイズが 合っているか確認しません。それぞれの用紙サイズが異なっていてもエラーを発生す ることなく印刷します。

### ④自動エラー解除

以下の状態のときに発生するエラーを自動的に解除して印刷を続行します。

- プリンタにセットしてある用紙のサイズと印刷データの用紙のサイズが異なる場合
- 印刷データの用紙サイズがプリンタのサポートしていないサイズの場合
- 印刷に必要なメモリが足りない場合

### ⑤白紙節約する

白紙ページを印刷するかしないかを選択します。白紙ページを印刷しないことで用紙 を節約することができます。

### ⑥メモリ不足回避

プリンタにメモリ不足が発生した場合にチェックしてください。チェックすると印刷 品質を落として印刷するため、エラーを回避できることがあります。

### ⑦スプールファイル保存フォルダ

印刷処理用のスプールファイルをどこに保存するかを選択できます。

| ボタン       | 機能                                                                                                    |
|-----------|----------------------------------------------------------------------------------------------------|
| [選択]      | [拡張設定] ダイアログで [選択] ボタンをクリックしてフォルダの選択ダイアロ<br>グを表示させ、スプールファイルを保存したいフォルダを選択してから [選択] ボ<br>タンをクリックします。<br>①選択して ● ● Epson Page Spool ● ● Macintosh H0<br>● 取り出し<br>デスクトップ<br>● 新規 ◎ ●<br>● ● ● ● ● ● ● ● ● ● ● ● ● ● ● ● ● ● |
|           | ②クリックします                                                                                                    |
| [初期状態に戻す] | スプールファイルの保存フォルダを初期状態に戻します。                                                                                                    |

# [レイアウト] ダイアログ

[プリント] ダイアログで [レイアウト] アイコンをクリックすると、[レイアウト] ダ イアログが表示されます。レイアウトに関わるさまざまな設定ができます。

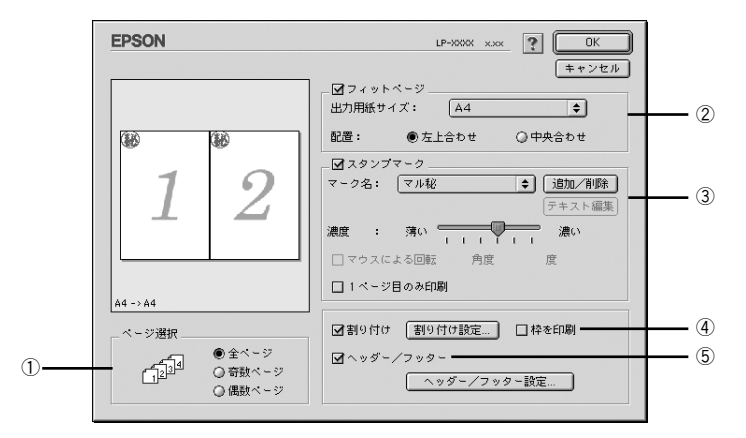

#### ①ページ選択

印刷データの全ページを印刷するか、奇数ページまたは偶数ページのみ印刷するかを 選択します。

### ②フィットページ

印刷する用紙のサイズに合わせて印刷データを自動的に拡大 / 縮小する機能です。 プ 本書 146 ページ「拡大 / 縮小して印刷するには」

|           | • 拡大 / 縮小の倍率は [用紙設定]ダイアログで設定した用紙サイズに対して設 |
|-----------|------------------------------------------|
| $\bullet$ | 定されます。                                   |
| ポイント      | ●[用紙設定]ダイアログの[拡大 / 縮小率]は無効になります。         |

### ③スタンプマーク

### ④割り付け

2ページまたは4ページ分の連続した印刷データを1枚の用紙に自動的に縮小割り付けして印刷します。割り付けるページ数、順序、枠線の有無を設定できます。
#### ⑤ヘッダー / フッター

ユーザー名や印刷日時など、印刷に関する情報を用紙のヘッダー(上部) / フッター (下部)に印刷するには、チェックボックスをクリックしてチェックマークを付けます。 印刷するヘッダー / フッターを設定するには、[ヘッダー / フッター設定] ボタンをク リックします。

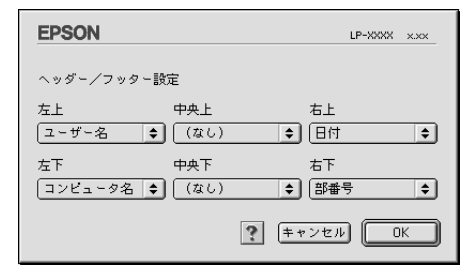

[ヘッダー / フッター設定] ダイアログでは、印刷位置に対応するリストから印刷した い項目(なし・ユーザー名・コンピュータ名・日付・日付 / 時刻・部番号\*)を選択し て、[OK] ボタンをクリックします。

\* [部番号] が選択されると、プリンタドライバによる部単位印刷が行われます。

## 拡大 / 縮小して印刷するには

[レイアウト] ダイアログ内のフィットページ機能を使います。フィットページとは、 印刷する用紙のサイズに合わせて印刷データを拡大 / 縮小する機能のことです。 [フィットページ] をチェックし、印刷する用紙のサイズを選択してから印刷を実行し ます。

| EPSON                                                                            |                                  |  |
|----------------------------------------------------------------------------------|----------------------------------|--|
|                                                                                  |                                  |  |
| 1                                                                                |                                  |  |
| ページ選択<br>・・ジ 選択<br>・・ジ 通知<br>・・ジ<br>・・ジ<br>・・ジ<br>・・ジ<br>・・ジ<br>・・ジ<br>・・ジ<br>・・ | □割9付け 割9付け設定 □枠を印刷<br>□ヘッダー/フッター |  |

#### ①出力用紙サイズ

[用紙設定] ダイアログで設定した用紙サイズを、ここで指定した用紙サイズに拡大または縮小して印刷します。

#### ②配置

フィットページ印刷する場合、ページのどこに印刷するかを選択します。

| 項目    | 説明                         |
|-------|----------------------------|
| 左上合わせ | 用紙の左上を基準にしてフィットページ印刷を行います。 |
| 中央合わせ | 用紙の中央を基準にしてフィットページ印刷を行います。 |

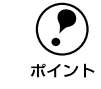

拡大 / 縮小の倍率は [用紙設定] ダイアログで設定した用紙サイズに対して設定されます。

• [用紙設定] ダイアログの [拡大 / 縮小率] は無効になります。

#### フィットページ印刷の手順

フィットページ機能を使って用紙サイズA4の印刷データをハガキサイズに縮小印刷する手順は以下の通りです。

プリンタにハガキサイズの用紙がセットされていることを確認します。

#### 🕗 〔レイアウト〕ダイアログを開いて、各項目を設定します。

この場合 [用紙設定] ダイアログの [用紙サイズ] は [A4] になります。

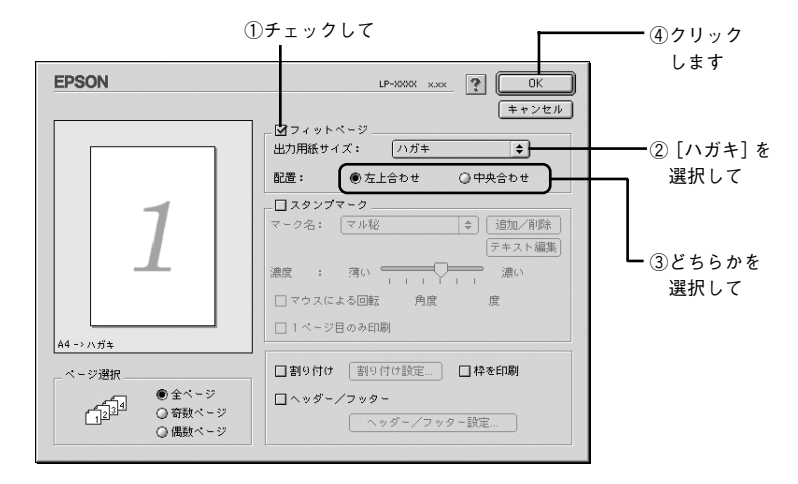

[印刷]ボタンをクリックして印刷を実行します。

# スタンプマークを印刷するには

[レイアウト] ダイアログ内のスタンプマーク機能を使います。

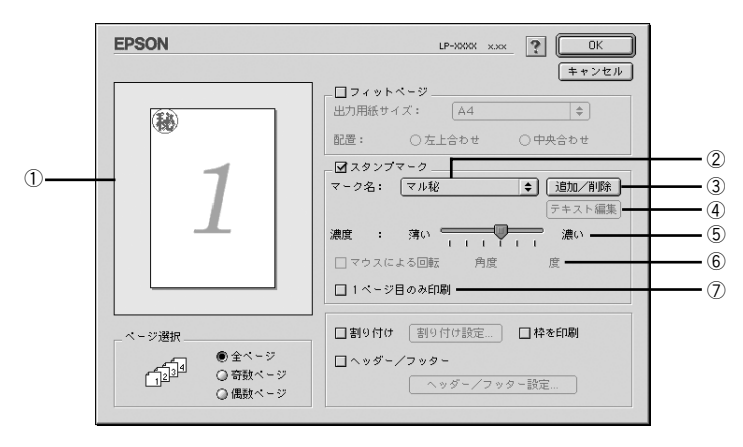

#### ① プレビュー部

ダイアログ左側の印刷イメージ上でスタンプマークをドラッグすると、スタンプマー クの印刷位置やサイズを変更することができます。

#### ②マーク名

印刷するスタンプマークをリストから選択します。

#### ③[追加/削除] ボタン

オリジナルのビットマップ (<u>PICT\*1</u> 画像)マークやテキスト(文字)マークを登録したり削除します。

\*1 PICT: Macintoshの標準グラフィックファイル形式。 237 本書 150 ページ「オリジナルスタンプマークの登録方法」

#### ④[テキスト編集] ボタン

登録したテキストマークを [マーク名] リストで選択してから [テキスト編集] ボタ ンをクリックすると、登録時と同じダイアログが表示されて、登録したテキスト、フォ ント、スタイルを変更することができます。

#### ⑤濃度

スタンプマークの印刷濃度を、[濃度] バーで調整します。バーを [薄い] 側に移動す るとより薄く、[濃い] 側に移動するとより濃くスタンプマークが印刷されます。

#### ⑥マウスによる回転 / 角度

テキストマークを回転するときは、[マウスによる回転]をクリックしてチェックマークを付け、 プレビュー部のマークをマウスで回転させるか、[角度]ボックスに回転角度を直接入力します。

#### ⑦1ページ目のみ印刷

用紙の 1 ページ目のみにスタンプマークを印刷します。この項目が選択されていない 場合は、すべてのページにスタンプマークが印刷されます。

#### Macintosh プリンタドライバの機能と関連情報 – 148

#### スタンプマーク印刷の手順

スタンプマークを印刷する場合の手順は以下の通りです。

[レイアウト]ダイアログを開いて、以下の項目を設定します。

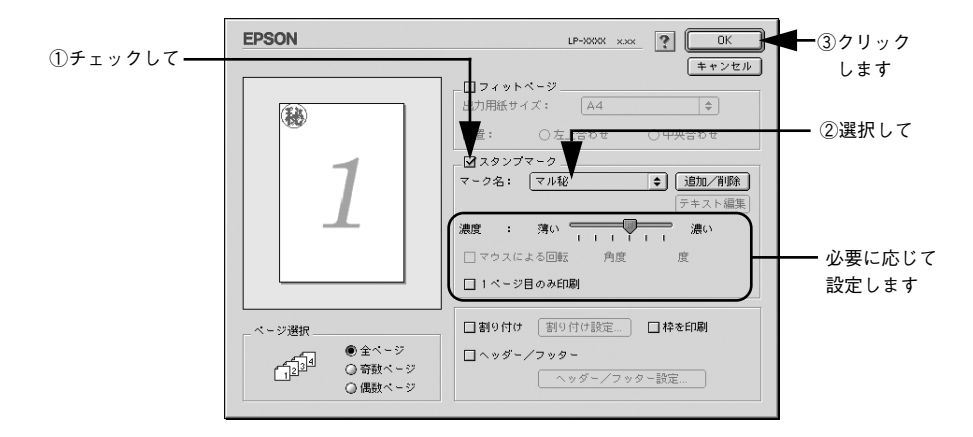

[印刷] ボタンをクリックして印刷を実行します。

# オリジナルスタンプマークの登録方法

すでに登録されているスタンプマークのほかに、テキスト(文字)マークやビットマッ プ(画像)マークが登録できます。登録するマークの種類に合わせて、それぞれの手 順をお読みください。

・ オリジナルスタンプマークは 32 件まで登録することができます。
 ・ プリンタドライバを再インストールした場合でも、登録されたスタンプマークは保持されます。

#### テキストマークの登録方法

 [レイアウト] ダイアログを開いて、[スタンプマーク] をクリックしてチェックマー クを付け、[追加 / 削除] ボタンをクリックします。

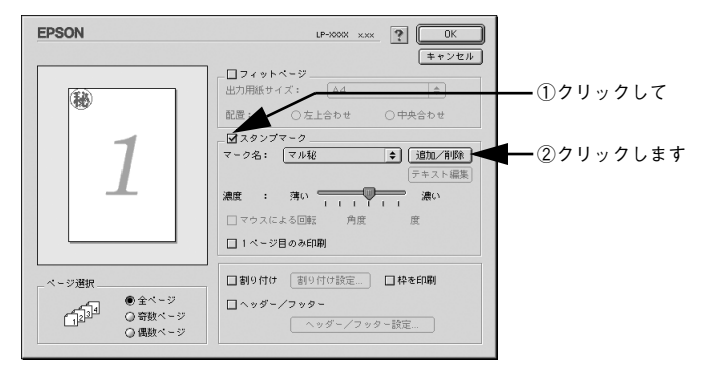

▶ [テキスト追加] ボタンをクリックします。

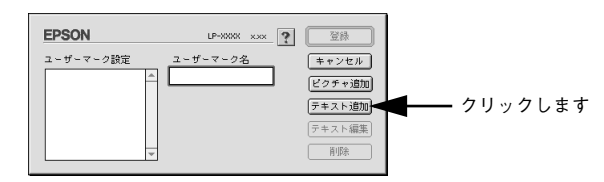

③ [テキスト] ボックスに文字を入力し、[フォント] と [スタイル] を選択して、[OK] ボタンをクリックします。

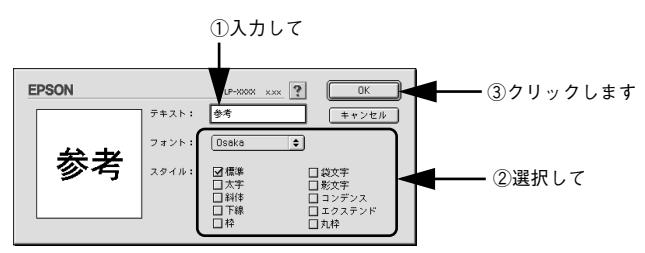

Macintosh プリンタドライバの機能と関連情報 – 150

[ユーザーマーク名]を入力して、[登録] ボタンをクリックします。

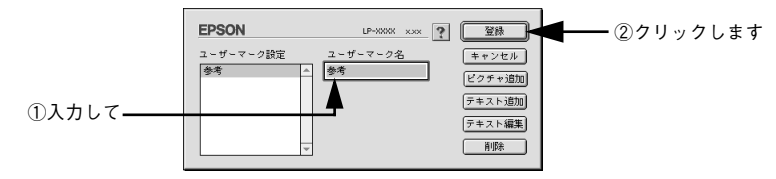

これで [スタンプマーク] ダイアログの [マーク名] のポップアップメニューにオリ ジナルのスタンプマークが登録されました。

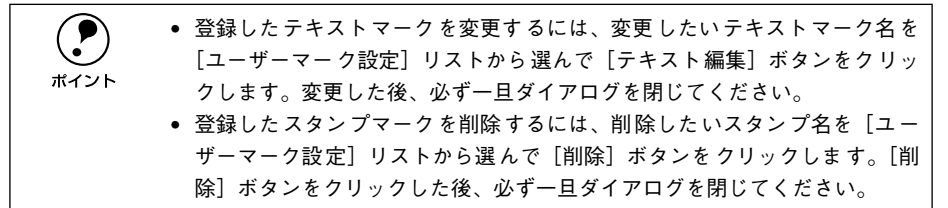

- 5 [スタンプマーク] ダイアログで [OK] ボタンをクリックします。 画面左側のプレビュー部で登録したスタンプマークを確認できます。
- ビットマップマークの登録方法
- アプリケーションソフトでオリジナルのスタンプマークを作成し、PICT 形式で保存し ます。
- 2 [レイアウト] ダイアログを開いて、[スタンプマーク] をクリックしてチェックマー クを付け、[追加 / 削除] ボタンをクリックします。

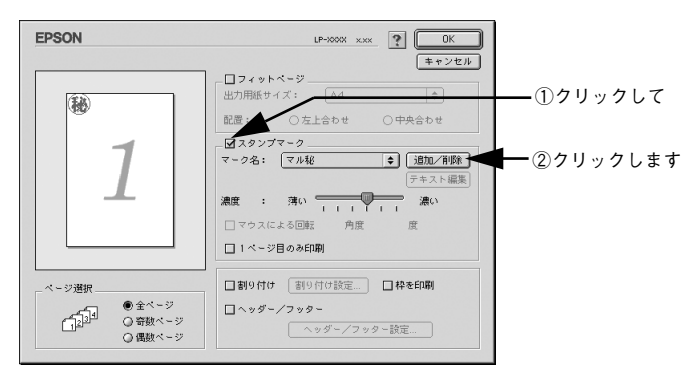

[ピクチャ追加] ボタンをクリックします。

| EPSON          | LP-XXXX xxx ? | 登録                                                        |              |
|----------------|---------------|-----------------------------------------------------------|--------------|
| ユーザーマーク設定<br>▲ | 2-ザ-マ-0名      | キャンセル       ビクチャ追加       テキスト追加       テキスト遅加       アキスト運転 | ┫ーーー クリックします |

① で保存した PICT ファイル名を選択し、[開く] ボタンをクリックします。
 [作成] ボタンをクリックすると、ファイルのサンプル画像を表示します。

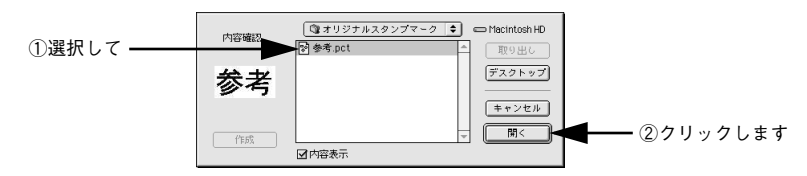

🕤 [ユーザーマーク名]を入力して、[登録]ボタンをクリックします。

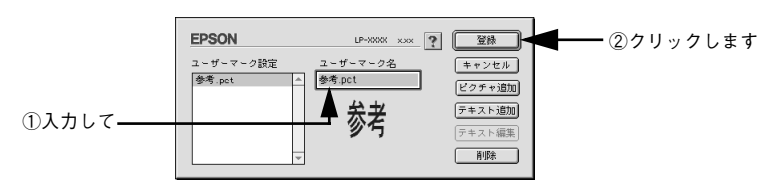

これで [スタンプマーク] ダイアログの [マーク名] のポップアップメニューにオリ ジナルのスタンプマークが登録されました。

登録したスタンプマークを削除するには、削除したいスタンプ名を [ユーザーマーク設定] リストから選んで [削除] ボタンをクリックします。[削除] ボタンをクリックした後、必ず一旦ダイアログを閉じてください。

[3] [スタンプマーク] ダイアログで [OK] ボタンをクリックします。 画面左側のプレビュー部で登録したスタンプマークを確認できます。

# 1ページに複数ページのデータを印刷するには

[レイアウト] ダイアログで [割り付け] をクリックしてチェックマークを付け、[割 り付け設定] ボタンをクリックすると、[割り付け設定] ダイアログが開いて以下の項 目が設定できます。

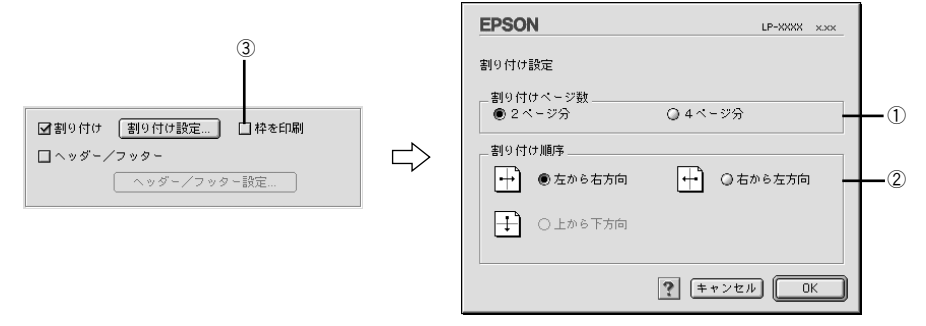

#### ①割り付けページ数

1ページに割り付けるページ数を選択します。

#### ②順序

割り付けたページを、どのような順番で配置するのか選択します。[印刷方向](縦・横)と[割り付けページ数]によって、選択できる割り付け順序は異なります。

#### ③枠を印刷

割り付けた各ページの周りに枠線を印刷するときにチェックマークを付けます。

#### 割り付け印刷の手順

4ページ分の連続したデータを1枚の用紙に印刷する場合の手順は以下の通りです。

[レイアウト]ダイアログを開いて、以下の項目を設定します。

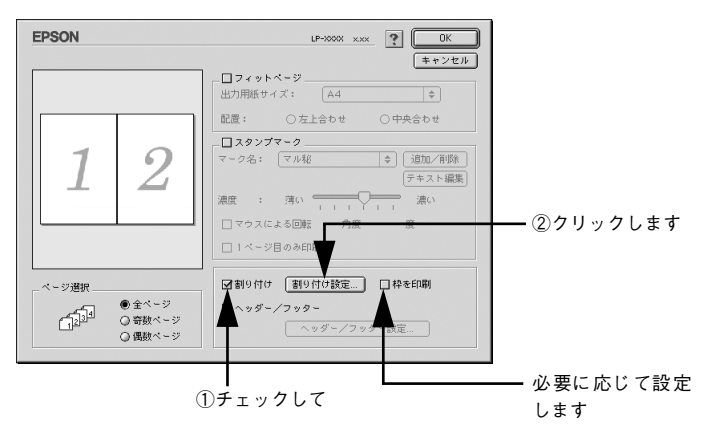

[割り付け設定] ダイアログの以下の項目を設定します。

| EPSON                                | LP-XXXX x.xx                                   |               |
|--------------------------------------|------------------------------------------------|---------------|
| 割9付け設定<br>割9付けページ数<br>Q 2ページ分        | <ul> <li>● 4 ページ分</li> </ul>                   | ─── ①チェックして   |
| 割9付け順序<br>之  ● 左上から横方向  ひ  た  しから縦方向 | <ul> <li>〇右上から横方向</li> <li>〇右上から縦方向</li> </ul> | ◀━━ ②選択して     |
|                                      | ? (キャンセル)         OK                           | ■─── ③クリックします |

 [OK] ボタンをクリックして [レイアウト] ダイアログを閉じ、[プリント] ダイアロ グの [印刷] ボタンをクリックして印刷を実行します。

# [プリンタセットアップ] ダイアログ

[プリンタセットアップ] ダイアログではプリンタの基本的な設定を行います。アップ ルメニューからセレクタを開いてプリンタを選択したら、[セットアップ] ボタンをク リックして、[プリンタセットアップ] ダイアログを開いて機能を設定してください。 プマスタートアップガイド 32 ページ「プリンタドライバの選択」

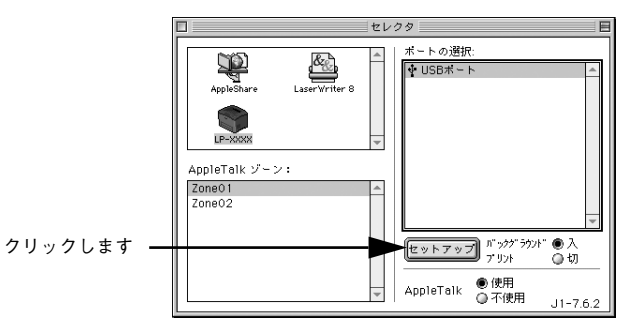

本機はネットワーク上で共有することができます。共有を許可する Macintosh 側と共 有プリンタを使用する側の Macintosh で、表示されるダイアログが以下のように異な ります。

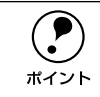

Macintosh でプリンタを共有するには、以下のページを参照してください。 ∠⑦本書 160 ページ「Macintosh でプリンタを共有するには」

#### 共有を許可する側の Macintosh

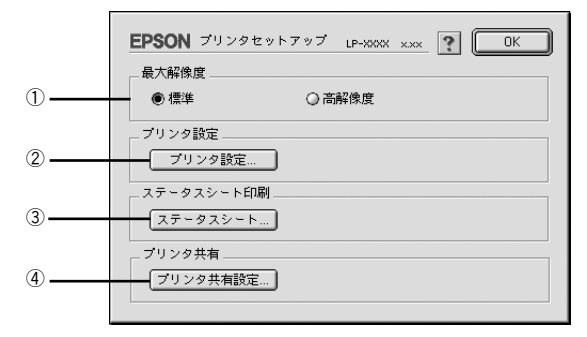

#### 共有プリンタを使用する側の Macintosh

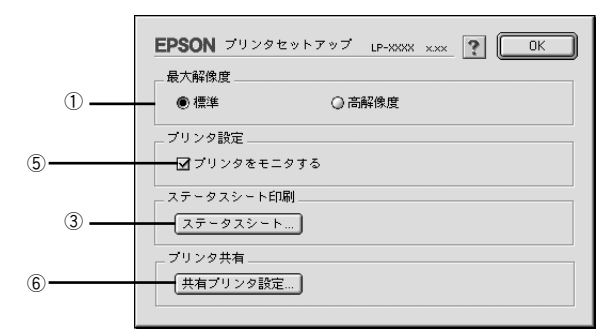

#### ①最大解像度

プリンタが対応できる解像度をアプリケーションソフト側に伝えます。印刷を実行す ると、アプリケーションソフトは伝えられた解像度の中から最適な解像度を選択し、 データをプリンタドライバに渡します。

| 項目   | 説明                                                          |
|------|-------------------------------------------------------------|
| 標準   | 本機の解像度を 72dpi/300dpi としてアプリケーションソフト側に伝えます。通常はこの設定で使用してください。 |
| 高解像度 | 本機の解像度を72dpi/300dpi/600dpiとしてアプリケーションソフト側に伝えます。             |

 本項目は、印刷時の解像度を設定するものではありません。印刷解像度は印 刷設定ダイアログの[モード設定]で設定します。

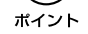

本項目は、使用しているアプリケーションソフトが対応している解像度に合わせて設定してください。

#### ②[プリンタ設定] ボタン

#### ③[ステータスシート] ボタン

ステータスシートを印刷します。プリンタの状態を表すダイアログが表示されますので、そのダイアログで[ステータスシート印刷]ボタンをクリックすると印刷されます。

### ④[プリンタ共有設定] ボタン

ネットワーク環境で本機を複数の Macintosh で共有するときにクリックします。プリ ンタ共有を許可する側の Macintosh で [プリンタセットアップ] ダイアログを開いた 場合は、[プリンタ共有設定] ボタンをクリックして [プリンタ共有設定] ダイアログ を表示させます。ネットワーク上のほかの Macintosh のセレクタから選択できるよう に、共有するプリンタの [共有名] と、接続する際の [パスワード] を設定してください。

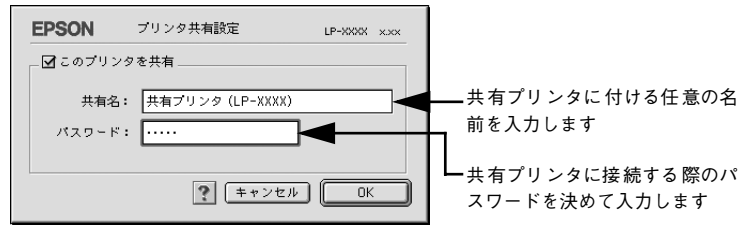

#### ⑤ プリンタをモニタする

共有プリンタを利用する側の[プリンタセットアップ]ダイアログで表示されます。 EPSON プリンタウィンドウ 13 でプリンタの状態を監視するかどうかを選択します。

#### ⑥[共有プリンタ設定] ボタン

ネットワーク環境の共有プリンタを使用するときにクリックできます。ネットワーク 上でプリンタの共有を許可される側の Macintosh で [プリンタセットアップ] ダイア ログを開いた場合は、[共有プリンタ設定] ボタンをクリックすると [共有プリンタの 情報] ダイアログが表示されます。[共有プリンタの情報] ダイアログでは、共有プリ ンタに関する以下の情報を表示します。情報を確認したら、[OK] ボタンをクリック してダイアログを閉じてください。

| 項目                  | 説明                                                     |
|---------------------|--------------------------------------------------------|
| 共有プリンタ名             | 共有プリンタの名前です。                                           |
| コンピュータ名             | ブリンタが直接接続されている共有を許可する側のコンピュータ名です。                      |
| このプリンタで扱えない<br>フォント | 共有プリンタで使用できないフォントのリストを表示します。表示されたフォン<br>トは本機では使用できません。 |

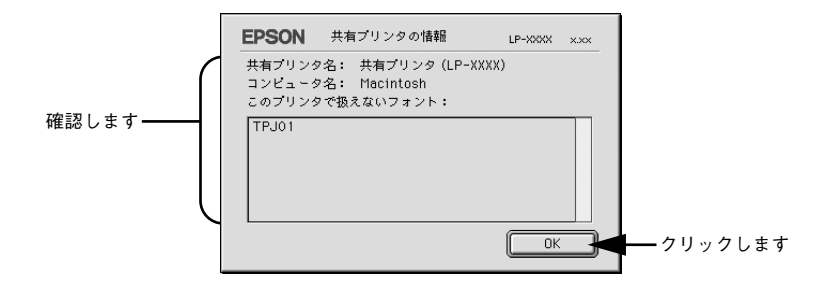

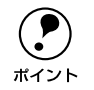

リストに表示されているフォントで文書を作成した場合、別のフォントで印刷 され、印刷結果は画面での表示と異なります。

# [プリンタ設定] ダイアログ

セレクタから [プリンタセットアップ] ダイアログを開き、[プリンタ設定] ボタンを クリックすると、[プリンタ設定] ダイアログが開きます。

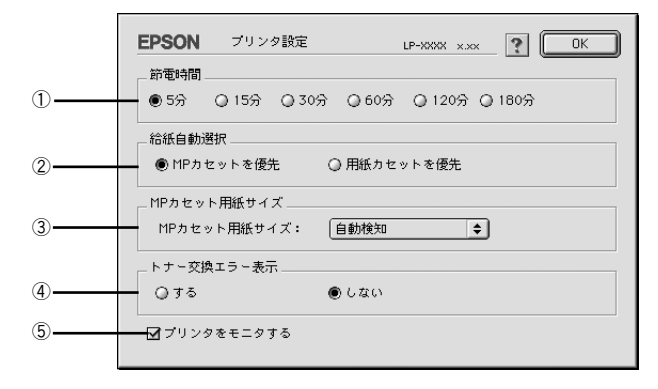

設定を変更した場合は、必ず [OK] ボタンをクリックしてダイアログを閉じて ください。

#### ①節電時間

節電状態に入るまでの時間\*1(5分、15分、30分、60分、120分、180分)を設定 します。頻繁に印刷することがない場合は、本機能により印刷待機時の消費電力を節 約することができます。最後の印刷が終了してから、指定した時間(初期設定5分)が 経過すると節電状態になります。節電状態のときは、印刷するデータを受け取るとま ず数秒間ウォーミングアップを行ってから、印刷を開始します。

\*1 OFF(節電しない)の設定はできません。

#### ②給紙自動選択

[基本設定] ダイアログの [給紙装置] が [自動選択] に設定され、かつ MP カセット と用紙カセットに同サイズの用紙がセットされている場合に、MP カセットと用紙カ セットどちらの給紙装置を優先して給紙するかを設定できます。

- [MP カセットを優先] に設定した場合、MP カセットを優先します。(初期設定)
- [用紙力セットを優先] に設定した場合、用紙力セットを優先します。

#### ③ MP カセット用紙サイズ

MP カセットにセットした用紙サイズを設定します。

- [自動検知] に設定した場合、MP カセットにセットした用紙サイズは自動的に検知 されます。(初期設定)
- MP カセットにセットした用紙サイズを固定する(自動検知しない)場合は、使用する定形用紙サイズを選択します。

#### ④ トナー交換エラー表示

トナーがなくなった場合の対応を設定できます。

- [しない] に設定した場合、トナーがなくなっても交換を促すメッセージを表示しません。(初期設定)
- [する] に設定した場合、トナーがなくなると印刷を停止し、交換を促すメッセージ を表示します。

#### ⑤プリンタをモニタする

EPSON プリンタウィンドウ!3 でプリンタの状態を監視するかどうかを選択します。

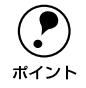

[バックグラウンドプリント]を[切]に設定すると、EPSON プリンタウィン ドウ !3 はプリンタの監視をしなくなります。

# Macintosh でプリンタを共有するには

プリンタを直接接続した Macintosh がネットワーク環境に接続されていれば、プリン タをほかの Macintosh から共有することができます。

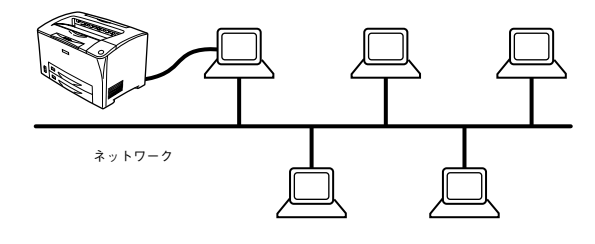

# プリンタを共有するには

ネットワーク上のほかのユーザーがプリンタを共有できるようにするには、プリンタ を直接接続した Macintosh で以下の設定を行ってください。

- プリンタの電源をオン(1)にします。
- アップルメニューからセレクタをクリックして開きます。

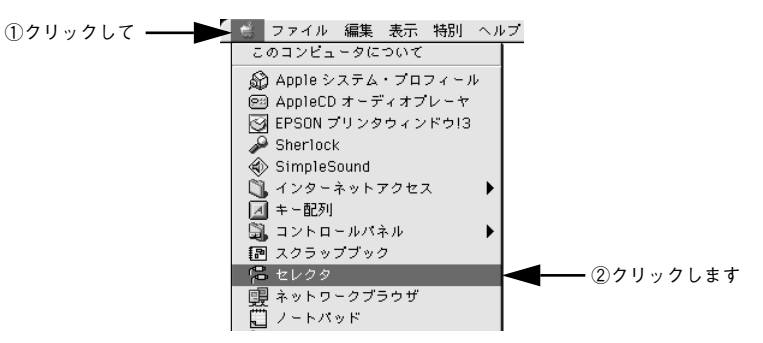

プリンタドライバ [LP-6100] を選択します。

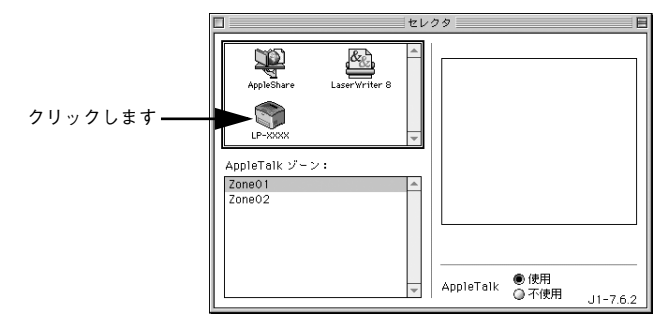

Macintosh プリンタドライバの機能と関連情報 - 160

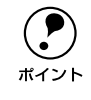

4

QuickDraw GX は使用できません。プリンタドライバのアイコンが表示されない場合は、QuickDraw GX を使用停止にしてください。 ∠3 スタートアップガイド 30 ページ「システム条件の確認」

#### USB ポートを選択します。

同機種のプリンタが複数接続されている場合は [USB ポート (1)]、[USB ポート (2)] などと表示します。使用するポート番号を選択します。

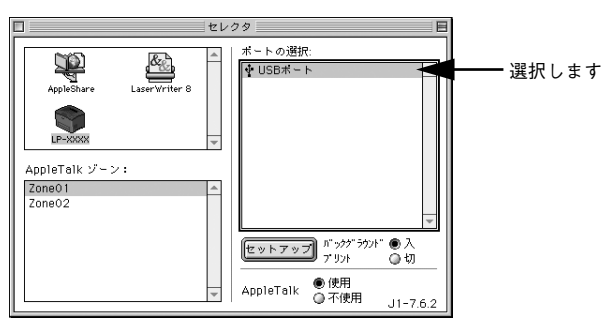

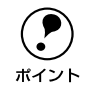

USB 接続で [ポートの選択] に何も表示されない場合は、コンピュータとプリ ンタの接続状態が正しいか、プリンタの電源がオンになっているかを確認して ください。

5 [バックグラウンドプリント]を[入]設定して、[セットアップ]ボタンをクリックします。

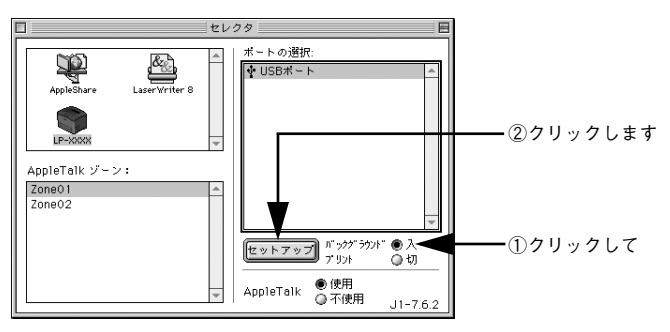

- [バックグラウンドプリント]については、以下のページを参照してください。
   ▲ 本書 172 ページ「バックグラウンドプリントを行う」

#### Macintosh プリンタドライバの機能と関連情報 - 161

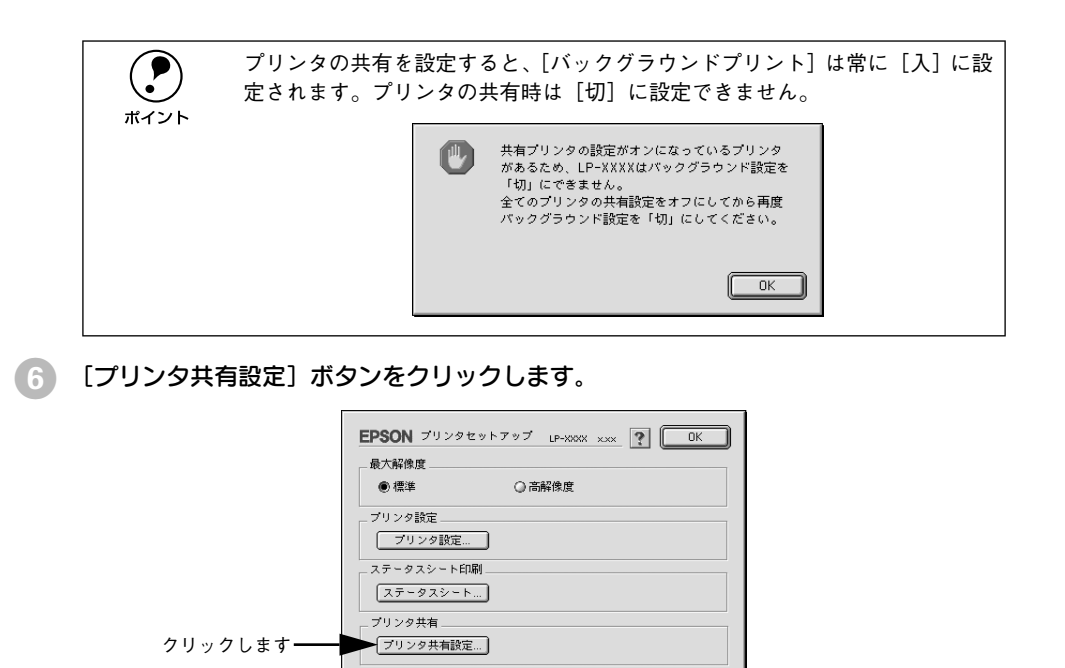

[このプリンタを共有]をクリックしてチェックマークを付けます。

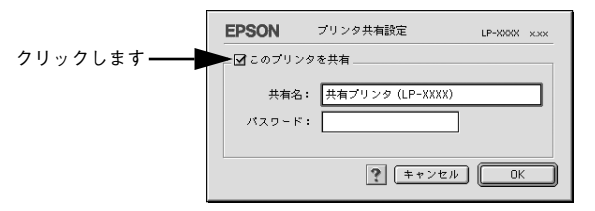

[共有名] と [パスワード] を入力して、[OK] ボタンをクリックします。

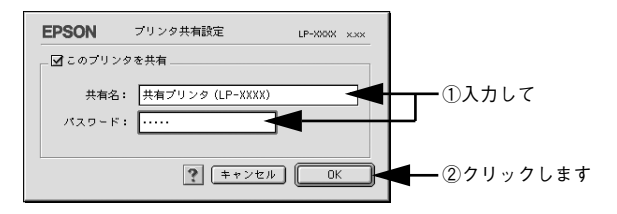

Macintosh プリンタドライバの機能と関連情報 – 162

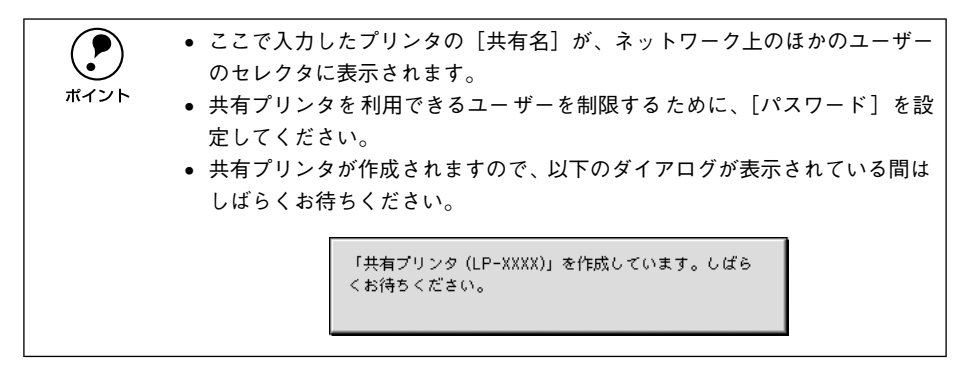

- 9 [OK] ボタンをクリックして [プリンタセットアップ] ダイアログを閉じます。
- [セレクタ]ダイアログ左上のクローズボックスをクリックしてダイアログを閉じます。

## 共有プリンタを使用するには

ネットワーク上の共有プリンタを使用するには、各ユーザーの Macintosh から以下の 手順に従って共有プリンタに接続してください。

ネットワーク上の共有プリンタの電源がオン(I)になっていることを確認します。

アップルメニューからセレクタをクリックして開きます。

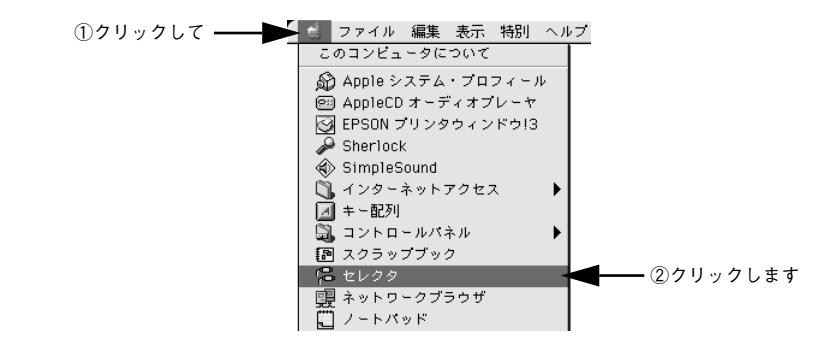

プリンタドライバ [LP-6100] を選択します。

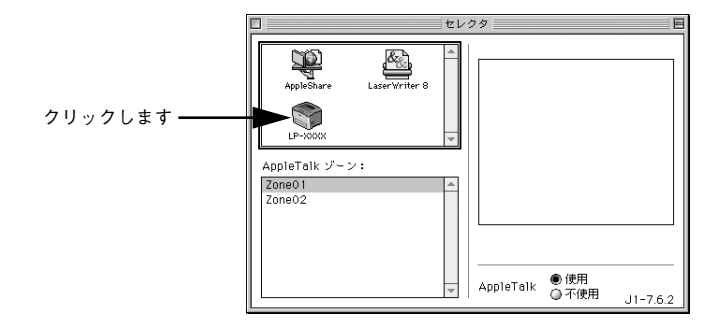

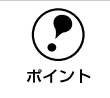

QuickDraw GX は使用できません。プリンタドライバのアイコンが表示されない場合は、QuickDraw GX を使用停止にしてください。 / マスタートアップガイド 30 ページ「システム条件の確認」 共有プリンタをダブルクリックして選択します。

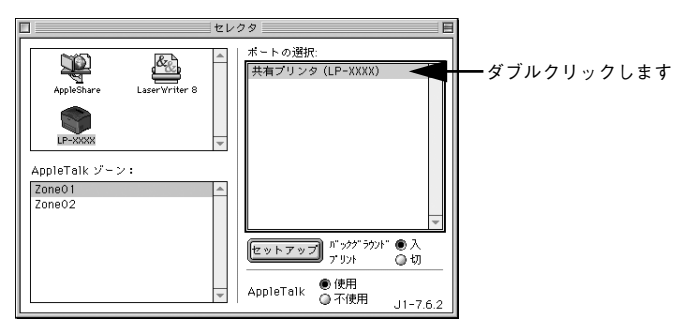

- 共有プリンタのパスワードが変更されている場合は、 ⑤ へ進んでください。
- パスワードが変更されていない共有プリンタにすでに一度接続している場合や、共有プリンタにパスワードが設定されていない場合は、③へ進んでください。

 ・ 共有プリンタの名前は、共有を許可している Macintosh のユーザーにお尋ね ください。

- 共有プリンタの名前が表示されない場合や、共有プリンタの名前をダブルク リックしても何も表示されない場合は、コンピュータとプリンタの接続状態 が正しいか、プリンタの電源がオンになっているかを確認してください。
  - 共有プリンタのパスワードが変更されていない場合は、[セットアップ] ボ タンを押すと [プリンタセットアップ] ダイアログが表示されます。③ へ進 んでください。

共有プリンタへ接続するためのパスワードを入力します。

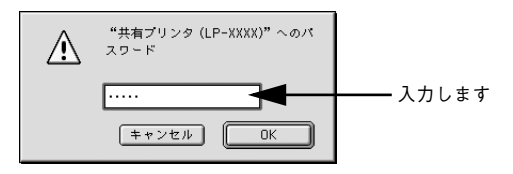

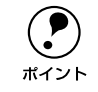

共有プリンタのパスワードは、共有を許可している Macintosh のユーザーにお 尋ねください。

### ⑤ [プリンタセットアップ] ダイアログで必要な設定を行ってから、[OK] ボタンをク リックしてダイアログを閉じます。

∠⑦ 本書 155 ページ「[プリンタセットアップ] ダイアログ」

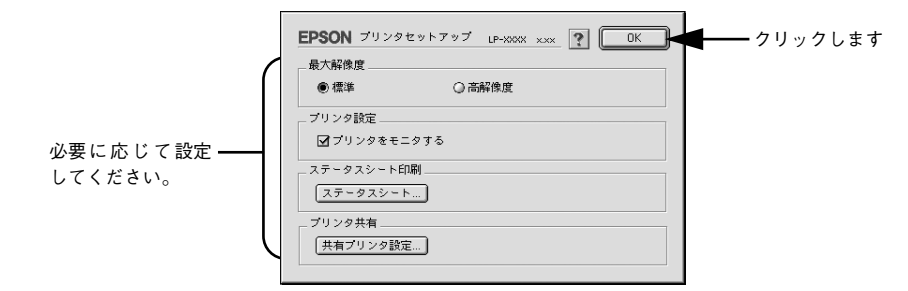

[バックグラウンドプリント]を設定します。
 △3 本書 172 ページ「バックグラウンドプリントを行う」

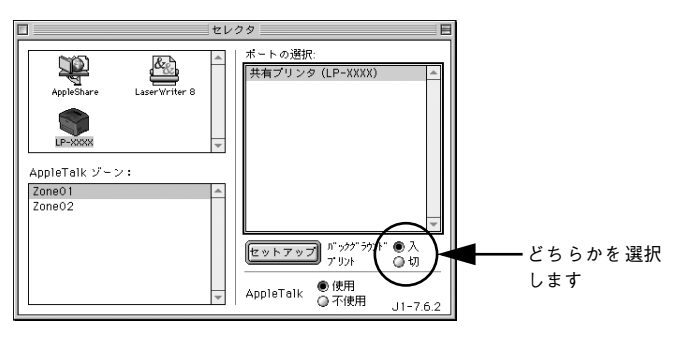

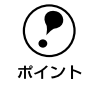

[バックグラウンドプリント]を[入]にすると、印刷しながら Macintosh で ほかの作業ができます。ただし、ご使用の Macintosh によってはマウスカーソ ルが滑らかに動かなくなったり、印刷時間が長くなる場合があります。印刷速 度を優先する場合は、「切]を選択してください。

# 8 [セレクタ]ダイアログ左上のクローズボックスをクリックしてダイアログを閉じます。

以上で共有プリンタへの接続が終了しました。このあとは、通常のプリンタのように [用紙設定] ダイアログや [プリント] ダイアログを設定して印刷してください。

# EPSON プリンタウィンドウ!3 とは

EPSON プリンタウィンドウ !3 は、プリンタの状態をコンピュータ上でモニタできる ユーティリティです。

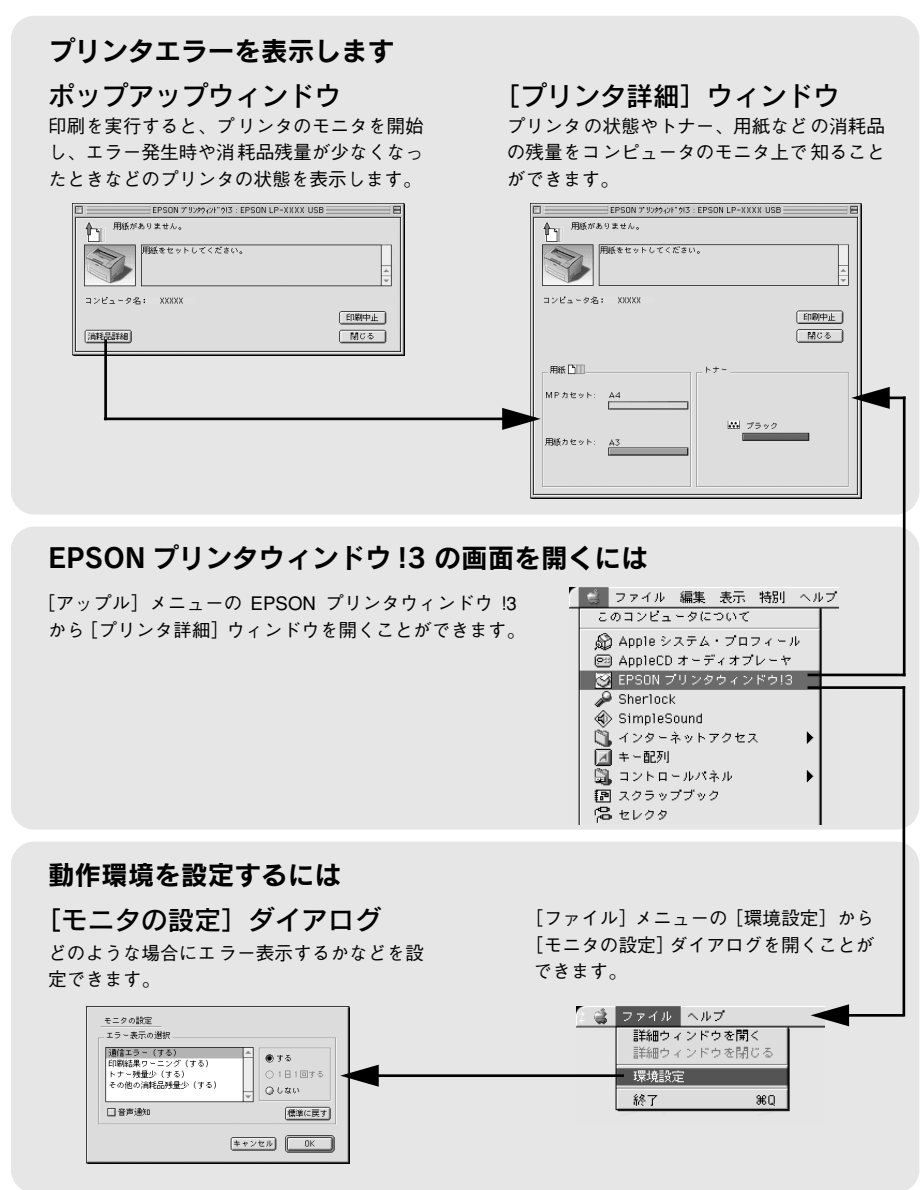

## [モニタの設定] ダイアログ

EPSON プリンタウィンドウ 13 を起動して、[ファイル] メニューから [環境設定] を クリックすると、[モニタの設定] ダイアログが表示されます。EPSON プリンタウィ ンドウ 13 のモニタ機能を設定します。

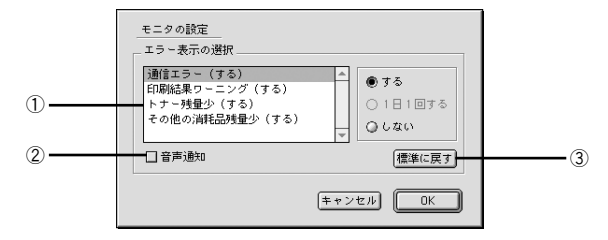

#### ①エラー表示の選択

選択項目にあるエラーまたはワーニングを、画面通知するかどうかを選択します。リ スト内のエラー状況を選択して[する]をクリックすると、エラーまたはワーニング が発生したときにポップアップウィンドウが現われ、対処方法が表示されます。なお、 [トナー残量少]または[その他の消耗品残量少]を選択して[1日10]をク リックすると、トナーまたはその他の消耗品の残量が少なくなった場合に1日に100 だけポップアップウィンドウが現われて対処方法が表示されます。

#### ②音声通知

エラー発生時に音声でも通知します。

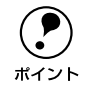

お使いのコンピュータにサウンド機能がない場合、音声通知機能は使用できま せん。

#### ③[標準に戻す] ボタン

[エラー表示の選択]を標準(初期)設定に戻します。

## プリンタの状態を確かめるには

EPSON プリンタウィンドウ!3 でプリンタの状態を確かめるために、次の方法で[プリンタ詳細]ウィンドウを開くことができます。この[プリンタ詳細]ウィンドウは、 消耗品などの詳細な情報も表示します。また、印刷中にエラーが発生した場合も[プリンタ詳細]ウィンドウを表示することが可能です。 イマ本書170ページ[[プリンタ詳細]ウィンドウ|

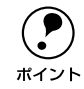

EPSON プリンタウィンドウ I3 を起動する前に、監視したいプリンタが[セレ クタ]で選択されているか確認してください。

#### [プリンタ詳細] ウィンドウの起動方法

[アップル] メニューから [EPSON プリンタウィンドウ!3] をクリックします。EPSON プリンタウィンドウ!3 が起動し、[プリンタ詳細] ウィンドウが表示されます。

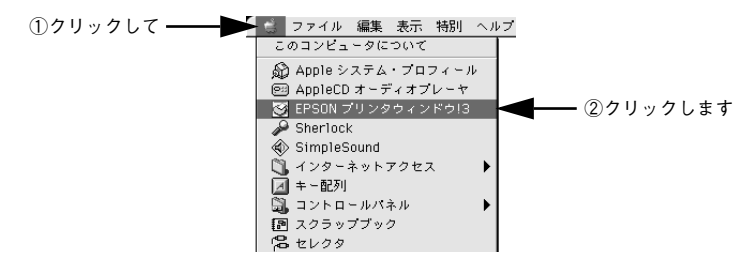

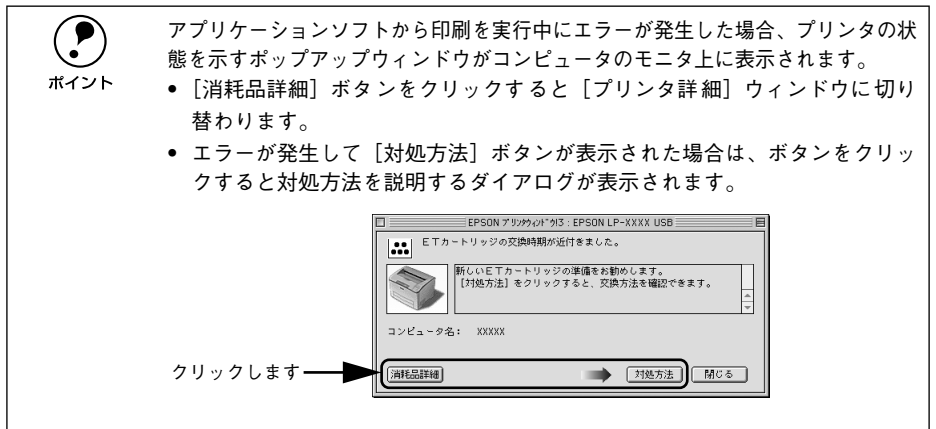

# [プリンタ詳細] ウィンドウ

EPSON プリンタウィンドウ !3 の [プリンタ詳細] ウィンドウは、プリンタの詳細な 情報を表示します。

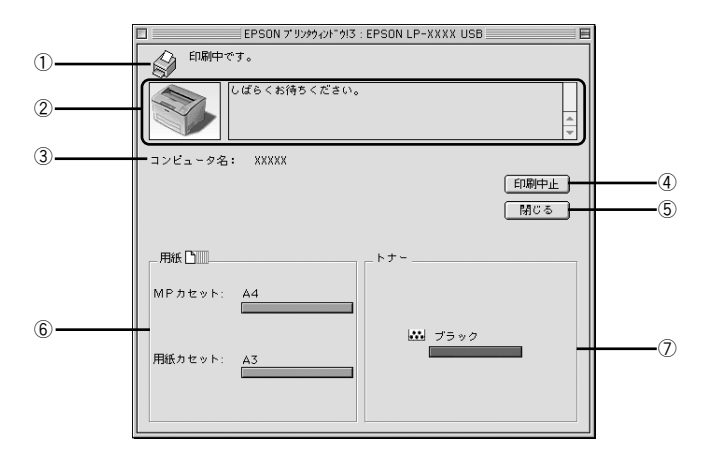

#### ①アイコン / メッセージ

プリンタの状態に合わせてアイコンが表示され、状況をお知らせします。

#### ②プリンタ / メッセージ

プリンタの状態を知らせたり、エラーが発生した場合にその状況や対処方法をメッ セージでお知らせします。

∠⑦ 本書 171 ページ「対処が必要な場合は」

#### ③コンピュータ名

現在印刷中のコンピュータ名を表示します。

#### ④[印刷中止] ボタン

現在処理中の印刷を中止して、データを削除します。プリンタが印刷動作を続行している 時にクリックすると、他の印刷データを削除する場合がありますので注意してください。

#### ⑤[閉じる] ボタン

ウィンドウを閉じます。

#### ⑥用紙残量

給紙装置にセットされている用紙サイズと用紙残量の目安を表示します。

#### ⑦トナー残量

ET カートリッジのトナー残量の目安を表示します。

#### Macintosh プリンタドライバの機能と関連情報 – 170

## 対処が必要な場合は

プリンタに何らかの問題が起こった場合は、EPSON プリンタウィンドウ !3 のポップ アップウィンドウがコンピュータのモニタに現れ、メッセージを表示します。メッセー ジに従って対処してください。メッセージのエラーが解除されると自動的にウィンド ウが閉じます。

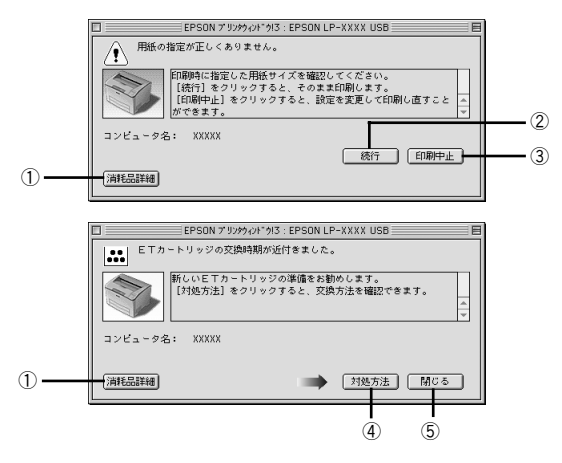

ポップアップウィンドウの下側に、いくつかのボタンがあります。

#### ①[消耗品詳細] ボタン

クリックすると、[プリンタ詳細] ウィンドウに切り替わり、消耗品の詳細な情報を表示します。

∠⑦ 本書 170 ページ [[プリンタ詳細] ウィンドウ」

#### ②[続行] ボタン:

表示されているエラーを無視して印刷を続行します。続行すると画面と異なる状態で 印刷されたり、エラーの発生したページが印刷されないことがあります。

#### ③[印刷中止] ボタン

現在処理中の印刷を中止して、データを削除します。プリンタが印刷動作を続行している時にクリックすると、他の印刷データを削除する場合がありますので注意してください。

#### ④[対処方法] ボタン

順を追って対処方法を詳しく説明します。

#### ⑤[閉じる] ボタン

ポップアップウィンドウを閉じます。メッセージを読んでからウィンドウを閉じてく ださい。

# バックグラウンドプリントを行う

バックグラウンドプリントとは、Macintosh がほかの作業を行いながら同時にプリン タで印刷を行うことです。バックグラウンドプリントを行う場合は、Macintosh ツー ルバーの一番左の[アップル]メニューから[セレクタ]を選び、[バックグラウンド プリント]の[入]をクリックしてください。

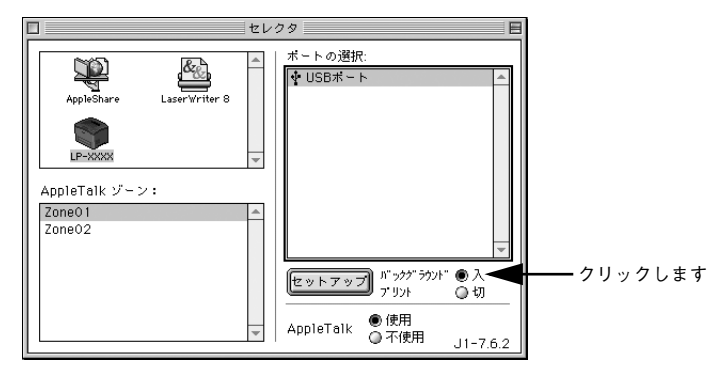

 [バックグラウンドプリント]を[入]に設定すると、印刷実行中も Macintosh で他の作業ができますが、Macintosh によってはマウスカーソルが滑らかに 動かなくなったり、印刷時間が長くなることがあります。印刷速度を優先す る場合は、[バックグラウンドプリント]を[切]に設定してください。

 プリンタの共有を設定すると、[バックグラウンドプリント]は常に[入]に 設定されます。プリンタの共有時は[切]に設定できません。

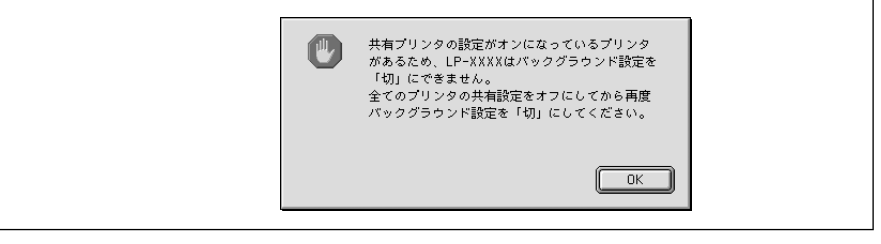

## 印刷状況を表示する

[セレクタ] で[バックグラウンドプリント] を [入] にした場合、印刷実行時に EPSON プリントモニタ !3 が使用できます。EPSON プリントモニタ !3 は、印刷中にツール バーの一番右の [アプリケーション] メニューから開くことができます。ウィンドウ が閉じているときは、[ファイル] メニューの [開く] を選択します。

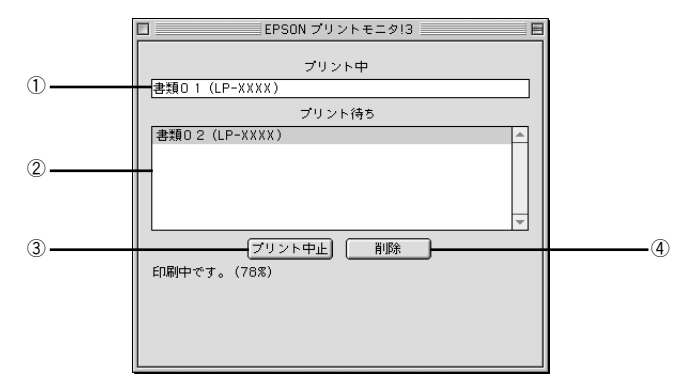

#### ① プリント中

現在バックグラウンドで印刷中のファイル名が表示されます。

#### ②プリント待ち

印刷待ちをしている印刷ファイル名が表示されます。

#### ③[プリント中止] ボタン

進行中の印刷([プリント中]に表示されている印刷ファイルの印刷)を中止します。

印刷を一時停止したり再開するには、EPSON プリントモニタ !3 の [ファイル] メニューから [一時停止] や [印刷再開] を選択します。 ポイント

#### ④[削除] ボタン

印刷待ちをしている印刷ファイルを削除するには、[プリント待ち] に表示されている 印刷ファイル名をクリックして、[削除] ボタンをクリックします。

# 印刷の中止方法

印刷処理を中止するときは、以下のいずれかの方法でコンピュータ上の印刷データを 削除します。

- コマンド(%)キーを押したままピリオド(.)キーを押して、印刷を中止します。
   アプリケーションソフトによっては、印刷中にダイアログを表示するものがあります。印刷を中止するボタン([キャンセル]など)をクリックして印刷を強制的に終 了します。
- バックグラウンドプリントを行っている場合は、EPSON プリンタウィンドウ!3から印刷を中止します。
- ① EPSON プリントモニタ!3 を開いて、印刷状況を確かめます。
   ∠3 本書 173 ページ「印刷状況を表示する」
- ② EPSONプリントモニタ!3で印刷を中止したり、待機中の印刷ファイルを削除します。 印刷中の最後のページが排紙されると、プリンタの印刷可ランプが点灯します。

# プリンタソフトウェアの削除方法

プリンタソフトウェアを再インストールする場合やバージョンアップする場合は、す でにインストールしているプリンタソフトウェア(プリンタドライバ、EPSON プリン タウィンドウ I3)を削除(アンインストール)する必要があります。

1 起動しているアプリケーションソフトを終了し、Macintoshを再起動します。

2 EPSON プリンタソフトウェア CD-ROM を Macintosh にセットします。

3 EPSONプリンタソフトウェアCD-ROM内の[プリンタドライバ ディスク] – [Disk
 1]の順に開き、[LP-6100 インストーラ]をダブルクリックします。

[プリンタドライバ ディスク] フォルダが表示されていない場合は、[インストーラ] アイコンが表示されているフォルダ内を下にスクロールしてください。

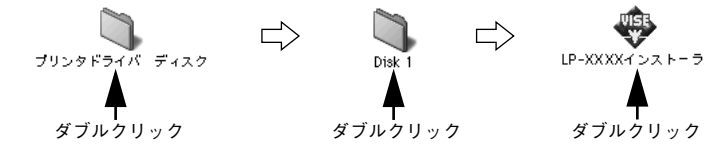

4 使用許諾契約書の画面が表示されたら[同意]をクリックします。

🌖 インストーラの画面左上にあるメニューから [アンインストール] を選択します。

|                    | LP-XXXXインスト                                                                |                     |
|--------------------|----------------------------------------------------------------------------|---------------------|
| クリックして──►<br>選択します | ✓ 簡易インストール<br>アンインストール<br>Hacintosh.Eで EPSON LP-XXXXを使用するためにな<br>ンストールします。 | (要なプリンタドライバのセットをイ   |
|                    | 使用可能なディスクの空き: 2,994.828K                                                   | 必要なディスク容量: 4,220K   |
|                    | 「 <b>インストールの場所</b> 」<br>項目はディスク "Maximtosh HD" にインストールをおます。                | 〇<br>終7<br>「インストール」 |

#### [アンインストール] ボタンをクリックします。

6

プリンタソフトウェアの削除が始まります。

| LP-XXXXインストーラ                                       |          |
|-----------------------------------------------------|----------|
| アンインストール 🗢                                          |          |
| 「EPSON LP-XXXXを使用するために必要なプリンタドライバのセット               | ·を削除します。 |
| 使用可能なディスクの空き: 2,994,828K 必要なディスク                    | 容量: 0K   |
| オノストールの場合<br>通信はディスク "Hacintosh HD" からアンインストールをおます。 | <u> </u> |

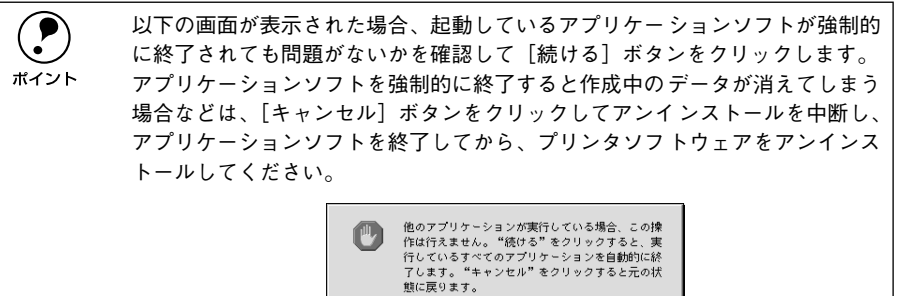

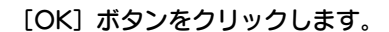

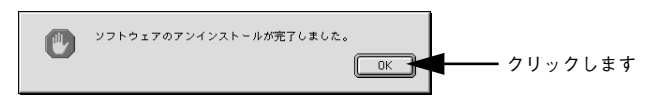

キャンセル

続ける

[終了] ボタンをクリックします。

| LP-XXXXインストーラ                                       | EB |               |
|-----------------------------------------------------|----|---------------|
| アンインストール 🗢                                          |    |               |
| EPSON LP-XXXXを使用するために必要なプリンタドライバのセットを削除します。         |    |               |
| 使用可能なディスクの空き: 2,997,004K 必要なディスク容量: 0K<br>インストールの場所 |    |               |
|                                                     |    | ┏━━━━ クリックします |

以上でプリンタソフトウェアの削除は終了です。

# 

# 添付されているフォントについて

本製品の CD-ROM に収録されているバーコードフォント(Windows のみ)の使い方と、TrueType フォントのインストール方法について説明しています。

# ● EPSON バーコードフォントの使い方(Windows)..178 ● TrueType フォントのインストール方法 ............193

添付されているフォントについて – 177

# EPSON バーコードフォントの使い方(Windows)

通常バーコードを作成するには、データキャラクタ(バーコードに登録する文字)の ほかに様々なコードやキャラクタを指定したり、OCR-B\*1フォント(バーコード下部 の文字)を指定する必要があります。EPSON バーコードフォントは、これらのバー コードやキャラクタを自動的に設定し、各バーコードの規格に従ってパーコードシン ボルを簡単に作成、印刷することができるフォントです。

\*1 OCR-B:光学的文字認識に用いる目的で開発され JISX9001 に規定された書体の名称。

EPSON バーコードフォントは、次の種類のバーコードをサポートしています。EPSON バーコードフォントは、本機に同梱のプリンタドライバ上でのみ使用可能です。

| バーコード<br>の規格 | フォント名称              | OCR-B | <u>チェック</u><br><u>デジット</u> *2 | 備考                                                          |
|--------------|---------------------|-------|-------------------------------|-------------------------------------------------------------|
| JAN          | EPSON JAN-8         | あり    | あり                            | JAN(短縮バージョン)のパーコード<br>を作成します。                               |
|              | EPSON JAN-8 Short   | あり    | あり                            | JAN (短縮パージョン)の、パーの高<br>さを短くしたパーコードを作成しま<br>す。日本国内でのみ使用可能です。 |
|              | EPSON JAN-13        | あり    | あり                            | JAN(標準バージョン)のバーコード<br>を作成します。                               |
|              | EPSON JAN-13 Short  | あり    | あり                            | JAN (標準パージョン)の、パーの高<br>さを短くしたパーコードを作成しま<br>す。日本国内でのみ使用可能です。 |
| UPC-A        | EPSON UPC-A         | あり    | あり                            | UPC-A のバーコードを作成します。                                         |
| UPC-E        | EPSON UPC-E         | あり    | あり                            | UPC-E のバーコードを作成します。                                         |
| Code39       | EPSON Code39        | なし    | なし                            | OCR-B、チェックデジットの有無を                                          |
|              | EPSON Code39 CD     | なし    | あり                            | フォント名称で指定できます。                                              |
|              | EPSON Code39 CD Num | あり    | あり                            |                                                             |
|              | EPSON Code39 Num    | あり    | なし                            |                                                             |
| Code 128     | EPSON CODE 128      | なし    | あり                            | Code128のバーコードを作成します。                                        |
| Interleaved  | EPSON ITF           | なし    | なし                            | OCR-B、チェックデジットの有無を                                          |
| 2of5         | EPSON ITF CD        | なし    | あり                            | フォント名称で指定できます。                                              |
|              | EPSON ITF CD Num    | あり    | あり                            |                                                             |
|              | EPSON ITF Num       | あり    | なし                            |                                                             |
| NW-7         | EPSON NW-7          | なし    | なし                            | OCR-B、チェックデジットの有無を                                          |
| (CODABAR)    | EPSON NW-7 CD       | なし    | あり                            | フォント名称で指定できます。                                              |
|              | EPSON NW-7 CD Num   | あり    | あり                            |                                                             |
|              | EPSON NW-7 Num      | あり    | なし                            | ]                                                           |
| 新郵便番号        | EPSON J-Postal Code | なし    | あり                            | 新郵便番号に対応したパーコードを<br>作成します。                                  |

\*2 チェックデジット:読み取りの正確性を保つために、所定の計算式に基づいて計算されたキャラクタ。

#### 添付されているフォントについて - 178

# 注意事項

#### プリンタドライバの設定について

バーコードを印刷するには、プリンタドライバで次のように設定してください。

| ダイアログ         | 項目       | 設定値            |
|---------------|----------|----------------|
| [基本設定]-[詳細設定] | [トナーセーブ] | チェックマークなし(OFF) |
| [レイアウト]       | [拡大/ 縮小] | チェックマークなし(OFF) |
|               | [割り付け]   | チェックマークなし(OFF) |

#### 文字の装飾 / 配置について

- ・ 
   文字の装飾(ボールド / イタリック / アンダーライン等)、
   ・
   網掛けは行わないでください。
- 背景色は、バーコード部分とのコントラストが低下する色を避けてください。
- 文字の回転を行う場合、回転角度は90度、180度、270度以外は指定しないでください。
- 文字間隔の変更は行わないでください。
- アプリケーションソフトが文字間隔の自動調整機能や、スペース(空白)部分で単 語間隔の自動調整機能を持っている場合、その機能を使用しないように設定してく ださい。
- 文字の縦あるいは横方向のみを拡大 / 縮小しないでください。
- アプリケーションソフトのオートコレクト機能は使用しないでください。
   (例<=> \_> <\_\_>)

#### 入力時の注意について

- バーコードフォントを選択したままスペースを入力すると、スペースがバーコードの一部となる場合があり、バーコードとして使用できません。
- アプリケーションソフトウェアで改行を示すマークの表示 / 非表示を選択できる場合、バーコードの部分とそうでない部分が区別しやすいよう、改行マークが表示される設定で使用することをお勧めします。
- 入力した文字をバーコードに変換する際に、バーコードとして必要なキャラクタを 自動的に追加するため、バーコードの長さは文字入力時よりも長くなる場合があり ます。バーコードの周囲の文字列がバーコードと重複しないように注意してください。

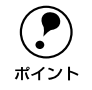

トナーの濃度や紙質によっては、印刷されたバーコードが読み取り機で読み取 れない場合があります。お使いの読み取り機で認識テストしてからご利用いた だくことをお勧めします。

## システム条件

ポイント

EPSON バーコードフォントをご利用いただくには、Windows でのシステム条件のほかに以下の条件が必要です。 *L* スタートアップガイド 20 ページ「システム条件の確認」 ハードディスク: 15 ~ 30KB の空き容量(書体ごとに異なります)

# バーコードフォントのインストール

- Windowsを起動してから、EPSONプリンタソフトウェア CD-ROM をコンピュータ にセットします。
- ② 以下の画面が表示されたら [ソフトウェアのインストール] をクリックして [次へ] を クリックします。

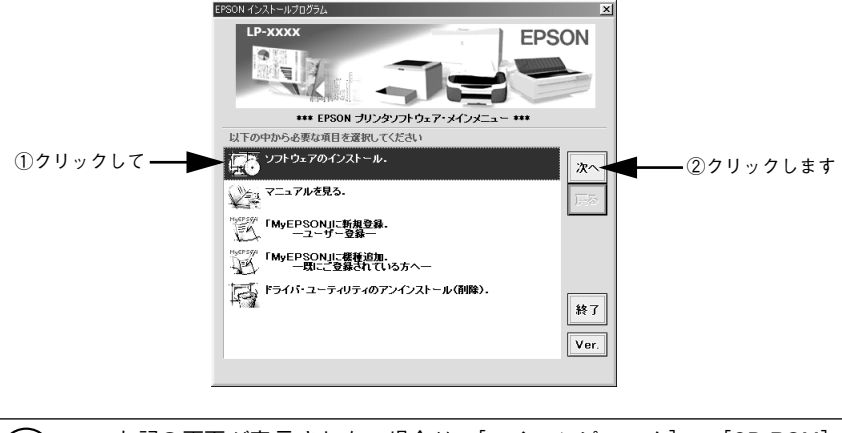

上記の画面が表示されない場合は、[マイコンピュータ]-[CD-ROM]-[setup.exe]をダブルクリックしてください。
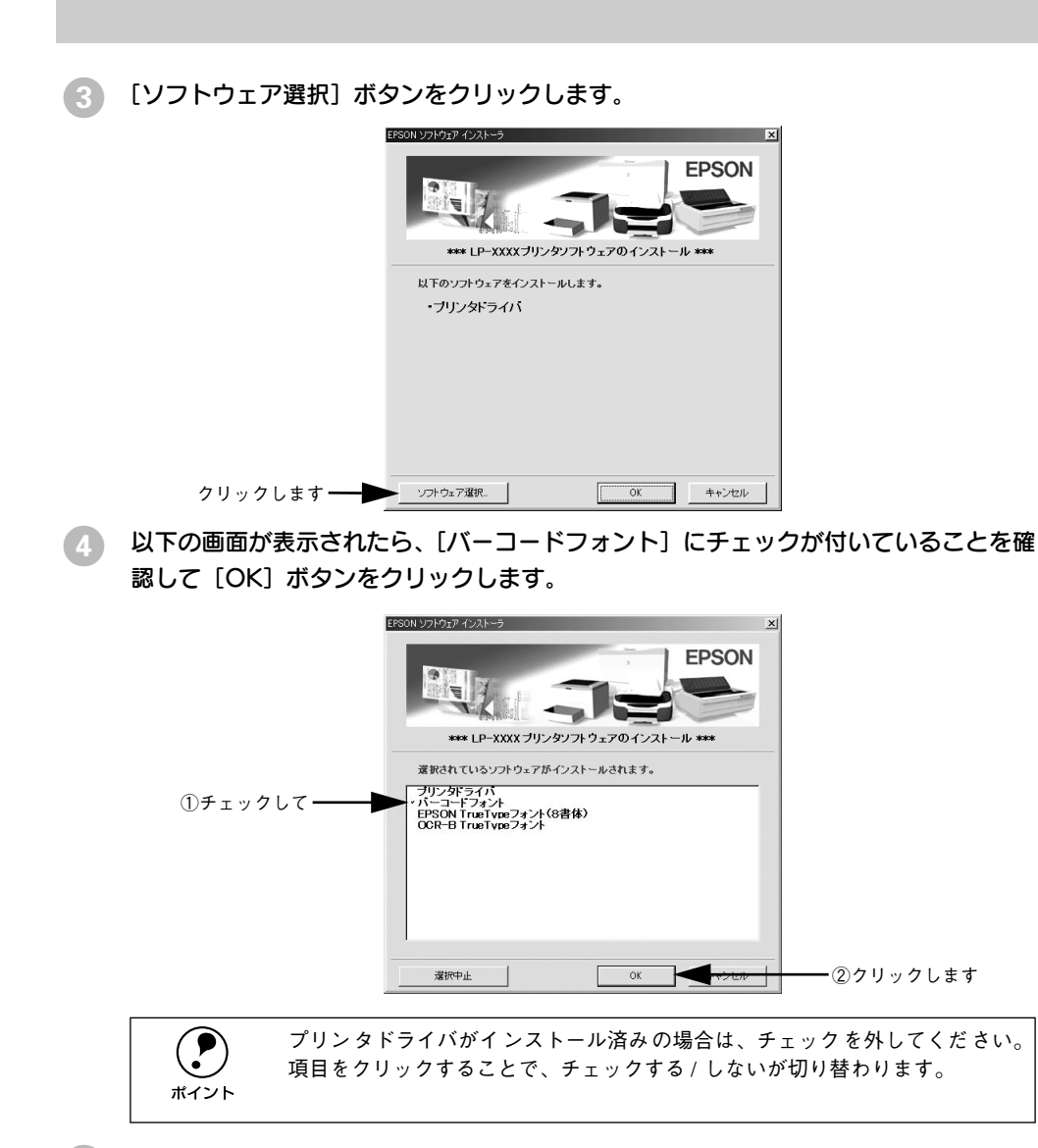

使用許諾契約書の画面が表示されたら内容を確認し、[同意する]をクリックします。

#### 6 インストールするバーコードフォントをチェックして [セットアップ実行] ボタンを クリックします。

使用しないバーコードフォントは、クリックしてチェックマークを外してください。インストールされません。

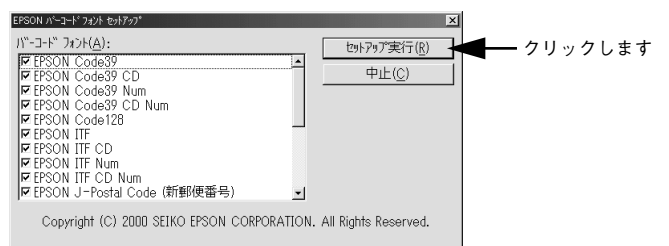

#### 7 インストール終了のダイアログが表示されたら、[OK] ボタンをクリックします。

以上でEPSON バーコードフォントが Windows のフォントフォルダにインストールされました。

#### バーコードの作成

ここでは Windows 95/98/Me に添付のワードパッドを例に、EPSON バーコードフォ ントの印刷手順を説明します。

ワードパッドを起動し、バーコード変換する文字を入力します。

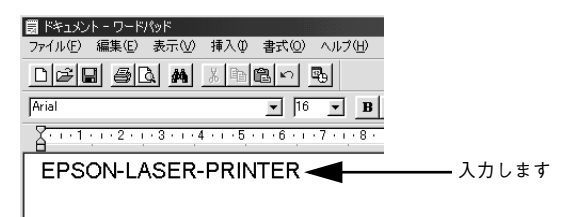

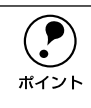

文字はすべて半角(1Byte)で入力してください。

#### 入力した文字をマウスでドラッグして選択します。

選択した範囲が反転表示になります。

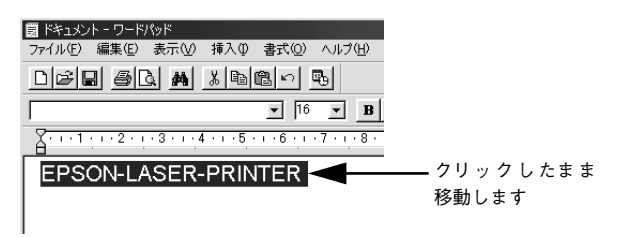

[書式] メニューをクリックし、[フォント] をクリックします。

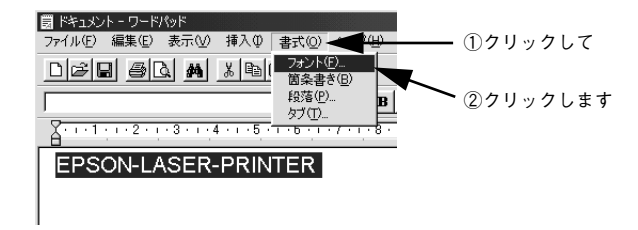

添付されているフォントについて - 183

 [フォント]の一覧から印刷したいEPSON バーコードフォントを選択し[サイズ]で フォントのサイズを設定し、[OK] ボタンをクリックします。

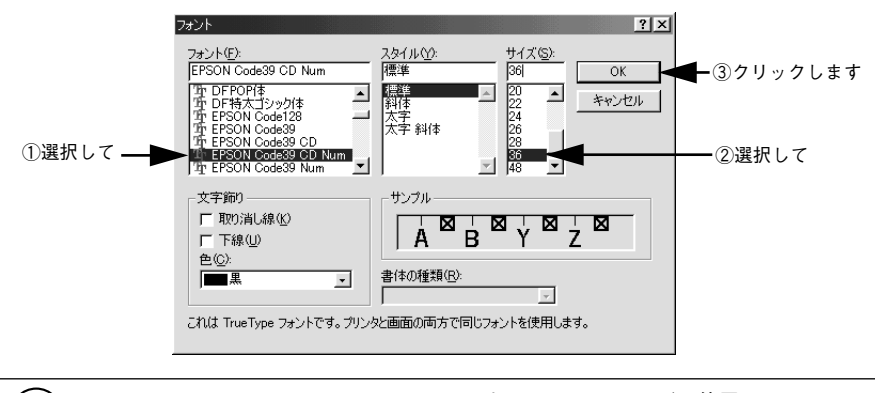

Windows NT4.0/2000/XP では 96pt 以上のフォントサイズは使用できません。

5 入力した文字が、モニタ上で次のようにバーコードフォント表示されていることを確認します。

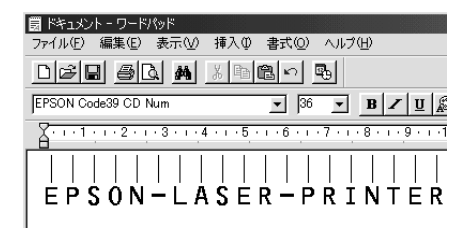

印刷を実行します。

ポイント

入力したデータがバーコードとして印刷されます。

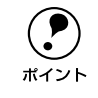

入力したデータが不適当な場合などプリンタドライバがエラーと判断した場合 は、画面表示と同様のフォントが出力されます。この場合バーコードとして読 み取りはできません。

#### 各バーコードの概要

各バーコードの仕様や、入力するデータキャラクタの詳細 / 構成などについては、それぞれのバーコードの規格に関する文献を参照してください。

|                                                                                                   | JAN-8 (JA                              | N短縮バージョン)                                          |                     |
|---------------------------------------------------------------------------------------------------|----------------------------------------|----------------------------------------------------|---------------------|
| <ul> <li>JAN-8は「JIS X 0501」と</li> <li>EPSON バーコードフォント<br/>7桁です。</li> </ul>                        | こして規格化された<br>は末尾のチェック=                 | JAN の短縮バージョン(8 桁)で<br>キャラクタを自動的に挿入するた              | です。<br>め、入力するキャラクタは |
| 入力可能なキャラクタ                                                                                        | 数字(0~9)                                |                                                    |                     |
| 入力するキャラクタの桁数                                                                                      | 7桁                                     |                                                    |                     |
| キャラクタのサイズ                                                                                         | 52 ~ 130pt(Wir<br>保証サイズは 52p           | ndows NT/2000/XP は96pt ま<br>t、65pt(標準)、97.5pt、130p | で)<br>t             |
| 次のものは自動的に挿入 / 設定                                                                                  | こが行われるため、                              | 入力は不要です。                                           |                     |
| • レフト / ライトマージン                                                                                   | <ul> <li>レフト/ライト</li> </ul>            | ・ガードバー                                             |                     |
| • チェックキャラクタ                                                                                       | • OCR-B                                | • センターバー                                           |                     |
|                                                                                                   | 入力時                                    | EPSON JAN-8 に変換                                    | 印刷                  |
| 印刷例                                                                                               | 1234567                                | 1234567                                            | 1234 5670           |
|                                                                                                   |                                        |                                                    |                     |
| JAN-8                                                                                             | Short(JAN 短縮                           | 『バージョン トランケーション                                    | ン)                  |
| <ul> <li>JAN-8 ShortはJAN-8のバー<br/>仕様です。</li> <li>パーコードを挿入するスペー</li> <li>日本国内でのみ使用可能です。</li> </ul> | -コードの高さを標<br>-スがせまい場合な<br>す。JISX0501では | 準ポイントで11mmにしたもので<br>どに使用します。<br>定められていません。         | 、それ以外はJAN-8と同じ      |
| 入力可能なキャラクタ                                                                                        | 数字(0~9)                                |                                                    |                     |
| 入力するキャラクタの桁数                                                                                      | 7桁                                     |                                                    |                     |
| キャラクタのサイズ                                                                                         | 36 ~90pt<br>保証サイズは 36p                 | it、45pt(標準)、67.5pt、90pt                            |                     |
| 次のものは自動的に挿入 / 設定                                                                                  | こが行われるため、                              | 入力は不要です。                                           |                     |
| • レフト / ライトマージン                                                                                   | <ul> <li>レフト/ライト</li> </ul>            | ・ガードバー                                             |                     |
| • チェックキャラクタ                                                                                       | • OCR-B                                | • センターバー                                           |                     |
|                                                                                                   | 入力時                                    | EPSON JAN-8 Short に変換                              | 印刷                  |
| 印刷例                                                                                               | 1234567                                |                                                    |                     |

#### JAN-13(標準バージョン)

- JAN-13 は「JIS X 0501」として規格化された JAN の標準バージョン(13 桁)です。
- EPSON バーコードフォントでは未尾のチェックキャラクタを自動的に挿入するため、入力するキャラクタは12桁です。

| 入力可能なキャラクタ                        | 数字(0~9)                          |                                                                              |                  |  |  |
|-----------------------------------|----------------------------------|------------------------------------------------------------------------------|------------------|--|--|
| 入力するキャラクタの桁数                      | 12 桁                             |                                                                              |                  |  |  |
| キャラクタのサイズ                         | 60 ~ 150pt(Wir<br>保証サイズは 60p     | 60 ~150pt(Windows NT/2000/XP は96pt まで)<br>保証サイズは 60pt、75pt(標準)、112.5pt、150pt |                  |  |  |
| 次のものは自動的に挿入 / 設定                  | こが行われるため、                        | 入力は不要です。                                                                     |                  |  |  |
| <ul> <li>レフト / ライトマージン</li> </ul> | <ul> <li>レフト/ライトガードバー</li> </ul> |                                                                              |                  |  |  |
| • チェックキャラクタ                       | • OCR-B                          | • センターバー                                                                     |                  |  |  |
|                                   | 入力時                              | EPSON JAN-13に変換                                                              | 印刷               |  |  |
| 印刷例                               | 123456789012                     | 123456789012                                                                 | 1 -234567/890128 |  |  |

| JAN-13                                                                                                    | 3 Short(JAN 短絲                               | 宿バージョン トランケーショ         | ン)                 |  |
|----------------------------------------------------------------------------------------------------|----------------------------------------------|------------------------|--------------------|--|
| <ul> <li>JAN-13 ShortはJAN-13のパーコードの高さを標準ポイントで11mmにしたもので、それ以外はJAN-13と同じ仕様です。</li> <li>パーコードを挿入するスペースがせまい場合などに使用します。</li> </ul> |                                              |                        |                    |  |
| <ul> <li>日本国内でのみ使用可能です</li> </ul>                                                                                             | す。JISX0501 では                                | 定められていません。             |                    |  |
| 入力可能なキャラクタ                                                                                                    | 数字 (0~9)                                     |                        |                    |  |
| 入力するキャラクタの桁数                                                                                                    | 12 桁                                         |                        |                    |  |
| キャラクタのサイズ                                                                                                    | 36 ~90pt<br>保証サイズは 36pt、45pt(標準)、67.5pt、90pt |                        |                    |  |
| 次のものは自動的に挿入 / 設定                                                                                                    | こが行われるため、                                    | 入力は不要です。               |                    |  |
| • レフト / ライトマージン                                                                                                    | <ul> <li>レフト/ライト</li> </ul>                  | ・ガードバー                 |                    |  |
| • チェックキャラクタ                                                                                                    | • OCR-B                                      | • センターバー               |                    |  |
|                                                                                                    | 入力時                                          | EPSON JAN-13 Short に変換 | 印刷                 |  |
| 印刷例                                                                                                    | 123456789012                                 | 123456789012           | 1 "234567" 890128" |  |

#### 添付されているフォントについて – 186

|                                                                  | UPC                                 | C-A                                         |                                            |
|------------------------------------------------------------------|-------------------------------------|---------------------------------------------|--------------------------------------------|
| <ul> <li>UPC-Aは、アメリカのUniver<br/>Specification Manual)</li> </ul> | ersal Product Codeで制                | 定されたUPC-AのRegular                           | タイプです。(UPC Symbol                          |
| ● Regular UPC コードのみサ                                             | ポートし、補足コードは                         | サポートしていません。                                 |                                            |
| 入力可能なキャラクタ                                                       | 数字(0~9)                             |                                             |                                            |
| 入力するキャラクタの桁数                                                     | 11桁                                 |                                             |                                            |
| キャラクタのサイズ                                                        | 60 ~ 150pt(Window<br>保証サイズは 60pt、75 | s NT/2000/XP は96pt ま<br>5pt(標準)、112.5pt、150 | で)<br>)pt                                  |
| 次のものは自動的に挿入 / 設定                                                 | Eが行われるため、入力は                        | は不要です。                                      |                                            |
| <ul> <li>レフト / ライトマージン</li> </ul>                                | <ul> <li>レフト/ライトガー</li> </ul>       | ト*ノパー                                       |                                            |
| • チェックデジット                                                       | • OCR-B                             | • センターバー                                    |                                            |
|                                                                  | 入力時                                 | EPSON UPC-A に変換                             | 印刷                                         |
| 印刷例                                                              | 12345678901                         | 12345678901                                 | 1 23456 <sup>0</sup> 78901 <sup>11</sup> 2 |

|                                                         | UPC                                          | )-Е                                                                           |                                      |  |  |
|---------------------------------------------------------|----------------------------------------------|-------------------------------------------------------------------------------|--------------------------------------|--|--|
| <ul> <li>UPC-E は、アメリカのUnix<br/>(余分な0を削除)タイプで</li> </ul> | versal Product Code で着<br>きす。(UPC Symbol Spe | 制定された UPC-A のZero<br>cification Manual)                                       | Suppression                          |  |  |
| 入力可能なキャラクタ                                              | 数字(0~9)                                      |                                                                               |                                      |  |  |
| 入力するキャラクタの桁数                                            | 6桁                                           |                                                                               |                                      |  |  |
| キャラクタのサイズ                                               | 60 ~ 150pt(Window<br>保証サイズは 60pt、75          | 60 ~ 150pt(Windows NT/2000/XP は96pt まで)<br>保証サイズは 60pt、75pt(標準)、112.5pt、150pt |                                      |  |  |
| 次のものは自動的に挿入 / 設定                                        | Eが行われるため、入力は                                 | は不要です。                                                                        |                                      |  |  |
| • レフト / ライトマージン                                         | • レフト/ ライトガードバー                              |                                                                               |                                      |  |  |
| • OCR-B                                                 | • チェックデジット                                   | <ul> <li>ナンバーシステム「0」</li> </ul>                                               | のみ                                   |  |  |
|                                                         | 入力時                                          | EPSON UPC-E に変換                                                               | 印刷                                   |  |  |
| 印刷例                                                     | 123456                                       | 123456                                                                        | 0 <sup>-1</sup> 23456 <sup>4</sup> 5 |  |  |

| Code39                                                                                                    |                          |                                                                              |                              |  |
|----------------------------------------------------------------------------------------------------|--------------------------|------------------------------------------------------------------------------|------------------------------|--|
| <ul> <li>Code39は「JIS X 0503」として規格化されたものです。</li> <li>EPSONバーコードフォントはチェックデジットの有無、OCR-Bの有無で4 種類のフォントを用意しています。</li> <li>入力したキャラクタの桁数が大きい場合、EPSONバーコードフォントはCode39 の仕様に従ってバーコードの高さがパーコード全長の15%以上になるように自動的に調整します。このためパーコードの周囲に文字がある場合、バーコードと重ならないように間隔を開けてください。</li> <li>スペースを""(アンダーライン)に割り当てています。スペースを表すパーコードを入力したい場合は、<br/>"_"(アンダーライン)を入力してください。</li> <li>1行に2つ以上のパーコードを入力する場合、パーコード間はTABで区切ってください。スペースで区切る場合は、パーコードフォント以外のフォントを選択して入力してください。Code39を選択したままスペースを入力するとスペースがパーコードの一部となりパーコードとして使用できません。</li> </ul> |                          |                                                                              |                              |  |
| 入力可能なキャラクタ                                                                                                    | 英数字(A ~<br>記号(一 .        | -Z、0~9)<br>スペース \$ / + %)                                                    |                              |  |
| 入力するキャラクタの桁数                                                                                                    | 制限なし                     |                                                                              |                              |  |
| <ul> <li>キャラクタのサイズ</li> <li>OCR-B なしの場合:26pt以上</li> <li>保証サイズは26pt、52pt、78pt、104pt</li> <li>OCR-B ありの場合:36pt以上</li> <li>保証サイズは36pt、72pt、108pt、144pt (Windows NT/2000/XPは96pt<br/>まで)</li> </ul>                                                                                                    |                          |                                                                              |                              |  |
| 次のものは自動的に挿入 / 設定                                                                                                    | が行われるた                   | め、入力は不要です。                                                                   |                              |  |
| • 左/右クワイエットゾーン                                                                                                    | <ul> <li>スタート</li> </ul> | / ストップキャラクタ                                                                  | <ul> <li>チェックデジット</li> </ul> |  |
| 印刷例                                                                                                    | 入力時<br>1234567           | EPSON Code39 に変換<br>1 2 3 4 5 6 7<br>EPSON Code39 CDNum に変換<br>1 2 3 4 5 6 7 | 印刷<br>印刷<br>1 2 3 4 5 6 7 5  |  |

|                                                                                                    |                                                                                                    | Code128                                                                                                    |                                                                                                    |  |
|----------------------------------------------------------------------------------------------------|----------------------------------------------------------------------------------------------------|----------------------------------------------------------------------------------------------------|----------------------------------------------------------------------------------------------------|--|
| <ul> <li>Code128は「JIS X 0504」</li> <li>EPSON パーコードフォント<br/>セットが途中で変わった場合</li> <li>入力したキャラクタの桁数が<br/>コードの高さがパーコード4<br/>字がある場合、パーコード4<br/>字がある場合、パーコード4<br/>?アブリケーションによってに<br/>どに置き換えるなどの処理?</li> <li>含むパーコードが正しく印刷</li> <li>1行に2つ以上のパーコート<br/>場合は、パーコードフォント<br/>ペースを入力するとスページ</li> </ul> | として規格(<br>はコードセット、自動的に二<br>が大きい場合、<br>を長の15%に<br>まですたに存在す<br>を自動的に行き<br>や入力する場<br>、以外のフォン<br>スがパーコート | とされたものです。<br>トA、B、Cをサポートしています<br>コードセットの変換コードを挿入し<br>EPSON バーコードフォントは(<br>なるように自動的に調整します。。<br>うに間隔を開けてください。<br>するスペースを削除したり、連続<br>うものがあります。これらのアプリ<br>があります。<br>合、パーコード間はTABで区切っ<br>ントを選択して入力してください。<br>での一部となりパーコードとして何 | 。入力するキャラクタのコード<br>よす。<br>Code128 の仕様に従ってバー<br>このためバーコードの周囲に文<br>する複数個のスペースをタブな<br>リケーションでは、スペースを<br>てください。スペースで区切る<br>。 Code128 を選択したままス<br>転用できません。 |  |
| 入力可能なキャラクタ                                                                                                    | 全ての ASCI                                                                                             | 文字(95文字)                                                                                                    |                                                                                                    |  |
| 入力するキャラクタの桁数                                                                                                    | 制限なし                                                                                                 |                                                                                                    |                                                                                                    |  |
| キャラクタのサイズ                                                                                                    | キャラクタのサイズ 26 ~ 104pt(Windows NT/2000/XP は96pt まで)<br>保証サイズは 26pt、52pt、78pt、104pt                     |                                                                                                    |                                                                                                    |  |
| 次のものは自動的に挿入 / 設定                                                                                                    | が行われるた                                                                                               | :め、入力は不要です。                                                                                                    |                                                                                                    |  |
| <ul> <li>・ 左 / 右クワイエットゾーン</li> </ul>                                                                                                    |                                                                                                    | <ul> <li>スタート / ストップキャラク</li> </ul>                                                                                                    | \$                                                                                                    |  |
| <ul> <li>コードセットの変更キャラク</li> </ul>                                                                                                    | ヮタ                                                                                                   | • チェックデジット                                                                                                    |                                                                                                    |  |
|                                                                                                    | 入力時                                                                                                  | EPSON Code128に変換                                                                                                    | 印刷                                                                                                    |  |
| 印刷例                                                                                                    | 1234567                                                                                              | 1234567                                                                                                    |                                                                                                    |  |

#### Interleaved 2of5

- Interleaved 2of5は、アメリカで規格化されたものです。(USS Interleaved 2-of-5)
- EPSONパーコードフォントはチェックデジットの有無、OCR-Bの有無で4種類のフォントを用意しています。
- 入力したキャラクタの桁数が大きい場合、EPSON バーコードフォントはInterleaved 2of5 の仕様に従って バーコードの高さがバーコード全長の 15% 以上になるように自動的に調整します。このためバーコードの 周囲に文字がある場合、バーコードと重ならないように間隔を開けてください。
- Interleaved 2of5は、キャラクタを2個一組で扱います。キャラクタの合計数が奇数個の場合、EPSON バー コードフォントは自動的にキャラクタの先頭に0を追加して偶数個になるようにします。

| 入力可能なキャラクタ   | 数字(0~9)                                                                                                    |
|--------------|----------------------------------------------------------------------------------------------------|
| 入力するキャラクタの桁数 | 制限なし                                                                                                    |
| キャラクタのサイズ    | OCR-B の有無により異なります。(Windows NT/2000/XPは 96pt まで)<br>OCR-B なしの場合:26pt 以上<br>保証サイズは 26pt、52pt、78pt、104pt<br>OCR-B ありの場合:36pt 以上<br>保証サイズは 36pt、72pt、108pt、144pt |

次のものは自動的に挿入 / 設定が行われるため、入力は不要です。

・ 左/ 右クワイエットゾーン
 ・ スタート/ストップキャラクタ

• 文字列先頭への0の挿入(合計文字数が偶数でない場合のみ)

|    | 入力時     | EPSON ITF に変換        | 印刷              |
|----|---------|----------------------|-----------------|
| 신입 | 1234567 | 1234567              |                 |
|    |         | EPSON ITF CD Num に変換 | 印刷              |
|    |         | 1234567              | 1 2 3 4 5 6 7 0 |

チェックデジット

|                                                                                                    | Ν                                                                                                    | IW-7 (CODABAR)                                                                                                  |                                                                 |  |
|----------------------------------------------------------------------------------------------------|----------------------------------------------------------------------------------------------------|----------------------------------------------------------------------------------------------------|-----------------------------------------------------------------|--|
| <ul> <li>NW-7は「JIS X 0503」と</li> <li>EPSONバーコードフォントす。</li> </ul>                                                                     | して規格化さ<br>・はチェックデ                                                                                                    | れたものです。<br>ジットの有無、OCR-Bの有無で4 <sup>;</sup>                                                                       | 種類のフォントを用意していま                                                  |  |
| <ul> <li>入力したキャラクタの桁数1<br/>の高さがパーコード全長の<br/>がある場合、パーコードと調</li> <li>スタート/ストップキャラク<br/>トップキャラクタが同じにれ</li> <li>スタート/ストップキャラク</li> </ul> | が大きい場合、<br>15% 以上にな<br>重ならないよう<br>シタのどちらか<br>なるように自重<br>クタを入力しな                                                                                            | EPSON パーコードフォントはNV<br>るように自動的に調整します。こ<br>うに間隔を開けてください。<br>かを入力すると、EPSONパーコード<br>か的に挿入されます。<br>\$い場合は、両方とも自動的にAヶ | ₩-7 の仕様に従ってパーコード<br>のためパーコードの周囲に文字<br>フォントは残りのスタート/ス<br>を挿入します。 |  |
| 入力可能なキャラクタ                                                                                                    | 数字 (0~9                                                                                                    | 9)、記号(- \$ : / . +                                                                                              | )                                                               |  |
| 入力するキャラクタの桁数                                                                                                    | 制限なし                                                                                                    |                                                                                                    |                                                                 |  |
| キャラクタのサイズ                                                                                                    | OCR-B の有無により異なります。(Windows NT/2000/XPは 96pt まで)<br>OCR-B なしの場合:26pt以上<br>保証サイズは 26pt、52pt、78pt、104pt<br>OCR-B ありの場合:36pt以上<br>保証サイズは 36pt、72pt、108pt、144pt |                                                                                                    |                                                                 |  |
| 次のものは自動的に挿入 / 設定                                                                                                    | 官が行われるた                                                                                                    | こめ、入力は不要です。                                                                                                    |                                                                 |  |
| <ul> <li>を/右クワイエットゾーン</li> </ul>                                                                                                    | <ul> <li>スタート</li> </ul>                                                                                                    | / ストップキャラクタ(入力しな(                                                                                               | ,)場合)                                                           |  |
| • チェックデジット                                                                                                    |                                                                                                    |                                                                                                    |                                                                 |  |
|                                                                                                    | 入力時                                                                                                    | EPSON NW-7 に変換                                                                                                  | 印刷                                                              |  |
| 印刷例                                                                                                    | 1234567                                                                                                    | 1 2 3 4 5 6 7                                                                                                   |                                                                 |  |
|                                                                                                    |                                                                                                    | EPSON NW-7CDNum に変換                                                                                             | 印刷                                                              |  |
|                                                                                                    |                                                                                                    | <br>1 2 3 4 5 6 7                                                                                               |                                                                 |  |

#### 添付されているフォントについて - 191

|                                                                                                    | 新郵便番                                    | 号(カスタマ・バーコード)                      |                                     |
|----------------------------------------------------------------------------------------------------|-----------------------------------------|------------------------------------|-------------------------------------|
| <ul> <li>バーコードの詳細については、郵政省より発行の資料を参照してください。</li> <li>EPSON バーコードフォントで入力する場合、次のように新郵便番号(3桁) 一新郵便番号(4桁) 一住所表示番号(バーコードに変換後 13桁まで)入力します。</li> <li>住所表示番号は入力時は桁数の制限はありませんが、パーコードに変換後 13桁を超える部分は省略されます。また住所表示番号が 13桁に満たない場合は、13桁になるように未尾にコードを挿入します。</li> <li>アプリケーションソフトにおいて、印刷領域やレイアウト枠は余裕をもって設定してください。</li> </ul> |                                         |                                    |                                     |
| 入力可能なキャラクタ                                                                                                    | 数字(0~9                                  | 9)、英文字(A ~ Z)、記号(一)                |                                     |
| 入力するキャラクタの桁数                                                                                                    | 制限なし。た<br>13 桁を超え                       | こだし住所表示番号については、ノ<br>る桁数の文字は省略されます。 | ベーコードに変換後                           |
| キャラクタのサイズ                                                                                                    | 8~ 11.5pt<br>保証サイズは 8pt、9pt、10pt、11.5pt |                                    |                                     |
| 次のものは自動的に挿入 / 設定                                                                                                    | 言が行われるた                                 | め、入力は不要です。                         |                                     |
| <ul> <li>・ バーコードの上下左右 2mm</li> </ul>                                                                                                    | の空白                                     |                                    |                                     |
| • 入力時の- (ハイフン)の間                                                                                                    | 削除                                      |                                    |                                     |
| • スタート / ストップコード                                                                                                    |                                         |                                    |                                     |
| <ul> <li>住所表示番号の 13 桁調整</li> </ul>                                                                                                    |                                         |                                    |                                     |
| <ul> <li>チェックデジット</li> </ul>                                                                                                    |                                         |                                    |                                     |
|                                                                                                    | 入力時                                     | EPSON J-Postal Code に変換            | 印刷                                  |
| 印刷例                                                                                                    | 123-4567                                | '1' '2' '3' '-''4' '5' '6' '7'     | հինդիրինիրիներերերերերերերերերերինի |

## TrueType フォントのインストール方法

ここでは、本製品に添付の TrueType フォントのインストール方法を説明します。本 製品に添付の EPSON プリンタソフトウェア CD-ROM には EPSON TrueType フォン トが収録されています。TrueType フォントをインストールすることにより、アプリ ケーションソフトの書体に追加され、ポップやビジネス文書に表現力豊かな書類を作 成することができます。

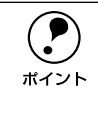

CD-ROM に収録されている OCR-B フォントセットには、OCR-B 規格で規定 されている文字以外のものも含まれています。OCR-B フォントの保証サイズは 12 ポイントです。また、OCR-B フォントとして読み取り用に使用される際は、 トナー状況や用紙の種類によって読み取れない場合がありますので、事前に読 み取り機で読み取れることを確認してからお使いください。

#### Windows でのインストール

- Windowsを起動してから、EPSONプリンタソフトウェア CD-ROM をコンピュータ にセットします。
- 2 以下の画面が表示されたら、[ソフトウェアのインストール]をクリックして [次へ] をクリックします。

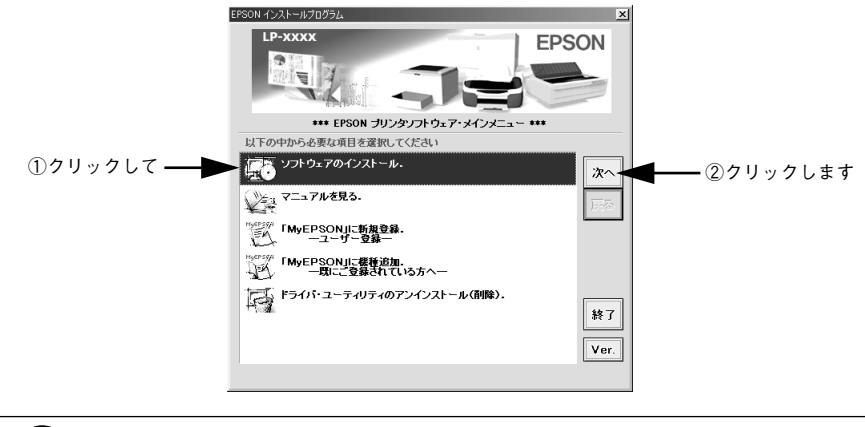

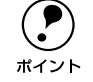

上の画面が表示されない場合は、[マイコンピュータ] - [CD-ROM] - [setup.exe] をダブルクリックしてください。

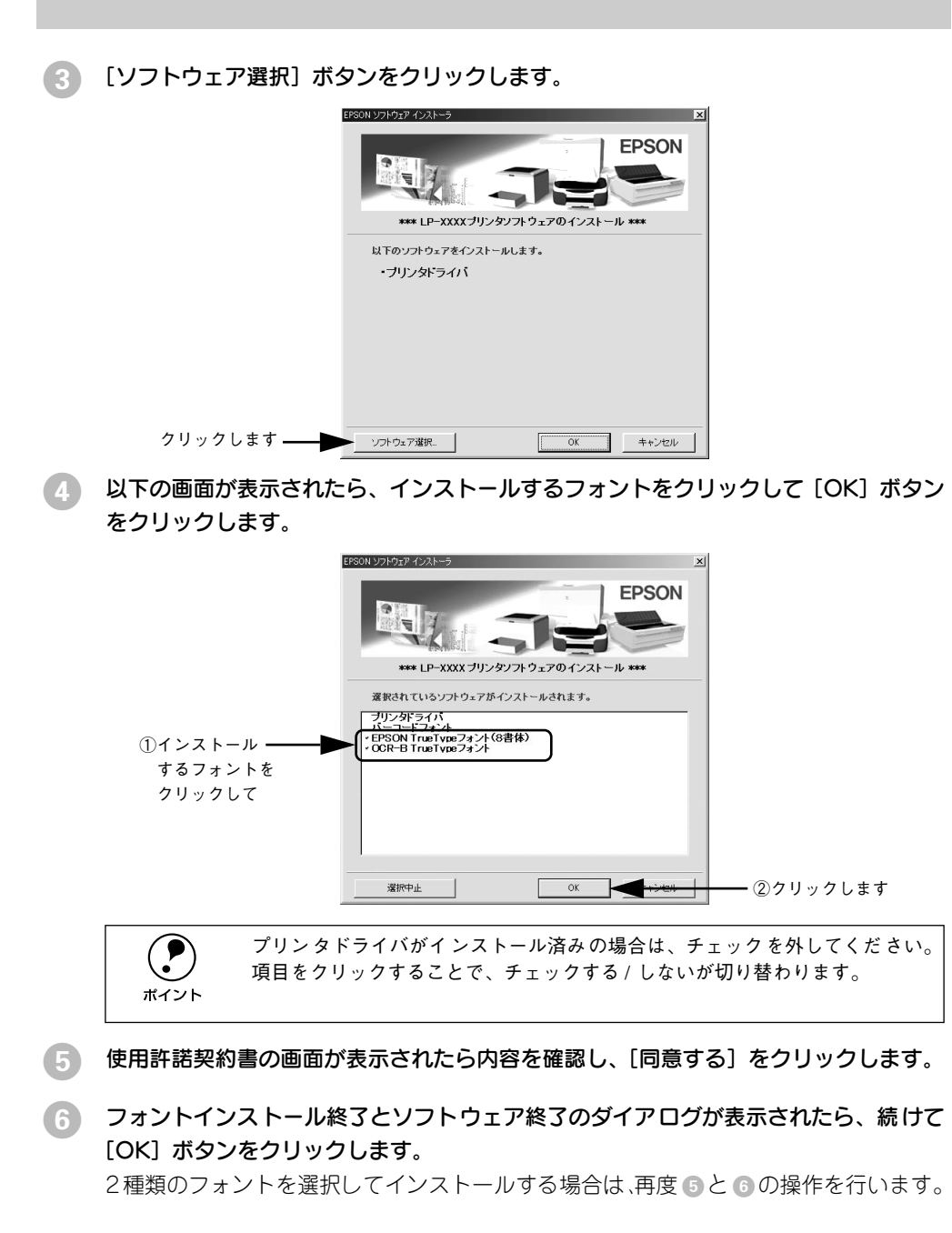

以上でTrueTypeフォントがWindowsのフォントフォルダにインストールされました。

#### 添付されているフォントについて - 194

#### Macintosh でのインストール

- EPSON プリンタソフトウェア CD-ROM を Macintosh にセットします。
- 2 [インストーラ] をダブルクリックします。

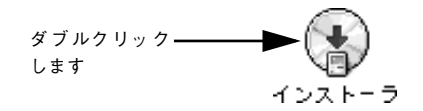

③ 次の画面が表紙されたら、「ソフトウェアのインストール」をクリックして「次へ」を クリックします。

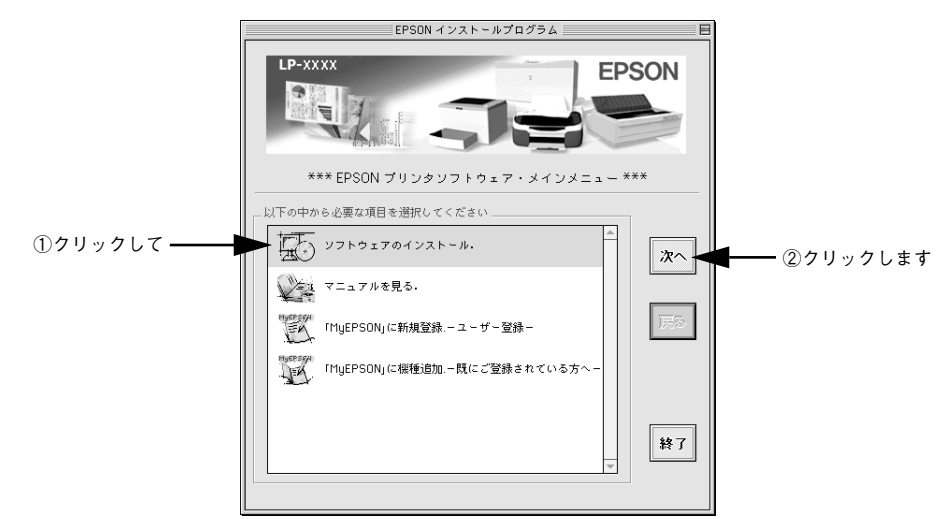

[ソフトウェア選択] ボタンをクリックします。

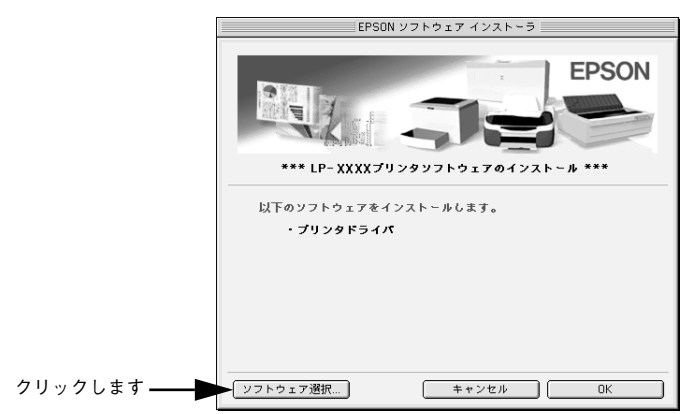

添付されているフォントについて - 195

次の画面が表示されたら、[EPSON TrueType フォント(8書体)のインストール] をクリックして [OK] ボタンをクリックします。

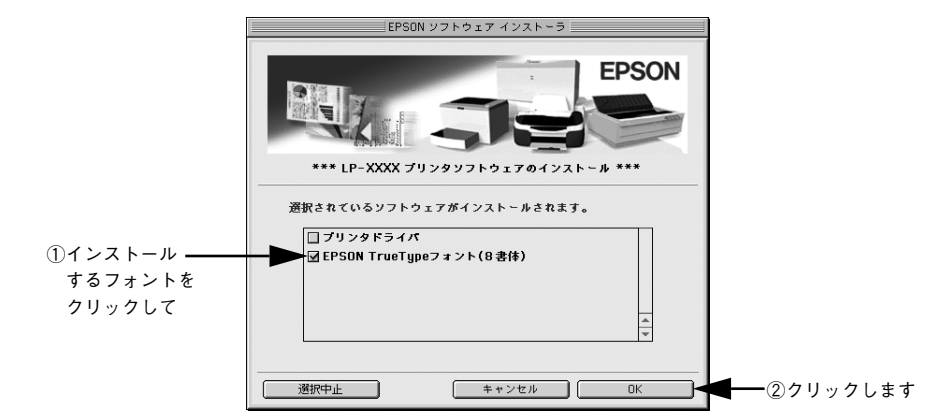

使用許諾契約書の画面が表示されたら内容を確認し、[同意する]をクリックします。

次の画面が表示されたら、[OK] ボタンをクリックします。

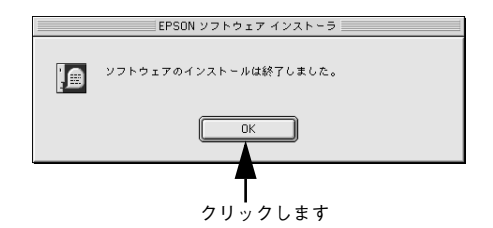

以上でフォントのインストールは終了です。

5

# 

## オプションと消耗品について

ここでは、オプションと消耗品の紹介と装着方法について説明します。

| ●オプションと消耗品の紹介           | . 198 |
|-------------------------|-------|
| ● 使用済み ET カートリッジの回収について | . 200 |
| ● 通信販売のご案内              | . 201 |

## オプションと消耗品の紹介

本機で使用可能なオプション(別売品)と消耗品の紹介をします。以下の記載内容は 2003年3月現在のものです。

#### パラレルインターフェイスケーブル

使用するパラレルインターフェイスケーブルは、コンピュータによって異なります。主なコンピュータの機種(シリーズ)でご使用いただけるパラレルインターフェイスケー ブルは、次の通りです。

| メーカー                 | 機種                                       | 接続ケーブル |
|----------------------|------------------------------------------|--------|
| EPSON、IBM、富士通、東芝、他各社 | DOS/V 仕様機                                | PRCB4N |
| NEC                  | PC-98NX シリーズ                             |        |
|                      | PC-9821 シリーズ *1<br>(ハーフピッチ 36 ピン)        | PRCB5N |
|                      | () () () () () () () () () () () () () ( |        |

\*1 双方向通信機能を搭載した機種のみ。ただし、Windows NT4.0/2000/XP ではお使いいただけません。

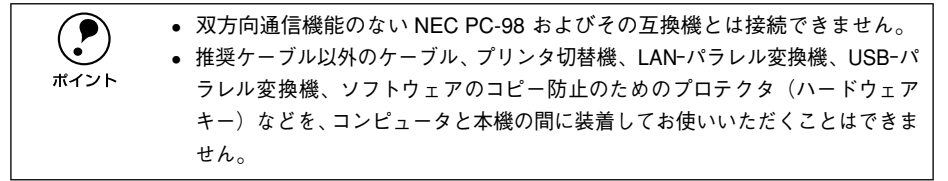

接続方法については以下のページを参照してください。 *L* スタートアップガイド 18 ページ「パラレルインターフェイスケーブルの接続」

#### USB インターフェイスケーブル

USB インターフェイスコネクタ装備のコンピュータと本機を接続する場合は、以下の オプションのケーブルを使用してください。

| 型番     | 商品名            |
|--------|----------------|
| USBCB2 | EPSON USB ケーブル |
|        |                |

| USB ハブ (HUB :複数のコンピュータをネットワーク環境へ接続するための中 |
|------------------------------------------|
| 継機)を使用して接続する場合は、コンピュータに直接接続された 1 段目の     |
| USB ハブに接続してご使用いただくことをお勧めします。また、お使いのハブ    |
| によっては動作が不安定になるものがありますので、そのような場合はコン       |
| ピュータの USB ポートに直接接続してください。                |
|                                          |

接続方法については以下のページを参照してください。 *L* スタートアップガイド 19 ページ「USB インターフェイスケーブルの接続」

#### オプションと消耗品について – 198

#### ET カートリッジ

印刷用のトナーが入ったカートリッジです。

| 型番        | 商品名                        |
|-----------|----------------------------|
| LPA3ETC14 | ETカートリッジ(約 6,000 枚印刷可能)*1  |
| LPA3ETC15 | ETカートリッジ(約 10,000 枚印刷可能)*1 |

\*1 印刷可能枚数は、A4 サイズの紙に面積比で約5%の連続印刷を行った場合です。ただし、使用状況や印刷の仕方によってトナー消費量は異なります。

交換方法については以下のページを参照してください。 27 本書 203 ページ「ET カートリッジの交換」

#### 用紙カセット

標準の用紙カセットと差し替えて使用できる用紙カセットのみをご用意しています。

| 型番      | 商品名    | 備考                                                                                                    |
|---------|--------|----------------------------------------------------------------------------------------------------|
| LPA3YC1 | 用紙カセット | <ul> <li>使用できる用紙種類*:</li> <li>普通紙(用紙厚60~90g/m<sup>2</sup>)</li> <li>使用できる用紙サイズ:</li> <li>A3、A4、A5、B4、B5、Letter(LT)、</li> <li>Legal(LGL)</li> <li>用紙力セット容量:</li> <li>最大250枚(普通紙64g/m<sup>2</sup>)</li> </ul> |

用紙カセットの着脱方法と用紙のセット方法については、以下のページを参照してく ださい。

∠3 本書 16 ページ「MP カセット / 用紙カセットへの用紙のセット」

## 使用済み ET カートリッジの回収について

#### 資源の有効利用と地球環境保全のために

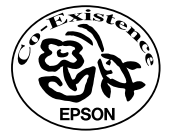

エプソン純正トナーカートリッジ(ET カートリッジ)は、カートリッ ジ本体はもちろん、その梱包材などすべてを再利用できるリサイクル 体制を整え、資源の有効利用と廃棄物ゼロの実現を目指しています。 地球に優しい製品を提供する、エプソンが考える高性能のひとつです。

#### トナーカートリッジの回収については、カートリッジの梱包箱と添付 の説明書をご確認ください

#### 使用済みトナーカートリッジの梱包方法

使用済みトナーカートリッジの梱包には、新しいカートリッジの梱包箱を使用します。 再梱包の方法については、カートリッジの梱包箱をご覧ください。

#### 回収方法

エプソンでは、環境保全活動の一環として、

- 回収ポストを全国の取扱販売店様に設置
- 宅配便等を利用した回収

により、使用済みトナーカートリッジの回収を進めています。

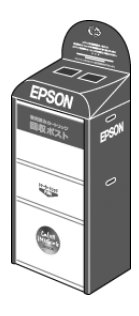

回収方法の詳細につきましては、エプソン純正トナーカートリッジの梱包箱に同梱されております「ご案内シート」をご覧ください。また、エプソン販売株式会社のホームページ「I Love EPSON」でもご確認いただけます。

http://www.i-love-epson.co.jp/

環境保全のため、使用済みトナーカートリッジの回収にご協力いただきますようお願 いいたします。

## 通信販売のご案内

EPSON 製品の消耗品・オプション品が、お近くの販売店で入手困難な場合には、エプ ソン OA サプライ株式会社の通信販売をご利用ください。

#### ご注文方法

| インターネットで | ホームページ:http://www.epson-supply.co.jp                                                             |  |
|----------|--------------------------------------------------------------------------------------------------|--|
| お電話で     | 電話番号:0120-251-528 (フリーダイヤル)                                                                      |  |
|          | <ul> <li>受付時間:月~金曜日 AM9:00~PM6:15</li> <li>土曜日 AM9:00~PM5:00</li> <li>(祝祭日、弊社指定休日を除く)</li> </ul> |  |

※電話番号のかけ間違いにご注意ください。

#### お届け方法

| 当日発送   | 営業日PM4:30 までのご注文受付分は、即日発送手配いたします(在庫分のみ)。 |
|--------|------------------------------------------|
| お届け予定日 | 本州·四国…翌日                                 |
|        | 北海道·九州…翌々日                               |

#### お支払い方法

| 代金引換                      | 商品お受け取り時に、商品と引き換えに宅配便配送員へ代金をお支払いください。                                                                                                    |
|---------------------------|----------------------------------------------------------------------------------------------------|
| クレジットカード                  | 取り扱いカード :UC 、JCB 、VISA 、Master 、NICOS                                                                                                    |
| コンピニエンス<br>ストア振込<br>(前払い) | ご注文承り後、注文明細入り見積書と請求書、振込用紙をお送りいたします。請求書<br>到着後、2週間以内にお振り込みください。ご入金確認後、商品を発送させていただき<br>ます。利用可能なコンビニエンスストアなどの詳細については、上記のホームページ<br>または電話にてご確認ください。 |
| 銀行振込                      | 法人でのお申し込みに限ります。事前の審査と、ご登録が必要になります。下記にご<br>連絡ください。                                                                                              |
|                           | 電話番号:0120-251-528(フリーダイヤル)                                                                                                    |

#### 送料

お買い上げ金額の合計が 4,500 円以上(消費税別)の場合は、全国どこへでも送料は 無料です。4,500 円未満(消費税別)の場合は、全国一律 500 円(消費税別)です。

#### 消耗品カタログの送付

プリンタ消耗品・関連商品のカタログをお送りいたします。カタログの配送につきましては、会員登録が必要になります。入会金、年会費は不要です。詳細については、上記のホームページまたは電話にてご確認ください。

#### オプションと消耗品について - 201

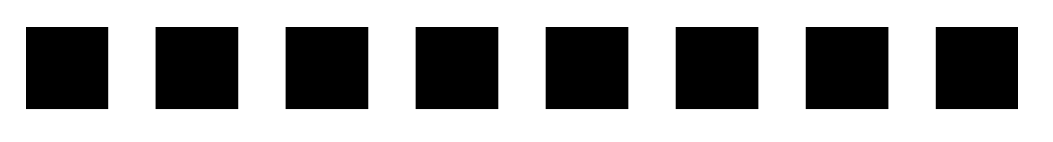

## プリンタのメンテナンス

ここでは、メンテナンス方法や輸送 / 移動時の注意事項などについて説明しています。

| ● ET カートリッジの交換 |     |
|----------------|-----|
| ● 給紙ローラのクリーニング | 208 |
| ● プリンタの清掃      |     |
| ● プリンタの輸送と移動   | 214 |

## ET カートリッジの交換

#### ET カートリッジについて

本機で使用可能な ET カートリッジは次の通りです。

| 型番        | 商品名                        |
|-----------|----------------------------|
| LPA3ETC14 | ET カートリッジ(約 6,000 枚印刷可能)*1 |
| LPA3ETC15 | ETカートリッジ(約 10,000 枚印刷可能)*1 |

\*1 印刷可能枚数は、A4 サイズの紙に面積比で約5%の連続印刷を行った場合です。ただし、使用状況や印刷 の仕方によってトナー消費量は異なります。

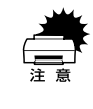

本製品は純正 ET カートリッジ使用時に最高の印刷品質が得られるように設計 されております。純正品以外のものをご使用になると、プリンタ本体の故障の 原因となったり、印刷品質が低下するなど、プリンタ本体の性能が発揮できな い場合があります。

#### 交換時期

- A4 サイズの紙に面積比で約5%の連続印刷を行った場合、1つのETカートリッジで約6,000枚(LPA3ETC14)/約10,000枚(LPA3ETC15)まで印刷できます。ただし、使用状況によりトナー消費量は異なりますので、印刷結果から判断して交換することをお勧めします。

∠ Macintosh:本書 167 ページ [EPSON プリンタウィンドウ!3とは」

#### 交換時の注意

▲ 警告 ET カートリッジは、絶対に火の中に入れないでください。トナーが飛び散って発 火し、火傷のおそれがあります。

- 一度プリンタに取り付けた ET カートリッジは再利用しないでください。
- 寒い所から暖かい所に移動した場合は、ET カートリッジを室温に慣らすため1時間 以上待ってから使用してください。
- ET カートリッジの感光体保護シャッタは開けないでください。また、カートリッジ 内部の感光体(青色の部分)には手を触れないでください。印刷品質が低下します。
- トナーが手や衣服に付いたときは、すぐに水で洗い流してください。
- トナーは人体に無害ですが、手や衣服に付いたまま放置すると落ちにくくなります。

#### プリンタのメンテナンス – 203

#### 保管上の注意

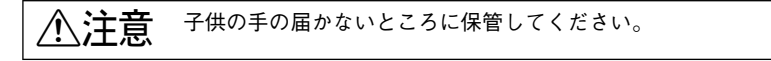

- ET カートリッジは、必ず専用の梱包箱に入れ、水平に置いた状態で保管してください。
- 温度範囲0~35℃、湿度範囲15~80%の環境で保管してください。
- 高温多湿になる場所には置かないでください。
- CRT ディスプレイの画面、ドライブ装置、フロッピーディスクなど、磁気を帯びた ものの近くに置かないでください。

#### 使用済み ET カートリッジ

資源の有効活用と地球環境保全のために、使用済みの消耗品の回収にご協力ください。 使用済みET カートリッジの回収方法については、新しいET カートリッジに添付され ておりますご案内シート、または以下のページを参照してください。 ∠3 本書 200 ページ「使用済みET カートリッジの回収について」

やむを得ず、使用済み ET カートリッジを処分される場合は、ポリ袋などに入れて、必ず地域の条例や自治体の指示に従って廃棄してください。

▲警告 ET カートリッジは、絶対に火の中に入れないでください。トナーが飛び散っ て発火し、火傷のおそれがあります。

#### ET カートリッジの交換手順

ここでは、ET カートリッジの交換方法を説明しています。以下の手順に従ってください。

プリンタの A カバーをゆっくり開けます。

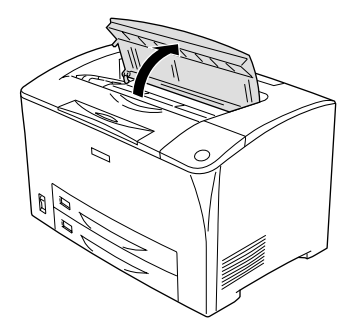

2 取っ手を持ち、使用済みのET カートリッジを引き上げて取り外します。 使用済みのET カートリッジについては、以下のページを参照してください。 ご 本書 204 ページ「使用済みET カートリッジ」

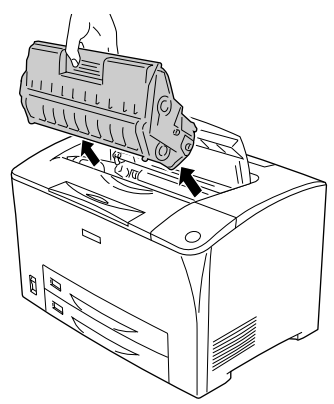

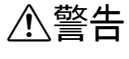

ET カートリッジは火の中に入れないでください。トナーが飛び散って発火し、 火傷のおそれがあります。

⚠注意

使用中に ET カートリッジを取り外したときは、定着器部分に触れないでくだ さい。内部は高温(約 200 度)になっているため、火傷のおそれがあります。 定着器部分の冷却には、プリンタの電源を切ってから 40 分以上必要です。

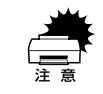

プリンタ内部の転写ローラやギアには手を触れないでください。故障や印刷品 質劣化の原因になります。

#### プリンタのメンテナンス - 205

#### 新しい ET カートリッジを梱包箱から取り出し、図のように左右に傾けながら7~8回 ゆっくり振ります。

ET カートリッジ内部のトナーが均一な状態にします。

感光体保護シャッタ・

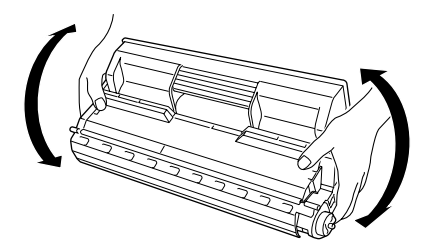

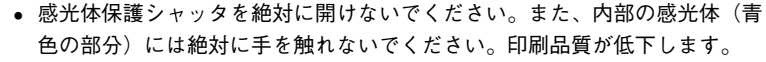

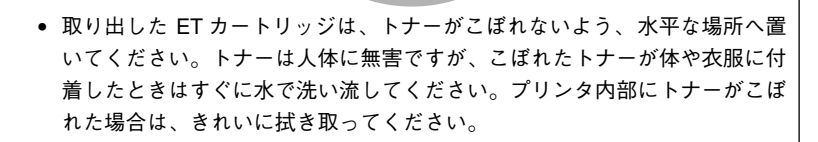

ETカートリッジを平らな場所に置き、保護材(黄色のシールドテープ)を引き抜きます。

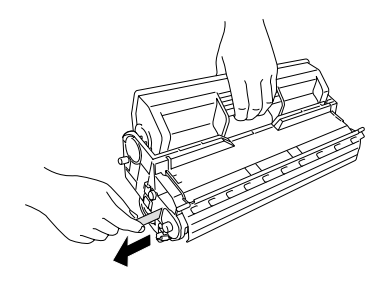

プリンタのメンテナンス - 206

#### 5 ET カートリッジをプリンタに取り付けます。

- ① ET カートリッジ上面に表示されている矢印をプリンタの A カバー側に向けて ET カートリッジをセットします。
- ②両側のガイドを合わせながら奥に突き当たるまで確実に差し込みます。

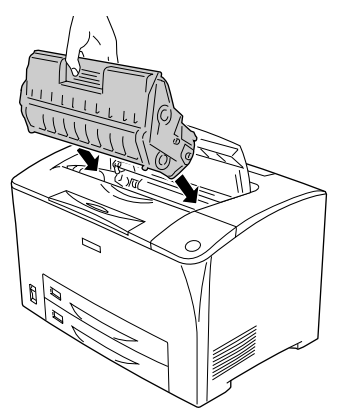

6 プリンタの A カバーをしっかり閉じます。

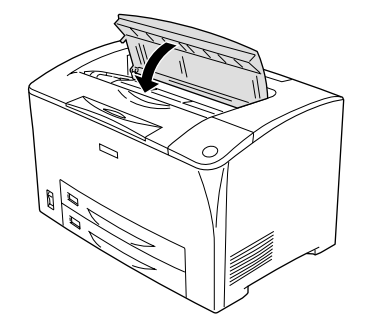

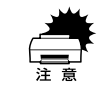

ET カートリッジを取り付けたまま、プリンタを運搬しないでください。トナー がプリンタ内部にこぼれ、印刷品質に影響を与えたり、故障の原因となります。

以上で ET カートリッジの交換は終了です。

### 給紙ローラのクリーニング

用紙トレイから給紙できなくなったときにはプリンタ内部の給紙ローラをクリーニン グしてください。

・ ベンジン、シンナー、アルコールなど、揮発性の薬品を使用しないでください。変形、変色のおそれがあります。
 ・ プリンタ内部を水で濡らさないように注意してください。
 ・ 固いブラシや布などでは拭かないでください。傷が付くおそれがあります。

プリンタの電源をオフ(〇)にして、プリンタのAカバーをゆっくり開けます。

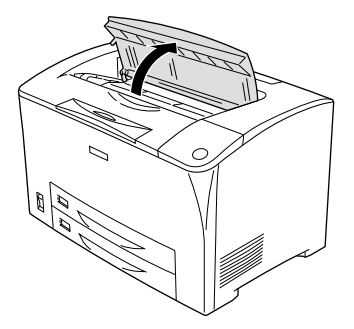

取っ手を持ち、ET カートリッジを引き上げます。

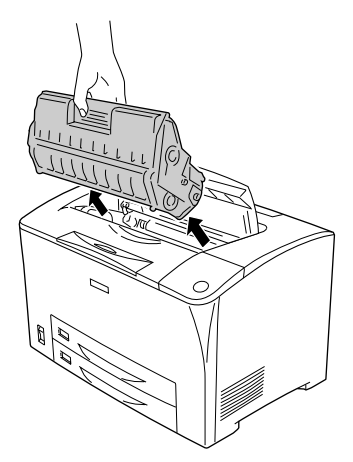

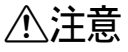

使用中に ET カートリッジを取り外したときは、定着器部分に触れないでください。内部は高温(約 200 度)になっているため、火傷のおそれがあります。 定着器部分の冷却には、プリンタの電源を切ってから 40 分以上必要です。

プリンタのメンテナンス – 208

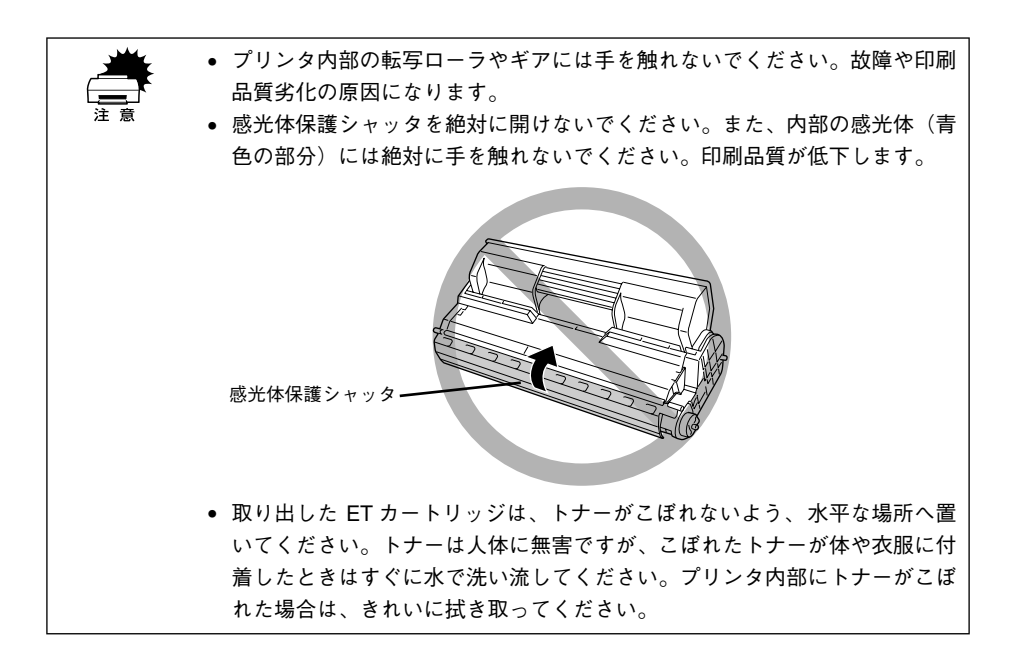

#### MP カセットをプリンタから引き抜きます。

カセットを手前に引き出し、少し持ち上げて完全に引き抜きます。

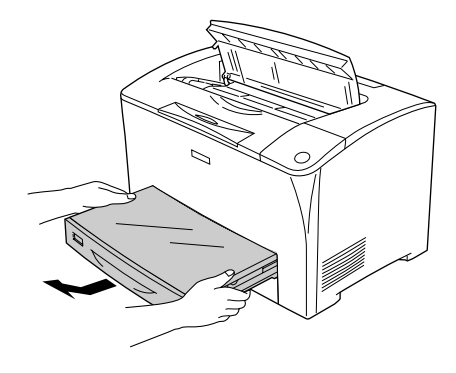

#### 🌗 給紙ローラ(2 個)を取り外します。

給紙ローラ先端のフック外して、給紙ローラをていねいに引き抜きます。

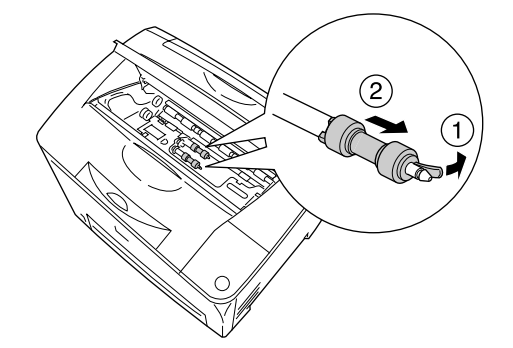

5 水を湿らせてかたく絞った布で給紙ローラのゴム部分をていねいに拭きます。 給紙ローラのゴム部分は2箇所あります。

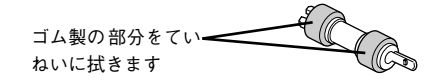

6 給紙ローラを軸に差し込んで固定します。

- 給紙ローラ側の凸部分(2箇所)が軸側の凹部分(2箇所)にはまるように軸に差し込みます。なお、給紙ローラが軸に差し込みにくい場合は、給紙ローラ周辺の金属フレーム先端を少し持ち上げるようにして差し込みます。
- ② 給紙ローラ先端のフックを軸の凹部分に引っかけて固定します。

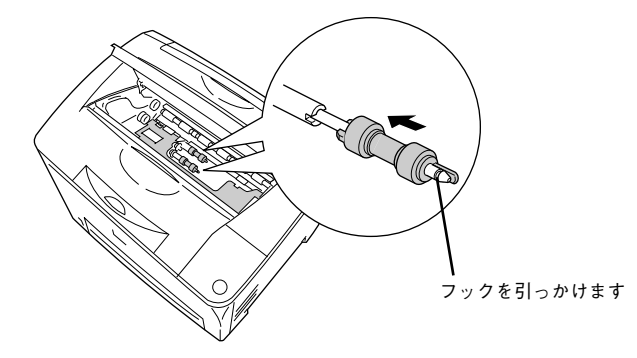

#### カセットの給紙ローラのゴム部分を拭きます。

MP カセットと用紙カセットの給紙ローラ(奥側の先端)のゴム部分を、 5 と同様に 水を湿らせてかたく絞った布で、ていねいに拭きます。

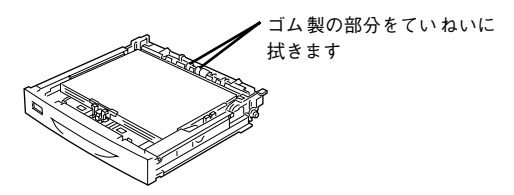

MP カセットをプリンタに差し込みます。

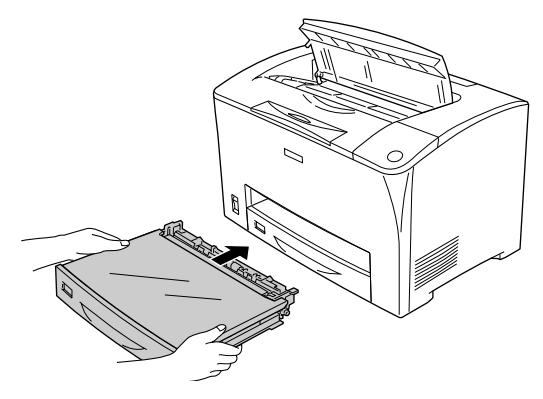

9 ET カートリッジをプリンタに取り付けます。

- ET カートリッジ上面に表示されている矢印をプリンタの A カバー側に向けて ET カートリッジをセットします。
- ② 両側のガイドを合わせながら奥に突き当たるまで確実に差し込みます。

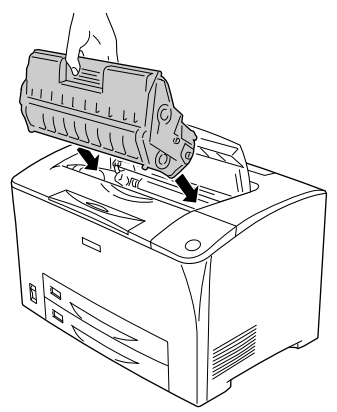

プリンタのメンテナンス – 211

プリンタの A カバーをしっかり閉じます。

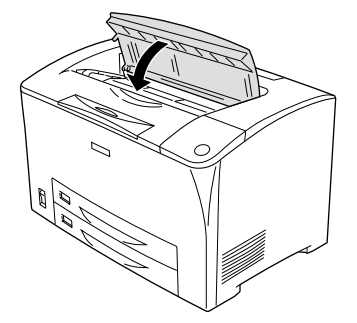

以上で給紙ローラのクリーニングは終了です。

## プリンタの清掃

プリンタを良好な状態で使っていただくために、ときどき次のようなお手入れをして ください。

∕∧注意 プリンタの清掃は、電源をオフ(〇)にしてコンセントから電源ケーブルを抜 いた後で行ってください。感電の原因となるおそれがあります。 • ベンジン、シンナー、アルコールなど、揮発性の薬品を使用しないでくださ い。プリンタのケースが変色、変形するおそれがあります。 プリンタを水に濡らさないよう注意して清掃してください。 
 ・ 固いブラシや布などでケースを拭かないでください。ケースに傷が付くおそ
 れがあります。

プリンタの表面が汚れたときは、水を含ませて固くしぼった布で、ていねいに拭いて ください。

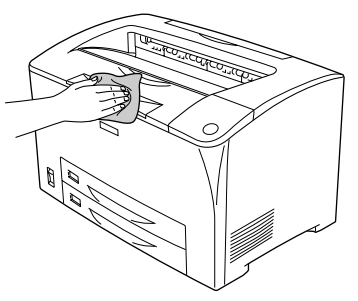

### プリンタの輸送と移動

プリンタを運搬したり、移動するときには、以下のように作業を行ってください。

#### 輸送の方法

プリンタを運搬するときは、取り付けてある付属品などをすべて外し、もう一度梱包 してください。以下のものが取り付けられている場合は、取り外してください。

- 電源ケーブル
- インターフェイスケーブル
- ET カートリッジ

#### 輸送時の注意

プリンタ本体に梱包材を付けて、梱包箱に入れます。プリンタは精密機械ですので、梱 包方法によっては輸送中に思わぬ破損を招くことも考えられます。下記の注意に従っ て、確実に梱包してください。

- 取り外した使用中 / 使用済みの ET カートリッジは、常に水平を保ちながら取り扱ってください。トナーがこぼれることがあります。
- 製品購入時に使用されていた梱包材を使用して購入時の状態で梱包してください。

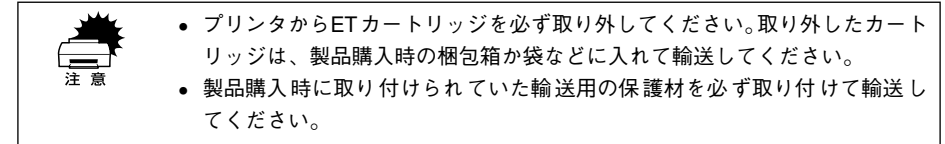

#### 移動の方法

プリンタを設置していた台を代えたり、隣の部屋に移動する場合は、付属品をすべて 取り外す必要はありません。以下の部品のみを取り外して、振動を与えないように水 平にていねいに移動してください。

- 電源ケーブル
- インターフェイスケーブル

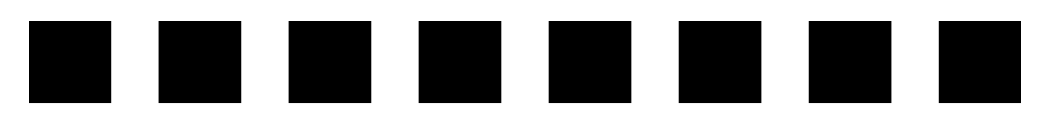

## 困ったときは

ここでは、困ったときの対処方法について説明しています。

| ● 印刷実行時のトラブル    | 216 |
|-----------------|-----|
| ● 用紙が詰まったときは    | 232 |
| ●印刷品質に関するトラブル   | 246 |
| ● 画面表示と印刷結果が異なる | 251 |
| ● USB 接続時のトラブル  | 254 |
| ● その他のトラブル      | 258 |
| ●どうしても解決しないときは  | 259 |

## 印刷実行時のトラブル

# プリンタの電源が入らない 電源ケーブルが抜けていたり、ゆるんでいませんか? 電源ケーブルをプリンタとコンセントに、確実に差し込んでください。 電源コンセントに電気が来ていますか? コンセントがスイッチ付きの場合はスイッチをオンにします。ほかの電気製品をその コンセントに差し込んで、動作するかどうか確かめてください。 正しい電圧(AC100V)のコンセントに接続していますか? コンセントの電圧を確かめて、正しい電圧で使用してください。 レ上の3点を確認の上で電源スイッチをオン(1)にしても電源が入らない場合 は、保守契約店(保守契約をされている場合)、またはお買い求めいただいた販 売店またはお近くのエプソンの修理窓口へご相談ください。エプソンの修理窓 ロへのご相談先はスタートアップガイドの巻末に記載されています。

#### 印刷できない

#### インターフェイスケーブルが外れていませんか?

プリンタ側のコネクタとコンピュータ側のコネクタにインターフェイスケーブルが しっかり接続されているか確認してください。また、ケーブルが断線していないか、変 に曲がっていないかを確認してください。予備のケーブルをお持ちの方は、差し替え てご確認ください。

インターフェイスケーブルがコンピュータや本プリンタの仕様に合っていますか?
 インターフェイスケーブルの型番・仕様を確認し、コンピュータの種類やプリンタの
 仕様に合ったケーブルか確認します。
 ムア スタートアップガイド 18 ページ「コンピュータと接続する」

#### プリンタがデータを処理できません。

扱うデータ容量が大きすぎるなどの原因でプリンタ側でデータの処理ができません。 プリンタドライバの [メモリ不足回避]を有効にするか、扱う印刷データの容量を小 さくしてください。

∠⑦ Windows:本書 64 ページ「[拡張設定] ダイアログ」

∠ Macintosh:本書 142 ページ「[拡張設定] ダイアログ」
### プリンタが印刷できない状態です。

以下のページを参照して、プリンタのランプの状態を確認します。パネルのエラーラ ンプ(赤)が点滅または点灯している場合はエラーが発生しています。エラーを解除 してください。

∠3 本書 226 ページ「プリンタのランプが点灯または点滅していませんか?」

### 🗸 コンピュータが画像を処理できません。

コンピュータの CPU やメモリによっては画像データを処理できない場合があります。 コンピュータのCPU やメモリに負荷のかからない印刷データファイルを作成すること をお勧めします。

- EPSON プリンタウィンドウ!3からプリンタの状態をモニタすることができますか?
  通信機能が正常に機能していないと印刷できません。
  - プリンタの状態(ステータス)が画面に表示できることを確認してください。
     ∠3 Windows:本書 74 ページ「プリンタの状態を確かめるには」
     ∠3 Macintosh:本書 169 ページ「プリンタの状態を確かめるには」
  - ステータスが表示できない場合は、以下のページを参照してください。
     ▲ 本書 221 ページ「ステータス(状態)が画面表示できない」
  - お使いの機種のプリンタドライバが正しくインストールされていますか?

### Windows の場合

LP-6100 のプリンタドライバが、[コントロールパネル] の [プリンタ] / [プリンタ とFAX] フォルダにアイコンとして登録されていますか?また、アプリケーションソ フトによっては、印刷時に印刷するプリンタを選択できない場合もありますので、以 下の手順に従って通常使うプリンタとして選ばれているか確認してください。

- Windowsの[スタート] メニューから [プリンタ] / [プリンタと FAX] を開きます。
  - Windows 95/98/Me/NT4.0/2000 の場合
     [スタート] ボタンをクリックして[設定] にカーソルを合わせ、[プリンタ]
  - をクリックします。
  - Windows XP の場合
  - [スタート] ボタンをクリックして [コントロールパネル] をクリックします。
     [スタート] メニューに [プリンタと FAX] が表示されている場合は、[プリンタと FAX] をクリックして、2へ進みます。
  - ② [プリンタとその他のハードウェア] をクリックします。
  - ③ [プリンタとFAX] をクリックします。

### 困ったときは – 217

### [通常使うプリンタに設定]になっているか確認します。

Windows 95/98/Me/NT4.0/2000 の場合

使用するプリンタ名(LP-6100)を選択し、[ファイル] メニューの [通常使 うプリンタに設定] が選択されているか確認します。

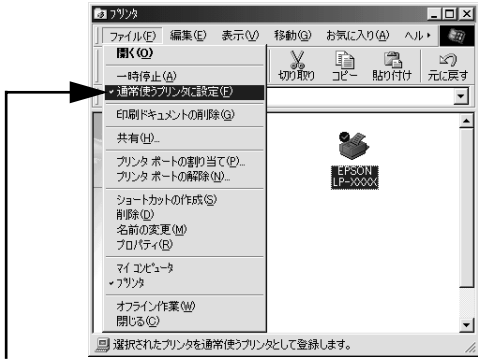

<sup>[</sup>通常使うプリンタに設定] にチェック マークが付いているか確認します。

### • Windows XP の場合

[プリンタと FAX] 内のプリンタアイコンにチェックマークが付いていれば、 [通常使うプリンタに設定] の状態になっています。プリンタアイコンに チェックマークが付いていない場合は、使用するプリンタ名(LP-6100)を 右クリックし、表示されたメニューで[通常使うプリンタに設定]を選択し ます。

### Macintosh の場合

2

お使いの機種のプリンタドライバが、セレクタ画面で正しく選択されているか、選択 したプリンタが実際に接続したプリンタと合っているか確認してください。

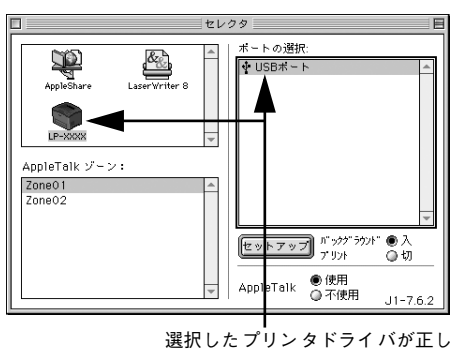

いか確認します。

Windows プリントマネージャのステータスが [一時停止] になっていませんか? 印刷途中で印刷を中断したり、何らかのトラブルで印刷停止した場合、プリントマネー ジャのステータスが [一時停止] になります。このままの状態で印刷を実行しても印 刷されません。

### Windows 95/98/Meの場合

- ① [スタート] ボタンをクリックし、[設定] にカーソルを合わせ [プリンタ] をク リックします。
- ②LP-6100のアイコンをクリックして[ファイル]メニュー内の[一時停止]または [プリンタをオフラインにする]にチェックが付いている場合はクリックして外しま す。

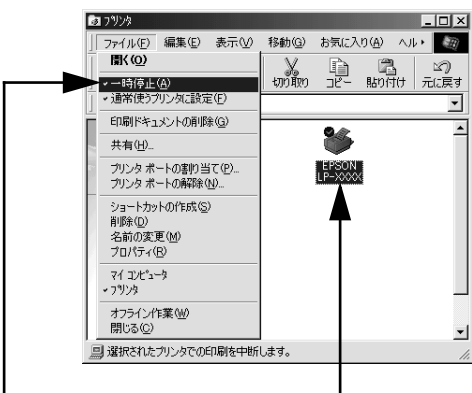

②クリックします

①クリックして

Windows NT4.0/2000/XPの場合

- Windows の [スタート] メニューから [プリンタ] / [プリンタと FAX] を開 きます。
  - Windows NT4.0/2000 の場合
    - [スタート] ボタンをクリックして [設定] にカーソルを合わせ、[プリンタ] をクリックします。
  - Windows XP の場合
  - [スタート] ボタンをクリックして [コントロールパネル] をクリックします。
     [スタート] メニューに [プリンタと FAX] が表示されている場合は、[プリンタと FAX] をクリックして、2 へ進みます。
  - ② [プリンタとその他のハードウェア] をクリックします。
  - ③ [プリンタと FAX] をクリックします。

## 困ったときは - 219

2

LP-6100 のアイコンをダブルクリックし、プリンタが一時停止状態の場合は[プリンタ]メニューの[一時停止]をクリックしてチェックを外します。

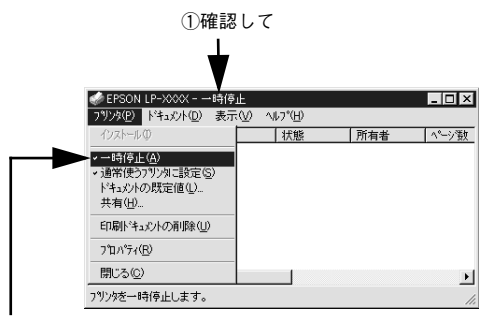

②クリックします

Windows プリンタドライバの [接続ポート] を確認してください。

プリンタドライバの[接続ポート]の設定を実際に接続しているポートに合わせてください。 27 本書 103 ページ「プリンタ接続先の変更」

Windows 上でお使いいただいている場合、中間スプールフォルダの設定を変更してみて ください。

プリントサーバにWindowsを使ってプリンタを共有する場合は、プリンタの中間スプールフォルダを以下のように設定してください。

- ①ハードディスクに十分な空き容量を確保して、任意のフォルダを作成します
- ② Windows NT4.0/2000/XP の場合は、そのフォルダをどのユーザーの印刷データ でも処理できるようにします
- ③そのフォルダを、中間スプールフォルダとして設定します **△**3 本書 66 ページ「[動作環境設定] ダイアログ」

これにより、クライアントから送られた印刷データをプリントサーバでスプール(一時的に保存)して共有プリンタで印刷できるようになります。

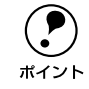

Windows NT4.0/2000/XP で中間スプールフォルダをどのユーザーからでも処 理できるように、フォルダの共有化が必要です。さらに、そのフォルダへのア クセス権はすべてのユーザー(Everyone)に設定し、フルコントロールを[許 可]の状態にしてください。設定方法の詳細は、各 OS の取扱説明書をご覧く ださい。

# ステータス(状態)が画面表示できない

コンピュータの ECP 機能は正常に機能していますか?

パラレルインターフェイスを使用している場合、ホスト側の ECP 機能に不具合がある とステータスを画面表示 (モニタ) することができません。プリンタのジャンパスイッ チの設定を変更することにより、ステータス情報が取得できることもありますので確 認してください。以下の手順で、プリンタ本体にあるジャンパスイッチの設定を変更 してください。

▲ 警告 指示されている以外の分解は行わないでください。内部には高電圧の部分があり、感電のおそれがあります。指示以外のネジは取り外さないでください。

▲注意 本作業は必ず電源ケーブルを抜いた状態で行ってください。感電の原因となる おそれがあります。

- プリンタの電源をオフ(○)にして、電源ケーブルとインターフェイスケーブル を取り外します。
- プリンタ正面から見て右側のカバーを取り外します。 カバーを固定しているプリンタ背面のネジ(1個)を緩めて、右カバーを後方へ 引き出して外側へ取り外します。

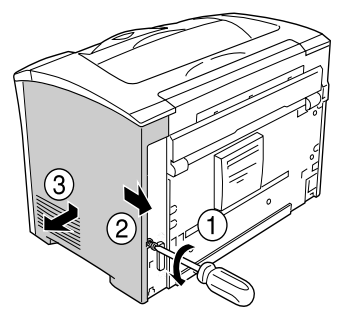

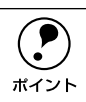

ネジは右カバーから外れません。

### 金属のカバーを取り外します。

プラスドライバを使用して、止めネジ(2本)を緩めます。カバーの上側にある 切り欠き部を持ち、手前に外します。

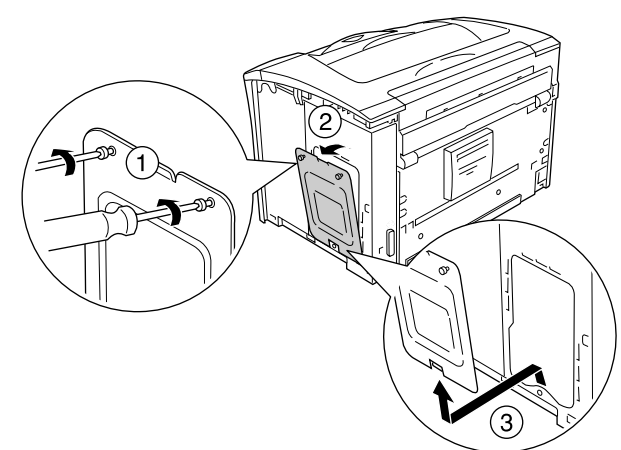

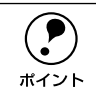

止めネジは金属のカバーから外れません。

プリンタ本体にあるジャンパスイッチを取り外して、ECP(初期設定)から NIBBLE(ニブル)の設定に変更します。

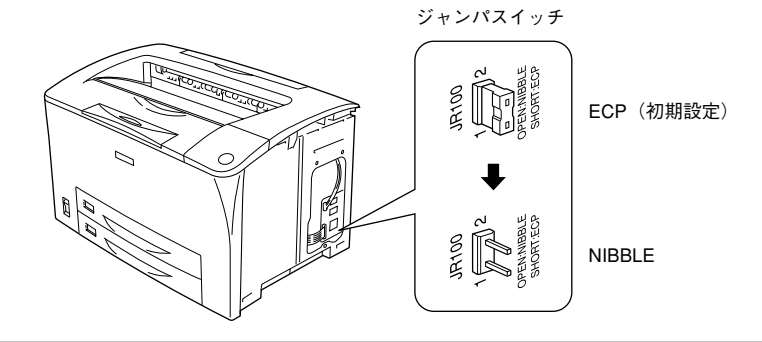

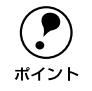

取り外したジャンパスイッチは、設定を元に戻すときのために大切に保管して ください。

# ⑤ 金属のカバーを取り付け、ネジで固定します。

カバー下側のツメを本体部分に引っかけてから、カバーを取り付けます。2本の ネジでカバーを固定します。

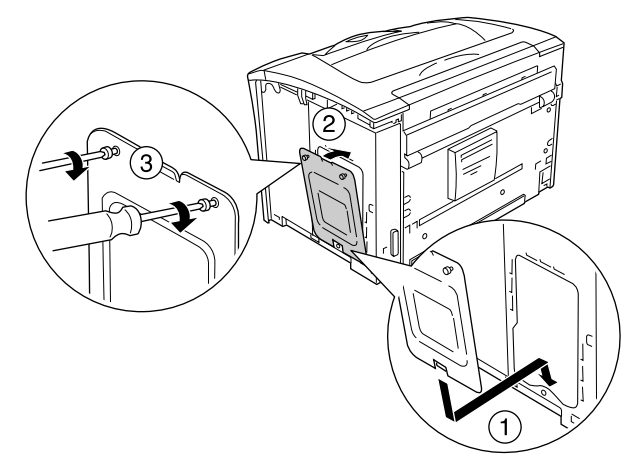

6 右カバーをプリンタに取り付けます。 右カバーの上部をプリンタ側にはめ込んで下部を押さえてから、前方へ押し戻し て取り付けます。

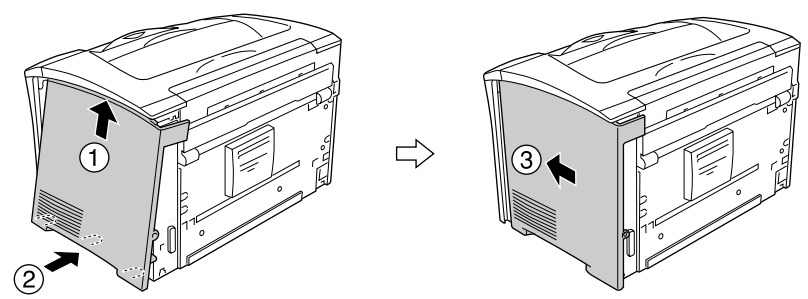

プリンタ背面のネジを締めて、右カバーをプリンタに固定します。

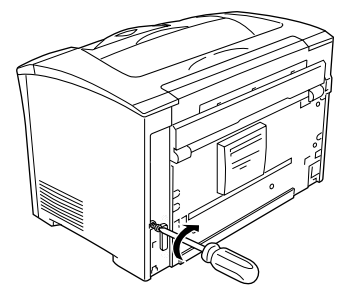

▲ 注意 右カバーの固定用のネジは確実に締め付けてください。ネジの締め付けが不十 分だと、プリンタの移動や運搬時などに右カバーが外れてけがや損傷の危険が あります。

### 取り外した電源ケーブルとインターフェイスケーブルを元通りに接続します。

以上でジャンパスイッチの設定変更は終了です。

### DMA 転送の設定になっていませんか?

DMA 転送の設定になっているとステータスを画面表示(モニタ)することができない ことがあります。この場合は、コンピュータのBIOS設定を「ECP」(またはENHANCED) 以外にして、DMA 転送の設定を解除してください。 237 本書 109 ページ「パラレルインターフェイス接続時の印刷高速化」 詳細はお使いのコンピュータの取扱説明書を参照してください。

### Windowsの双方向通信機能の設定を解除しませんでしたか?

本機は双方向通信機能が有効になっていないと使用できません。

- Windows 95/98/Me をお使いの場合、プリンタドライバの [詳細] ダイアログで [スプールの設定] ボタンをクリックして [プリンタスプールの設定] ダイアログを 開き、[このプリンタで双方向通信機能をサポートする] を選択してください。
- Windows NT4.0/2000/XP の場合、プリンタドライバの [ポート] ダイアログで [双方向サポートを有効にする] が選択されているか確認してください。

# プリンタがエラー状態になっている

コンピュータ画面上にワーニングメッセージやエラーメッセージが表示されていませんか?

問題が発生すると、コンピュータの画面上にポップアップウィンドウが開き、ワーニ ングメッセージやエラーメッセージが表示されます。メッセージが表示されている場 合は、その内容を一読して必要な手段を講じてください。

<例>Windows の EPSON プリンタウィンドウ!3 の場合

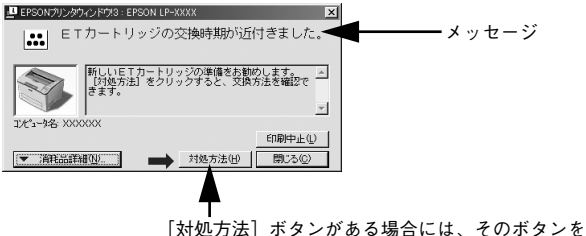

[対処方法] ホタンがめる場合には、そのホタンを クリックすると対処方法が表示されます。対処方法 に従って問題を解決することができます。

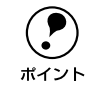

プリンタにエラーや問題が発生すると、プリンタのランプが点灯または点滅し てお知らせします。以下のページに詳しく対処方法を説明していますので参照 してください。

∠3 本書 226 ページ「プリンタのランプが点灯または点滅していませんか?」

# プリンタのランプが点灯または点滅していませんか?

プリンタの上部右側にある各ランプの状態を確認してください。ランプが点灯または 点滅していたら、次の説明を参照して適切な処置をしてください。

|              | 消灯                                                                                                    |                                                                                 | <ul> <li>滅</li> <li>エラーランプ:消灯</li> <li>印刷可ランプ:点灯</li> <li>印刷可能、印刷中、節電中、印刷可</li> <li>能なワーニング(消耗品の寿命ワー</li> <li>ニングを除く)</li> </ul> |  |  |
|--------------|----------------------------------------------------------------------------------------------------|---------------------------------------------------------------------------------|----------------------------------------------------------------------------------------------------|--|--|
| ⇒ <b>-</b> € | エラーランプ:消灯<br>印刷可ランプ:ゆっくりとした点滅<br>消耗品の交換時期が間近です。消耗<br>品を準備してください。                                             | *                                                                               | エラーランプ:消灯<br>印刷可ランプ:点滅<br>ウォーミングアップ、データ受信中<br>のため、しばらくお待ちください。                                                                   |  |  |
|              | エラーランブ: 点滅<br>印刷可ランプ: 点灯<br>消耗品交換、用紙交換、メモリ不足、<br>EPSON プリンタウィンドウ 13 で解<br>除可能なエラーが発生しています。必<br>要な処置を施してください。 | $\leftarrow$                                                                    | エラーランブ:点灯<br>印刷可ランプ:点灯<br>用紙なし、用紙詰まりが発生してい<br>るか、プリンタのカバーが開いてい<br>ます。必要な処置を施してください。                                              |  |  |
|              | エラーランプ: 点滅(同時)<br>印刷可ランプ: 点滅(同時)<br>RAM チェックエラーです。電源を<br>オフにして、しばらくたってから再<br>度オンにしてください。                     | *                                                                               | エラーランプ: 点灯<br>印刷可ランプ: 点滅<br>プロトコルエラーです。電源をオフに<br>して、しばらくたってから再度オンに<br>してください。                                                    |  |  |
|              | エラーランプ:点灯<br>印刷可ランプ:消灯<br>サーピスコールエラー<br>電源をオフにして、しばらくたって<br>から再度オンにしてください。                                   | 交互に<br>点滅<br>・<br>、<br>、<br>、<br>、<br>、<br>、<br>、<br>、<br>、<br>、<br>、<br>、<br>、 | エラーランプ:点滅(交互)<br>印刷可ランプ:点滅(交互)<br>サービスコールエラー<br>電源をオフにして、しばらくたって<br>から再度オンにしてください。                                               |  |  |
| *            | エラーランプ: 点滅→点滅(同時)<br>印刷可ランプ: 点滅→消灯(同時)<br>サービスコールエラー<br>電源をオフにして、しばらくたって<br>から再度オンにしてください。                   |                                                                                 |                                                                                                    |  |  |

エラーを解除できず、正常な状態に復帰できない場合は、保守契約店(保守契約をされている場合)または販売店、またはエプソンの修理窓口まで連絡ください。 ∠37 本書 265 ページ「保守サービスのご案内」

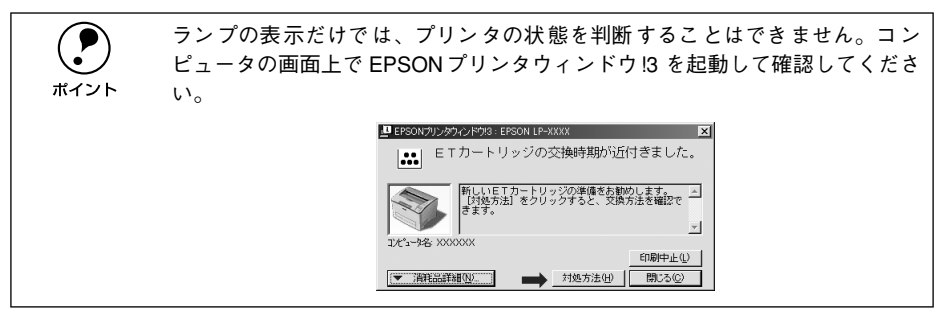

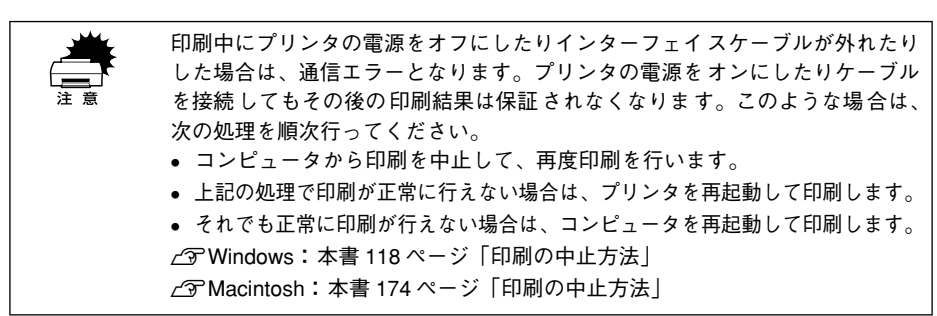

# 「LPT1 に書き込みができませんでした」エラーが発生する

# インターフェイスケーブルが外れていませんか? プリンタ側のコネクタとコンピュータ側のコネクタにインターフェイスケーブルがしっかり接続されているか確認してください。

### Windows プリンタドライバの設定を確認してください。

以下の項目を確認してください。

- プリンタプロパティの[詳細]タブの「印刷先のポート」が正しく設定されている かを確認して印刷を実行してください。
- プリンタプロパティの[詳細]タブの「スプールの設定」で「プリンタに直接印刷 データを送る」の設定に変更して印刷を行ってみてください。
- ECP モードでご利用の場合、ECP モード対応のケーブルで接続していることを確認 し、コンピュータの BIOS 設定を「ECP」(ECP がない場合は「Bi-directional」)に、 ポートを「ECP プリンタポート(LPT1)」など(お使いの Windows によってポー ト名が異なる場合があります)に設定して印刷を行ってみてください。BIOS 設定に ついての詳細はお使いのコンピュータの取扱説明書を参照してください。

### 困ったときは - 227

# Macintosh のセレクタでプリンタを選択していない

# Macintosh のセレクタにプリンタドライバまたはプリンタが表示されない

QuickDraw GX を使用していませんか? 本プリンタドライパは、QuickDraw GX に対応していません。 QuickDraw GX を使用停止にしてください。 ∠⑦ スタートアップガイド 30 ページ「システム条件の確認」

# エラーが発生する

Macintoshをお使いの場合、Mac OS 8.6~9.xを使用していますか?
 プリンタドライバの動作可能環境は、MacOS 8.6~9.x です。
 ∠3 スタートアップガイド 30 ページ「システム条件の確認」

Macintosh のシステムメモリの空き容量は十分ですか? Macintosh のプリンタドライバは、Macintosh 本体のシステムメモリの空きエリアを 使用してデータを処理します。コントロールパネルの RAM キャッシュを減らしたり、 使用していないアプリケーションソフトを終了して、メモリの空き容量を 8MB 以上に 増やしてください。

# 給排紙されない

- プリンタをプリンタの底面より小さな台の上に設置していませんか? プリンタの底面より小さな台の上に設置すると正常な給排紙ができません。プリンタの設置場所を確認してください。
- プリンタは水平な場所に設置されていますか?
   プリンタの下にはさまれている物はありませんか?
   設置場所が水平でなかったり、プリンタの下に異物がはさまれていると正常に排紙されない場合があります。プリンタの設置場所の環境を再確認してください。

### 本機で印刷可能な用紙を使用していますか?

印刷可能な用紙を使用してください。 27 本書 11 ページ「用紙について」

### セットする前に用紙をさばきましたか?

複数枚セットする際に、用紙をさばいてからセットすると給紙時の問題が発生しなく なる場合があります。

### セットしている用紙とプリンタドライバの設定は一致していますか?

ステータスシートを印刷して、給紙装置の用紙サイズを確認してください。 ∠⑦ Windows:本書 59 ページ「[環境設定] ダイアログ」 ∠⑦ Macintosh:本書 155 ページ「[プリンタセットアップ] ダイアログ」 用紙サイズが正しく検知されていることを確認し、その用紙サイズをプリンタドライ パでの設定と一致させてください。

### ✓ 給紙ローラが汚れていませんか?

給紙ローラを拭いてください。 ∠3 本書 208 ページ「給紙ローラのクリーニング」

# 紙詰まりエラーが解除されない

### 詰まった用紙をすべて取り除きましたか?

A カバーを一旦開閉してみてください。それでもエラーが解除されない場合は用紙を 取り除く際に用紙が破れてプリンタ内部に残っているかもしれません。このような場 合には無理に取り除こうとせずに、エプソンサービスコールセンターまたは保守契約 店にご連絡ください。エプソンサービスコールセンターの連絡先はスタートアップガ イドの巻末に記載されています。

# 用紙を二重送りしてしまう

# 用紙どうしがくっついていませんか? 用紙がくっついて給紙される場合は、用紙をよくさばいてください。ラベル紙の場合は、1枚ずつセットしてください。

を製ハガキや封筒の先端が下向きに反っていませんか? 先端を数ミリ上に反らしてからセットしてください。

### 本機以外のプリンタで裏面に印刷された用紙を使用していませんか?

一度印刷した後の裏紙は使用できません。
 ∠3 本書 12 ページ「印刷できない用紙」
 用紙の仕様を確認し、印刷可能な用紙をお使いください。
 ∠3 本書 11 ページ「印刷できる用紙の種類」

### MP カセットヘセットした用紙の用紙指定は正しくされていますか?

MP カセットで用紙サイズを自動検知できるのは、A3、A4、B4、B5、Letter、Legal、 官製ハガキのみです。それ以外のサイズの用紙をセットする場合は、プリンタドライ パで [MP カセット用紙サイズ] を設定してください。 23 Windows:本書 62 ページ [[プリンタ設定] ダイアログ」 23 Macintosh:本書 158 ページ [[プリンタ設定] ダイアログ」

# 用紙がカールする

#### 正しい印刷面へ印刷していますか?

特に印刷面の指定がない場合でも、逆の面へ印刷することによって用紙がカールしな くなることがあります。印刷面を変えて印刷してみてください。

# 「通信エラーが発生しました」と表示される

### プリンタに電源が入っていますか?

コンセントにプラグが差し込まれているのを確認し、プリンタの電源をオン(1)にします。

#### インターフェイスケーブルが外れていませんか?

プリンタ側のコネクタとコンピュータ側のコネクタにインターフェイスケーブルが しっかり接続されているか確認してください。またケーブルが断線していないか、変 に曲っていないかを確認してください。(予備のケーブルをお持ちの場合は、差し換え てご確認ください。)

### インターフェイスケーブルがコンピュータや本プリンタの仕様に合っていますか? (ローカル接続時)

インターフェイスケーブルの型番・仕様を確認し、コンピュータの種類やプリンタの 仕様に合ったケーブルかどうかを確認します。

∠37 本書 198 ページ「パラレルインターフェイスケーブル」

### 困ったときは - 230

# プリンタドライバの設定で双方向通信機能を選択していますか? (ローカル接続時)

本機は双方向通信機能が有効になっていないと使用できません。

- Windows 95/98/Me の場合、プリンタドライバの [詳細] ダイアログで [スプールの設定] ボタンをクリックして [プリンタスプールの設定] ダイアログを開き、[このプリンタで双方向通信機能をサポートする] が選択されているか確認してください。
- Windows NT4.0/2000/XP の場合、プリンタドライバの [ポート] ダイアログで [双方向サポートを有効にする] が選択されているか確認してください。

# 用紙が詰まったときは

用紙が詰まる主な原因と、詰まった用紙を取り除く方法を説明します。

紙詰まりが発生したときは、パネルの印刷可ランプとエラーランプが同時に点灯して お知らせします。本書の手順に従って用紙を取り除いてください。

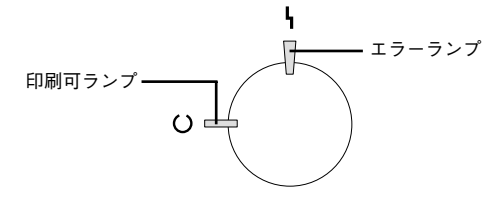

また、EPSON プリンタウィンドウ!3 が紙詰まりをお知らせします。[対処方法] ボタ ンをクリックすると、詰まった用紙を取り除く手順を説明します。説明に従って作業 してください。

∠ Windows:本書 69 ページ「EPSON プリンタウィンドウ !3 とは」
 ∠ Macintosh:本書 167 ページ「EPSON プリンタウィンドウ !3 とは」

Windows:給紙口で詰まった場合

Macintosh:給紙口で詰まった場合

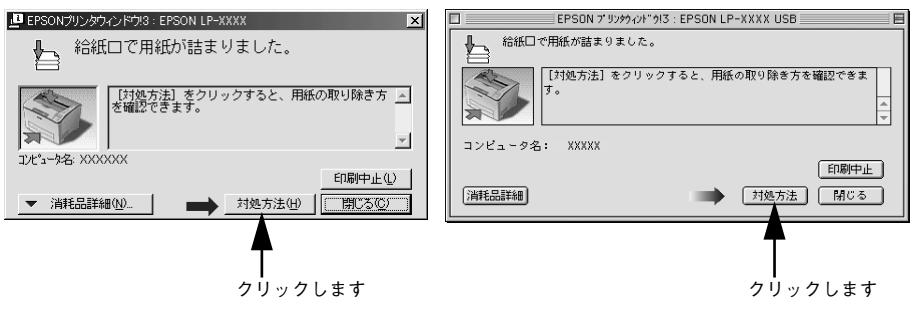

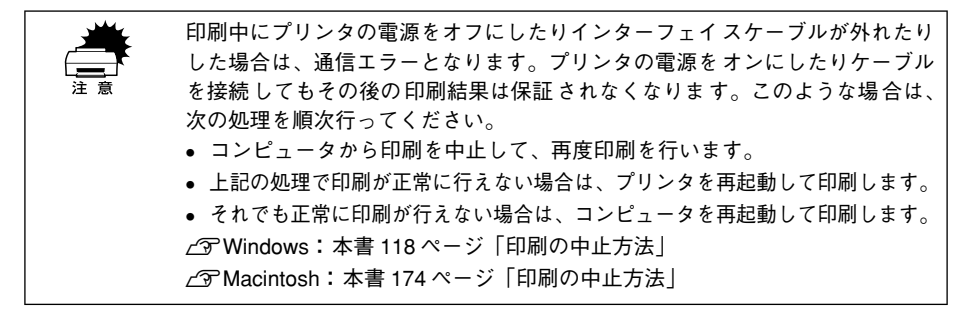

以下の表でメッセージを確認し、該当する参照ページの説明に従って詰まった用紙を 取り除いてください。

| EPSON プリンタウィンドウ !3 のメッセージ | 用紙詰まりの発生箇所        | 参照ページ   |
|---------------------------|-------------------|---------|
| 給紙口で用紙が詰まりました。            | MP カセット           | 234 ページ |
|                           | 用紙力セット            |         |
| 内部で用紙が詰まりました。             | プリンタ内部の給紙経路       | 237 ページ |
| 排紙部で用紙が詰まりました。            | プリンタの排紙部(内部の給紙経路) | 241 ページ |

登告 紙詰まりの状態で放置しないでください。詰まった場所によっては、定着器が
 加熱し、発煙・発火の原因となります。

# 紙詰まりの原因

紙詰まりの主な原因は次のようなものです。紙詰まりが繰り返し発生するときは、以下の点を確認してください。

- プリンタが水平に設置されていない
- 用紙が正しくセットされていない
- MP カセットや用紙カセットが正しくセットされていない
- 本機で使用できない用紙を使用している
   △3 本書 11 ページ「印刷できる用紙の種類」
- 吸湿して波打ちしている用紙を使用している
- - 用紙を取り除く際に、用紙を破かないよう注意してください。用紙が破れた 場合は、破れた用紙が残らないようすべて取り除いてください。
  - 印刷中に紙を継ぎ足さないでください。複数枚の紙を同時に給紙して紙詰まりの原因となる可能性があります。

# 給紙口で用紙が詰まったときは

EPSON プリンタウィンドウ!3 に以下のメッセージが表示されたら、MP カセットまたは用紙カセットから詰まった用紙を取り除いてください。

| EPSON プリンタウィンドウ !3 のメッセージ | 用紙詰まりの発生箇所 |
|---------------------------|------------|
| 給紙口で用紙が詰まりました。            | MP カセット    |
|                           | 用紙力セット     |

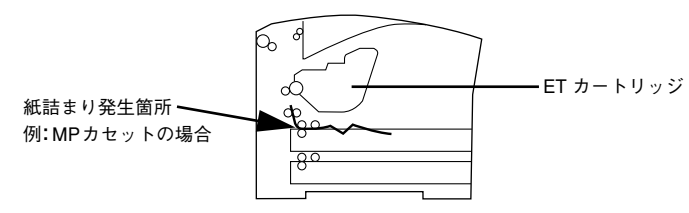

ここでは、用紙カセットで詰まった用紙を取り除く手順を図で示して説明します。用 紙カセットの場合も基本的な手順は同じですので、詰まった用紙を探して取り除いて ください。

### MP カセットや用紙カセットをプリンタから引き抜きます。

カセットを手前に引き出し、少し持ち上げて完全に引き抜きます。

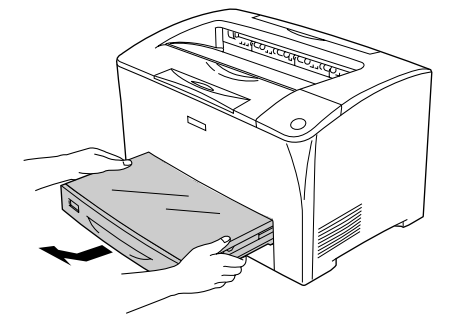

クカセット内に詰まった用紙があるか確認し、あれば取り除きます。

カセットのカバーを取り外して詰まった用紙を取り除き、カバーを用紙カセットに取り付けます。

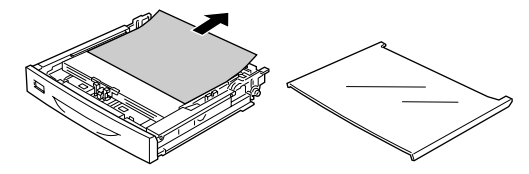

プリンタの給紙部で用紙が詰まっているときは、矢印の方向にゆっくり用紙を引き抜きます。

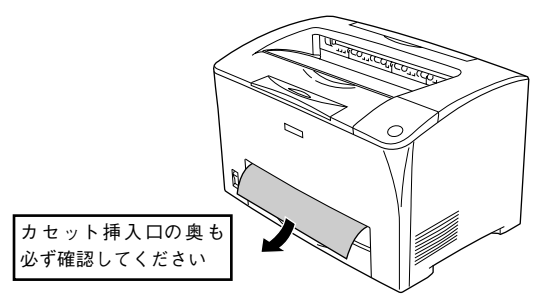

3

用紙がプリンタ内部の給紙経路に引き込まれて取り除けない場合や、詰まった用紙が見つからない場合は、プリンタのAカバーを開けて詰まった用紙を取り除きます。 ∠37 本書 237 ページ「内部で用紙が詰まったときは」

④ 残りの用紙がカセットに正しくセットされていることを確認してから、カセットをプリンタ本体にセットし直します。

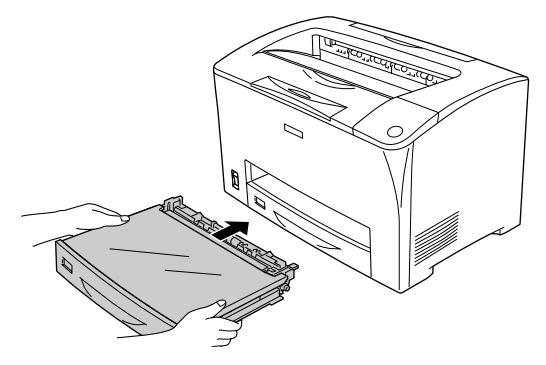

## 5 プリンタの A カバーを一旦開閉します。

用紙詰まりのエラー状態は、詰まった用紙を取り除いたあと、プリンタの A カバーを 開閉することで解除されます。

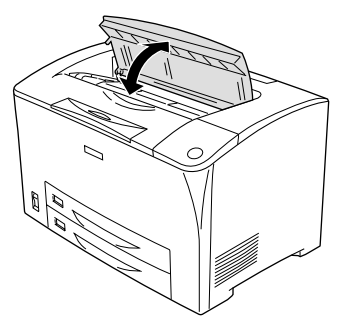

正常に印刷排紙できなかったページは自動的に再度印刷されます。

|                    | • | MP カセットや用紙カセットの給紙口から詰まった用紙を引き抜いた場合、用紙 |
|--------------------|---|---------------------------------------|
| $\mathbf{\bullet}$ |   | を引き抜いた後も紙詰まりエラーの表示がされていることがあります。これは、  |
| ポイント               |   | プリンタのAカバーを開閉しないと紙詰まりのエラーが解除されないためです。  |
|                    |   | プリンタ内部に詰まった紙がなくても、Aカバーの開閉を1 回行ってください。 |
|                    | ٠ | 詰まった紙を取り除く際に、用紙の一部がちぎれて手の届かないところに     |
|                    |   | 残ってしまった場合などは、無理に取り除こうとせずに、エプソンの修理窓    |
|                    |   | 口、または保守契約をされている場合は契約店にご連絡ください。エプソン    |
|                    |   | の修理窓口の連絡先はスタートアップガイドの巻末に記載されています。     |

# 内部で用紙が詰まったときは

EPSON プリンタウィンドウ 13 に以下のメッセージが表示されたら、プリンタ内部の 給紙経路から詰まった用紙を取り除いてください。

| EPSON プリンタウィンドウ !3 のメッセージ | 用紙詰まりの発生箇所  |
|---------------------------|-------------|
| 内部で用紙が詰まりました。             | プリンタ内部の給紙経路 |

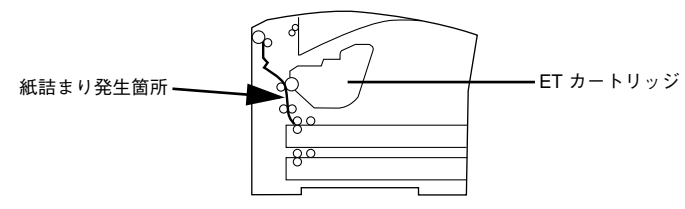

Aカバーを開けます。

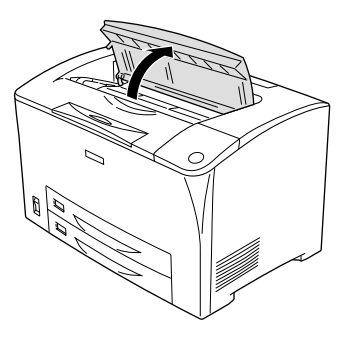

取っ手を持ち、ET カートリッジを引き上げて取り外します。

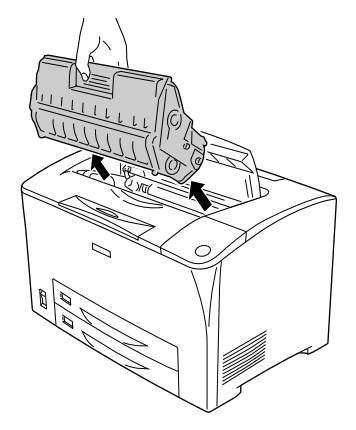

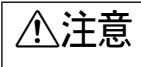

使用中に ET カートリッジを取り外したときは、定着器部分に触れないでくだ さい。内部は高温(約 200 度)になっているため、火傷のおそれがあります。 定着器部分の冷却には、プリンタの電源を切ってから 40 分以上必要です。

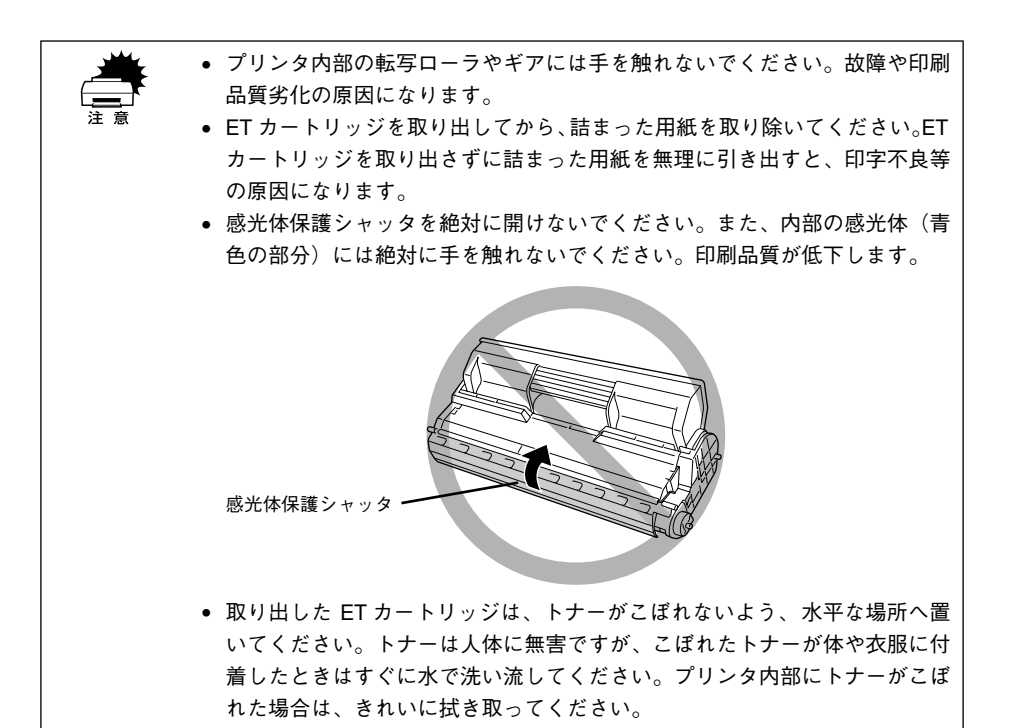

詰まっている用紙を取り出しにくい場合は、図のように緑色のローラを手前に回して 詰まった用紙にたるみを作り、引き抜きやすくします。

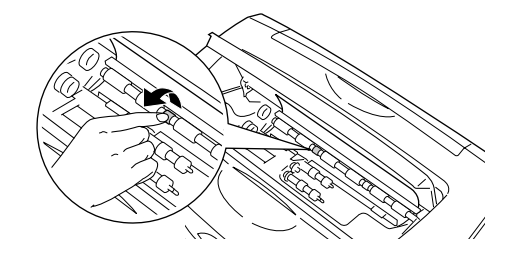

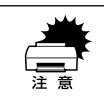

緑色以外のゴムローラには触れないでください。紙詰まりの原因となります。

詰まっている用紙を図の矢印の方向に引き抜きます。

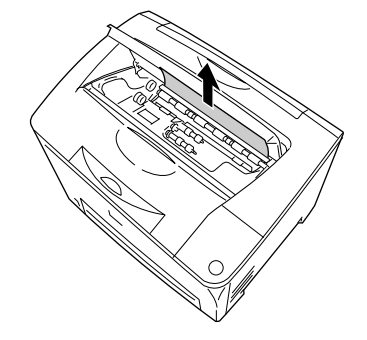

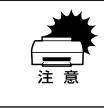

詰まった用紙は、必ず矢印の方向へゆっくり引き抜いてください。

# ET カートリッジをプリンタに取り付けます。

- ① ET カートリッジ上面に表示されている矢印をプリンタの A カバー側に向けて ET カートリッジをセットします。
- ②両側のガイドを合わせながら奥に突き当たるまで確実に差し込みます。

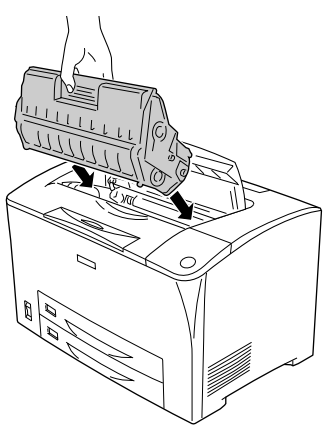

⑦ プリンタの A カバーをしっかり閉じます。

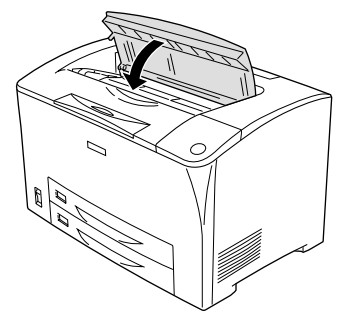

正常に印刷排紙できなかったページは自動的に再度印刷されます。

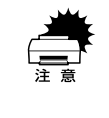

詰まった紙を取り除く際に、用紙の一部がちぎれて手の届かないところに残っ てしまった場合などは、無理に取り除こうとせずに、エプソンの修理窓口、ま たは保守契約をされている場合は契約店にご連絡ください。エプソンの修理窓 口の連絡先はスタートアップガイドの巻末に記載されています。

# 排紙部で用紙が詰まったときは

EPSON プリンタウィンドウ !3 に以下のメッセージが表示されたら、プリンタ内部の 給紙経路または排紙部から詰まった用紙を取り除いてください。

| EPSON プリンタウィンドウ !3 のメッセージ | 用紙詰まりの発生箇所        |
|---------------------------|-------------------|
| 排紙部で用紙が詰まりました。            | プリンタの排紙部(内部の給紙経路) |

紙詰まり発生箇所

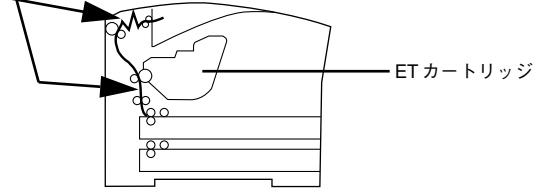

Aカバーを開けます。

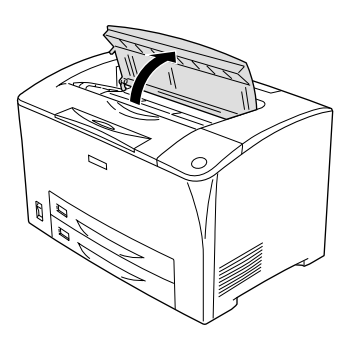

取っ手を持ち、ET カートリッジを引き上げて取り外します。

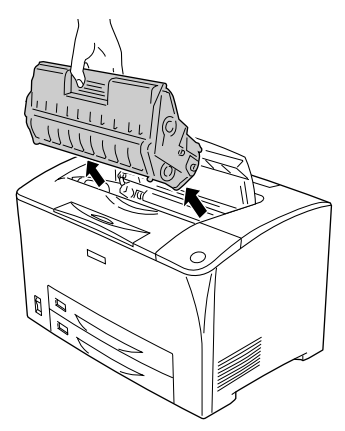

▲注意 使用中に ET カートリッジを取り外したときは、定着器部分に触れないでください。内部は高温(約 200 度)になっているため、火傷のおそれがあります。定着器部分の冷却には、プリンタの電源を切ってから 40 分以上必要です。

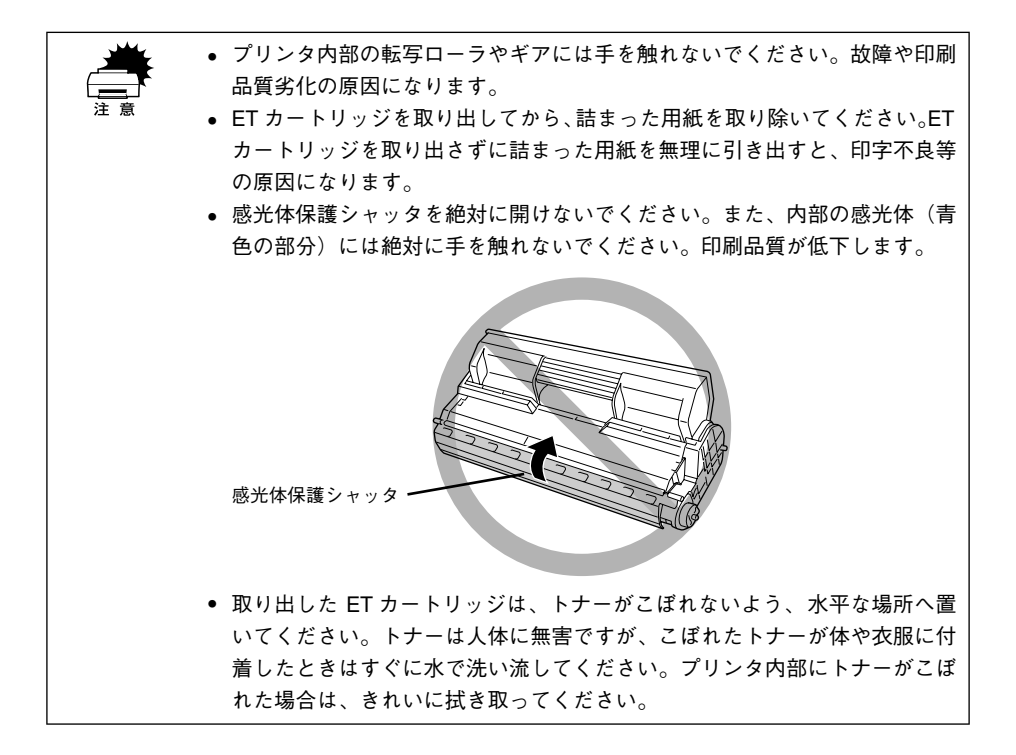

### 詰まっている用紙がないか確認し、あれば引き抜きます。

- 詰まった用紙が見つからない場合は、 4 へ進みます。
- 詰まっている用紙は、右側の図のように矢印の方向に引き抜きます。用紙が取り出しにくい場合は、左側の図のように緑色のローラ部分を手前に回して詰まった用紙にたるみを作り、引き抜きやすくします。用紙を取り除いたら③へ進みます。

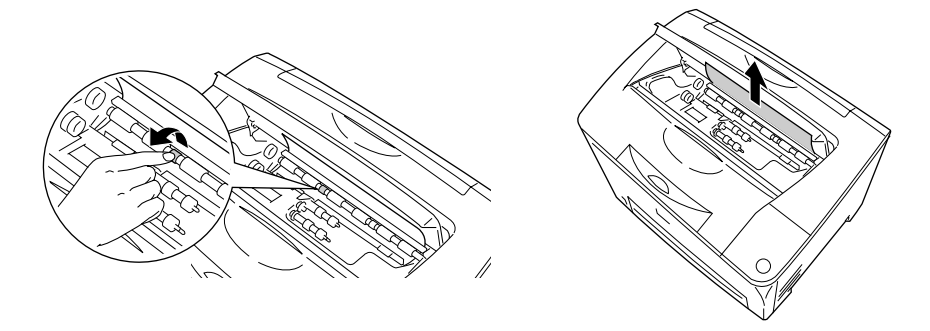

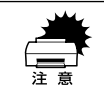

緑色以外のゴムローラには触れないでください。紙詰まりの原因となります。
 詰まった用紙は、必ず矢印の方向へゆっくり引き抜いてください。

### プリンタのBカバーを開けます。

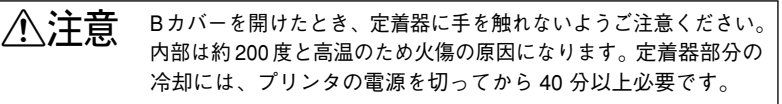

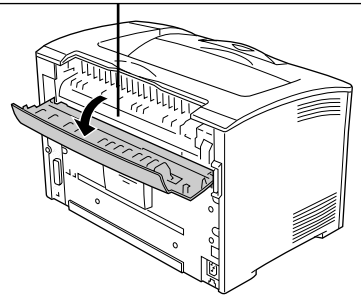

困ったときは - 243

図の用紙押さえレバー(緑色★印付き)を手前に半回転させ、用紙押さえを開けます。

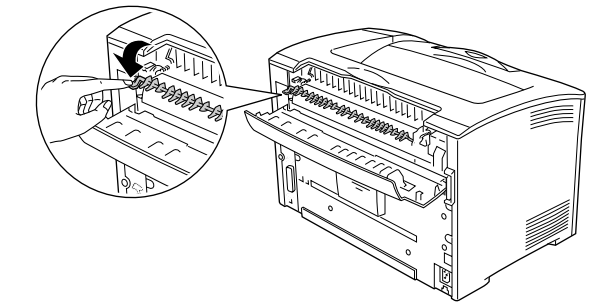

6 詰まっている用紙があれば、用紙押さえを開けたままの状態で、用紙を図の矢印の方 向に引き抜きます。

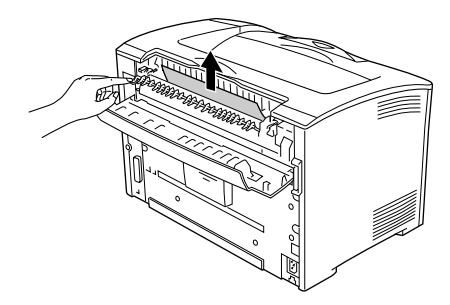

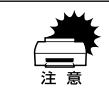

詰まった用紙は、必ず矢印の方向へゆっくり引き抜いてください。

用紙押さえを閉じてから、Bカバーを閉じます。

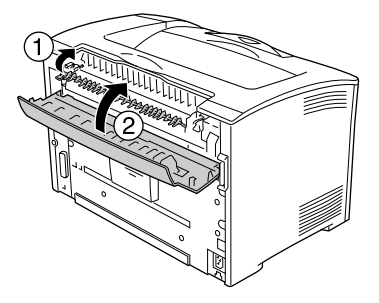

### 8 ET カートリッジをプリンタに取り付けます。

- ① ET カートリッジ上面に表示されている矢印をプリンタの A カバー側に向けて ET カートリッジをセットします。
- ②両側のガイドを合わせながら奥に突き当たるまで確実に差し込みます。

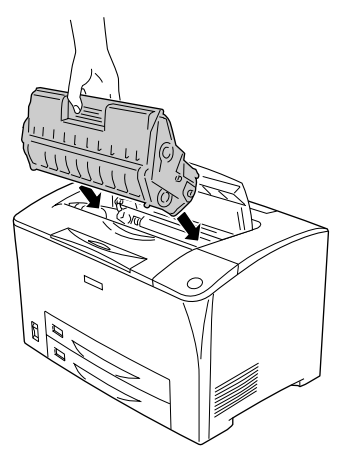

プリンタの A カバーをしっかり閉じます。

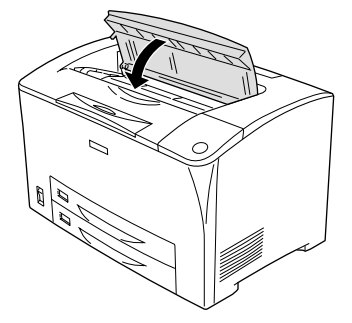

正常に印刷排紙できなかったページは自動的に再度印刷されます。

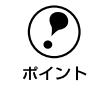

詰まった紙を取り除く際に、用紙の一部がちぎれて手の届かないところに残っ てしまった場合などは、無理に取り除こうとせずに、エプソンの修理窓口、ま たは保守契約をされている場合は契約店にご連絡ください。エプソンの修理窓 口の連絡先はスタートアップガイドの巻末に記載されています。

# 印刷品質に関するトラブル

🔪 ET カートリッジは推奨品(当社純正品)をお使いですか?

本製品は純正ET カートリッジ使用時に最高の印刷品質が得られるように設計されてお ります。純正品以外のものをご使用になると、プリンタ本体の故障の原因となったり、 印刷品質が低下するなどプリンタ本体の性能が発揮できない場合があります。ET カー トリッジは純正品のご使用をお勧めします。また、必ず本製品に合った型番のものを お使いください。本製品で使用できる ET カートリッジの当社純正品については、以下 のページを参照してください。

∠⑦ 本書 203 ページ「ET カートリッジの交換」

# きれいに印刷できない

トナーセーブ機能を使用していませんか?
 トナーセーブ機能は、内容確認など印刷品質を問わない印刷時にご使用ください。
 公 Windows:本書 43 ページ「[詳細設定] ダイアログ」
 公 Macintosh:本書 140 ページ [[詳細設定] ダイアログ」

ET カートリッジが劣化または損傷している可能性があります。
 新しい ET カートリッジに交換してください。

 企 本書 203 ページ「ET カートリッジの交換」

# 印刷の濃淡が思うように印刷できない

トナーセーブ機能を使用していませんか?
 トナーセーブ機能は、内容確認など印刷品質を問わない印刷時にご使用ください。
 ビア Windows:本書 43 ページ「[詳細設定] ダイアログ」
 ビア Macintosh:本書 140 ページ「[詳細設定] ダイアログ」

プリンタドライバの [明暗]の設定を確認してください。
 [グラフィック]の明暗設定を調整してください。
 ∠⑦ Windows:本書 43 ページ「[詳細設定] ダイアログ」
 ∠⑦ Macintosh:本書 140 ページ「[詳細設定] ダイアログ」

印刷濃度の設定は適切ですか?
 印刷濃度を調整してみてください。
 27 Windows:本書 64 ページ「[拡張設定] ダイアログ」
 27 Macintosh:本書 142 ページ「[拡張設定] ダイアログ」

# 印刷が薄いまたはかすれる

- 用紙が湿気を含んでいる可能性があります。 新しい用紙と交換してください。
  - 印刷濃度の設定は適切ですか?
     印刷濃度を調整してください。
     27 Windows:本書 64 ページ「[拡張設定] ダイアログ」
     27 Macintosh:本書 142 ページ「[拡張設定] ダイアログ」
- - ET カートリッジにトナーが残っていますか?
     トナー残量を確認して、新しい ET カートリッジに交換してください。
     △3 Windows:本書 74 ページ「プリンタの状態を確かめるには」
     △3 Macintosh:本書 169 ページ「プリンタの状態を確かめるには」
     △3 本書 203 ページ「ET カートリッジの交換」
  - トナーセーブ機能を使用していませんか?
     トナーセーブ機能を解除してください。
     ∠⑦ Windows:本書 43 ページ「[詳細設定] ダイアログ」
     ∠⑦ Macintosh:本書 140 ページ「「詳細設定] ダイアログ」
- プリンタドライバの [用紙種類] が正しく設定されていますか?
   セットした用紙とプリンタドライバの [用紙種類] の設定が合っていないと([普通紙]
   の設定で厚紙に印刷する場合など)、最適な印刷結果が得られません。使用する用紙の
   種類に合わせて、[用紙種類] を設定してください。
   公 Windows:本書 40 ページ [[基本設定] ダイアログ」
   公 Macintosh:本書 135 ページ [[プリント] ダイアログ」

# 黒点が印刷される

使用中の用紙は適切ですか?
 以下のページを参照して、印刷できる用紙を使用してください。
 ∠3 本書 11 ページ「印刷できる用紙の種類」

### ET カートリッジが劣化または損傷している可能性があります。

何回か用紙を排紙しても改善されない場合は、新しいETカートリッジに交換してください。

∠⑦ 本書 203 ページ「ET カートリッジの交換」

# 周期的に汚れがある

- プリンタ内の用紙経路が汚れていませんか?
   用紙を数枚印刷してください。
- ET カートリッジが劣化または損傷している可能性があります。
   何回か用紙を排紙しても改善されない場合は新しいET カートリッジに交換してください。

   27 本書 203 ページ「ET カートリッジの交換」

# 指でこするとにじむ

用紙が湿気を含んでいる可能性があります。 新しい用紙と交換してください。

使用中の用紙は適切ですか?
 以下のページを参照して、印刷できる用紙を使用してください。

 27 本書 11 ページ「印刷できる用紙の種類」

プリンタドライバの [用紙種類] が正しく設定されていますか?
 セットした用紙とプリンタドライバ [用紙種類] の設定が合っていないと([普通紙]
 の設定で厚紙に印刷する場合など)、最適な印刷結果が得られません。使用する用紙の
 種類に合わせて、[用紙種類] を設定してください。
 公 Windows:本書 40 ページ [[基本設定] ダイアログ」
 公 Macintosh:本書 135 ページ [[プリント] ダイアログ」

# 黒い部分に白点がある

- ✓ 使用中の用紙は適切ですか?
  以下のページを参照して、印刷できる用紙を使用してください。
  ∠⑦ 本書 11 ページ「印刷できる用紙の種類」
- 用紙の表裏が逆にセットされている場合があります。 表(印刷)面を上に向けてセットしてください。

# 用紙全体が黒く印刷されてしまう

- ET カートリッジは正しくセットされていますか?
   ET カートリッジを正しくセットし直してください。

   企家 本書 203 ページ「ET カートリッジの交換」
- ET カートリッジが劣化または損傷している可能性があります。
   新しいET カートリッジに交換してください。
   イマ 本書 203 ページ「FT カートリッジの交換」

# 黒線が印刷される

# 何も印刷されない

- ET カートリッジは正しくセットされていますか?
   ET カートリッジを正しくセットしてください。

   公 本書 205 ページ「ET カートリッジの交換手順」
- プリンタ内で用紙が詰まっている可能性があります。
   プリンタ内部 / 排紙部での用紙詰まりがないか確認してください。
   企 本書 237 ページ「内部で用紙が詰まったときは」
   企 本書 241 ページ「排紙部で用紙が詰まったときは」
- 一度に複数枚の用紙が搬送されている可能性があります。
   用紙をよくさばいて、セットし直してください。
  - ETカートリッジにトナーが残っていますか?
     トナー残量を確認して、新しいETカートリッジに交換してください。
     ビア Windows:本書74ページ「プリンタの状態を確かめるには」
     ビア Macintosh:本書169ページ「プリンタの状態を確かめるには」
     ビア 本書203ページ「ETカートリッジの交換」

### 困ったときは - 249

### ET カートリッジが劣化または損傷している可能性があります。

# 白抜けがおこる

- 用紙が湿気を含んでいる可能性があります。 新しい用紙と交換してください。
- 使用中の用紙は適切ですか?
   適切な用紙を使用してください。
   上3 本書 11 ページ「印刷できる用紙の種類」
- プリンタドライバの [用紙種類] が正しく設定されていますか?
   セットした用紙とプリンタドライバの [用紙種類] の設定が合っていないと([普通紙]
   の設定で厚紙に印刷する場合など)、最適な印刷結果が得られません。使用する用紙の
   種類に合わせて、[用紙種類] を設定してください。
   公 Windows:本書 40 ページ [[基本設定] ダイアログ」
   公 Macintosh:本書 135 ページ [[プリント] ダイアログ」

# 裏面が汚れる

**用紙経路が汚れていませんか?** 用紙を数枚印刷してください。

# 画面表示と印刷結果が異なる

# 画面と異なるフォント / 文字 / グラフィックスで印刷される

### プリンタの使用環境に問題はありませんか?

画面と異なるフォントや文字、グラフィックスで印刷される場合は、まず印刷を中止 してください。

∠ Windows:本書 118 ページ「印刷の中止方法」

∠ Macintosh:本書 174 ページ「印刷の中止方法」

再度印刷を実行してみてください。再度同様の現象が発生する場合は、次の点を確認 してください。

- 使用環境の仕様に合った推奨ケーブルが正しく接続されていますか。
- お使いのコンピュータは本機の仕様に適合していますか。
- プリンタドライバのテスト印刷やステータス印刷が正常にできますか。

# ページの左右で切れて印刷される

## 印刷データの横幅サイズは、プリンタドライバで設定した用紙サイズに収まります か?

WEB ブラウザでインターネットの WEB サイトを印刷すると、ページの左右で印刷が 切れてしまうことがあります。原因は、プリンタドライバの [用紙サイズ] 設定が WEB サイトの横幅サイズと合っていないからです。この場合は、より大きなサイズの用紙 をプリンタにセットして、それに合った [用紙サイズ] を選択して印刷してください。 ピア Windows:本書 40 ページ「[基本設定] ダイアログ」

∠☞ Macintosh : 本書 132 ページ「[用紙設定] ダイアログ」

アプリケーションソフトによっては、用紙の余白を設定できる場合があります。 余白が広く設定されていることが原因で、ページの左右で印刷が切れることが 考えられます。たとえば、Microsoft Internet Explorer(WEB ブラウザ)の場合 は、[ファイル] メニューから [ページ設定]を選択して、[余白] の値を小さ く設定して印刷してみてください。なお、本機では用紙の左右上下とも最低 5mm の余白が必要です。

より大きなサイズの用紙が利用できない場合は、プリンタドライバの[フィットページ]印刷機能を使用すると、使用する用紙サイズに合わせて自動的に拡大 / 縮小して印刷できます。

∠ Windows:本書 47 ページ「拡大 / 縮小して印刷するには」

∠ Macintosh:本書 146 ページ「拡大 / 縮小して印刷するには」

### 困ったときは – 251

# 画面と異なる位置に印刷される

- アプリケーションソフトで設定した用紙サイズとプリンタドライバで設定した用紙サイズが異なっていませんか?
   アプリケーションとプリンタドライバの設定を合わせてください。
   公 Windows:本書40ページ「[基本設定] ダイアログ」
   公 Macintosh:本書132ページ「[用紙設定] ダイアログ」
- アプリケーションソフトによっては、印刷開始位置の設定が必要になる場合があります。
   プリンタドライバで印刷開始位置のオフセットを調整してください。
   イア Windows:本書 64 ページ「[拡張設定] ダイアログ」
   イア Macintosh:本書 142 ページ「[拡張設定] ダイアログ」

# 罫線が切れたり文字の位置がずれる

アプリケーションソフトで、お使いのプリンタの機種名を使用するプリンタに設定していますか?

各アプリケーションソフトの取扱説明書を参照して、お使いのプリンタの機種名を使 用するプリンタに設定してください。

# 設定と異なる印刷をする

アプリケーションソフトとプリンタドライバの設定が一致していますか? 印刷条件の設定は、アプリケーションソフトとプリンタドライバそれぞれで設定できます。各設定の優先順位は、ご利用の状況により異なりますので、設定と違う印刷を プリンタが行う場合は、各設定を確認してください。

# 楕円のような模様が印刷される

トナー残量が残り少ない可能性があります。
 トナー残量が少ないと楕円のような模様が印刷されることがあります。トナー残量を確認してトナーを交換してください。
 ∠分 Windows:本書 74 ページ「プリンタの状態を確かめるには」
 △分 Macintosh:本書 169 ページ「プリンタの状態を確かめるには」
 △分 本書 203 ページ「ET カートリッジの交換」
## 定形紙に思い通りの位置に印刷できない

 MP カセットへセットした用紙の用紙指定は正しくされていますか?
 MP カセットで用紙サイズを自動検知できるのは、A3、A4、B4、B5、Letter、Legal、 官製ハガキのみです。それ以外のサイズの用紙をセットする場合は、プリンタドライ パで [MP カセット用紙サイズ]を設定してください。
 ビア Windows:本書 62 ページ「[プリンタ設定]ダイアログ」
 ビア Macintosh:本書 158 ページ「[プリンタ設定]ダイアログ」

# USB 接続時のトラブル

## インストールできない (Windows)

お使いのコンピュータは Windows 98/Me/2000/XP プレインストールマシンまたは Windows 98 がプレインストールされていて Windows Me/2000/XP にアップグ レードしたマシンですか?

Windows 95 からWindows 98/Me/2000へアップグレードしたコンピュータやUSB ポートの動作が保証されていないコンピュータは正常に印刷できません。お使いのコ ンピュータについてはコンピュータメーカーへご確認ください。 *C* スタートアップガイド 19 ページ「OS およびコンピュータの条件」

### 印刷できない(Windows)

#### プリンタドライバの接続先は正しいですか?

新たに USB 対応プリンタを接続し、ドライバをインストールすると、印刷先のポートの設定が変わることがあります。印刷先のポートの設定を確認してください。

- Windows の [スタート] メニューから [プリンタ] / [プリンタと FAX] を開 きます。
  - Windows 98/Me/2000 の場合
     [スタート] ボタンをクリックして [設定] にカーソルを合わせ、[プリンタ]
  - をクリックします。 • Windows XP の場合
  - [スタート] ボタンをクリックして [コントロールパネル] をクリックします。
     [スタート] メニューに [プリンタと FAX] が表示されている場合は、[プリンタと FAX] をクリックして、2 へ進みます。
  - ② [プリンタとその他のハードウェア] をクリックします。
  - ③ [プリンタとFAX] をクリックします。

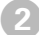

LP-6100のアイコンを右クリックして、[プロパティ]をクリックします。

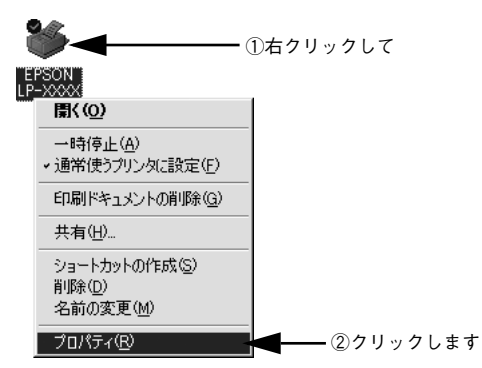

- [詳細] / [ポート] タブをクリックして [印刷先のポート] / [印刷するポート] を確認します。
  - Windows 98/Meの場合
  - ① [詳細] タブをクリックします。
  - ②[印刷先のポート]で[EPUSBx: (EPSON LP-6100)]が選択されていること を確認します(xはポート番号を表す数字です)。
  - Windows 2000/XPの場合
  - ① [ポート] タブをクリックします。
  - ② [印刷するポート] で [USBx] が選択されていることを確認します (x はポー ト番号を表す数字です)。

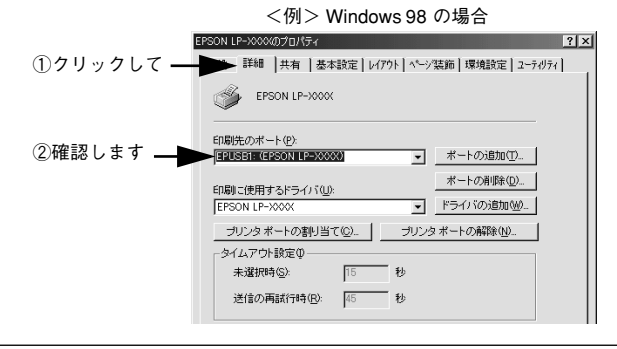

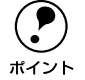

パラレルケーブルでご利用の場合は、リストボックスからLPT1を選択します。

Windows 98/Me をお使いの場合で上記の表示がないときは、USB デバイスドライバがインストールされていないか、正常にインストールされていない可能性があります。プリンタソフトウェアを一旦削除してから再インストールしてください。

∠중 本書 120 ページ「プリンタソフトウェアの削除方法」

## 使用するプリンタ名が印刷先のポートに表示されない

#### プリンタの電源がオンになっていますか?

プリンタの電源がオフの状態では、コンピュータがプリンタを認識できないため、ポートが正しく表示されません。プリンタの電源をオンにして、USB ケーブルを一度抜き 差ししてください。

### Windowsの場合

|           | EPSON LP-XXXXのプロパティ                               | ? × |
|-----------|---------------------------------------------------|-----|
|           | 全般 詳細  共有   基本設定   レイアウト   ページ装飾   環境設定   ユーティリティ | 1   |
|           | EPSON LP-XXXX                                     |     |
|           | ED刷先のボート(P):                                      |     |
| 正しく表示され―― | ■ ポートの追加①                                         |     |
| ていない      | ボートの削除(D)                                         |     |
|           | EPSON LP-XXXXX ▼ ドライバの追加(W)                       |     |
|           | ,                                                 |     |
|           |                                                   |     |
|           | 未選択時(S): 15 秒                                     |     |
|           | 送信の再試行時(B): 45 秒                                  |     |
|           | スプールの設定(1) ボートの設定(0)                              |     |
|           |                                                   |     |
|           |                                                   |     |
|           | UK キャンセル 通用(A) ヘル:                                | 7   |

### Macintosh の場合

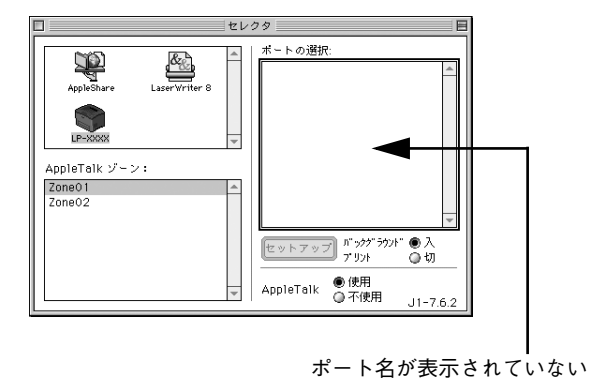

## USB ハブに接続すると正常に動作しない

本機を USB ハブの1段目以外に接続していますか?

USB は仕様上、USB ハブを 5 段まで縦列接続できますが、1 段目の接続を推奨しま す。コンピュータに直接接続された 1 段目以外の USB ハブに本機を接続していて正常 に動作しない場合は、USB ハブの 1 段目に接続してお使いください。また、別のハブ をお持ちの場合は、ハブを替えて接続してみてください。

### Windows が USB ハブを正しく認識していますか?

Windows の [デバイスマネージャ] の<ユニバーサルシリアルバス>の下に、USB ハブが正しく認識されているか確認してください。

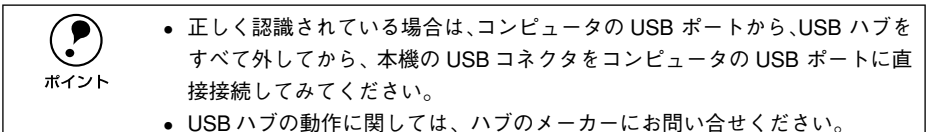

# その他のトラブル

## 印刷に時間がかかる

Macintoshをお使いの場合、アプリケーションソフトへのメモリの割り当ては十分で すか? アプリケーションソフトへのメモリの割り当て量を増やしてください。

Macintosh をお使いの場合、[バックグラウンドプリント]を[入]にしていませんか?
 ご利用の Macintosh によっては、[バックグラウンドプリント]を[入]にしておくと印刷に時間がかかることがあります。[バックグラウンドプリント]を[切]に設定して印刷してください。
 27本書 172ページ「バックグラウンドプリントを行う」

### 割り付け / 部単位印刷を同時に行うと、部単位で用紙を分けられない

アプリケーションソフトの部単位印刷を指定していませんか?
 アプリケーションソフトで部単位印刷の指定を行わないで、プリンタドライバで部単位印刷を指定してください。
 27 Windows:本書 40 ページ「[基本設定] ダイアログ」
 27 Windows:本書 46 ページ「[レイアウト] ダイアログ」
 27 Macintosh:本書 135 ページ「[プリント] ダイアログ」
 27 Macintosh:本書 144 ページ「[レイアウト] ダイアログ」

# どうしても解決しないときは

症状が改善されない場合は、まずプリンタ本体の故障か、ソフトウェアのトラブルか を判断します。

### プリンタのステータス(状態)が取得されているかを画面に表示させて確認しま す。ステータス情報を画面表示できますか?

∠☞ Windows:本書74ページ「プリンタの状態を確かめるには」
 ∠☞ Macintosh:本書169ページ「プリンタの状態を確かめるには」

画面表示できる

画面表示できない

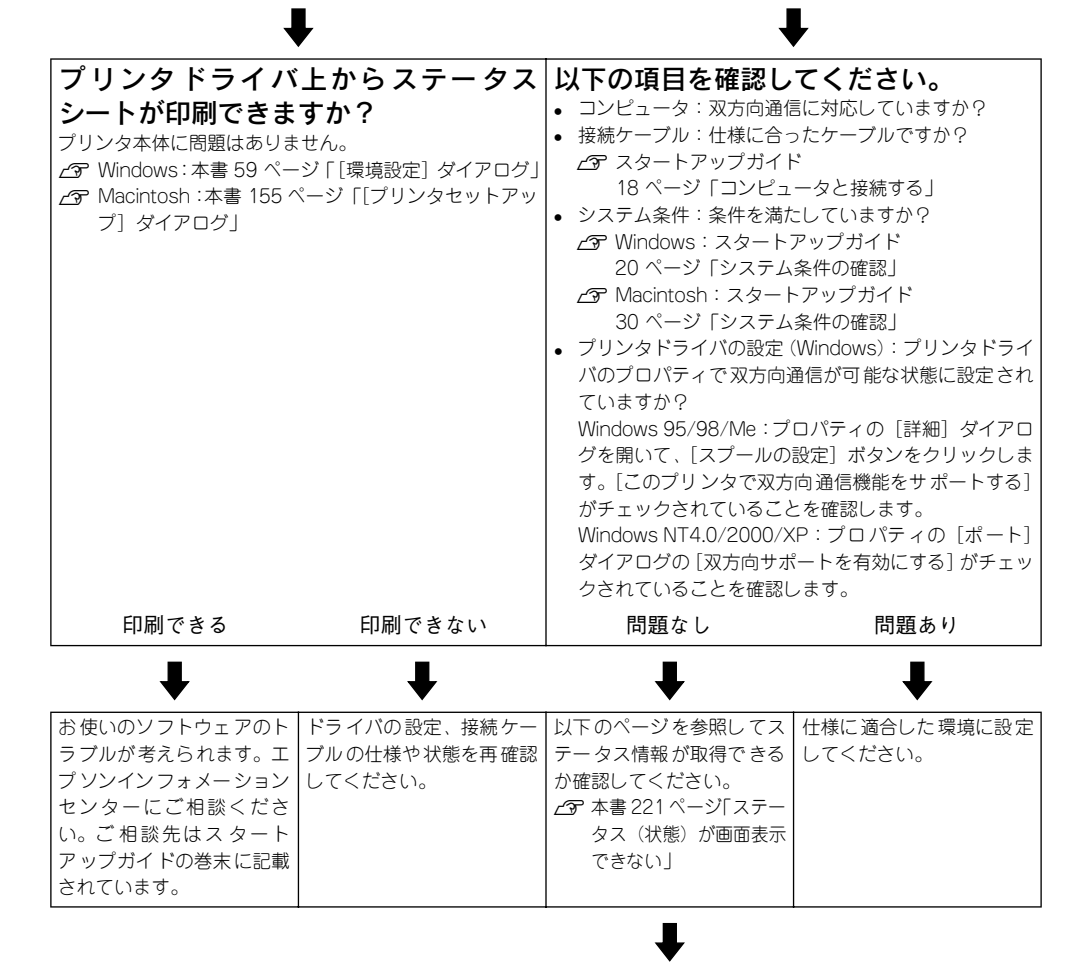

次ページへ

前ページより ■

| 取得できる                                                                                                    | 取得できない                                                                                                    |
|----------------------------------------------------------------------------------------------------|----------------------------------------------------------------------------------------------------|
| プリンタドライバ上からステータス<br>シートが印刷できますか?<br>ブリンタ本体に問題はありません。<br>☆ Windows:本書 59 ページ「[環境設定] ダイアログ」<br>☆ Macintosh:本書 155 ページ「[プリンタセットアッ<br>ブ] ダイアログ」 | ステータスが取得できない場合は、プリンタ本体のトラブ<br>ルです。以下のページをご覧ください。<br><u>〜</u> 37 本書 265 ページ「保守サービスのご案内」<br>ご相談先はスタートアップガイドの巻末に記載されてい<br>ます。 |
| 印刷できる 印刷できない                                                                                                    |                                                                                                    |
| + +                                                                                                    |                                                                                                    |
| お使いのソフトウェアのト ドライバの設定、接続ケー<br>ラブルが考えられます。エ<br>プリンインフォメーション<br>センターにご相談くださ<br>い。ご相談先はスタート<br>アップガイドの巻末に記載<br>されています。                          |                                                                                                    |

・ ンとそのバージョン、その他の周辺機器の型番など)と、本機の名称をご確認 ポイント のうえ、ご連絡ください。

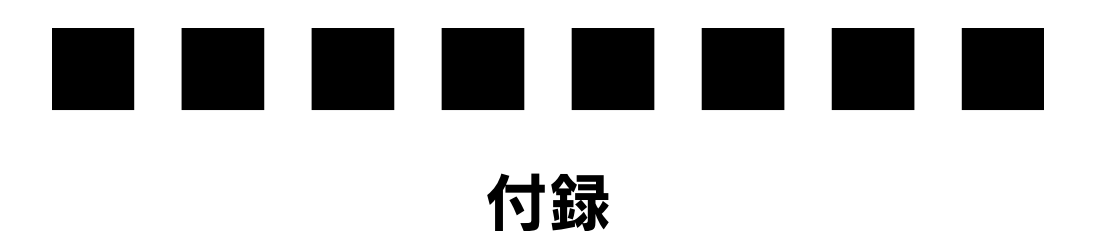

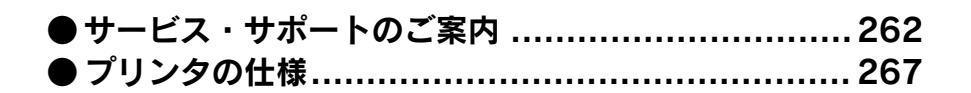

# サービス・サポートのご案内

弊社が行っている各種サービス・サポートは次の通りです。

### インターネットサービス

EPSON 製品に関する最新情報などをできるだけ早くお知らせするために、インターネットによる情報の提供を行っています。

アドレス http://www.i-love-epson.co.jp

## [MyEPSON]

「MyEPSON」とは、EPSONの会員制情報提供サービスです。「MyEPSON」にご登録 いただくと、お客様の登録内容に合わせた専用ホームページを開設\*1してお役に立つ 情報をどこよりも早く、また、さまざまなサービスを提供いたします。

\*1 「MyEPSON」へのユーザー登録には、インターネット接続環境(プロバイダ契約が済んでおり、かつメー ルアドレスを保有)が必要となります。

例えば、ご登録いただいたお客様にはこのようなサービスを提供しています。

- お客様にピッタリのおすすめ最新情報のお届け
- ご愛用の製品をもっと活用していただくためのお手伝い
- お客様の「困った!」に安心& 充実のサポートでお応え
- 会員限定のお得なキャンペーンが盛りだくさん
- 他にもいろいろ便利な情報が満載

### すでに「MyEPSON」に登録されているお客様へ

「MyEPSON」登録がお済みで、「MyEPSON」IDとパスワードをお持ちのお客様は、本製品の「MyEPSON」への機種追加登録をお願いいたします。追加登録していただくことで、よりお客様の環境に合ったホームページとサービスの提供が可能となります。

「MyEPSON」への新規登録、「MyEPSON」への機種追加登録は、どちらも同梱の『プリンタソフトウェア CD-ROM』から簡単にご登録いただけます。\*2

\*2 インターネット接続環境をお持ちでない場合には、同梱のお客様情報カード(ハガキ)にてユーザー登録をお願いいたします。ハガキでの登録情報は弊社および関連会社からお客様へのご連絡、ご案内を差し上げる際の資料とさせていただきます。(上記「専用ホームページ」の特典は反映されません。)今回ハガキにてご登録いただき、将来インターネット接続環境を備えられた場合には、インターネット上から再登録していただくことで上記「専用ホームページ」の特典が提供可能となります。

## エプソンインフォメーションセンター

EPSONプリンタに関するご質問やご相談に電話でお答えします。

| 受付時間 | スタートアップガイド巻末の一覧表をご覧ください。 |
|------|--------------------------|
| 電話番号 | スタートアップガイド巻末の一覧表をご覧ください。 |

### 付録 – 262

### ショールーム

EPSON 製品を見て、触れて、操作できるショールームです。(東京・大阪)

| 受付時間 | スタートアップガイド巻末の一覧表をご覧ください。 |
|------|--------------------------|
| 所在地  | スタートアップガイド巻末の一覧表をご覧ください。 |

### パソコンスクール

エプソン製品の使い方、活用の仕方を講習会形式で説明する初心者向けのスクールで す。カラリオユーザーには"より楽しく"、ビジネスユーザーには"経費削減"を目的 に趣味にも仕事にもエプソン製品を活かしていただけるようにお手伝いします。お問 い合わせはスタートアップガイド巻末の一覧をご覧ください。

## 最新プリンタドライバの入手方法とインストール方法

弊社プリンタドライバは、アプリケーションソフトのバージョンアップなどに伴い、 パージョンアップを行うことがあります。必要に応じて新しいプリンタドライバをご 使用ください。プリンタドライバのバージョンは数字が大きいものほど新しいバー ジョンとなります。

### 最新のプリンタドライバ入手方法

最新のプリンタドライバは、下記の方法で入手してください。

インターネットの場合は、次のホームページの[ダウンロード]から入手できます。

| アドレス  | http://www.i-love-epson.co.jp |
|-------|-------------------------------|
| サービス名 | ダウンロードサービス                    |
|       |                               |

CD-ROM での郵送をご希望の場合は、「エプソンディスクサービス」で実費にて承っております。

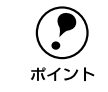

各種ドライバの最新バージョンについては、エプソン販売(株)のホームペー ジにてご確認ください。ホームページの詳細については、スタートアップガイ ドの巻末にてご案内しております。

### ダウンロード・インストール手順

ホームページに掲載されているプリンタドライバは<u>圧縮\*1ファイルとなっていますの</u>で、次の手順でファイルをダウンロードし、<u>解凍\*2</u>してからインストールしてください。 \*1 圧縮:1つ、または複数のデータをまとめて、データ容量を小さくすること。

\*2 解凍:圧縮されたデータを展開して、元のファイルに復元すること。

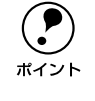

インストールを実行する前に、旧バージョンのプリンタドライバを削除(アン インストール)する必要があります。 <u>^</u>予Windows:本書 120 ページ「プリンタソフトウェアの削除方法」 <u>/</u>予Macintosh:本書 175 ページ「プリンタソフトウェアの削除方法」

ホームページ上のダウンロードサービスから対象の機種を選択します。

2 プリンタドライバをハードディスク内の任意のディレクトリへダウンロードし、解凍してからインストールを実行します。

手順については、ホームページ上の [ダウンロード方法・インストール方法はこちら] をクリックしてください。

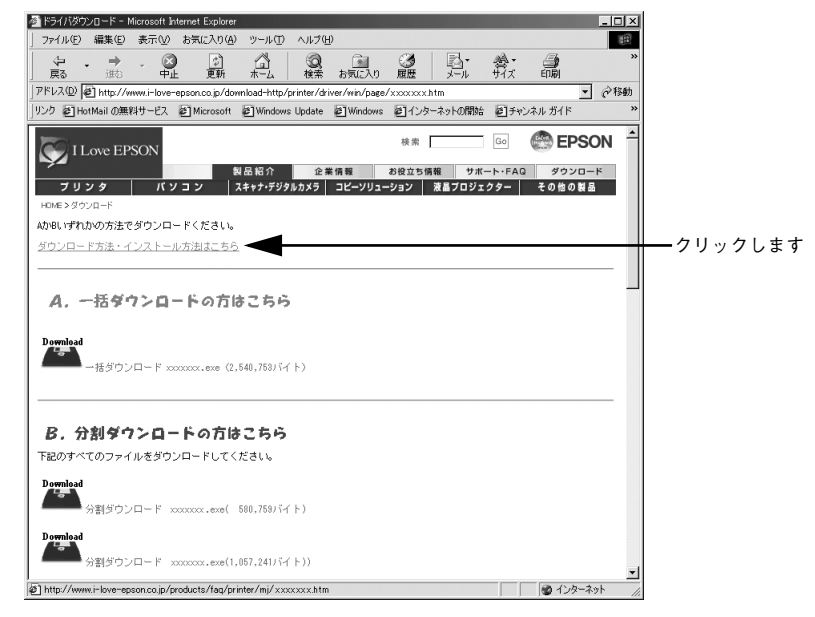

画面はインターネットエクスプローラを使用してエプソン販売の ホームページへ接続した場合です。

### 保守サービスのご案内

「故障かな?」と思ったときは、あわてずに、まず本書「困ったときは」をお読みくだ さい。そして、接続や設定に間違いがないことを必ず確認してください。

### 保証書について

保証期間中に、万一故障した場合には、保証書の記載内容に基づき保守サービスを行います。ご購入後は、保証書の記載事項をよくお読みください。保証書は、製品の「保証期間」を証明するものです。「お買い上げ年月日」「販売店名」に記入もれがないかご確認ください。これらの記載がない場合は、保証期間内であっても、保証期間内と認められないことがございます。記載もれがあった場合は、お買い求めいただいた販売店までお申し出ください。保証書は大切に保管してください。保証期間、保証事項については、保証書をご覧ください。

### 補修用性能部品および消耗品の最低保有期間

本製品の補修用性能部品および消耗品の最低保有期間は、製品の製造停止後5年間です。

### 保守サービスの受け付け窓口

保守サービスに関してのご相談、お申し込みは、次のいずれかで承ります。

- お買い求めいただいた販売店
- エプソンサービスコールセンターまたはエプソン修理センター (スタートアップガイド巻末の一覧表をご覧ください)
   受付日時:月曜日~金曜日(土日祝祭日・弊社指定の休日を除く)
   受付時間:9:00~17:30

### 保守サービスの種類

エプソン製品を万全の状態でお使いいただくために、以下の保守サービスを用意して おります。使用頻度や使用目的に合せてお選びください。詳細については、お買い求 めの販売店、最寄りのエプソンサービスコールセンターまたはエプソン修理センター までお問い合わせください。

| <b>括</b> 米百 |        |                                                                                                    | 修理代金と支払方法                    |                                                       |  |
|-------------|--------|----------------------------------------------------------------------------------------------------|------------------------------|-------------------------------------------------------|--|
| 作里天明        | Į      | 风安                                                                                                    | 保証期間内                        | 保証期間外                                                 |  |
| 年間保守契約      | 出張保守   | <ul> <li>製品が故障した場合、最優先で技術者が製品の設置場所に出向き、現地で修理を行います。</li> <li>修理のつど発生する修理代・部品代*が無償になるため予算化ができて便利です。</li> <li>定期点検(別途料金)で、故障を未然に防ぐことができます。</li> <li>消耗品(トナー、用紙など)は保守対象外となります。</li> </ul>                                        | 年間一定の保守料                     | <u>َ</u>                                              |  |
|             | 持込保守   | <ul> <li>製品が故障した場合、お客様に修理品をお<br/>持ち込みまたは送付いただき、一旦お預り<br/>して修理をいたします。</li> <li>修理のつど発生する修理代・部品代*が無<br/>償になるため予算化ができて便利です。</li> <li>持込保守契約締結時に【保守契約登録票】<br/>を製品に貼付していただきます。</li> <li>消耗品(トナー、用紙など)は保守対象外<br/>となります。</li> </ul> | 年間一定の保守料                     | 金                                                     |  |
| スポット出張(     | <br>修理 | <ul> <li>お客様からご連絡いただいて数日以内に<br/>製品の設置場所に技術者が出向き、現地で<br/>修理を行います。</li> <li>故障した製品をお持ち込みできない場合<br/>に、ご利用ください。</li> </ul>                                                                                                    | 有償<br>(出張料のみ)                | 出張料+技術料+<br>部品代<br>修理完了後その<br>つどお支払いく<br>ださい          |  |
| 持込 / 送付修3   | ₽      | <ul> <li>故障が発生した場合、お客様に修理品をお<br/>持ち込みまたは送付いただき、一旦お預り<br/>して修理いたします。</li> </ul>                                                                                                    | 無償                           | 基本料+技術料+<br>部品代<br>修理完了品をお<br>届けしたときに<br>お支払いくださ<br>い |  |
| ドア to ドアサ   | ービス    | <ul> <li>指定の運送会社がご指定の場所に修理品を引き取りにお伺いするサービスです。</li> <li>保証期間外の場合は、ドアtoドアサービス料金とは別に修理代金が必要となります。</li> </ul>                                                                                                    | 有償<br>(ドア to ドアサー<br>ビス料金のみ) | 有償<br>(ドアtoドアサー<br>ビス料金 + 修理<br>代)                    |  |

# プリンタの仕様

### 基本仕様

| プリント方式    | 半導体レーザービーム走査+乾式一成分電子写真方式                                                                 |
|-----------|------------------------------------------------------------------------------------------|
| 解像度       | 600dpi<br>dpi:25.4mm(1 インチ)あたりのドット数(Dots Per Inch)                                       |
| プリント速度    | 20.0PPM(A4)<br>PPM =枚 / 分(Pages Per Minute)                                              |
| ウォームアップ時間 | 電源投入時 : 12 秒以下(室温 22度、湿度 55%、定格電圧にて)<br>低電力 モードか : 10 秒以下(室温 22度、湿度 55%、定格電圧にて)<br>らの復帰時 |
| ファーストプリント | MP カセット : 8.2 秒 (A4)<br>用紙カセット : 8.6 秒 (A4)                                              |
| 稼働音(本体のみ) | <ul><li>待機時 : 約33.0dB (A)</li><li>稼働時 : 約53.0dB (A)</li></ul>                            |

### 用紙仕様

用紙を大量に購入する場合、購入前に通紙印字品質チェックをしてください。

| 用紙種類 | <ul> <li>普通紙</li> <li>60 ~ 90g/m<sup>2</sup></li> <li>一般に適用しているコピー用紙、再生紙、ボンド紙、色つき、レターヘッド</li> <li>特殊紙</li> <li>ラベル紙、官製ハガキ(往復ハガキ、四面連刷ハガキ)、封筒、OHP シート、厚紙<br/>(91~216g/m<sup>2</sup>)、不定形紙</li> </ul> |
|------|----------------------------------------------------------------------------------------------------|
| 排紙容量 | フェイスダウントレイ : 最大 250 枚 (普通紙 64g/m <sup>2</sup> )                                                                                                    |

### 給紙装置と用紙(種類、容量、サイズ)

| 給紙装置      | 用紙種類          | 容量 *1                | 用紙サイズ<br>( )内は、プリンタドライバでの表記です。                                                                                   |
|-----------|---------------|----------------------|----------------------------------------------------------------------------------------------------|
| MP カセット   | 普通紙           | 200枚*2               | A3、A4、A5、B4、B5、Letter (LT)、Half-                                                                                 |
|           | 厚紙            | 17.5mm* <sup>3</sup> | Letter(HLT),Executive(EXE),Legal(LGL),<br>Government Legal (GLG),Government<br>Letter (GLT),Ledger (B),F4,不定形紙*4 |
|           | ラベル紙          | 75枚                  | A4、Letter(LT)                                                                                                    |
|           | OHP シート       | 100 枚                |                                                                                                    |
|           | 封筒 *5         | 10枚*6                | 洋形0号、洋形4号、長形3号、角形2号                                                                                              |
|           | 官製ハガキ         | 60枚*7                | 100 × 148mm                                                                                                    |
|           | 官製往復ハガキ       |                      | 148 × 200mm                                                                                                    |
|           | 官製四面連刷<br>ハガキ |                      | 200 × 296mm                                                                                                    |
| 用紙カセット *8 | 普通紙           | 250枚* <sup>2</sup>   | A3、A4、A5、B4、B5、Letter(LT)、<br>Legal(LGL)                                                                         |

\*1 MP カセットや用紙カセットにセットできる用紙の高さは、用紙ガイドの最大枚数(矢印表示)までです。 矢印表示を超えてセットした場合は、給紙不良などの原因となります。

\*2 紙厚 64g/m<sup>2</sup>の場合です。

\*3 厚紙(91~216g/m<sup>2</sup>)のセットできる高さを示します。セットできる枚数は、紙厚によって異なります。

\*\* 用紙長が 431.8 ~ 508mmの不定形紙は、MP カセットのカバーを外してセットしてください。

\*5 定形サイズ以外の封筒を使用する場合は、使用する封筒のサイズをプリンタドライバのユーザー定義サイズ で設定して使用してください。

\*6 開封直後の未使用状態で封筒にふくらみがない場合です。

\*7 190g/m<sup>2</sup> の場合です。

\*8 用紙カセットは、差し替え用のオプションとして「用紙カセット(LPA3YC1)」をお使いいただけます。

### 用紙サイズと給紙方法

○:使用可能 ×:使用不可能

| 用紙サイズ          |                   | MP カセット                              | 用紙カセット | 用紙セット方向*1 |              |
|----------------|-------------------|--------------------------------------|--------|-----------|--------------|
| A3             |                   | 297 × 420mm                          | 0      | 0         | 縦長           |
| A4             |                   | 210 × 297mm                          | 0      | 0         | 横長           |
| A5             |                   | 148 × 210mm                          | 0      | 0         | 横長           |
| B4             |                   | 257 × 364mm                          | 0      | 0         | 縦長           |
| B5             |                   | 182 × 257mm                          | 0      | 0         | 横長           |
| Letter         | · (LT)            | 215.9 × 279.4mm<br>(8.5 × 11インチ)     | 0      | 0         | 横長           |
| Half-L         | etter (HLT).      | 139.7 × 215.9mm<br>(5.5 × 8.5インチ)    | 0      | ×         | 横長           |
| Legal          | (LGL)             | 215.9 × 355.6mm<br>(8.5 × 14 インチ)    | 0      | 0         | 縦長           |
| Execu          | itive (EXE)       | 184.15 × 266.7mm<br>(7.25 × 10.5インチ) | 0      | ×         | 横長           |
| Gover<br>(GLG  | rnment Legal<br>) | 215.9 × 330.2mm<br>(8.5 × 13インチ)     | 0      | ×         | 縦長           |
| Gover<br>(GLT) | nment Letter      | 203.2 × 266.7mm<br>(8 × 10.5 インチ)    | 0      | ×         | 横長           |
| Ledge          | er (B)            | 279.4 × 432mm<br>(11 × 17インチ)        | 0      | ×         | 縦長           |
| F4             |                   | 210 × 330mm                          | 0      | ×         | 縦長           |
| 不定刑            | 紙                 | 用紙幅87~ 304.8mm<br>用紙長 100 ~ 508mm    | ○ *2   | ×         | 縦長/<br>横長 *3 |
| 官製/            | \ガキ               | 100 × 148mm                          | 0      | ×         | 横長           |
| 官製行            | E復ハガキ             | 148 × 200mm                          | 0      | ×         | 横長           |
| 官製四            | 回直連刷ハガキ           | 296 × 200mm                          | 0      | ×         | 横長           |
| 封筒             | 洋形0号              | 120 × 235mm                          | 0      | ×         | 横長           |
|                | 洋形4号              | 105 × 235mm                          | 0      | ×         | 横長           |
|                | 長形3号              | 235 × 120mm                          | 0      | ×         | 縦長           |
|                | 角形2号              | 332 × 240mm                          | 0      | ×         | 縦長           |

\*1 用紙の給紙方向に対して、縦長・横長どちらの向きに用紙をセットするかを示します。

\*2 アプリケーションソフトで任意の用紙サイズを指定できない場合は印刷できません。用紙長が 431.8 ~ 508mm の不定形紙は、MP カセットのカバーを外してセットしてください。

\*3 不定形紙の場合、用紙サイズによって用紙セット方向は異なります。 △ 本書33ページ「不定形紙への印刷」

### 印刷可能領域

用紙の各端面から 5mm を除く領域に印刷可能

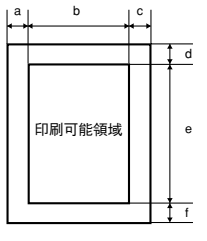

### 定形紙 (単位:ドット、600dpi)

|                        | 名 称               | а   | b    | С   | d   | е    | f   |
|------------------------|-------------------|-----|------|-----|-----|------|-----|
| A3                     |                   | 120 | 6776 | 120 | 120 | 9680 | 120 |
| A4                     |                   | 120 | 4720 | 120 | 120 | 6776 | 120 |
| A5                     |                   | 120 | 3256 | 120 | 120 | 4720 | 120 |
| B4                     |                   | 120 | 5832 | 120 | 120 | 8360 | 120 |
| B5                     |                   | 120 | 4060 | 120 | 120 | 5832 | 120 |
| Letter (               | LT)               | 120 | 4860 | 120 | 120 | 6360 | 120 |
| Half-Lett              | ter (HLT)         | 120 | 3060 | 120 | 120 | 4860 | 120 |
| Legal (L               | .GL)              | 120 | 4860 | 120 | 120 | 8160 | 120 |
| Executiv               | e (EXE)           | 120 | 4110 | 120 | 120 | 6060 | 120 |
| Government Legal (GLG) |                   | 120 | 4860 | 120 | 120 | 7560 | 120 |
| Governn                | nent Letter (GLT) | 120 | 4560 | 120 | 120 | 6060 | 120 |
| Ledger                 | (B)               | 120 | 6360 | 120 | 120 | 9960 | 120 |
| F4                     |                   | 120 | 4720 | 120 | 120 | 7556 | 120 |
| 官製ハガ                   | ì <b>+</b>        | 120 | 2122 | 120 | 120 | 3256 | 120 |
| 官製往復                   | ハガキ               | 120 | 3256 | 120 | 120 | 4484 | 120 |
| 官製四面                   | 連刷ハガキ             | 120 | 4484 | 120 | 120 | 6752 | 120 |
| 封筒                     | 洋形0号              | 120 | 2594 | 120 | 120 | 5310 | 120 |
|                        | 洋形 4 号            | 120 | 2240 | 120 | 120 | 5310 | 120 |
|                        | 長形3号              | 120 | 2594 | 120 | 120 | 5310 | 120 |
|                        | 角形2号              | 120 | 5430 | 120 | 120 | 7602 | 120 |

### 不定形紙

| 名称    | а   | b    | С   | d   | е     | f   |
|-------|-----|------|-----|-----|-------|-----|
| 最小サイズ | 120 | 1815 | 120 | 120 | 2122  | 120 |
| 最大サイズ | 120 | 6960 | 120 | 120 | 11760 | 120 |

**ア** ポイント アプリケーションソフトで任意の用紙長を指定できない場合は、不定形紙への 印刷はできません。

### 電気関係

| 定格電圧 | AC100V ± 10%         |
|------|----------------------|
| 定格電流 | 11A                  |
| 周波数  | 50/60Hz ± 3Hz(国内向)   |
| 消費電力 | 最大 : 910W            |
|      | 印刷時平均 : 416Wh        |
|      | 待機時平均 :83Wh(ヒータオン時)  |
|      | 低電力モード時 :4Wh(ヒータオフ時) |
|      | 電源オフ時 : OWh          |

### 環境使用条件

| 動作時    | 温度     | :5~35度                                                            |
|--------|--------|-------------------------------------------------------------------|
|        | 湿度     | :15~85%(ただし結露しないこと)                                               |
|        | 気圧(高度) | : 76.0~101.0kpa (3500m以下)                                         |
|        | 水平度    | :傾き5度以下                                                           |
|        | 照度     | :3000lx 以下(ただし直射日光を照射させないこと)                                      |
|        | 周囲スペース | : 上方 400mm、左側方 200mm、右側方 100mm、<br>前方 760mm、後方 300mm(表記寸法以上を保つこと) |
| 保存·輸送時 | 温度     | : 0~35度                                                           |
|        | 湿度     | :15~80%(ただし結露しないこと)                                               |

## コントローラ基本仕様

| RAM      | 標準 | : 8MB                                   |
|----------|----|-----------------------------------------|
| インターフェイス | 標準 | : パラレル IEEE 1284 準拠双方向(ECP モード、ニブルモード)、 |
|          |    | USB 1.1                                 |

### 外観仕様 (小数点以下四捨五入)

|    | 品名       | 幅     | 奥行き                | 高さ    | 重量                   |
|----|----------|-------|--------------------|-------|----------------------|
| 標準 | プリンタ本体のみ | 513mm | 395mm*1<br>605mm*2 | 324mm | 19.5kg* <sup>3</sup> |

\*1 MP カセット、用紙カセットとも最小縮小時

- \*2 MP カセットもしくは用紙カセットが最大伸長時時
- \*3 消耗品は含まない

### 設置スペース (小数点以下四捨五入)

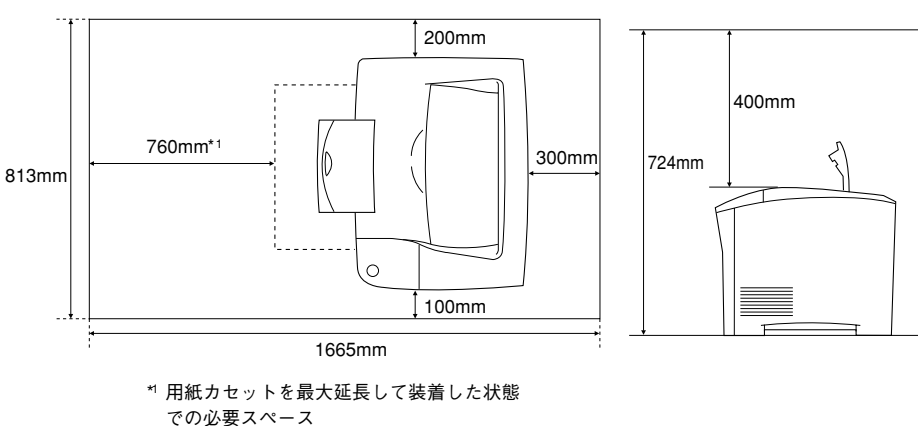

下図のスペースを確保してください。

# 索引

## 数字

180 度回転印刷(Macintosh)......132

# С

| CODABAR  | .191 |
|----------|------|
| Code39   | .188 |
| Code 128 | .189 |

# D

| DMA | (Windows) | <br>109 |
|-----|-----------|---------|
|     | (         |         |

# Ε

| EPSON TrueType フォント | 193      |
|---------------------|----------|
| EPSON USB ケーブル      |          |
| EPSON バーコードフォント     | 178      |
| EPSON プリンタウィンドウ!3   |          |
| (Macintosh)         | 167      |
| EPSON プリンタウィンドウ!3   |          |
| (Windows)           | 68, 69   |
| EPSON プリントモニタ!3     |          |
| (Macintosh)         | 173      |
| ET カートリッジ           | 199, 203 |
| ET カートリッジ交換         | 205      |
| ET カートリッジの回収        | 200      |
|                     |          |

# I

Interleaved 2of5 .....190

# J

| 185 |
|-----|
| 185 |
| 186 |
| 186 |
|     |

## Μ

| MP カセット      |             |
|--------------|-------------|
| MP カセット用紙サイズ |             |
| (Macintosh)  | 158         |
| MP カセット用紙サイズ | (Windows)62 |

## Ν

NW-7 .....191

# 0

| ОСR-В                   | 178, 193 |
|-------------------------|----------|
| OHP シート                 | 11, 32   |
| OS のスプールを使用する           |          |
| (Windows NT4.0/2000/XP) | 65       |

# Т

```
TrueType フォント ......193
```

## U

| UPC-A            | 187 |
|------------------|-----|
| UPC-E            | 187 |
| USB インターフェイスケーブル | 198 |
| USB プリンタデバイスドライバ | 120 |

## あ

| アイコン設定( | Windows)     | 72             |
|---------|--------------|----------------|
| 厚紙      |              | 11, 30         |
| アンインストー | V (Macintosł | 1 <b>75</b> (ר |
| アンインストー | V (Windows)  | 120            |

## い

| 色つき1                            | 1 |
|---------------------------------|---|
|                                 | 0 |
| [印刷設定] ボタン(Macintosh)13         | 2 |
| [印刷中止]ボタン                       |   |
| (Macintosh)171, 17              | 0 |
| [印刷中止]ボタン(Windows) <b>75, 7</b> | 6 |
| 印刷中プリンタのモニタを行う                  |   |
| (Windows)6                      | 5 |
| 印刷濃度(Macintosh)14               | 2 |
| 印刷濃度(Windows)6                  | 4 |
| 印刷の中止方法(Macintosh)17            | 4 |
| 印刷の中止方法(Windows)11              | 8 |
| 印刷品質(Macintosh)137, 14          | 0 |
| 印刷品質(Windows)4                  | 2 |
| 印刷部数(Windows)4                  | 2 |
| 印刷方向(Macintosh) <b>13</b>       | 2 |
| 印刷方向(Windows)4                  | 1 |
| _                               |   |

# う

ウォームアップ時間 ......**267** 

# え

| エラー表示の選択 | (Macintosh) | 168 |
|----------|-------------|-----|
| エラー表示の選択 | (Windows)   | 72  |

# お

| 往復ハガキ            | 11, 25        |
|------------------|---------------|
| オフセット (Macintosh | n) <b>142</b> |
| オフセット (Windows)  | 64            |
| 音声通知(Macintosh)  | 168           |
| 音声通知(Windows)    | 72            |

## か

| 解像度                     | 267    |
|-------------------------|--------|
| 解像度(Macintosh)13        | 7, 140 |
| 解像度(Windows)            | 42     |
| 拡大 / 縮小 (Windows)       | 46     |
| 拡大 / 縮小率(Macintosh)     | 132    |
| [拡張設定] アイコン (Macintosh) | 138    |
| [拡張設定]ダイアログ             |        |
| (Macintosh)             | 142    |
| [拡張設定] ダイアログ (Windows)  | 64     |
| [拡張設定] ボタン(Windows)     | 61     |
| カスタマ・バーコード              | 192    |
| [カスタム用紙] ボタン            |        |
| (Macintosh)             | 133    |
| 画像調整(Macintosh)         | 140    |
| 紙送り圧切替レバー               | 29     |
| 紙詰まり                    | 232    |
| [環境設定] ダイアログ (Windows)  | 59     |
| 官製往復ハガキ                 | 11, 25 |
| 官製ハガキ                   | 11, 25 |
| 官製四面連刷ハガキ               | 11, 25 |
|                         |        |

## き

| [基本設定] ダイアログ (Windows) | 40     |
|------------------------|--------|
| 逆順印刷                   | 136    |
| 逆方向から印刷(Windows)       | 46     |
| 給紙自動選択(Macintosh)      | 158    |
| 給紙自動選択(Windows)        | 62     |
| 給紙装置14,15              | 5, 268 |
| 給紙装置(Macintosh)        | 136    |
| 給紙装置(Windows)          | 41     |
| 給紙ローラのクリーニング           | 208    |
|                        |        |

| 共有(Macintosh)      | 157     |
|--------------------|---------|
| 共有(Windows)        | 78      |
| 共有プリンタ (Macintosh) | 157     |
| 共有プリンタ(Windows)    | 77      |
| [共有プリンタ設定]ボタン      |         |
| (Macintosh)        | 157     |
| 共有プリンタをモニタさせる      |         |
| (Windows)          | 73      |
| 共有(Macintosh)      | 160     |
| きれい (Macintosh)1:  | 37, 140 |
| きれい (Windows)      | 42      |
|                    |         |

# <

| クライアント | (Windows)   | 78  |
|--------|-------------|-----|
| グラフィック | (Macintosh) | 140 |
| グラフィック | (Windows)   |     |

## Ζ

高速グラフィック(Windows)......65

# さ

| サービス               |     |
|--------------------|-----|
| [再印刷] ボタン(Windows) | 76  |
| 再生紙                | 11  |
| 最大解像度(Macintosh)   | 156 |
| サポート               |     |

# し

| 自動エラー解除(Macintosh)     | 142 |
|------------------------|-----|
| 自動エラー解除(Windows)       | 65  |
| 自動縮小印刷(Windows)        | 41  |
| 縮小(Windows)            | 46  |
| 縮小率(Macintosh)         | 132 |
| 出力用紙(Windows)          | 47  |
| 出力用紙サイズ(Macintosh)     | 146 |
| 順序(Macintosh)          | 153 |
| 詳細設定(Macintosh)        | 138 |
| 「詳細設定」ダイアログ            |     |
| (Macintosh)            | 140 |
| 「詳細設定」ダイアログ(Windows)   | 43  |
| [詳細設定] ボタン(Windows)    | 42  |
| [消耗品詳細] ボタン(Macintosh) | 171 |
| [消耗品詳細] ボタン (Windows)  | 76  |
| 伸縮ロックレバー               |     |
|                        |     |

新郵便番号 ......192

### す

| 推奨設定(Macintosh)1          | 37  |
|---------------------------|-----|
| スタンプマーク(Macintosh) 144, 1 | 48  |
| スタンプマーク (Windows)         | .51 |
| [スタンプマーク] ダイアログ           |     |
| (Windows)                 | .52 |
| [ステータスシート印刷] ボタン          |     |
| (Windows)                 | 60  |
| [ステータスシート] ボタン            |     |
| (Macintosh)1              | 56  |
| スプールファイル保存フォルダ            |     |
| (Macintosh)1              | 43  |

## せ

| 精密ビットマップアライメント        |     |
|-----------------------|-----|
| (Macintosh)           | 132 |
| [設定変更] ボタン(Macintosh) | 138 |
| 節電(Windows)           | 62  |
| 節電時間(Macintosh)       | 158 |

# そ

| [続行] | ボタン     | (Macintosh) | 171 |
|------|---------|-------------|-----|
| [続行] | ボタン     | (Windows)   | 76  |
| 粗密(\ | Nindows | s)          | 43  |

# た

| 代替 / 追加ト  | `ライバ | (Windows)   | 82  |
|-----------|------|-------------|-----|
| 代替 / 追加ト  | ・ライバ | の削除         |     |
| (Windows) |      |             |     |
| [対処方法]    | ボタン  | (Macintosh) | 171 |
| [対処方法]    | ボタン  | (Windows)   | 76  |

## ち

| 中間スプールフォルダ選択 |   |
|--------------|---|
| (Windows)66  | 3 |

## つ

| 通信に SMB を使用する | (Windows) | 73  |
|---------------|-----------|-----|
| 通信販売          |           | 201 |

# ح

| [動作環境設定]ダイアログ |
|---------------|
| (Windows)66   |

「動作環境設定」ボタン(Windows)....61 ドキュメント設定 特厚紙 ......11,30 特殊紙 ......11.25.267 トナーカートリッジの回収 ......200 トナー交換エラー表示(Macintosh)..159 トナー交換エラー表示(Windows)......63 トナー残量(Macintosh)......170 トナー残量(Windows)......75 トナーセーブ (Macintosh) ......141 トナーセーブ (Windows) ......44 ドライバの削除(Macintosh)......175 ドライバの削除(Windows)......120 1. 任意倍率(Windows)......47 ね ネットワークプリンタ (Windows) ......78 は ハーフトーン (Macintosh) ......140 ハーフトーン (Windows) ......43 排紙 24 配置(Macintosh)......146 配置(Windows)......47 ハガキ ......11,25 白紙節約する(Macintosh) ......142 白紙節約する(Windows)......64 バックグラウンドプリント (Macintosh) ......172 パラレルインターフェイスケーブル …198 ふ フィットページ (Macintosh) .....144.146 封筒 ......11, 28 フェイスダウン ......24

## 索引 – 275

| ノオトコヒー縮小(Macintosn)                                                                                                    | .132                                                                          |
|----------------------------------------------------------------------------------------------------|-------------------------------------------------------------------------------|
| フォント置換する                                                                                                    |                                                                               |
| (Macintosh)135,                                                                                                    | 141                                                                           |
| 部数(Macintosh)                                                                                                    | 135                                                                           |
| 部単位で印刷(Macintosh)                                                                                                    | 136                                                                           |
| 部単位で印刷(Windows)                                                                                                    | 43                                                                            |
| 普通紙11,                                                                                                    | 267                                                                           |
| フッター (Macintosh)                                                                                                    | 145                                                                           |
| フッター (Windows)                                                                                                    | 51                                                                            |
| 不定形紙11                                                                                                    | , 33                                                                          |
| プリンタ (Windows)                                                                                                    | 60                                                                            |
| [プリンタ共有設定] ボタン                                                                                                    |                                                                               |
| (Macintosh)                                                                                                    | 157                                                                           |
| [プリンタ詳細] ウィンドウ                                                                                                    |                                                                               |
| (Macintosh)169,                                                                                                    | 170                                                                           |
| [プリンタ詳細] ウィンドウ                                                                                                    |                                                                               |
| (Windows)74                                                                                                    | I, 75                                                                         |
| [プリンタ設定] ダイアログ                                                                                                    |                                                                               |
| (Macintosh)                                                                                                    | 158                                                                           |
| [プリンタ設定] ダイアログ                                                                                                    |                                                                               |
| (Windows)                                                                                                    | 62                                                                            |
| [プリン々設定] ボタン                                                                                                    |                                                                               |
|                                                                                                    |                                                                               |
| (Macintosh)                                                                                                    | 156                                                                           |
| (Macintosh)<br>[プリンタ設定] ボタン (Windows)                                                                                                    | .156<br>61                                                                    |
| (Macintosh)<br>[プリンタ設定] ボタン(Windows)<br>[プリンタセットアップ] ダイアログ                                                                                                    | .156<br>61                                                                    |
| <ul> <li>(Macintosh)</li> <li>[プリンタ設定] ボタン (Windows)</li> <li>[プリンタセットアップ] ダイアログ</li> <li>(Macintosh)</li> </ul>                                                                                                    | .156<br>61<br>.155                                                            |
| (Macintosh)<br>[プリンタ設定] ボタン (Windows)<br>[プリンタセットアップ] ダイアログ<br>(Macintosh)<br>プリンタソフトウェアを削除                                                                                                    | .156<br>61<br>.155                                                            |
| <ul> <li>(Macintosh)</li> <li>[プリンタ設定] ボタン (Windows)</li> <li>[プリンタセットアップ] ダイアログ</li> <li>(Macintosh)</li> <li>プリンタソフトウェアを削除</li> <li>(Macintosh)</li> </ul>                                                                                                    | .156<br>61<br>.155<br>.175                                                    |
| (Macintosh)<br>[プリンタ設定] ボタン (Windows)<br>[プリンタセットアップ] ダイアログ<br>(Macintosh)<br>プリンタソフトウェアを削除<br>(Macintosh)                                                                                                    | .156<br>61<br>.155<br>.175                                                    |
| <ul> <li>(Macintosh)</li> <li>[プリンタ設定] ボタン (Windows)</li> <li>[プリンタセットアップ] ダイアログ</li> <li>(Macintosh)</li> <li>プリンタソフトウェアを削除</li> <li>(Macintosh)</li> <li>プリンタソフトウェアを削除</li> <li>(Windows)</li> </ul>                                                                                                    | .156<br>61<br>.155<br>.175<br>.120                                            |
| <ul> <li>(Macintosh)</li> <li>[プリンタ設定] ボタン (Windows)</li> <li>[プリンタセットアップ] ダイアログ</li> <li>(Macintosh)</li> <li>プリンタソフトウェアを削除</li> <li>(Macintosh)</li> <li>プリンタソフトウェアを削除</li> <li>(Windows)</li> <li>プリンタドライバ入手方法</li> </ul>                                                                                                    | .156<br>61<br>.155<br>.175<br>.120<br>.263                                    |
| <ul> <li>(Macintosh)</li> <li>[プリンタ設定] ボタン (Windows)</li> <li>[プリンタセットアップ] ダイアログ</li> <li>(Macintosh)</li> <li>プリンタソフトウェアを削除</li> <li>(Macintosh)</li> <li>プリンタソフトウェアを削除</li> <li>(Windows)</li> <li>プリンタドライバ入手方法</li> <li>プリンタの共有 (Windows)</li> </ul>                                                                                                    | .156<br>61<br>.155<br>.175<br>.175<br>.120<br>.263<br>78                      |
| <ul> <li>(Macintosh)</li> <li>[プリンタ設定] ボタン (Windows)</li> <li>[プリンタセットアップ] ダイアログ</li> <li>(Macintosh)</li> <li>プリンタソフトウェアを削除</li> <li>(Macintosh)</li> <li>プリンタソフトウェアを削除</li> <li>(Windows)</li> <li>プリンタドライバ入手方法</li> <li>プリンタの共有 (Windows)</li> <li>プリンタの共有 (Macintosh)</li> </ul>                                                                                                    | .156<br>61<br>.155<br>.175<br>.175<br>.120<br>78<br>78<br>.160                |
| <ul> <li>(Macintosh)</li> <li>[プリンタ設定] ボタン (Windows)</li> <li>[プリンタセットアップ] ダイアログ</li> <li>(Macintosh)</li> <li>プリンタソフトウェアを削除</li> <li>(Macintosh)</li> <li>プリンタソフトウェアを削除</li> <li>(Windows)</li> <li>プリンタドライバ入手方法</li> <li>プリンタの共有 (Mindows)</li> <li>プリンタの共有 (Macintosh)</li> <li>プリンタをモニタする</li> </ul>                                                                                                    | .156<br>61<br>.155<br>.175<br>.175<br>.120<br>263<br>78<br>160                |
| <ul> <li>(Macintosh)</li> <li>[プリンタ設定] ボタン (Windows)</li> <li>[プリンタセットアップ] ダイアログ</li> <li>(Macintosh)</li> <li>プリンタソフトウェアを削除</li> <li>(Macintosh)</li> <li>プリンタソフトウェアを削除</li> <li>(Windows)</li> <li>プリンタドライバ入手方法</li> <li>プリンタの共有 (Macintosh)</li> <li>プリンタの共有 (Macintosh)</li> <li>プリンタをモニタする</li> <li>(Macintosh)</li> <li>157,</li> </ul>                                                                                                    | .156<br>61<br>.155<br>.175<br>.175<br>.120<br>78<br>78<br>160<br>78           |
| <ul> <li>(Macintosh)</li> <li>[プリンタ設定] ボタン (Windows)</li> <li>[プリンタセットアップ] ダイアログ</li> <li>(Macintosh)</li> <li>プリンタソフトウェアを削除</li> <li>(Macintosh)</li> <li>プリンタソフトウェアを削除</li> <li>(Windows)</li> <li>プリンタの共有 (Windows)</li> <li>プリンタの共有 (Macintosh)</li> <li>プリンタをモニタする</li> <li>(Macintosh)</li> <li>157,</li> <li>プリントサーバ (Windows)</li> </ul>                                                                                                    | .156<br>61<br>.155<br>.175<br>.175<br>.120<br>263<br>78<br>160<br>78<br>78    |
| <ul> <li>(Macintosh)</li> <li>[プリンタ設定] ボタン (Windows)</li> <li>[プリンタセットアップ] ダイアログ</li> <li>(Macintosh)</li> <li>プリンタソフトウェアを削除</li> <li>(Macintosh)</li> <li>プリンタソフトウェアを削除</li> <li>(Windows)</li> <li>プリンタドライバ入手方法</li> <li>プリンタの共有 (Windows)</li> <li>プリンタの共有 (Macintosh)</li> <li>プリンタをモニタする</li> <li>(Macintosh)</li> <li>パントサーバ (Windows)</li> <li>プリントサーズを使用する</li> </ul>                                                                                                    | 156<br>61<br>155<br>175<br>120<br>263<br>78<br>160<br>159<br>78               |
| <ul> <li>(Macintosh)</li> <li>[プリンタ設定] ボタン (Windows)</li> <li>[プリンタセットアップ] ダイアログ</li> <li>(Macintosh)</li> <li>プリンタソフトウェアを削除</li> <li>(Macintosh)</li> <li>プリンタソフトウェアを削除</li> <li>(Windows)</li> <li>プリンタドライバ入手方法</li> <li>プリンタの共有 (Macintosh)</li> <li>プリンタの共有 (Macintosh)</li> <li>プリンタの共有 (Macintosh)</li> <li>プリンタをモニタする</li> <li>(Macintosh)</li> <li>パロントサーバ (Windows)</li> <li>プリントサーバ用紙サイズを使用する</li> <li>(Windows NT4.0/2000/XP)</li> </ul>                                                                                     | 156<br>61<br>155<br>175<br>120<br>263<br>78<br>160<br>159<br>78<br>67         |
| <ul> <li>(Macintosh)</li> <li>[プリンタ設定] ボタン (Windows)</li> <li>[プリンタセットアップ] ダイアログ</li> <li>(Macintosh)</li> <li>プリンタソフトウェアを削除</li> <li>(Macintosh)</li> <li>プリンタソフトウェアを削除</li> <li>(Windows)</li> <li>プリンタドライバ入手方法</li> <li>プリンタの共有 (Macintosh)</li> <li>プリンタの共有 (Macintosh)</li> <li>プリンタをモニタする</li> <li>(Macintosh)</li> <li>プリントサーバ (Windows)</li> <li>プリントサーバ(Windows)</li> <li>プリントサーバ用紙サイズを使用する</li> <li>(Windows NT4.0/2000/XP)</li> <li>[プリント] ダイアログ</li> </ul>                                                                  | 1156<br>61<br>1155<br>1175<br>120<br>263<br>78<br>160<br>159<br>78<br>67      |
| (Macintosh)<br>[プリンタ設定] ボタン (Windows)<br>[プリンタセットアップ] ダイアログ<br>(Macintosh)<br>プリンタソフトウェアを削除<br>(Macintosh)<br>プリンタソフトウェアを削除<br>(Windows)<br>プリンタドライバ入手方法<br>プリンタの共有 (Macintosh)<br>プリンタの共有 (Macintosh)<br>プリンタの共有 (Macintosh)<br>プリンタをモニタする<br>(Macintosh)157,<br>プリントサーバ (Windows)<br>プリントサーバ用紙サイズを使用する<br>(Windows NT4.0/2000/XP)<br>[プリント] ダイアログ<br>(Macintosh)                                                                                                    | 156<br>61<br>155<br>175<br>120<br>263<br>78<br>160<br>159<br>78<br>67<br>135  |
| <ul> <li>(Macintosh)</li> <li>[プリンタ設定] ボタン (Windows)</li> <li>[プリンタセットアップ] ダイアログ</li> <li>(Macintosh)</li> <li>プリンタソフトウェアを削除</li> <li>(Macintosh)</li> <li>プリンタソフトウェアを削除</li> <li>(Windows)</li> <li>プリンタの共有 (Windows)</li> <li>プリンタの共有 (Macintosh)</li> <li>プリンタの共有 (Macintosh)</li> <li>プリンタの共有 (Macintosh)</li> <li>プリンタをモニタする</li> <li>(Macintosh)</li> <li>パリントサーバ (Windows)</li> <li>プリントサーバ用紙サイズを使用する</li> <li>(Windows NT4.0/2000/XP)</li> <li>[プリント] ダイアログ</li> <li>(Macintosh)</li> <li>[プレビュー] アイコン</li> </ul>               | 156<br>61<br>155<br>175<br>120<br>263<br>78<br>160<br>159<br>78<br>67<br>135  |
| <ul> <li>(Macintosh)</li> <li>[プリンタ設定] ボタン (Windows)</li> <li>[プリンタセットアップ] ダイアログ</li> <li>(Macintosh)</li> <li>プリンタソフトウェアを削除</li> <li>(Macintosh)</li> <li>プリンタソフトウェアを削除</li> <li>(Windows)</li> <li>プリンタドライバ入手方法</li> <li>プリンタの共有 (Windows)</li> <li>プリンタの共有 (Macintosh)</li> <li>プリンタの共有 (Macintosh)</li> <li>プリンタをモニタする</li> <li>(Macintosh)</li> <li>パリントサーバ (Windows)</li> <li>プリントサーバ用紙サイズを使用する</li> <li>(Windows NT4.0/2000/XP)</li> <li>[プリント] ダイアログ</li> <li>(Macintosh)</li> <li>[プレビュー] アイコン</li> <li>(Macintosh)</li> </ul> | 156<br>61<br>155<br>175<br>120<br>263<br>78<br>160<br>159<br>78<br>135<br>139 |

プロパティ (Windows) ......36

### く

| ページ (Macintosh)        | .135  |
|------------------------|-------|
| ページエラー回避(Windows)      | 65    |
| ページ選択 (Macintosh)      | .144  |
| [ページ装飾] ダイアログ          |       |
| (Windows)              | 51    |
| ヘッダー / フッター(Macintosh) | .145  |
| ヘッダー / フッター(Windows)   | 51    |
| [ヘッダー / フッター設定] ダイアロク  | ブ     |
| (Macintosh)            | . 145 |
| [ヘッダー / フッター設定] ダイアロク  | ブ     |
| (Windows)              | 51    |

## ほ

| ポート (Windows) |                   |
|---------------|-------------------|
| 保守サービス        |                   |
| [保存/削除] ボタン   | / (Macintosh) 138 |
| ボンド紙          | 11                |

# හ

| 明暗(Windows) |                      | .44 |
|-------------|----------------------|-----|
| 明暗調整(Macin  | itosh) <b>1</b>      | 40  |
| メモリ不足回避     | (Macintosh) <b>1</b> | 43  |
| メモリ不足回避     | (Windows)            | .65 |

## ŧ

| $ \Xi - F $ (Macintosh) |              |
|-------------------------|--------------|
| [モニタの設定] ダイ             | アログ          |
| (Macintosh)             |              |
| [モニタの設定] ダイ             | アログ          |
| (Windows)               | 71           |
| [モニタの設定] ボタ             | ン(Windows)68 |

### ø

ユーザー定義サイズ (Windows) ......41 [ユーティリティ] ダイアログ (Windows) .....68

# 

| 用紙      | 11         |
|---------|------------|
| 用紙ガイド   | 18         |
| 用紙カセット1 | 4, 16, 268 |

| <ul> <li>用紙カセット(オプション)199</li> <li>用紙サイズ14,268</li> <li>用紙サイズ (Macintosh)132</li> <li>用紙サイズ (Windows)40</li> <li>用紙サイズと給紙方法269</li> <li>用紙サイズのチェックをしない</li> <li>(Macintosh)142</li> </ul>                                                                                                    |
|----------------------------------------------------------------------------------------------------|
| 用紙サイズのチェックをしない         (Windows)       64         用紙サイズ表示シート       22         用紙残量(Macintosh)       170         用紙残量(Windows)       75         用紙種類       267, 268         用紙種類(Macintosh)       136         用紙種類(Windows)       42         [用紙設定]       ダイアログ         (Macintosh)       132         用紙容量       14, 268         呼び出しアイコン(Windows)       72 |
| と 面 定 前 パリテキ 11, 23   ら   う べ ル 紙 11, 31                                                                                                    |
|                                                                                                    |
| <b>れ</b><br>[レイアウト] アイコン<br>(Macintosh)                                                                                                    |
| <b>わ</b><br>枠を印刷 (Macintosh)                                                                                                    |

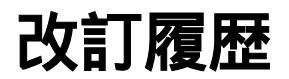

| Revision   | 改訂ページ | 改訂内容 | 備考 |
|------------|-------|------|----|
| NPD0055_00 | 全て    | 新規制定 |    |